# <u>34100/34200/34300 シリーズ</u> 大容量直流電子負荷装置

# <u> 取扱説明書</u>

株式会社 計測技術研究所

# KG KEISOKU GIKEN

# 内容

| 第1章 はじめに                                                                                                    | 1          |
|----------------------------------------------------------------------------------------------------|------------|
| 使用開始前の御注意                                                                                                    | . 1        |
| 入力及び出力ケーブルの配線                                                                                                    | . 2        |
| 取扱注意事項                                                                                                    | . 3        |
| 1.1. 概要                                                                                                    | . 5        |
| 1.1.1. 定電流モード(CC)                                                                                                    | . 9        |
| 1.1.2. 定抵抗モード(CR)                                                                                                    | . 9        |
| 1.1.3. 定電圧モード(CV)                                                                                                    | 10         |
| 1.1.4. 定電力モード(CP)                                                                                                    | 10         |
| 1.1.5. ダイナミックモードの設定                                                                                                    | 11         |
| 1.1.6. スルーレート (Slew Rate)                                                                                                    | 12         |
| 1.2. 34100/34200/34300 シリーズ大容量電子負荷装置の特徴                                                                                                    | 13         |
| 1.3. 付属品                                                                                                    | 13         |
| 1.4. 別売付属品                                                                                                    | 13         |
| 1.5. 一般仕様                                                                                                    | 14         |
| 1.5.1. 電源電圧、最大消費電力                                                                                                    | 14         |
| 1.5.2. 定格、寸法、重量                                                                                                    | 15         |
| 1.6. 什様                                                                                                    | 16         |
| 第2章 設置                                                                                                    | 30         |
| 2.1. 設置前の準備                                                                                                    | 30         |
| 2.2. 電源ラインの確認                                                                                                    | 30         |
| 2.3. 接地の必要性                                                                                                    | 30         |
| 2.4. 環境の要求                                                                                                    | 30         |
| 2.5 メンテナンス及び校正サービス                                                                                                    | 31         |
| 2.6 お手入れ方法                                                                                                    | 31         |
| 2.7 装置を記動                                                                                                    | 31         |
| 2.8 リアパネルの自荷入力端子への接続                                                                                                    | 31         |
| 2.0. $y \neq 1, y \neq 0, y \neq 0, $ | 32         |
| 2.00 GPTB インターフェイス機能                                                                                                    | 32         |
| 2.10. GIL (V) / / / / / / / / / / / / / / / / / / /                                                                                                    | 32         |
| 2.11. 00D + V / / ンコーノバ協能 ····································                                                                                                    | 33         |
| 2.12. Lift インターフェイス機能<br>2.13 I/O インターフェイス機能                                                                                                    | 33         |
| 2.10. 1/0 (2.10. 1/0) / 2 / 2 / 2 / 2 / 2 / 2 / 2 / 2 / 2 /                                                                                                    | 34         |
| 2.11. 外間存立とググ ロー・・・・・・・・・・・・・・・・・・・・・・・・・・・・・・・・・・・                                                                                                    | 36         |
| 第1101 (1)時間(1)(2) (2) (2)(2)(2)(2)(2)(2)(2)(2)(2)(2)(2)(2)(2)(                                                                                                    | 38         |
| 3.1 34100/34200/34300 シリーズ式法図                                                                                                    | 38         |
| 3.9 揭作説明                                                                                                    | 41         |
| 3.2.1 刑名 定格値の表示                                                                                                    | <b>4</b> 1 |
| 3.2.1 里柏、足伯偃少农小····································                                                                                                    | 41         |
| 3.2.2. 4 Moj Ebb 20110 表示                                                                                                    | 41         |
| 3.2.6. 实际 + 10D 表示                                                                                                    | 41         |
| 3.2.5 向かって左側の5桁ICD表示                                                                                                    | 41         |
| 3.2.6. 内別 9 C 左 阆 9 6 桁 L 0D 衣小 · · · · · · · · · · · · · · · · · ·                                                                                                    | 42         |
| 3.2.0. 「間の 0 桁 LOD 私小                                                                                                    | 43         |
| 3.2.4. [M/N / J C 1 / J C 1 / J C 2 / N C P 表示                                                                                                    | 46         |
| 3.2.0. [mobl] イーと CO、 CA、 O、 O                                                                                                    | 46         |
| 3.2.0. [DVN/STA] まート I CD 表示                                                                                                    | 40         |
| 3.2.10. [DIN/SIN] $4$ と LOD 収示                                                                                                    | 17<br>17   |
| 3.2.11. [ $\operatorname{Iange}$ ] イ C LOD 私示                                                                                                    | 17<br>17   |
| 3.2.12. [Lever] $\land$ と LOD 次小                                                                                                    | 18         |
| 3.2.10. [Heset] 、 CLED 次小                                                                                                    | 40         |
| 0.2.11. [LIMIU]、 CLED 私小                                                                                                    | 49<br>56   |
| 0.2.10. [DIN Setting] 、 CLOD 秋小                                                                                                    | 60         |
| 0.2.10. [UUNF.] イー C LED 水小                                                                                                    | 66         |
| 0.2.11. [01101 l] イーン LED 衣小                                                                                                    | 00<br>71   |
| 3.4.10. [UUF] イー 及い LED 衣小                                                                                                    | 11         |
| 3. 2. 19. [UTT] イー C LEU 衣小<br>2. 9. 90. 「CTADT/CTOD] ナート LED キニ                                                                                                    | 10         |
| 0. 2. 20. [JIAKI/ JIUF] イーと LEU 衣示                                                                                                    | 80         |
| 3. 2. 21. ローダリーノノとアンキー                                                                                                    | 81         |

# KC KEISOKU

|       | ~ ~ ~ ~ .                                                                                                    |                                                                                                    | 0.4                                                                                                    |
|-------|----------------------------------------------------------------------------------------------------|----------------------------------------------------------------------------------------------------|----------------------------------------------------------------------------------------------------|
|       | 3.2.22. +                                                                                                    | -/-                                                                                                    | 84                                                                                                    |
|       | 3. 2. 23. "                                                                                                    | "Vsense"入力端子                                                                                                    | 84                                                                                                    |
|       | 3 9 9/ 雪                                                                                                    | 雪流チーター出力                                                                                                    | 85                                                                                                    |
|       | J. Z. 24. H                                                                                                    |                                                                                                    | 00                                                                                                    |
|       | 3. 2. 25. 9                                                                                                    | アナロク信号設定人力                                                                                                    | 87                                                                                                    |
|       | 3.3. 本器の構                                                                                                    | 操作説明(1)                                                                                                    | 88                                                                                                    |
|       | 3.4 木男の                                                                                                    | 揭作 <u>影</u> 钼 (2)                                                                                                    | 80                                                                                                    |
|       |                                                                                                    | オ                                                                                                    | 05                                                                                                    |
|       | 3.5. 本器の                                                                                                    | 溧作詋明(3)                                                                                                    | 91                                                                                                    |
|       | 3.5.1. シ                                                                                                    | ベステムパラメーターの設定                                                                                                    | 91                                                                                                    |
|       | 3 5 9 代                                                                                                    | 「友/ 「灰 び 山 」 (STOPE / DECALL) の 撮作                                                                                                    | 03                                                                                                    |
|       | 3. 5. 2. 床                                                                                                    | (17) FOUND CONTRACT (17)                                                                                                    | 95                                                                                                    |
|       | 3. 5. 3. "A                                                                                                    | JUIO SEQUENCE <sup>™</sup> の操作手順                                                                                                    | 94                                                                                                    |
|       | 3.6. 34100/3                                                                                                    | 34200/34300 シリーズ大容量電子負荷装置の初期設定パラメーター                                                                                                    | 99                                                                                                    |
|       | 97 促并性                                                                                                    |                                                                                                    | 100                                                                                                    |
|       | 3.1. 休砖竹1                                                                                                    | $ \pm$                                                                                                    | . 109                                                                                                    |
|       | 3.7.1. 過                                                                                                    | ]電上保護                                                                                                    | 109                                                                                                    |
|       | 3.7.2. 過                                                                                                    | 電流保護                                                                                                    | 109                                                                                                    |
|       | 0.7.2. 运                                                                                                    |                                                                                                    | 100                                                                                                    |
|       | う. 1. う. 旭                                                                                                    | ]电刀休禮                                                                                                    | 109                                                                                                    |
|       | 3.7.4. 過                                                                                                    | 1 烈保護                                                                                                    | 109                                                                                                    |
|       | 3.7.5. 逆                                                                                                    | i極性接続                                                                                                    | 109                                                                                                    |
| ΥΥΛ   | 音川エート                                                                                                    |                                                                                                    | 111                                                                                                    |
| - 牙 4 | 早 リモート                                                                                                    |                                                                                                    |                                                                                                    |
|       | 4.1. リモー                                                                                                    | トコントロールのこ紹介                                                                                                    | . 111                                                                                                    |
|       | 4.2. RS232                                                                                                    | 甬信プロトコル                                                                                                    | . 111                                                                                                    |
|       | 1 2 2/100/2                                                                                                    | 2/1900 /9/1900 シリーブリエートコントロールコマンドリスト                                                                                                    | 112                                                                                                    |
|       | 4. 5. 54100/ 5                                                                                                    |                                                                                                    | . 115                                                                                                    |
|       | 4.3.1. リ                                                                                                    | スト1 (簡易型)                                                                                                    | 113                                                                                                    |
|       | 4.3.2. リ                                                                                                    | スト2 (完全型)                                                                                                    | 118                                                                                                    |
|       | 11 欧訂旦(                                                                                                    |                                                                                                    | 192                                                                                                    |
|       |                                                                                                    |                                                                                                    | . 120                                                                                                    |
|       | 4.5. リモー                                                                                                    | トコントロールコマンドの用語説明                                                                                                    | . 123                                                                                                    |
|       | 4.6. 34100/3                                                                                                    | 34200/34300 シリーズリモートコントロールコマンドの説明                                                                                                    | . 124                                                                                                    |
|       | 161 "P                                                                                                    | PFSot"(紅期設定値の設定と読取り)                                                                                                    | 124                                                                                                    |
|       | 4.0.1. 1                                                                                                    | $\mathbf{RLSet}  (M) \forall \mathbf{M} \in \mathcal{M} \times \mathcal{M} \subset \mathcal{M} \times \mathcal{M} \to \mathcal{M} \to \mathcal{M}$ | 124                                                                                                    |
|       | 4.6.2. "L                                                                                                    | .IM1t" ("NG"を判断する上限・下限の設定と読み出し)                                                                                                    | 127                                                                                                    |
|       | 4.6.3. "S                                                                                                    | ïTATe"(電子負荷の動作状態の設定と読み出し)                                                                                                    | 128                                                                                                    |
|       | 161 "5"                                                                                                    | WStom"(比能の設定と設定値の読み出し)                                                                                                    | 131                                                                                                    |
|       | T. U. T. U.                                                                                                    |                                                                                                    |                                                                                                    |
|       |                                                                                                    |                                                                                                    | 100                                                                                                    |
|       | 4. 6. 5. "M                                                                                                    | EASure"(電圧、電流の値を測定)                                                                                                    | 132                                                                                                    |
|       | 4. 6. 5. "M<br>4. 6. 6. "B                                                                                                    | EASure"(電圧、電流の値を測定)<br>MATT"(バッテリー放電試験を設定)                                                                                                    | 131<br>132<br>132                                                                                                    |
| 筆 5   | 4.6.5. "M<br>4.6.6. "B<br>ま育 アプリケ                                                                                                    | EASure"(電圧、電流の値を測定)<br>AATT"(バッテリー放電試験を設定)                                                                                                    | 132<br>132<br>132                                                                                                    |
| 第 5   | 4.6.5. "M<br>4.6.6. "B<br>う章 アプリケ                                                                                                    | Hotem (秋恩の設定と設定値の記が出し)<br>EASure"(電圧、電流の値を測定)<br>AATT"(バッテリー放電試験を設定)<br><b>ゲーション</b>                                                                                                    | 131<br>132<br>132<br><b>137</b>                                                                                                    |
| 第5    | 4.6.5. "M<br>4.6.6. "B<br>5 アプリケ<br>5.1. ローカハ                                                                                                    | EASure"(電圧、電流の値を測定)<br>AATT"(バッテリー放電試験を設定)<br><b>バーション</b><br><b>ル電圧センスの接続方法</b>                                                                                                    | 132<br>132<br><b>1</b> 32<br><b>137</b><br>. <b>137</b>                                                                                                    |
| 第 5   | 4.6.5. "M<br>4.6.6. "B<br>5章 アプリケ<br>5.1. ローカル<br>5.2. リモー                                                                                                    | EASure"(電圧、電流の値を測定)<br>AATT"(バッテリー放電試験を設定)<br><b>ゲーション</b><br>ル電圧センスの接続方法<br>トセンスの接続方法                                                                                                    | 131<br>132<br>132<br><b>137</b><br>. 137<br>. 138                                                                                                    |
| 第 5   | 4.6.5. "M<br>4.6.6. "B<br>5 アプリケ<br>5.1. ローカル<br>5.2. リモー<br>5.3. 定電流                                                                                                    | EASure"(電圧、電流の値を測定)<br>EATT"(バッテリー放電試験を設定)<br><b>ル電圧センスの接続方法</b><br>トセンスの接続方法<br>モードのアプリケーション                                                                                                    | 131<br>132<br>132<br>137<br>137<br>138<br>139                                                                                                    |
| 第 5   | 4.6.5. "M<br>4.6.6. "B<br>5 章 アプリケ<br>5.1. ローカハ<br>5.2. リモー<br>5.3. 定電流:                                                                                                    | EASure"(電圧、電流の値を測定)<br>ATT"(バッテリー放電試験を設定)<br><b>ル電圧センスの接続方法</b><br>トセンスの接続方法<br>モードのアプリケーション                                                                                                    | 131<br>132<br>132<br><b>137</b><br><b>137</b><br><b>138</b><br><b>139</b><br><b>139</b>                                                                                                    |
| 第 5   | 4.6.5. "M<br>4.6.6. "B<br>5章 アプリケ<br>5.1. ローカハ<br>5.2. リモー<br>5.3. 定電流<br>5.3.1. 静                                                                                                    | Hotem (((温の)版足と設足値の)加()出し)<br>EASure"(電圧、電流の値を測定)<br>ATT"(バッテリー放電試験を設定)<br>アーション<br>ル電圧センスの接続方法<br>トセンスの接続方法<br>モードのアプリケーション<br>的負荷モード                                                                                                    | 131<br>132<br>132<br><b>137</b><br><b>137</b><br><b>138</b><br><b>139</b><br>139                                                                                                    |
| 第 5   | 4. 6. 5. "M<br>4. 6. 6. "B<br>5章 アプリケ<br>5. 1. ローカハ<br>5. 2. リモー<br>5. 3. 1. 静<br>5. 3. 2. ダ                                                                                                    | EASure"(電圧、電流の値を測定)<br>EATT"(バッテリー放電試験を設定)<br><b>ル電圧センスの接続方法</b><br>トセンスの接続方法<br>モードのアプリケーション<br>的負荷モード<br><sup>*</sup> イナミックモード(動的負荷モード)                                                                                                    | 131<br>132<br>132<br>137<br>137<br>138<br>139<br>139<br>140                                                                                                    |
| 第5    | 4. 6. 5. "M<br>4. 6. 6. "B<br>5 アプリケ<br>5. 1. ローカハ<br>5. 2. リモー<br>5. 3. 1. 静<br>5. 3. 2. ダ<br>5. 3. 3. ア                                                                                                    | Hotem (((急の)設定と設定値の)加()出し)<br>EASure"(電圧、電流の値を測定)<br>ATT"(バッテリー放電試験を設定)<br><b>レ電圧センスの接続方法</b><br>トセンスの接続方法<br>モードのアプリケーション<br>的負荷モード<br>「イナミックモード (動的負荷モード)<br>「ナログ信号入力                                                                                                    | 131<br>132<br>132<br>137<br>. 137<br>. 138<br>. 139<br>139<br>140<br>140                                                                                                    |
| 第 5   | 4.6.5. "M<br>4.6.6. "B<br>5 アプリケ<br>5.1. ローカル<br>5.2. リモー<br>5.3. 定電流<br>5.3.1. 静<br>5.3.2. ダ<br>5.3.3. ア                                                                                                    | Hotem ((()(温の)版足と版足値の)()()()()()()()()()()()()()()()()()()(                                                                                                    | 131<br>132<br>132<br>137<br>. 137<br>. 137<br>. 138<br>. 139<br>139<br>140<br>140                                                                                                    |
| 第 5   | 4. 6. 5. "M<br>4. 6. 6. "B<br>5 アプリケ<br>5. 1. ローカハ<br>5. 2. リモー<br>5. 3. 1. 静<br>5. 3. 2. ダ<br>5. 3. 3. 7<br>5. 4. 定電圧                                                                                                    | EASure"(電圧、電流の値を測定)                                                                                                    | 131<br>132<br>132<br>132<br>137<br>. 137<br>. 138<br>. 139<br>139<br>140<br>140<br>. 141                                                                                                    |
| 第 5   | 4. 6. 5. "M<br>4. 6. 6. "B<br>5 アプリケ<br>5. 1. ローカハ<br>5. 2. リモー<br>5. 3. 1. 静<br>5. 3. 1. 静<br>5. 3. 2. ダ<br>5. 3. 3. ア<br>5. 4. 定電圧<br>5. 4. 1. 電                                                                                                    | EASure"(電圧、電流の値を測定)<br>AATT"(バッテリー放電試験を設定)<br><b>ル電圧センスの接続方法</b><br>トセンスの接続方法<br>モードのアプリケーション<br>的負荷モード<br>「イナミックモード(動的負荷モード)<br>「ナログ信号入力<br>電流源のテスト                                                                                                    |                                                                                                    |
| 第 5   | 4. 6. 5. "M<br>4. 6. 6. "B<br>5 アプリケ<br>5. 1. ローカハ<br>5. 2. リモー<br>5. 3. 1. 静<br>5. 3. 1. 静<br>5. 3. 2. ダ<br>5. 3. 3. ア<br>5. 4. 定電圧<br>5. 4. 1. 電<br>5. 4. 2. 電                                                                                                    | EASure"(電圧、電流の値を測定)<br>AATT"(バッテリー放電試験を設定)<br><b>ハ電圧センスの接続方法</b><br>トセンスの接続方法<br>モードのアプリケーション<br>的負荷モード<br>バイナミックモード(動的負荷モード)<br>・ナログ信号入力<br>モードのアプリケーション<br>読源のテスト<br>源装置の過電流負荷特性テスト                                                                                                    | 131<br>132<br>132<br>137<br>137<br>138<br>139<br>139<br>140<br>140<br>141<br>141                                                                                                    |
| 第 5   | 4. 6. 5. "M<br>4. 6. 6. "B<br>5 <b>アプリケ</b><br>5. 1. ローカハ<br>5. 2. リモー<br>5. 3. 1. 静<br>5. 3. 2. ダ<br>5. 3. 3. ア<br>5. 4. 1. 電<br>5. 4. 1. 電<br>5. 5. 年新                                                                                                    | EASure"(電圧、電流の値を測定)                                                                                                    | 131<br>132<br>132<br>137<br>137<br>138<br>139<br>140<br>140<br>141<br>141<br>141                                                                                                    |
| 第 5   | 4. 6. 5. "M<br>4. 6. 6. "B<br>5 アプリケ<br>5. 1. ローカハ<br>5. 2. リモー<br>5. 3. 1. 静<br>5. 3. 2. ダ<br>5. 3. 3. 7<br>5. 4. 1. 電電<br>5. 4. 1. 電電<br>5. 5. 4. 2. 電転                                                                                                    | EASure"(電圧、電流の値を測定)<br>ATT"(バッテリー放電試験を設定)<br>アーション<br>ル電圧センスの接続方法<br>トセンスの接続方法<br>キードのアプリケーション<br>的負荷モード<br>ゲージョン<br>アクモード(動的負荷モード)<br>ゲログ信号入力<br>モードのアプリケーション<br>流源のテスト<br>源装置の過電流負荷特性テスト<br>モードのアプリケーション                                                                                                    | 131<br>132<br>132<br>137<br>137<br>138<br>139<br>139<br>140<br>140<br>141<br>141<br>141<br>142                                                                                                    |
| 第 5   | 4. 6. 5. "M<br>4. 6. 6. "B<br>5 <b>アプリケ</b><br>5. 1. <b>アプリケ</b><br>5. 2. <b>リモー</b><br>5. 3. 1. <b>申</b><br>5. 3. 2. <i>ダ</i><br>5. 3. 3. 1.<br>5. 3. 2. <i>ダ</i><br>5. 3. 3. <b>定</b><br>5. 4. 1. 電電<br>5. 4. 2. <b>転</b><br>5. 5. <b>定電</b>                                                                                                    | EASure"(電圧、電流の値を測定)         ATT"(バッテリー放電試験を設定)         アーション         ル電圧センスの接続方法         トセンスの接続方法         モードのアプリケーション         約負荷モード         *1 イナミックモード(動的負荷モード)         *1 ナログ信号入力         モードのアプリケーション <ul> <li> </li> <li> </li></ul> <ul> <li> </li> <li> </li></ul> <ul> <li> </li> <li> </li></ul> <ul> <li> </li> <li> </li></ul> <ul> <li> </li> <li> </li></ul> <ul> <li> </li> <li> </li></ul> <ul> <li> </li> <li> </li></ul> <ul> <li> </li> <li> </li></ul> <ul> <li> </li> <li> </li></ul> <ul> <li> </li> <li> </li></ul> <ul> <li> </li> <li> </li></ul> <ul> <li> </li> <li> </li></ul> <ul> <li> </li> <li> </li></ul> <ul> <li> <li> </li></li></ul> <ul> <li> </li></ul> <ul> <li> </li></ul>                                                                                                    | 131<br>132<br>132<br>137<br>137<br>138<br>139<br>140<br>140<br>141<br>141<br>141<br>142<br>144                                                                                                    |
| 第 5   | 4. 6. 5. "M<br>4. 6. 6. "B<br>5 <b>アプリケ</b><br>5. 1. <b>アプリケ</b><br>5. 2. <b>リモ電</b><br>5. 3. 1. <b>サ</b><br>5. 3. 2. <b>グ</b><br>5. 3. 3. 1.<br>5. 3. 2. <b>グ</b><br>5. 3. 3. <b>電</b><br>5. 4. 1.<br>5. 4. 2.<br><b>5. 4.</b> 2.<br><b>5. 5. 定電</b><br>5. 6. <b>並列接</b>                                                                                                    | EASure"(電圧、電流の値を測定)                                                                                                    | 131<br>132<br>132<br>137<br>137<br>138<br>139<br>139<br>140<br>140<br>141<br>141<br>141<br>142<br>144<br>145                                                                                                    |
| 第 5   | 4. 6. 5. "M<br>4. 6. 6. "B<br>5. 7 プリケ<br>5. 1. リモプリケ<br>5. 3. 1. リテ<br>5. 3. 1. ウ<br>5. 3. 1. か<br>5. 3. 2. グ<br>5. 3. 3. 1. が<br>5. 3. 3. 定能電<br>5. 4. 1. 定都<br>5. 4. 2. 転勤<br>5. 4. 2. 転勤<br>5. 5. 2. ジャ<br>5. 5. 2. ジャ<br>5. 4. 1. 2. 15<br>5. 5. 2. ジャ<br>5. 5. 2. ジャ<br>5. 4. 1. 2. 15<br>5. 4. 2. 15<br>5. 4. 2. 15<br>5. 4. 2. 15<br>5. 4. 2. 15<br>5. 4. 2. 15<br>5. 4. 2. 15<br>5. 4. 2. 15<br>5. 4. 2. 15<br>5. 4. 2. 15<br>5. 4. 2. 15<br>5. 4. 2. 15<br>5. 4. 2. 15<br>5. 4. 10<br>5. 4. 2. 15<br>5. 4. 10<br>5. 4. 2. 15<br>5. 4. 10<br>5. 4. 2. 15<br>5. 4. 10<br>5. 10<br>5 | EASure"(電圧、電流の値を測定)<br>ATT"(バッテリー放電試験を設定)<br>ハ電圧センスの接続方法<br>トセンスの接続方法<br>トセンスの接続方法<br>モードのアプリケーション<br>か的負荷モード<br>ゲログ信号入力<br>モードのアプリケーション<br>読派源のテスト<br>読源数置の過電流負荷特性テスト<br>モードのアプリケーション<br>特徴集作<br>ルト自荷のアプリケーション                                                                                                    | 131<br>132<br>132<br>137<br>137<br>138<br>139<br>139<br>140<br>140<br>141<br>141<br>141<br>142<br>144<br>145<br>146                                                                                                    |
| 第 5   | 4. 6. 5. "M<br>4. 6. 6. "B<br>5 アプリケ<br>5. 1. アプリケ<br>5. 3. 1. アプーカー<br>5. 3. 1. アローモ電<br>5. 3. 3. 1. デ<br>5. 3. 2. グ<br>5. 3. 3. 定<br>5. 4. 1. 室<br>5. 4. 1. 定<br>5. 4. 2.<br>5. 4. 2.<br>5. 5. 定電司好<br>5. 7. 並ぞ<br>5. 8. ぞ<br>5. 8. ぞ<br>5. 8. ぞ<br>5. 9. ~<br>5. 9. ~<br>5. ~<br>5. ~<br>5. ~<br>5. ~<br>5. ~<br>5. ~<br>5. ~<br>5                                                                                                    | EASure"(電圧、電流の値を測定)<br>ATT"(バッテリー放電試験を設定)<br>ハーション<br>ル電圧センスの接続方法<br>トセンスの接続方法<br>トセンスの接続方法<br>キードのアプリケーション<br>か的負荷モード<br>ゲログ信号入力<br>モードのアプリケーション<br>流源のテスト<br>読源電の過電流負荷特性テスト<br>モードのアプリケーション<br>たたのアプリケーション<br>たたのアプリケーション<br>たたのアプリケーション<br>モードのアプリケーション<br>モードのアプリケーション<br>モードのアプリケーション                                                                                                    | 131<br>132<br>132<br>132<br>137<br>. 137<br>. 137<br>. 138<br>. 139<br>139<br>140<br>140<br>141<br>141<br>141<br>142<br>. 144<br>. 145<br>. 146                                                                                                    |
| 第 5   | 4. 6. 5. "M<br>4. 6. 6. "B<br>5 アプリケ<br>5. 1. アプリケ<br>5. 3. 1. アプリケ<br>5. 3. 1. アプリケ<br>5. 3. 3. 1. デ<br>5. 3. 2. デ<br>5. 3. 3. 定電<br>5. 4. 1. 電列<br>5. 4. 2. 抵電列<br>5. 4. 2. 近電利<br>5. 6. 並ゼロの次<br>5. 8. 3410/3                                                                                                    | EASure"(電圧、電流の値を測定)         AATT"(バッテリー放電試験を設定)         アーション         ル電圧センスの接続方法         トセンスの接続方法         モードのアプリケーション         時負荷モード         バイナミックモード(動的負荷モード)         ナログ信号入力         モードのアプリケーション         読涙変置の過電流負荷特性テスト         モードのアプリケーション         装置の過電流負荷特性テスト         モードのアプリケーション         読線装置の過電流負荷特性テスト         モードのアプリケーション         34200/34300 シリーズ         0CP, 0PP, SHORT 操作フロー                                                                                                    | 131<br>132<br>132<br>137<br>. 137<br>. 137<br>. 138<br>. 139<br>139<br>140<br>140<br>141<br>141<br>141<br>141<br>142<br>. 144<br>. 145<br>. 146<br>. 147                                                                                                  |
| 第 5   | <ul> <li>4. 6. 5. "M</li> <li>4. 6. 6. 6. "B</li> <li>4. 6. 6. "B</li> <li>5. 1. リアプリケ</li> <li>5. 1. リモ電</li> <li>5. 3. 1. リモ電</li> <li>5. 3. 1. 5. 3. 2. 5. 3. 3.</li> <li>5. 4. 1. 5. 4. 2. 5. 5. 5. 7. 5. 7. 5. 7. 5. 7. 5. 7. 5. 8. 5. 7. 5. 7. 5. 9. 34100/3</li> <li>5. 10. 電源装</li> </ul>                                                                                                    | EASure"(電圧、電流の値を測定)         CATT"(バッテリー放電試験を設定)         アーション         ル電圧センスの接続方法         トセンスの接続方法         モードのアプリケーション         時負荷モード         バイナミックモード(動的負荷モード)         ナログ信号入力         モードのアプリケーション         諸源のテスト         ご源装置の過電流負荷特性テスト         モードのアプリケーション         諸線提作         ルト負荷のアプリケーション         34200/34300 シリーズ OCP, OPP, SHORT 操作フロー         装置の過電流保護試験                                                                                                    | 131<br>132<br>132<br>137<br>. 137<br>. 137<br>. 138<br>. 139<br>139<br>140<br>140<br>141<br>141<br>141<br>141<br>142<br>. 144<br>. 145<br>. 146<br>148                                                                                                    |
| 第 5   | <ol> <li>4. 6. 5. "M</li> <li>4. 6. 6. "B</li> <li>7プリケ</li> <li>5. 1. リアプリケ</li> <li>5. 3. 1. リモー</li> <li>5. 3. 2. ダ</li> <li>5. 3. 2. ダ</li> <li>5. 3. 2. ジェ</li> <li>5. 4. 1. 定応</li> <li>5. 4. 2. 抵電利</li> <li>5. 5. 定述列</li> <li>5. 7. ゼロバ</li> <li>5. 8. ゼロバ</li> <li>5. 9. 34100/3</li> <li>5. 10. 1. 前</li> </ol>                                                                                                    | EASure"(電圧、電流の値を測定)                                                                                                    | 131<br>132<br>132<br>137<br>137<br>137<br>138<br>139<br>139<br>140<br>140<br>141<br>141<br>141<br>144<br>144<br>144<br>145<br>148<br>148                                                                                                    |
| 第 5   | 4. 6. 5. "M<br>4. 6. 6. "B<br>5 7 プリケ<br>5. 1. リアプーケー<br>5. 3. 1. リア<br>5. 3. 1.<br>5. 3. 2.<br>5. 3. 3.<br>5. 4. 1.<br>5. 4. 2.<br>5. 5.<br>5. 6.<br>5. 7.<br>5. 7.<br>5. 8.<br>5. 7.<br>5. 8.<br>5. 9.<br>5. 10. 1.<br>5. 10. 2.<br>5. 10. 2.<br>5. 10. 1.<br>5. 10. 1.<br>5. 10. 1.<br>5. 10. 1.<br>5. 10. 1.<br>5. 10. 1.<br>5. 10. 1.<br>5. 10. 1.<br>5. 10. 1.<br>5. 10. 1.<br>5. 10. 1.<br>5. 10. 1.<br>5. 10. 1.<br>5. 10. 1. 10. 10. 10. 10. 10. 10. 10. 10.                                                                                                    | EASure"(電圧、電流の値を測定).         AATT"(バッテリー放電試験を設定).         アーション         ル電圧センスの接続方法.         トセンスの接続方法.         キードのアプリケーション                                                                                                    | 131<br>132<br>132<br>137<br>137<br>137<br>138<br>139<br>140<br>140<br>141<br>141<br>141<br>144<br>144<br>144<br>144<br>145<br>148<br>148<br>148                                                                                                    |
| 第 5   | <ul> <li>4. 6. 5. "M</li> <li>4. 6. 6. "B</li> <li>7プリケ</li> <li>5. 1. リモー</li> <li>5. 3. 1. 市</li> <li>5. 3. 2. ジェ</li> <li>5. 4. 1. 電</li> <li>5. 4. 2. 転前</li> <li>5. 5. 5. 定類可応</li> <li>5. 7. 並口口(3)</li> <li>5. 10. 電源装置</li> <li>5. 10. 1. 前</li> </ul>                                                                                                    | EASure"(電圧、電流の値を測定)<br>ATT"(バッテリー放電試験を設定)<br>アーション<br>ル電圧センスの接続方法.<br>トセンスの接続方法.<br>トセンスの接続方法.<br>トセンスの接続方法.<br>モードのアプリケーション.<br>約負荷モード.<br>オナミックモード(動的負荷モード)<br>ナログ信号入力.<br>モードのアプリケーション.<br>読源のテスト.<br>読源での過電流負荷特性テスト.<br>モードのアプリケーション.<br>モードのアプリケーション.<br>モードのアプリケーション.<br>総操作.<br>ルレ負荷のアプリケーション.<br>34200/34300 シリーズ OCP, OPP, SHORT 操作フロー.<br>と置の過電流保護試験.<br>過電流保護試験の手動動作.<br>リモートコントロールでの過電流保護試験の設定.                                                                                                    | 131<br>132<br>132<br>137<br>137<br>138<br>139<br>139<br>140<br>140<br>141<br>141<br>141<br>142<br>144<br>145<br>148<br>148<br>148<br>150                                                                                                    |
| 第 5   | 4. 6. 5. "M<br>4. 6. 6. "B<br>5 <b>アプリケ</b><br>5. 1. <b>リモー</b><br>5. 3. <b>リモー</b><br>5. 3. 1. <b>サ</b><br>5. 3. 2. <b>ジ</b><br>5. 3. 3. <b>定</b><br>5. 4. 1. <b>定</b><br>5. 4. 2. <b>広</b><br>5. 4. 2. <b>広</b><br>5. 4. 2. <b>広</b><br>5. 5. <b>た</b><br>5. 6. <b>定</b> 到 <b>万</b><br>5. 7. <b>並</b> 可 <b></b><br>5. 8. <b>ゼ</b><br><b>10.</b> 7<br>5. 10. 1. <b>〕</b><br>5. 11. <b>電源</b> 装                                                                                                    | EASure"(電圧、電流の値を測定)<br>AATT"(バッテリー放電試験を設定)<br>ハーション<br>ハ電圧センスの接続方法<br>トセンスの接続方法<br>トセンスの接続方法<br>モードのアプリケーション<br>中的負荷モード<br>パイナミックモード(動的負荷モード)<br>ナログ信号入力<br>モードのアプリケーション<br>認装置の過電流負荷特性テスト<br>モードのアプリケーション<br>読線と<br>の過電流保護試験のテスト<br>34200/34300 シリーズ OCP, OPP, SHORT 操作フロー<br>装置の過電流保護試験の手動動作<br>リモートコントロールでの過電流保護試験の設定<br>表面の過電力保護試験                                                                                                    | 131<br>132<br>132<br>137<br>137<br>138<br>139<br>139<br>140<br>140<br>140<br>141<br>141<br>141<br>142<br>144<br>145<br>148<br>148<br>148<br>150<br>151                                                                                                    |
| 第 5   | <ol> <li>4. 6. 5. "M</li> <li>4. 6. 6. "B.</li> <li>7プリケ</li> <li>5. 1. アプリケ</li> <li>5. 3. 1. アプリケ</li> <li>5. 3. 2. アモ</li> <li>5. 3. 3. 電話</li> <li>5. 4. 1. </li> <li>5. 4. 2. </li> <li>5. 4. 2. </li> <li>5. 4. 2. </li> <li>5. 4. 2. </li> <li>5. 4. 2. </li> <li>5. 5. </li> <li>5. 6. 定利</li> <li>5. 7. </li> <li>5. 10. 1. </li> <li>5. 10. 2. </li> <li>5. 11. 1. </li> </ol>                                                                                                    | Hotell (いっテリー放電法の値を測定)<br>AATT"(バッテリー放電試験を設定)<br>ハーション<br>ル電圧センスの接続方法<br>トセンスの接続方法<br>キードのアプリケーション<br>か的負荷モード<br>イナミックモード(動的負荷モード)<br>・ナログ信号入力<br>モードのアプリケーション<br>読源のテスト<br>源装置の過電流負荷特性テスト<br>モードのアプリケーション<br>続線作<br>ルト負荷のアプリケーション<br>続操作<br>ルト負荷のアプリケーション<br>急程流保護試験の手動動作<br>リモートコントロールでの過電流保護試験の設定<br>長置の過電力保護試験<br>過電力保護試験(OPP)の手動操作                                                                                                    | 131<br>132<br>132<br>137<br>137<br>138<br>139<br>139<br>140<br>140<br>140<br>141<br>141<br>141<br>144<br>145<br>146<br>148<br>148<br>148<br>150<br>151<br>151                                                                                             |
| 第 5   | <ol> <li>4. 6. 5. "M</li> <li>4. 6. 6. "B.</li> <li>7プリケ</li> <li>5. 1. アプリケ</li> <li>5. 3. 1. アプリケ</li> <li>5. 3. 2. アニー</li> <li>5. 3. 2. アニー</li> <li>5. 3. 3. 定</li> <li>5. 4. 1. 定</li> <li>5. 4. 2. 抵電利</li> <li>5. 7. ゼロカ/3</li> <li>5. 7. ゼロガン</li> <li>5. 7. ゼロガン</li> <li>5. 7. ゼロガン</li> <li>5. 10. 1. 近</li> <li>5. 10. 2. リ</li> <li>5. 11. 1. 近</li> <li>5. 11. 1. 近</li> <li>5. 11. 1. 近</li> </ol>                                                                                                    | EASure"(電圧、電流の値を測定)         AATT"(バッテリー放電試験を設定)         ハション         ル電圧センスの接続方法         トセンスの接続方法         モードのアプリケーション                                                                                                    | 131<br>132<br>132<br>137<br>137<br>138<br>139<br>139<br>140<br>140<br>140<br>141<br>141<br>141<br>144<br>145<br>146<br>148<br>148<br>148<br>150<br>151<br>151                                                                                             |
| 第 5   | <ol> <li>4. 6. 5. "M</li> <li>4. 6. 6. "B.</li> <li>7 プリケ</li> <li>5. 1. アプリケ</li> <li>5. 3. 1. アプリケ</li> <li>5. 3. 2. アニー</li> <li>5. 3. 3. 定電</li> <li>5. 4. 1. 電子</li> <li>5. 4. 2. 抵電力</li> <li>5. 4. 2. 抵電力</li> <li>5. 7. ゼビコク/3</li> <li>5. 10. 1. 1. 1. 1. 1. 1. 1. 1. 1. 1. 1. 1. 1.</li></ol>                                                                                                    | EASure"(電圧、電流の値を測定).<br>AATT"(バッテリー放電試験を設定).<br>ーション                                                                                                    | 131<br>132<br>132<br>137<br>137<br>138<br>139<br>139<br>140<br>140<br>140<br>141<br>141<br>141<br>141<br>145<br>146<br>147<br>148<br>150<br>151<br>151<br>151                                                                                             |
| 第 5   | 4. 6. 5. "M<br>4. 6. 6. "B<br>5 7 プリケ<br>5. 1. リアプリケ<br>5. 2. リモ電<br>5. 3. 1. リケ<br>5. 3. 1. リ定<br>5. 3. 1. シェ<br>5. 3. 2. ダ<br>5. 3. 3. 定<br>5. 4. 1. 5. 4. 2.<br>5. 4. 2. 転電列<br>5. 7. ゼロハ<br>5. 7. ゼロハ<br>5. 7. ゼロハ<br>5. 8. ゼロロバ<br>5. 10. 1. 过<br>5. 10. 2. 以<br>5. 11. 2. 減<br>5. 11. 2. 減<br>5. 12. 電源装                                                                                                    | Hotell (4)(ほう) 反して しんし (10)<br>EASure"(電圧、電流の値を測定).<br>AATT"(バッテリー放電試験を設定).<br>ーション.<br>ル電圧センスの接続方法.<br>トセンスの接続方法.<br>キードのアプリケーション.<br>かり負荷モード.<br>イナミックモード(動的負荷モード)<br>・ナログ信号入力.<br>モードのアプリケーション.<br>活源のテスト.<br>認測置の過電流負荷特性テスト.<br>モードのアプリケーション.<br>モードのアプリケーション.<br>差し、のアプリケーション.<br>急程流保護試験の手動動作.<br>リモートコントロールでの過電流保護試験の設定.<br>5置の過電力保護試験.<br>圖電力保護試験.<br>副電力保護試験.<br>(OP) の手動操作.<br>リモートコントロールでの過電力保護試験の設定.<br>5 <u>置の</u> 知解試験.                                                                                                    | 131<br>132<br>132<br>137<br>137<br>138<br>139<br>139<br>140<br>140<br>140<br>141<br>141<br>141<br>141<br>144<br>145<br>146<br>147<br>148<br>150<br>151<br>153<br>154                                                                                      |
| 第 5   | 4. 6. 5. "M<br>4. 6. 6. "B<br>5. 1. リアプリク<br>5. 1. リアプリーモモ<br>5. 3. 1. リ定<br>5. 3. 2. デアリケ<br>5. 3. 2. デアーモモ<br>5. 3. 3. 2. デ<br>5. 3. 3. 定<br>5. 4. 1. 5. 4. 2.<br>5. 4. 2.<br>5. 4. 2.<br>5. 5. 7. ゼロのの<br>5. 7. ゼロのの<br>5. 7. ゼロのの<br>5. 10. 1. 並<br>5. 10. 2. 以<br>5. 11. 1. 並<br>5. 11. 2. 派<br>5. 12. 1. 第                                                                                                    | Hotem (小徳の版上に取り)<br>EASure"(電圧、電流の値を測定).<br>AATT"(パッテリー放電試験を設定).<br>アーション                                                                                                    | 131<br>132<br>132<br>137<br>137<br>137<br>138<br>139<br>139<br>140<br>140<br>140<br>140<br>141<br>141<br>141<br>141<br>144<br>144<br>145<br>144<br>148<br>151<br>151<br>154<br>154                                                                        |
| 第 5   | 4. 6. 5. "M<br>4. 6. 6. "B<br>5. 7 プリケ<br>5. 1. リモーン<br>5. 3. 1. リケ<br>5. 3. 2. ダ<br>5. 3. 1. 5. 3. 2. 5. 3. 3. 1. 5. 3. 2. 5. 3. 3. 1. 5. 3. 2. 5. 5. 5. 5. 5. 5. 5. 5. 5. 5. 5. 5. 5.                                                                                                    | Indeam (小(徳))       (福正、電流の値を測定)         EASure'(福正、電流の値を測定)         ハイジョン         ハ電圧センスの接続方法         トセンスの接続方法         モードのアプリケーション         ・約負荷モード         ・イナミックモード(動的負荷モード)         ・ナログ信号入力         モードのアプリケーション         1流源のテスト         1流源のテスト         1流線置の過電流負荷特性テスト         モードのアプリケーション         モードのアプリケーション         電線         200/34300 シリーズ OCP, OPP, SHORT 操作フロー         5200/34300 シリーズ OCP, OPP, SHORT 操作フロー         5200/34300 シリーズ OCP, OPP, SHORT 操作フロー         5200/34300 シリーズ OCP, OPP, SHORT 操作フロー         5200/34300 シリーズ OCP, OPP, SHORT 操作フロー         5200/34300 シリーズ OCP, OPP, SHORT 操作フロー         5200/34300 シリーズ OCP, OPP, SHORT 操作フロー         5200/34300 シリーズ OCP, OPP, SHORT 操作         リモートコントロールでの過電流保護試験の設定         5200/34300 シリーズ OCP, OPP, SHORT 操作         リモートコントロールでの過電流保護試験の設定         5200/34300 シリーズ OCP, OPP, SHORT 操作         リモートコントロールでの過電流保護試験の設定         5200/34300         5200/34300         5300/34300         5400         5400         5400         5400         5400         5400         5400 </td <td> 131<br/> 132<br/> 132<br/> 132<br/> 137<br/> 137<br/> 138<br/> 139<br/> 139<br/> 140<br/> 140<br/> 140<br/> 140<br/> 141<br/> 141<br/> 141<br/> 141<br/> 144<br/> 144<br/> 144<br/> 145<br/> 146<br/> 151<br/> 151<br/> 153<br/> 154<br/> 154<br/> 155</td>                                                                                                    | 131<br>132<br>132<br>132<br>137<br>137<br>138<br>139<br>139<br>140<br>140<br>140<br>140<br>141<br>141<br>141<br>141<br>144<br>144<br>144<br>145<br>146<br>151<br>151<br>153<br>154<br>154<br>155                                                          |
| 第 5   | 4. 6. 5. "M<br>4. 6. 6. "B<br>5. 7 プリケ<br>5. 1. リアプーモー<br>5. 3. 1. リア<br>5. 3. 2. ア<br>5. 3. 3. 2. 5. 3. 3. 2. 5. 3. 3. 2. 5. 3. 3. 2. 5. 3. 3. 2. 5. 4. 1. 5. 4. 2. 5. 5. 5. 5. 5. 5. 5. 5. 5. 5. 5. 5. 5.                                                                                                    | Indefined (Without Definition Definition Definited Definiton Definited Definition Definition Definition Defini                                                                                                    | 131<br>132<br>132<br>137<br>137<br>138<br>139<br>139<br>140<br>140<br>140<br>141<br>141<br>141<br>141<br>144<br>144<br>144<br>145<br>146<br>151<br>151<br>153<br>154<br>155<br>155                                                                        |
| 第 5   | 4. 6. 5. "M         4. 6. 6. 6. "B         5. 1. リケ         5. 2. リケ         5. 3. 1. リ定         5. 3. 2. ジー         5. 3. 2. ジー         5. 3. 2. ジー         5. 3. 2. ジー         5. 3. 3. 定         5. 4. 1. 5. 4. 2. 抵電列ロン         5. 5. 6. 5. 7. ゼリクン         5. 5. 6. 5. 7. ジー         5. 7. ジー         5. 7. ジー         5. 7. ジー         5. 7. ジー         5. 7. ジー         5. 7. ジー         5. 7. ジー         5. 7. ジー         5. 8. ジー         5. 9. 34100/3         5. 10. 1. 1. 1. 1. 1. 1. 1. 1. 1. 1. 1. 1. 1.                                                                                                    | Hotell (小伝の) (私に) (私に) (小石) (小石) (小石) (小石) (小石) (小石) (小石) (小石                                                                                                    | 131<br>132<br>132<br>137<br>137<br>137<br>138<br>139<br>139<br>140<br>140<br>140<br>141<br>141<br>141<br>144<br>144<br>144<br>144<br>144<br>145<br>148<br>150<br>151<br>153<br>154<br>155<br>155                                                          |
| 第 5   | 4. 6. 5. "M         4. 6. 6. 6. "B         5. 1. リケ         5. 2. リケ         5. 3. 1. リ定         5. 3. 2. ジー         5. 3. 2. ジー         5. 3. 2. ジェ         5. 3. 3. 定         5. 4. 1. 5. 4. 2. 5. 5. 5. 5. 5. 5. 5. 5. 5. 5. 5. 5. 5.                                                                                                    | Hotem (Without Do Do Do Do Do Do Do Do Do Do Do Do Do                                                                                                    | $\begin{array}{c} 131\\ 132\\ 132\\ 132\\ 137\\ . 138\\ . 139\\ 139\\ 139\\ 140\\ 140\\ 140\\ 140\\ 144\\ 144\\ 144\\ 144\\ 144\\ 144\\ 144\\ 145\\ 146\\ 146\\ 147\\ 148\\ 150\\ 151\\ 151\\ 151\\ 153\\ 154\\ 155\\ 156\\ 158\end{array}$               |
| 第 5   | 4. 6. 5. "M         4. 6. 5. "M         4. 6. 6. 6. "B         5. 1. リケカー         5. 3. 2. ワーモ電         5. 3. 2. 5. 3. 3. 2. 5. 3. 3. 2. 5. 3. 3. 2. 5. 3. 3. 2. 5. 3. 3. 2. 5. 3. 3. 2. 5. 4. 1. 5. 4. 2. 5. 5. 5. 5. 5. 5. 5. 5. 5. 5. 5. 5. 5.                                                                                                    | Indeem (Wiles) (以上) (以) (以) (以) (以) (以) (以) (以) (以) (以) (以                                                                                                    | $\begin{array}{c} 131\\ 132\\ 132\\ 132\\ 137\\ . 138\\ . 139\\ 139\\ 139\\ 140\\ 140\\ 140\\ 140\\ 144\\ 144\\ 144\\ 144\\ 144\\ 144\\ 144\\ 144\\ 145\\ 146\\ 148\\ 148\\ 150\\ 151\\ 151\\ 153\\ 154\\ 155\\ 156\\ 158\\ 160\\ \end{array}$            |
| 第 5   | 4. 6. 5. "M         4. 6. 5. "M         4. 6. 6. 6. "B         5. 1. リケカー         5. 3. 2. ワーモ電         5. 3. 2. 5. 3. 3. 2. 5. 3. 3. 2. 5. 3. 3. 2. 5. 3. 3. 2. 5. 3. 3. 2. 5. 3. 3. 2. 5. 5. 5. 5. 5. 5. 5. 5. 5. 5. 5. 5. 5.                                                                                                    | Indeem (Wiley but C but C but you C f)         EASure'(電圧、電流の値を測定)         xATT"(バッテリー放電試験を設定)         rーション         ル電圧センスの接続方法         トセンスの接続方法         トセンスの接続方法         ドセンスの接続方法         ・ドのアプリケーション         ・         ・         ・         ・         ・         ・         ・         ・         ・         ・         ・         ・         ・         ・         ・         ・         ・         ・         ・         ・         ・         ・         ・         ・         ・         ・         ・         ・         ・         ・         ・         ・         ・         ・         ・         ・         ・         ・         ・         ・         ・         ・         ・         ・                                                                                                    | $\begin{array}{c} 131\\ 132\\ 132\\ 132\\ 137\\ . 138\\ . 139\\ 139\\ 139\\ 140\\ 140\\ 140\\ 140\\ 144\\ 144\\ 144\\ 144\\ . 145\\ 144\\ 144\\ 144\\ 145\\ 146\\ 148\\ 148\\ 150\\ 151\\ 151\\ 151\\ 155\\ 154\\ 155\\ 156\\ 158\\ 160\\ 162\end{array}$ |

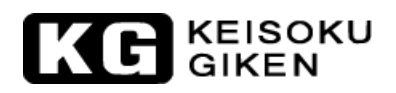

| 証規定165 |
|--------|
|--------|

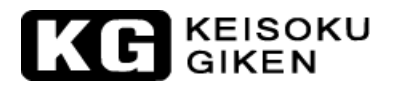

# 第1章 はじめに

## 使用開始前の御注意

本器は次の電圧区分のうち高圧に区分される電圧を取扱います。

| 電圧区分 | 交流電圧               | 直流電圧               |
|------|--------------------|--------------------|
| 特別高圧 | 7000V を超える         | 7000V を超える         |
| 高圧   | 600V を超えて 7000V 以下 | 750V を超えて 7000V 以下 |
| 低圧   | 600V以下             | 750V以下             |

これらの電圧を取扱、操作に従事する場合は、労働安全衛生法 第五十九条第三項、労働安全衛生規則 第 三十六条第四項 に遵守する必要があります。

労働安全衛生法 第五十九条第三項、労働安全衛生規則 第三十六条第四項

事業者は下記の業務に労働者をつかせるときは、当該業務に関する特別の教育を行なわなければ ならない。

- ・高圧若しくは特別高圧の充電電路若しくは当該充電電路の支持物の敷設、点検、修理若しくは 操作の業務
- ・低圧の充電電路(対地電圧が五十ボルト以下であるもの及び電信用のもの、電話用のもの等で 感電による危害を生ずるおそれのないものを除く。)の敷設若しく は修理の業務又は配電盤 室、変電室等区画された場所に設置する低圧の電路(対地電圧が五十ボルト以下であるもの及 び電信用のもの、電話用のもの等で感電に よる危害の生ずるおそれのないものを除く。)のう ち充電部分が露出している開閉器の操作の業務

※第一種電気工事士免状又は第二種電気工事士免状を取得している者に対しても上記の特別教育 を行う必要がある。

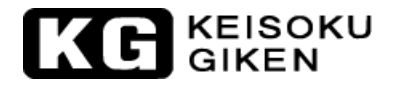

## 入力及び出力ケーブルの配線

本器には、負荷ケーブルは付属されておりません。お客様で使用環境に合わせて御準備下さい。 入力電源ケーブルは1本付属されています。付属ケーブルより長く配線する必要がある場合や施工に合わ せて適したケーブルの選定が必要な場合は、適宜選定したケーブルを使用して下さい。以下は2種類の規 格ケーブルの選定例です。

|       |        | 1007 玄         | 2007 玄         | CV-xxsq-2C |             | VVR-xxsq-2C  |          |
|-------|--------|----------------|----------------|------------|-------------|--------------|----------|
| 型名    | 消費電力   | 1000 示<br>消费重法 | 2007 示<br>消费重法 | (600V 架橋ポ  | リエチレンケーフ゛ル) | VV (600V ビニー | ールケーフ゛ル) |
|       |        | 旧貝电伽           | 旧貝电伽           | 100V 系     | 200V 系      | 100V 系       | 200V 系   |
| 34x05 | 600VA  | 6. 0A          | 3.0A           | 2.0sq 以上   | 2.0sq以上     | 2.0sq以上      | 2.0sq以上  |
| 34x10 | 1000VA | 10. 0A         | 5.0A           | 2.0sq 以上   | 2.0sq以上     | 2.0sq 以上     | 2.0sq 以上 |
| 34x15 | 1450VA | 14.5A          | 7.3A           | 2.0sq以上    | 2.0sq以上     | 2.0sq以上      | 2.0sq以上  |
| 34x20 | 1900VA | 19. OA         | 9.5A           | 2.0sq以上    | 2.0sq以上     | 3.5sq以上      | 2.0sq以上  |
| 34x25 | 2350VA | -              | 11.8A          | 2.0sq以上    | 2.0sq以上     | 3.5sq以上      | 2.0sq以上  |
| 34x30 | 2800VA | _              | 14. OA         | 3.5sq以上    | 2.0sq以上     | 5.5sq以上      | 2.0sq以上  |
| 34335 | 3250VA | _              | 16. 3A         | 3.5sq以上    | 2.0sq以上     | 5.5sq以上      | 2.0sq以上  |
| 34340 | 3700VA | _              | 18.5A          | 5.5sq 以上   | 2.0sq以上     | 8.0sq以上      | 3.5sq以上  |

基底温度:40℃、導体温度:90℃、気中1条布設条件

X = 1, 2, 3

※敷設条件が変わるときは、施工に合わせたケーブルを選定して下さい。

※分電盤等への接続は、電気工事士等の資格を持ったものが接続、施工して下さい。

負荷ケーブルは、供試物の電圧、電流に合わせて選択して使用して下さい。

供試物の電圧が 600V 以下の場合は、IV 線等の絶縁電線ケーブルが使用できます。又、供試物の電圧が 600V を超える場合は、3.3kV VC ケーブル等が使用できます。ケーブルは径が太い、絶縁材が厚くなる 等で取扱難くなりますので、試験の状況に合わせて選定及びスタイルを決定して下さい。負荷ケーブル は、長くしますとケーブルのインダクタンス分の影響により発振を起こす場合があります。出来るだけ 短く(1~2m)し、負荷ケーブルをツイストして使用して下さい。

※上記のケーブル選定の表は日本国内で100V系統又は200V系統の入力電圧で使用される事を想定した選 定例です。本製品は100V~230Vのワールドワイド入力に対応していますが、海外やその地域で使用す る電圧に合わせて算出した消費電流を基準に適合した入力電源ケーブルを選定して下さい。 又、国、地域に適合した規定に従った配線、施工を行って下さい。

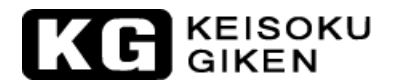

## 取扱注意事項

運転前に以下要因をご確認の上、電子負荷をご使用ください。

(1)オーバーシュート電圧

供試物の出力特性(応答性など)や接続に使用するケーブルの<u>※インダクタンス</u>によっては共振が生じ、 電子負荷の負荷端子間に想定していない電圧(オーバーシュート電圧)が加わる可能性があります。以下、 (1-a)、(1-b)いずれかの運用方法をご検討ください。

(1-a)供試電源と電子負荷の接続経路内に突入電流防止抵抗(以降、突防抵抗と表記)を挿入。 下図は供試物と電子負荷の接続をリレー(コンタクター)で 0N/0FF する場合の例です。 図中の点線で囲まれた部分が突防抵抗構成回路(以降、突防回路と表記)となります。

①供試物は出力 ON 状態。突防回路内リレーOFF。電子負荷との接続用リレーOFF。

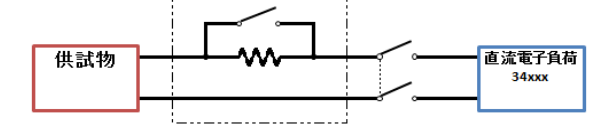

②電子負荷との接続用リレーを ON。

突防抵抗の影響により電子負荷に印加される電圧の上昇範囲が低減されます。

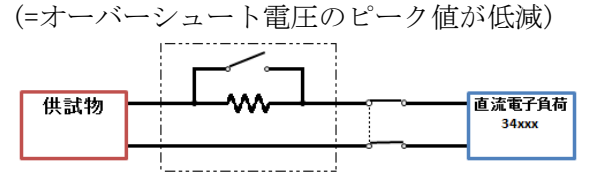

③突防回路内リレーON。

突防抵抗は無効となり、電子負荷に供試物の出力電圧がそのまま印加されるようになります。

|   | 供試物 |   |     | 直流電子負荷<br>34xxx |
|---|-----|---|-----|-----------------|
| 1 |     | i | j ' |                 |

尚、供試物が直流電源など電流制限可能な製品の場合は突防抵抗の挿入は不要です。

(1-b)供試物の出力電圧を徐々に上昇させていく。

下図のように供試物の出力電圧を一気に上昇させるのでは無く、所定の電圧まで数回程度に分けて徐々に電圧を上昇させてください。

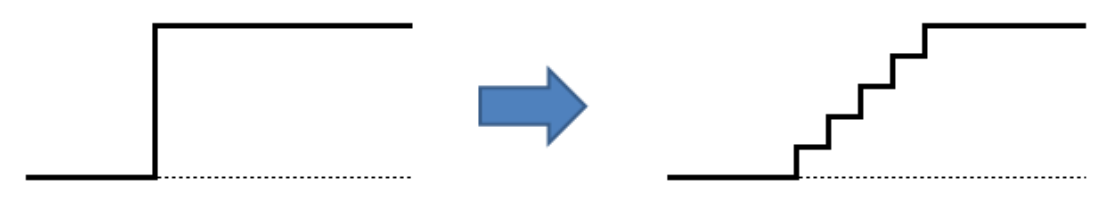

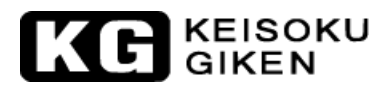

(2)開放電圧

供試物がバッテリー(電池)の場合、一般的に満充電時の開放電圧は定格電圧に比べ高くなっています。 放電電圧を定格として考えてしまうと実際に電子負荷と接続したときに開放電圧が印加され過電圧状 態になる恐れが有ります。

必ず開放電圧を含めた供試物の最大電圧を基準にして電子負荷の使用を決めるようご注意ください。

※インダクタンスと電圧

供試物と電子負荷を接続する為のケーブルはインダクタンス成分を持っており、ケーブルの長さに比例して大きくなります。ケーブルに流れる電流が変化するとインダクタンスに比例した過渡的な電圧 が発生します。

そのときの電圧は電磁気学の公式

E (電圧) = L (インダクタンス) × di / dt (電流変化率) で表されます。

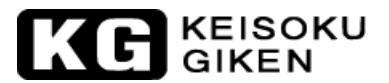

## 1.1. 概要

本器は、直流電源装置、蓄電池などのテスト・評価・寿命試験にご使用頂けます。

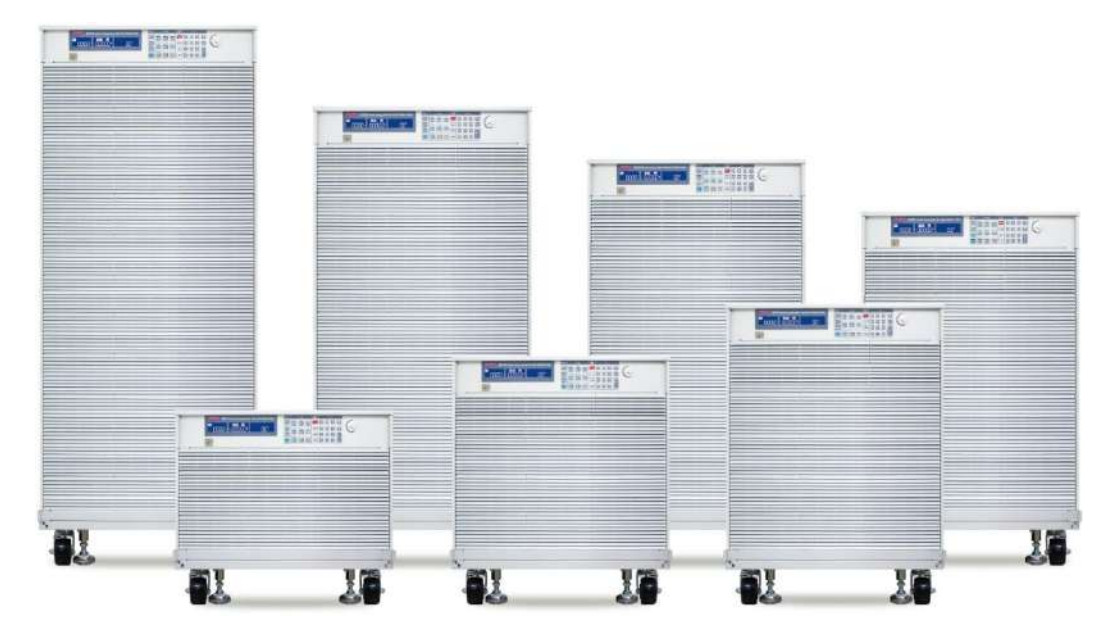

本器は、GPIB とマニュアルによる2種類の操作モードを提供しており、本器の負荷動作曲線は図1-1.1~ 図1-1.20 が示す通りです。

本器の制御はフロントパネルによる個別の操作又は GPIB/RS232/USB/LAN を利用したコンピューターによるリモート操作により行われます。

本器の動作モードには、定電流(CC)、定抵抗(CR)、定電圧(CV)、定電力(CP)、動的負荷/ダイナミックモード(Dynamic Load) があります。定電流モード(CC)で使用する時、立上りと立下りのスルーレートをそれぞれ設定することが出来ると共にリアパネルのアナログプログラミング入力に任意の信号波形を入力することにより必要な負荷電流波形を生成出来るなど広い範囲での動的負荷として利用できます。

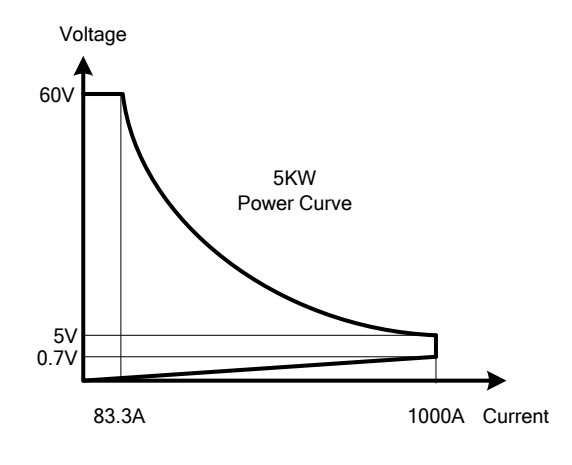

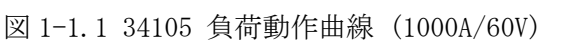

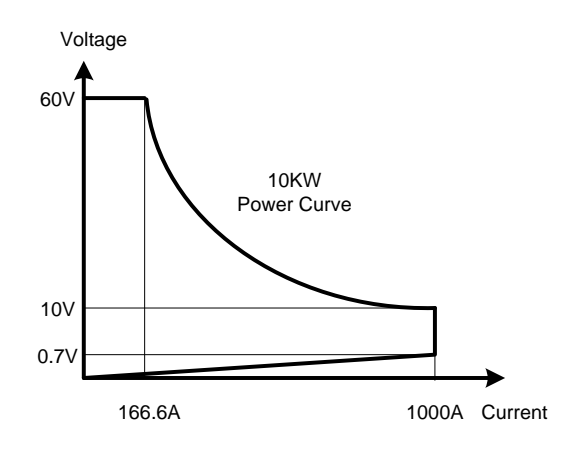

図 1-1.2 34110 負荷動作曲線 (1000A/60V)

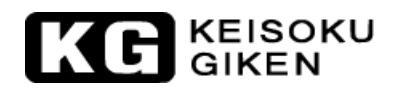

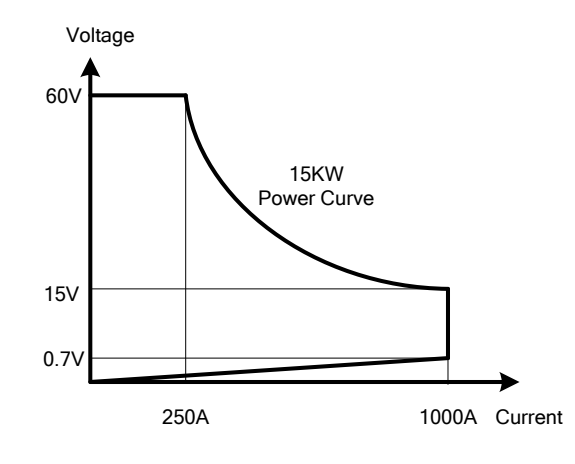

図 1-1.3 34115 負荷動作曲線 (1000A/60V)

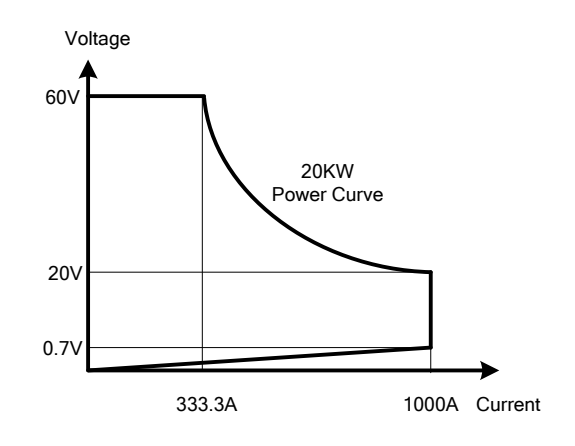

図 1-1.4 34120 負荷動作曲線 (1000A/60V)

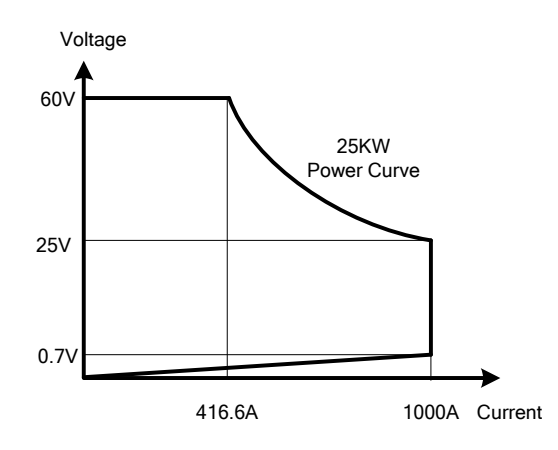

図 1-1.5 34125 負荷動作曲線 (1000A/60V)

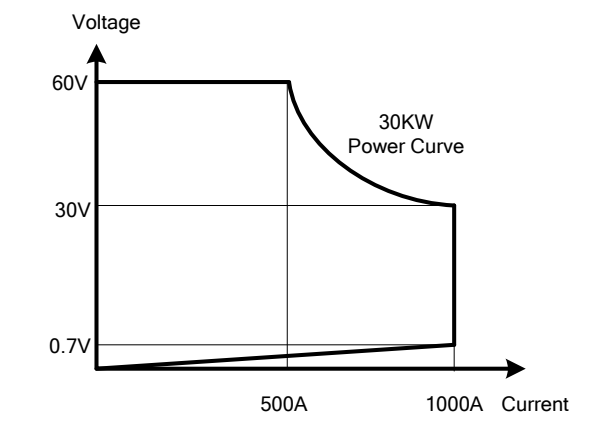

図 1-1.6 34130 負荷動作曲線 (1000A/60V)

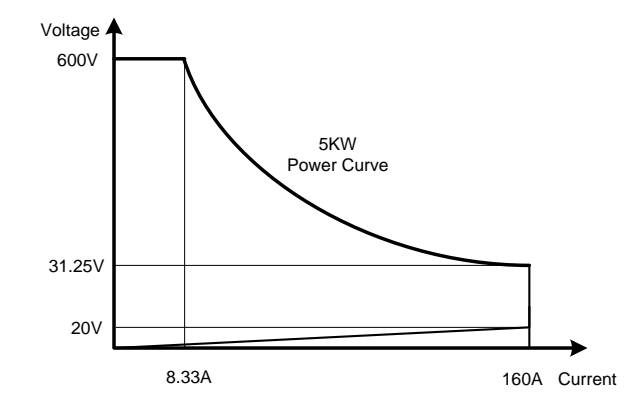

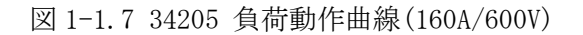

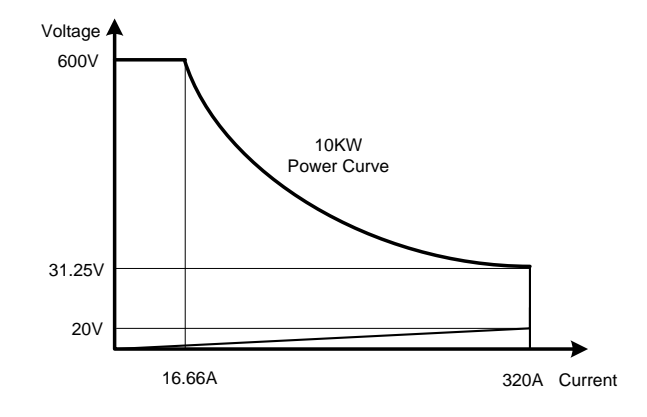

図 1-1.8 34210 負荷動作曲線(320A/600V)

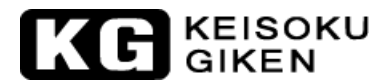

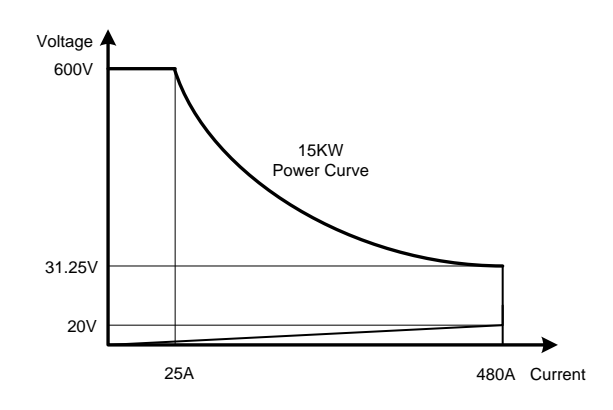

図 1-1.9 34215 負荷動作曲線(480A/600V)

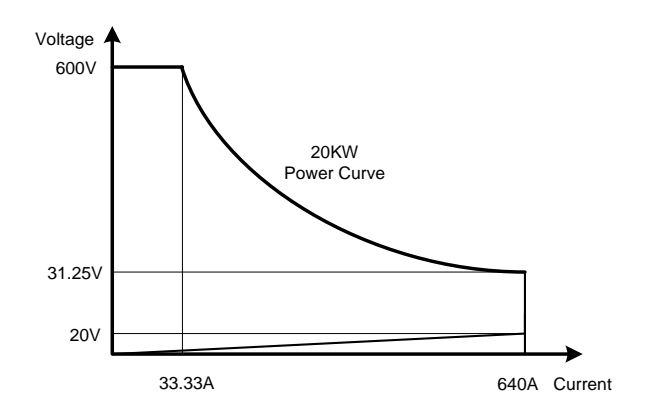

図 1-1.10 34220 負荷動作曲線(640A/600V)

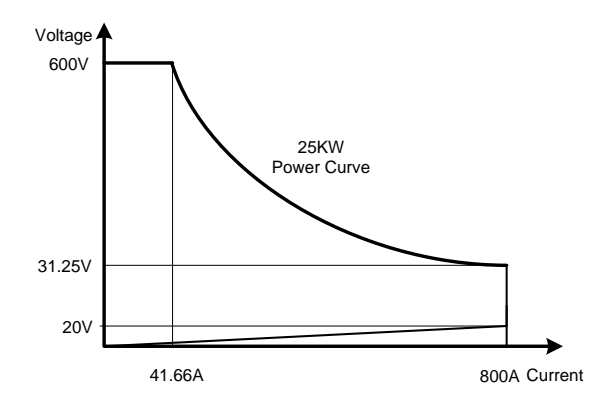

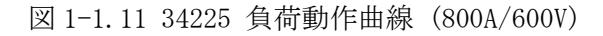

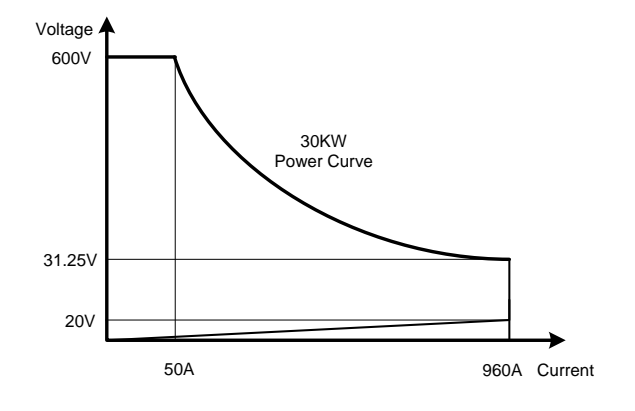

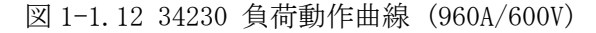

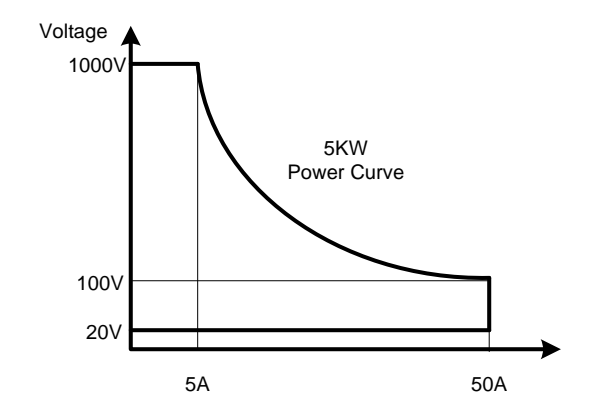

図 1-1.13 34305 負荷動作曲線 (50A/1000V)

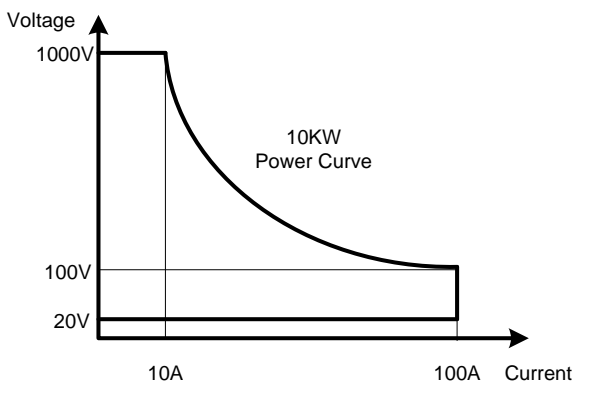

図 1-1.14 34310 負荷動作曲線 (100A/1000V)

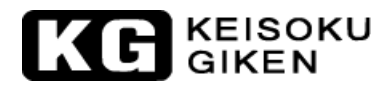

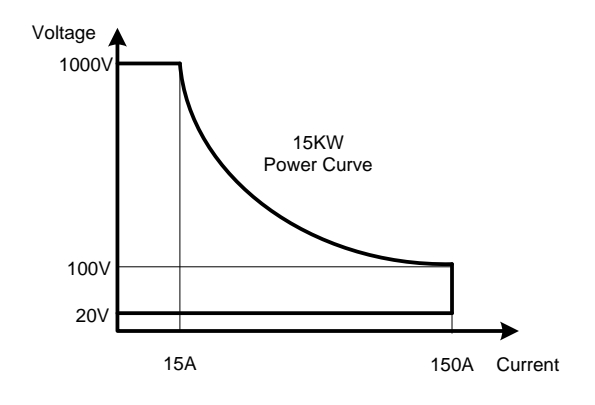

図 1-1.15 34315 負荷動作曲線 (150A/1000V)

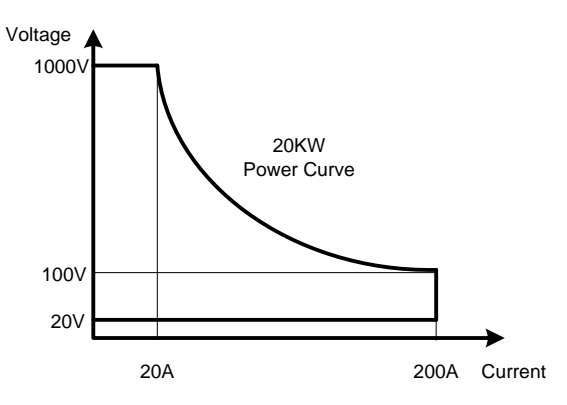

図 1-1.16 34320 負荷動作曲線 (200A/1000V)

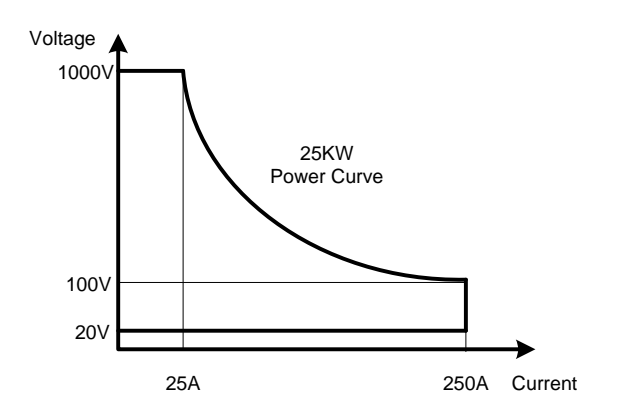

図 1-1.17 34325 負荷動作曲線 (250A/1000V)

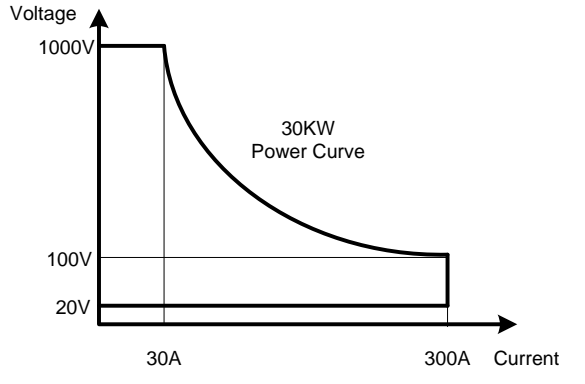

図 1-1.18 34330 負荷動作曲線 (300A/1000V)

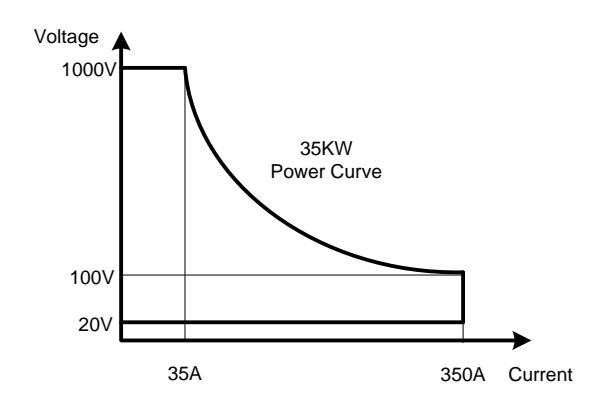

図 1-1.19 34335 負荷動作曲線 (350A/1000V)

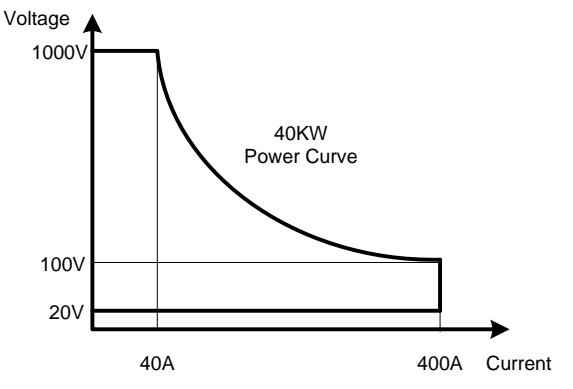

図 1-1.20 34340 負荷動作曲線 (400A/1000V)

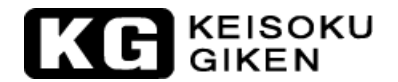

## 1.1.1. 定電流モード(CC)

定電流モード(CC)を設定した時、本器の負荷電流は、設定した電流値に基づき、入力電圧の変化に依存しないで図 1-2 の示す通り負荷電流は設定値を保持し続けます。

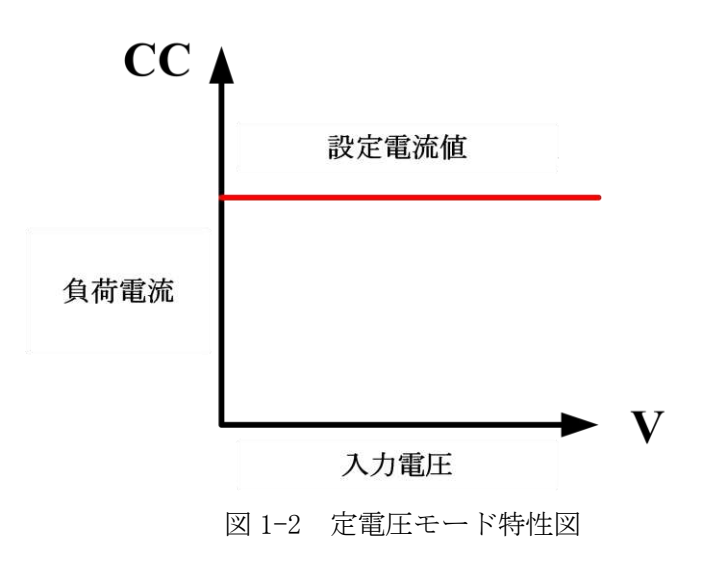

## 1.1.2. 定抵抗モード(CR)

定抵抗モード(CR)を設定した時、本器の負荷電流は、設定の負荷抵抗の値により決定されます。この時、 負荷電流と入力電圧の関係は比例を示し、図 1-3 の示す通り、負荷抵抗は設定値を保持し続けます。

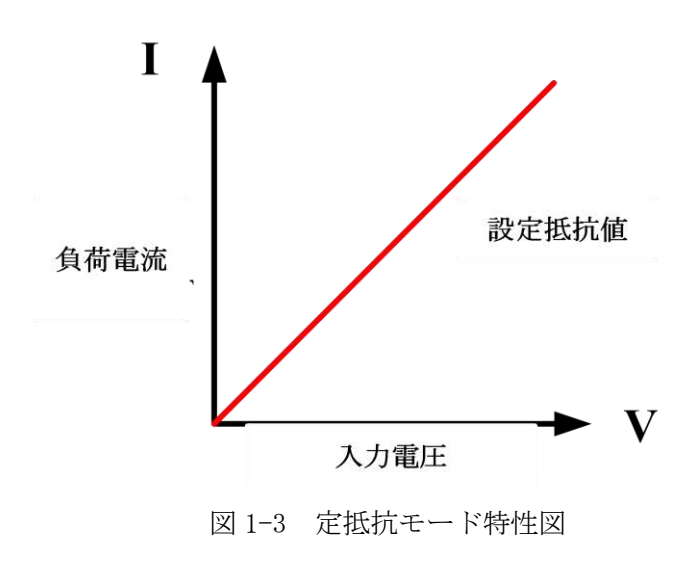

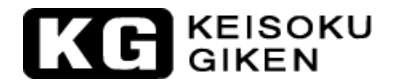

### 1.1.3. 定電圧モード(CV)

定電圧モード(CV)を設定した時、本器の負荷電流は設定の負荷電圧により決定されます。この時、負荷電流は負荷電圧が設定値と等しくなるまで流し、図 1-4 の示す通り、負荷電圧は設定値を保持し続けます。

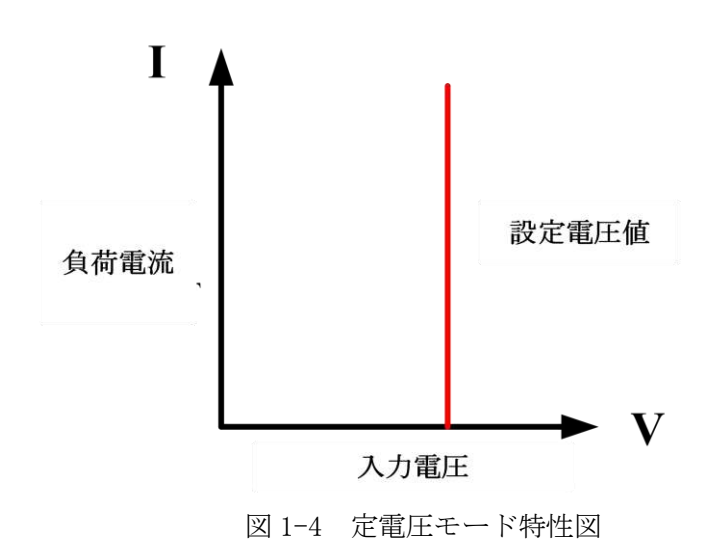

## 1.1.4. 定電力モード(CP)

定電力モード(CP)を設定した時、本器の負荷電流は電力設定の値により定められます。この時、負荷電流 と入力電圧の積は、図 1-5 の通り電力設定値に等しくなります。

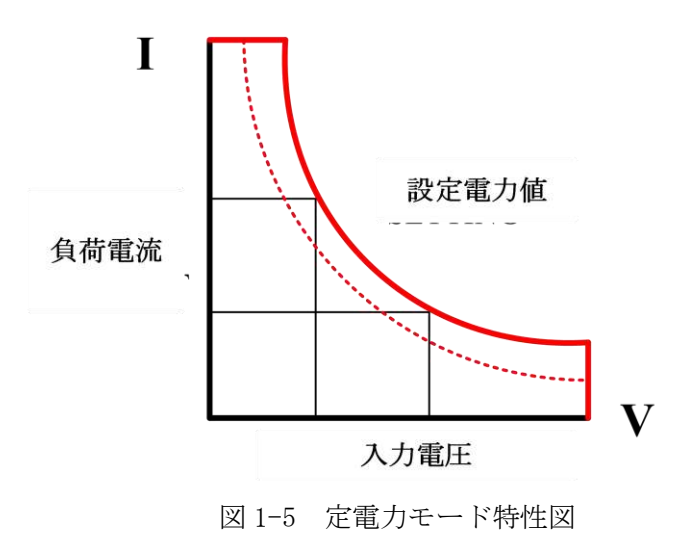

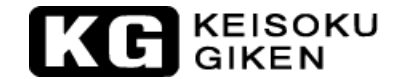

#### 1.1.5. ダイナミックモードの設定

本器は通常の静的負荷動作だけでなく定電流モード(CC)及び定電力モード(CP)に動的負荷動作を設定 できます。これにより試験技術者は実際に生じる負荷の一時的変動のシミュレーション(模擬実験)を行 ったり、時間で変化する負荷の動きを使い試験を実施したりすることが出来ます。

動的負荷の波形は本器のフロントパネルからの操作で設定出来ます。最初に高い値と低い値の負荷電流 を[Level]キーにより設定します。ダイナミックモードの設定ではこれら2つの電流値の間で立上り時間、 立下り時間をスルーレートにより設定し負荷の動きを調整します。また高負荷電流値を維持しようとする 時間(Thigh)及び低負荷電流値を維持しようとする時間(Tlow)が設定出来ます。

(Thigh, Tlowにはそれぞれの立上り、立下り時間も含まれます。) ダイナミックモードの負荷電流波形は図1-6のように表せます。

注意:立下りスルーレート(FALL)の設定は数値の入力は出来ますが、動作に反映されません。立上りス ルーレート(RISE)の設定値のみが反映されます。

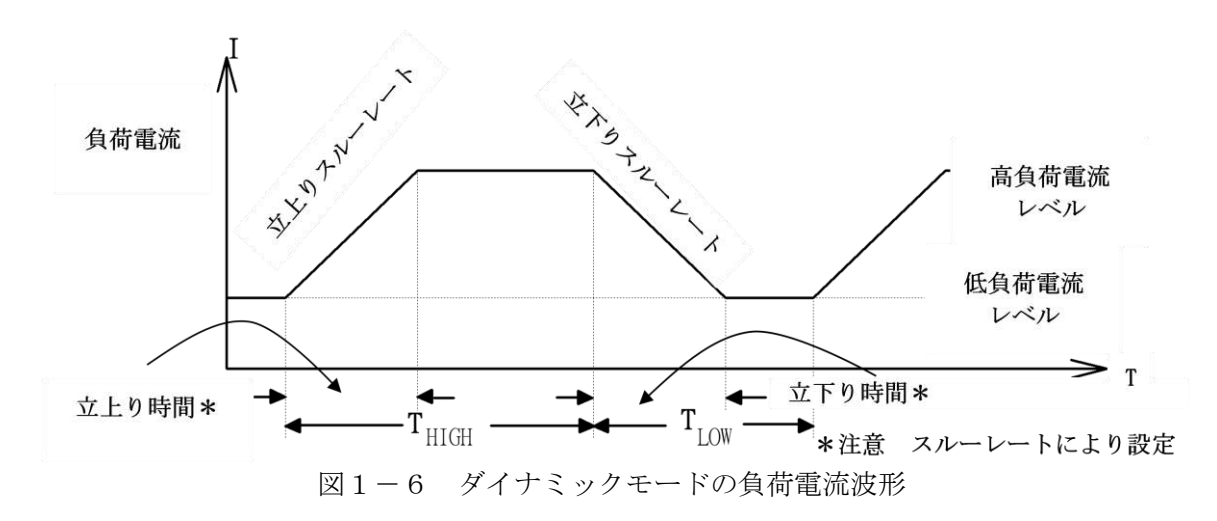

ダイナミックモードの負荷波形はオプションのインターフェイスを使用して PC からも設定できます。 又フロントパネルからの設定内容も本器のメモリに保存することが出来ます。メモリへの書き込み/ 読み出しの手順及びコンピューターの命令セットに関しては「第4章リモートコントロール操作の説明」 を参照してください。

ダイナミックモードの負荷電流波形 は以下のように定義されています。

(負荷電流波形 の周期) = Thigh + Tlow (ダイナミック周波数) = 1/(Thigh+Tlow) (デューティサイクル) = Thigh/(Thigh + Tlow)

アナログプログラミング入力もまたダイナミックモードを実行する有用な手段を提供します。 「3.2.26 アナログプログラミング入力」に詳細が記載されています。

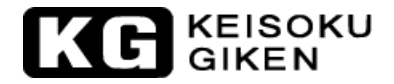

### 1.1.6. スルーレート (Slew Rate)

本器のスルーレートの設定は、定電流モード(CC)にのみ適用されます。スルーレートは、時間上での電 圧又は、電流の変化として定義されます。スルーレートのプログラムは、電源の配線による誘導で発生す る電圧降下又は、供試物で発生する過渡現象を最小にし、ある負荷電流の設定から他の負荷電流の設定へ 変化させる制御が可能です(電源の過渡応答試験中に発生するような現象)。負荷電流がある設定値からも う1つの設定値への変化が大きい場合、実際の変化時間はスルーレートから変化する電圧又は、電流を割 ることで計算することが出来ます。実変化時間は、プログラムされた電流変化の10%から90%へか90%か ら10%へ変化するまでの時間で定義されます。負荷電流がある設定値からもう1つの設定値への変化が小 さい場合、負荷の小さい信号帯域幅は、全てのプログラムされたスルーレートで最小の変化時間に制限さ れます。制限される理由は、実変化時間が図1-7に示すようにスルーレートが予想される変化時間より長 くなる為です。

# 注意)34100/34200/34300シリーズ(341xxを除く)の最小変化時間は20µs、341xxの最小変化時間は 24µsです。

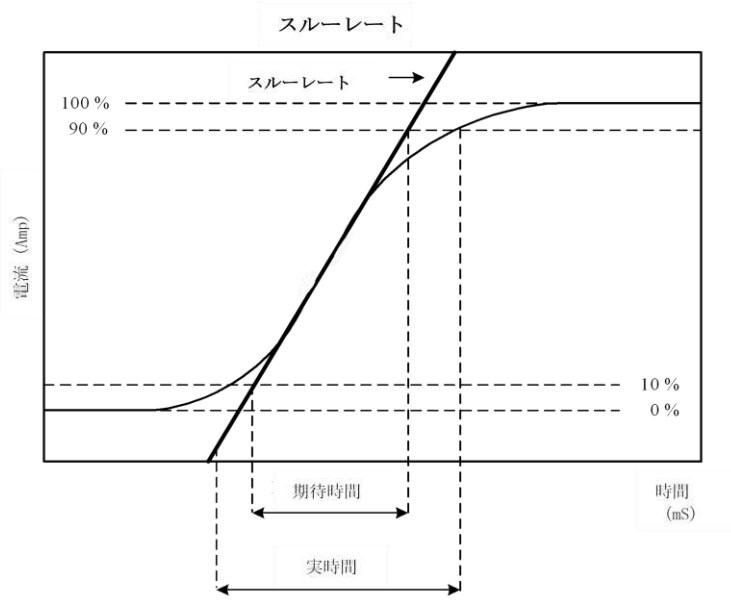

図 1-7:スルーレート (Slew Rate)図

このため、実際の変化時間を決定する際は、必ず本装置の最小変化時間とスルーレートを考慮する必要が あります。スルーレートを得られる為の最小変化時間は定格電流の約 30%又はそれ以上の負荷変動です。 34210 (600V/320A/10000W) を例として: (CCH - CCL > 320Ax 30%) 負荷変化が定格電流 100%の時、スルーレートは最小変化時間から最大変化時間において最速となります。 実際の変化時間は最小変化時間又は、トータルスルー時間(変化をスルーレートで割る)で、長い方を基準 とします。 下記の式を利用してスルーレートから最小変化時間を計算することが出来ます。 最小変化時間= 96A÷スルーレート(A/s) 6us(96A/16) x 0.8(10%~90%) = 4.8us 最大変化時間= 320A÷スルーレート(A/s) 20us(320A/16) x 0.8(10~90%) = 16us 例: ユーザー設定 CCH = 64A、CCL= 0A、スルーレート(Slew Rate) = 16A/us、希望の変化時間は 64/16( = 4us) x 0.8(10%~90%) = 3.2us 但し実際の変化時間は、最低変化時間約 4.8us に制限されます。

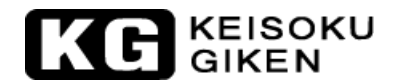

## 1.2. 34100/34200/34300シリーズ大容量電子負荷装置の特徴

- 定電流(CC)、定抵抗(CR)、定電圧(CV)、定電力(CP)、動的負荷(Dynamic)、短絡(Short)等の操作モードを装備しています。
- 各種インターフェイス機能の選択によるリモート制御が可能です。
- 高確度/高分解能の16ビット電圧メーターと電流メーターを装備しています。
- 動的負荷に対応したパルス発生器を内蔵しています。
- 立上り/立下り負荷電流スルーレートをそれぞれ調整可能です。
- 負荷短絡試験及び短絡電流の測定機能を装備しています。
- 過電流、過電力保護テスト機能を装備しています。
- 負荷端子とセンス端子の選択が可能な電圧センス機能を装備しています。
- 過電力、過熱、過電圧、逆極性の保護機能を装備しています。
- 外部信号の波形パターンに追従するアナログプログラミング入力を装備しています。
- BNC コネクタ(非絶縁)による電流モニターを装備しています。
- ファン回転速度は負荷出力に応じて自動調整されます。
- 内蔵メモリ(150種類の保存/呼び出し)による負荷設定保存能力を装備しています。
   内蔵メモリに設定されるテストルーチンによる自動シーケンス機能を装備しています。

### 1.3. 付属品

標準付属品

| 1  | 34100/34200/34300シリーズ操作マニュアル | 1冊 |
|----|------------------------------|----|
| 2  | バナナプラグ(赤)                    | 1個 |
| 3  | バナナプラグ(黒)                    | 1個 |
| 4  | BNC-BNC ケーブル L=1m            | 1本 |
| 5  | 負荷端子用ネジ                      | 4個 |
| 6  | 負荷端子用ボルト                     | 4個 |
| 7  | ナット                          | 4個 |
| 8  | 平ワッシャ                        | 8個 |
| 9  | 入力電源ケーブル 2m、圧着端子付            | 1本 |
| 10 | アイボルト                        | 4本 |
| 11 | レベラー                         | 4本 |

### 1.4. 別売付属品

- RS232 インターフェイスカード
- GPIBインターフェイスカード
- USB インターフェイスカード+USB ドライバーCD
- LAN インターフェイスカード+LAN ドライバーCD
- GPIB ケーブル長さ1メートル
- GPIB ケーブル長さ2 メートル

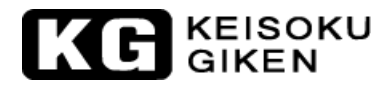

# 1.5. 一般仕様

- 1.5.1. 電源電圧、最大消費電力
- 34100 シリーズ

|        | 電源電圧  | $100Vac \sim 230Vac \pm 10\% 200Vac \sim 230Vac \pm 10\%$ |        |       |        |
|--------|-------|-----------------------------------------------------------|--------|-------|--------|
| 交流電源入力 | 周波数   | 50/60 Hz                                                  |        |       |        |
|        | 保護素子  | ブレーカー                                                     |        |       |        |
|        | 34105 | 600VA                                                     |        |       |        |
| 是      | 十鸿弗雪十 | 34110                                                     | 1000VA | 34125 | 2350VA |
| 取八佰貨电刀 |       | 34115                                                     | 1450VA | 34130 | 2800VA |
|        |       | 34120                                                     | 1900VA |       |        |

● 34200 シリーズ

|        | 電源電圧  | $100Vac \sim 23$ | 30Vac ± 10% | 200Vac~23 | 80Vac ± 10% |
|--------|-------|------------------|-------------|-----------|-------------|
| 交流電源入力 | 周波数   | 50/60 Hz         |             |           |             |
|        | 保護素子  | ブレーカー            |             |           |             |
|        | 34205 | 600VA            |             |           |             |
|        | 十述弗雷士 | 34210            | 1000VA      | 34225     | 2350VA      |
| 収      | 八伯貢电刀 | 34215            | 1450VA      | 34230     | 2800VA      |
|        |       | 34220            | 1900VA      |           |             |

● 34300 シリーズ

|        | 電源電圧  | $100 Vac \sim 23$ | 30Vac ± 10% | $200 \text{Vac} \sim 23$ | 30Vac ± 10% |
|--------|-------|-------------------|-------------|--------------------------|-------------|
| 交流電源力入 | 周波数   |                   | 50/6        | 0 Hz                     |             |
|        | 保護素子  |                   | ブレー         | ーカー                      |             |
|        | 34305 | 600VA             | 34325       | 2350VA                   |             |
| 最大消費電力 |       | 34310             | 1000VA      | 34330                    | 2800VA      |
|        |       | 34315             | 1450VA      | 34335                    | 3250VA      |
|        |       | 34320             | 1900VA      | 34340                    | 3700VA      |

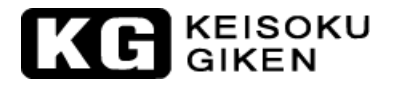

# 1.5.2. 定格、寸法、重量

34100 シリーズ

| Model | 定格電力 | 定格電圧 | 定格電流  | 寸法(HxWxD)                 | 重量    |
|-------|------|------|-------|---------------------------|-------|
| 34105 | 5kW  | 60V  | 1000A | 577 mm x 647 mm x 766 mm  | 100kg |
| 34110 | 10kW | 60V  | 1000A | 577 mm x 647 mm x 766 mm  | 130kg |
| 34115 | 15kW | 60V  | 1000A | 736 mm x 647 mm x 766 mm  | 170kg |
| 34120 | 20kW | 60V  | 1000A | 889 mm x 647 mm x 766 mm  | 220kg |
| 34125 | 25kW | 60V  | 1000A | 1048 mm x 647 mm x 766 mm | 280kg |
| 34130 | 30kW | 60V  | 1000A | 1201 mm x 647 mm x 766 mm | 340kg |

342xx シリーズ

| Model | 定格電力 | 定格電圧 | 定格電流 | 寸法(HxWxD)                 | 重量    |
|-------|------|------|------|---------------------------|-------|
| 34205 | 5kW  | 600V | 160A | 577 mm x 647 mm x 766 mm  | 100kg |
| 34210 | 10kW | 600V | 320A | 577 mm x 647 mm x 766 mm  | 130kg |
| 34215 | 15kW | 600V | 480A | 736 mm x 647 mm x 766 mm  | 170kg |
| 34220 | 20kW | 600V | 640A | 889 mm x 647 mm x 766 mm  | 220kg |
| 34225 | 25kW | 600V | 800A | 1048 mm x 647 mm x 766 mm | 280kg |
| 34230 | 30kW | 600V | 960A | 1201 mm x 647 mm x 766 mm | 340kg |

343xx シリーズ

| Mode1 | 定格電力 | 定格電圧  | 定格電流 | 寸法(HxWxD)                 | 重量    |
|-------|------|-------|------|---------------------------|-------|
| 34305 | 5kW  | 1000V | 50A  | 577 mm x 647 mm x 766 mm  | 100kg |
| 34310 | 10kW | 1000V | 100A | 577 mm x 647 mm x 766 mm  | 130kg |
| 34315 | 15kW | 1000V | 150A | 736 mm x 647 mm x 766 mm  | 170kg |
| 34320 | 20kW | 1000V | 200A | 889 mm x 647 mm x 766 mm  | 220kg |
| 34325 | 25kW | 1000V | 250A | 1048 mm x 647 mm x 766 mm | 280kg |
| 34330 | 30kW | 1000V | 300A | 1201 mm x 647 mm x 766 mm | 340kg |
| 34335 | 35kW | 1000V | 350A | 1360 mm x 647 mm x 766 mm | 390kg |
| 34340 | 40kW | 1000V | 400A | 1513 mm x 647 mm x 766 mm | 430kg |

表 1-1 34100/34200/34300 シリーズ一般仕様

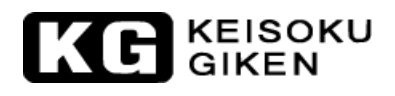

# 1.6. 仕様

| 型名                    | 341                             | .05                      | 34                       | 110                      | 341                      | 34115                    |  |
|-----------------------|---------------------------------|--------------------------|--------------------------|--------------------------|--------------------------|--------------------------|--|
| 定格電力                  | 51                              | κW                       | 10                       | kW                       | 15                       | k₩                       |  |
| 定格電流                  | $0~\sim~100 { m A}$             | $0 \sim 1000 \mathrm{A}$ | $0 \sim 100 \mathrm{A}$  | $0 \sim 1000 \mathrm{A}$ | $0 \sim 100 \mathrm{A}$  | $0 \sim 1000 \mathrm{A}$ |  |
| 定格電圧                  |                                 |                          | $_{0}\sim$               | 60V                      |                          |                          |  |
|                       |                                 | 0.7V @                   |                          | 0.7V @                   |                          | 0.7V @                   |  |
| 最小動作電圧 *1             | 0.1V @100A                      | 1000A <b>*2</b>          | 0.1V @100A               | 1000A <b>*2</b>          | 0.1V @100A               | 1000A <b>*2</b>          |  |
| 保護機能                  |                                 |                          |                          |                          | ſ                        |                          |  |
| 過電力(OPP)              | 105%                            | $\pm 2\%$                | 105%                     | $5 \pm 2\%$              | 105%                     | $\pm 2\%$                |  |
| 過電流(OCP)              | 105%                            | $\pm 2\%$                | 105%                     | $5 \pm 2\%$              | 105%                     | $\pm 2\%$                |  |
| 過電圧(OVP)              | 105%                            | $\pm 2\%$                | 105%                     | $5 \pm 2\%$              | 105%                     | $\pm 2\%$                |  |
| 過熱(OTP)               | YE                              | ES                       | Y                        | ES                       | YE                       | ËS                       |  |
| CCモード                 |                                 |                          |                          |                          |                          |                          |  |
| レンジ <b>*3</b>         | 100A                            | 1000A                    | 100A                     | 1000A                    | 100A                     | 1000A                    |  |
| 分解能                   | 1.667mA                         | 16.77mA                  | 1.667mA                  | 16.77mA                  | 1.667mA                  | 16.77mA                  |  |
| 確度                    |                                 | ± (0.                    | 2% of Settin             | g + 0.4% of R            | ange)                    |                          |  |
| CRモード                 |                                 |                          |                          |                          |                          |                          |  |
| レンジ                   | 0.001 $\Omega$ $\sim$           | 0.06 $\Omega$ $\sim$     | 0.001 $\Omega$ $\sim$    | 0.06 $\Omega$ $\sim$     | 0.001 $\Omega$ $\sim$    | 0.06 $\Omega$ $\sim$     |  |
|                       | $0.06\Omega$                    | $3600\Omega$             | $0.06\Omega$             | $3600\Omega$             | $0.06\Omega$             | $3600\Omega$             |  |
| 分解能                   | $0.001 \mathrm{m}\Omega$        | 277uS                    | $0.001 \mathrm{m}\Omega$ | 277uS                    | $0.001 \mathrm{m}\Omega$ | 277uS                    |  |
| 確度                    | $\pm$ 0.4% of (Setting + Range) |                          |                          |                          |                          |                          |  |
| CVモード                 |                                 |                          |                          |                          |                          |                          |  |
| レンジ                   |                                 |                          | 60                       | )V                       |                          |                          |  |
| 分解能                   |                                 |                          | 1n                       | ıV                       |                          |                          |  |
| 確度                    |                                 | <u>+</u>                 | : 0.1% of (Se            | tting + Range            | )                        |                          |  |
| CP モード                |                                 |                          |                          | 1                        |                          | 1                        |  |
| レンジ                   | 500W                            | 5000W                    | 1000W                    | 10000W                   | 1500W                    | 15000W                   |  |
| 分解能                   | 8.34mW                          | 83.4mW                   | 16.7mW                   | 167mW                    | $25 \mathrm{mW}$         | 250mW                    |  |
| 確度                    |                                 | <u>+</u>                 | 1.0% of (Se              | tting + Range            | )                        |                          |  |
| ダイナミックモード             |                                 |                          |                          |                          |                          |                          |  |
| タイミング設定               |                                 |                          |                          |                          |                          |                          |  |
|                       | 0.150~9.99                      | 9 / 99.99 /              |                          |                          |                          |                          |  |
| Thigh & Tlow          | 999.9 /                         | 9999ms                   | 0.050~                   | -9.999 / 99.9            | 9 / 999.9 / 9            | 9999ms                   |  |
| 分解能                   |                                 |                          | 0.001 / 0.01             | / 0.1 / 1ms              |                          |                          |  |
| 確度                    |                                 | 1                        | us/10us/100u             | s/1ms + 50ppm            |                          |                          |  |
|                       | $24$ mA $\sim$                  | 240mA~                   | 66.4mA $\sim$            | $664$ mA $\sim$          | 66.4mA $\sim$            | $664$ mA $\sim$          |  |
| スルーレート <b>*6</b>      | 1. 5A/us                        | 15A/us                   | 4. 15A/us                | 41. 5A/us                | 4. 15A/us                | 41. 5A/us                |  |
| 分階能<br>  目   上   20世界 | 6mA/us                          | 60mA/us                  | 16.6mA/us                | 166mA/us                 | 16.6mA/us                | 166mA/us                 |  |
| 取小立上り時間               | 66.7us (                        | typical)                 |                          | 24us(ty                  | pical)                   |                          |  |
| <b>電</b> 流設定          | 0 7 0 0 1                       | 100 1000                 | 0 1001                   | 100 1000                 | 0 1001                   | 100 1000                 |  |
| レンジ                   | 0~100A                          | 100~1000A                | 0~100A                   | 100~1000A                | 0~100A                   | 100~1000A                |  |
| 分解能                   | 1.667mA                         | 16.67mA                  | 1.667mA                  | 16.67mA                  | 1.667mA                  | 16.67mA                  |  |
| 確度                    |                                 | $\pm$ (0.                | 2% of Settin             | ng + 0.4% of H           | Range)                   |                          |  |

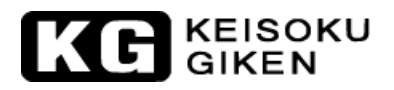

| 型名        | 341                         | .05                   | 34110                   |               | 34115                   |                     |  |  |
|-----------|-----------------------------|-----------------------|-------------------------|---------------|-------------------------|---------------------|--|--|
| 測定        |                             |                       |                         |               |                         |                     |  |  |
| 電圧測定      |                             |                       |                         |               |                         |                     |  |  |
| レンジ(5 桁)  | $0{\sim}6V$                 | $6\sim 60 \mathrm{V}$ | $0{\sim}6V$             | $6 \sim 60 V$ | $0\sim 6V$              | $6\sim 60 \text{V}$ |  |  |
| 分解能       | 0.1mV                       | 1mV                   | 0.1mV                   | 1mV           | 0.1mV                   | 1mV                 |  |  |
| 確度        |                             | <u>+</u>              | 0.05% of (Re            | eading + Rang | e)                      |                     |  |  |
| 電流測定      |                             |                       |                         |               |                         |                     |  |  |
|           |                             | 100 $\sim$            |                         | 100 $\sim$    |                         | 100 $\sim$          |  |  |
| レンジ(5 桁)  | $0 \sim 100 \mathrm{A}$     | 1000A                 | $0 \sim 100 \mathrm{A}$ | 1000A         | $0 \sim 100 \mathrm{A}$ | 1000A               |  |  |
| 分解能       | 1.667mA                     | 16.67mA               | 1.667mA                 | 16.67mA       | 1.667mA                 | 16.67mA             |  |  |
| 確度        | ± 0.2% of (Reading + Range) |                       |                         |               |                         |                     |  |  |
| 電力測定      |                             |                       |                         |               |                         |                     |  |  |
| レンジ(5 桁)  | 500W                        | 5000W                 | 1000W                   | 10000W        | 1500W                   | 15000W              |  |  |
| 分解能       | 0.1W                        | 1W                    | 0.1W                    | 1W            | 0.1W                    | 1W                  |  |  |
| 確度 *4     |                             | <u>+</u>              | 0.25% of (Re            | eading + Rang | e)                      |                     |  |  |
| 一般仕様      |                             |                       |                         |               |                         |                     |  |  |
| 短絡回路電流    |                             |                       | 100                     | DOA           |                         |                     |  |  |
| 負荷 ON 電圧  |                             |                       | 0.1~                    | ~25V          |                         |                     |  |  |
| 負荷 OFF 電圧 |                             |                       | 0~                      | 25V           |                         |                     |  |  |
| 動作温度範囲 *5 |                             |                       | 0~4                     | 40°C          |                         |                     |  |  |

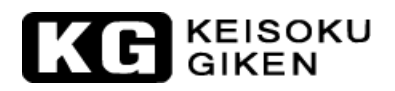

| 型名                | 341                                                    | 120                      | 341                     | 34125                    |                         | 34130                    |  |
|-------------------|--------------------------------------------------------|--------------------------|-------------------------|--------------------------|-------------------------|--------------------------|--|
| 定格電力              | 20                                                     | k₩                       | 25                      | kW                       | 30]                     | 30kW                     |  |
| 定格電流              | $0 \sim 100 \mathrm{A}$                                | $0 \sim 1000 \mathrm{A}$ | $0 \sim 100 \mathrm{A}$ | $0 \sim 1000 \mathrm{A}$ | $0 \sim 100 \mathrm{A}$ | $0 \sim 1000 \mathrm{A}$ |  |
| 定格電圧              |                                                        |                          | $_{0}\sim$              | 60V                      |                         |                          |  |
|                   |                                                        | 0.7V @                   |                         | 0.7V @                   |                         | 0.7V @                   |  |
| 最小動作電圧 *1         | 0.1V @100A                                             | 1000A <b>*2</b>          | 0.1V @100A              | 1000A <b>*2</b>          | 0.1V @100A              | 1000A <b>*2</b>          |  |
| 保護機能              |                                                        |                          |                         |                          |                         |                          |  |
| 過電力(OPP)          | 105%                                                   | $\pm 2\%$                | 105%                    | $\pm 2\%$                | 105%                    | $\pm 2\%$                |  |
| 過電流(OCP)          | 105%                                                   | $\pm 2\%$                | 105%                    | $\pm 2\%$                | 105%                    | $\pm 2\%$                |  |
| 過電圧(OVP)          | 105%                                                   | $\pm 2\%$                | 105%                    | $\pm 2\%$                | 105%                    | $\pm 2\%$                |  |
| 過熱(OTP)           | YE                                                     | ËS                       | YI                      | ES                       | YE                      | 2S                       |  |
| CC モード            |                                                        |                          |                         |                          |                         |                          |  |
| レンジ <b>*3</b>     | 100A                                                   | 1000A                    | 100A                    | 1000A                    | 100A                    | 1000A                    |  |
| 分解能               | 1.667mA                                                | 16.77mA                  | 1.667mA                 | 16.77mA                  | 1.667mA                 | 16.77mA                  |  |
| 確度                |                                                        | $\pm$ (0.                | 2% of Setting           | g + 0.4% of R            | ange)                   |                          |  |
| CRモード             |                                                        |                          |                         |                          |                         |                          |  |
| レンジ               | 0.001 $\Omega$ ~                                       | 0.06 $\Omega$ ~          | 0.001 $\Omega$ ~        | 0.06 $\Omega$ ~          | 0.001 $\Omega$ ~        | 0.06 $\Omega$ ~          |  |
|                   | 0.06Ω                                                  | 3600 Ω                   | 0.06Ω                   | 3600 Ω                   | 0.06Ω                   | 3600 Ω                   |  |
| 分解能               | $\begin{array}{c c c c c c c c c c c c c c c c c c c $ |                          |                         |                          |                         |                          |  |
| 確度                | $\pm$ 0.4% of (Setting + Range)                        |                          |                         |                          |                         |                          |  |
| CVモード             |                                                        |                          |                         |                          |                         |                          |  |
| レンジ               |                                                        |                          | 60                      | V                        |                         |                          |  |
| 分解能               |                                                        |                          | 1m                      | V                        | <b>、</b>                |                          |  |
| 確度                |                                                        | <u>+</u>                 | 0.1% of (Se             | tting + Range            | )                       |                          |  |
| CPモード             |                                                        |                          |                         |                          |                         |                          |  |
| レンジ               | 2000W                                                  | 20000W                   | 2500W                   | 25000W                   | 3000W                   | 30000W                   |  |
| 分解能               | 33.4mW                                                 | 334mW                    | 41.7mW                  | 417mW                    | 50mW                    | 500mW                    |  |
| 確度                |                                                        | <u>+</u>                 | 1.0% of (Se             | tting + Range            | )                       |                          |  |
| ダイナミックモード         |                                                        |                          |                         |                          |                         |                          |  |
| タイミング設定           |                                                        |                          |                         |                          |                         |                          |  |
| Thigh & Tlow      |                                                        | 0.050~                   | -9.999 / 99.9           | 9 / 999.9 / 9            | 9999ms                  |                          |  |
| 分解能               |                                                        |                          | 0.001 / 0.01            | / 0.1 / 1ms              |                         |                          |  |
| 確度                |                                                        | 1                        | us/10us/100u            | s/1ms + 50ppm            |                         |                          |  |
|                   | 66.4mA $\sim$                                          | $664 \text{mA} \sim$     | 66.4mA $\sim$           | $664 \text{mA} \sim$     | 66.4mA $\sim$           | $664 \text{mA} \sim$     |  |
|                   | 4. 15A/US                                              | 41. 5A/ us               | 4. 15A/US               | 41. 5A/us                | 4. 15A/US               | 41. 5A/US                |  |
| 刀件肥               | 10.0MA/US                                              | 100mA/US                 | 10. 0MA/US              | 100mA/US                 | 10.0MA/US               | 100mA/US                 |  |
| 取小业上り时间<br>最法 乳 会 | <u> </u>                                               |                          | 24us(ty                 | pical)                   |                         |                          |  |
| 电弧改化              | 0 - 1004                                               | 100- 10004               | 0 - 1004                | 100- 10004               | 0 - 1004                | 100 - 10004              |  |
| レイン               | $0 \sim 100A$                                          | $100 \sim 1000 \text{A}$ | $0 \sim 100A$           | $100 \sim 1000 \text{A}$ | $0 \sim 100 \text{A}$   | 100~1000A                |  |
| <u> </u>          | 1.00/MA                                                | 10.0/MA                  | 1.00/MA                 | 10.0/MA                  | 1.00/MA                 | 10.0/MA                  |  |
| 傩皮                |                                                        | $\pm$ (0.1               | 2% of Settin            | <u>g</u> + 0.4% of F     | (ange)                  |                          |  |

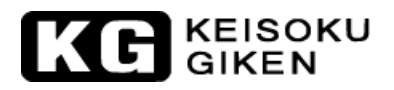

| 型名        | 341                         | 20           | 34125                   |               | 34130               |               |  |  |
|-----------|-----------------------------|--------------|-------------------------|---------------|---------------------|---------------|--|--|
| 測定        |                             |              |                         |               |                     |               |  |  |
| 電圧測定      |                             |              |                         |               |                     |               |  |  |
| レンジ(5 桁)  | $0\sim 6V$                  | $6\sim 60 V$ | $0\sim 6V$              | $6 \sim 60 V$ | $0\sim 6V$          | $6 \sim 60 V$ |  |  |
| 分解能       | 0.1mV                       | 1mV          | 0.1mV                   | 1mV           | 0.1mV               | 1mV           |  |  |
| 確度        |                             | <u>+</u>     | 0.05% of (Re            | eading + Rang | e)                  |               |  |  |
| 電流測定      |                             |              |                         |               |                     |               |  |  |
|           |                             | 100 $\sim$   |                         | 100 $\sim$    |                     | 100 $\sim$    |  |  |
| レンジ(5 桁)  | $0 \sim 100 \mathrm{A}$     | 1000A        | $0 \sim 100 \mathrm{A}$ | 1000A         | $0~\sim~100 { m A}$ | 1000A         |  |  |
| 分解能       | 1.667mA                     | 16.67mA      | 1.667mA                 | 16.67mA       | 1.667mA             | 16.67mA       |  |  |
| 確度        | ± 0.2% of (Reading + Range) |              |                         |               |                     |               |  |  |
| 電力測定      |                             |              |                         |               |                     |               |  |  |
| レンジ(5 桁)  | 2000W                       | 20000W       | 2500W                   | 25000W        | 3000W               | 30000W        |  |  |
| 分解能       | 0.1W                        | 1W           | 0.1W                    | 1W            | 0.1W                | 1W            |  |  |
| 確度 *4     |                             | <u>+</u>     | 0.25% of (Re            | eading + Rang | e)                  |               |  |  |
| 一般仕様      |                             |              |                         |               |                     |               |  |  |
| 短絡回路電流    |                             |              | 100                     | DOA           |                     |               |  |  |
| 負荷 ON 電圧  |                             |              | 0.1~                    | ~25V          |                     |               |  |  |
| 負荷 OFF 電圧 |                             |              | 0~                      | 25V           |                     |               |  |  |
| 動作温度範囲 *5 |                             |              | 0~4                     | 40°C          |                     |               |  |  |

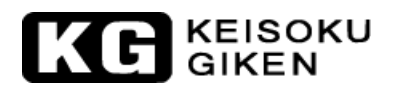

| 型名           | 342                             | 205                     | 34210                                 |                         | 34215                     |                             |  |
|--------------|---------------------------------|-------------------------|---------------------------------------|-------------------------|---------------------------|-----------------------------|--|
| 定格電力         | 51                              | ςW                      | 10kW                                  |                         | 151                       | 15kW                        |  |
| 定格電流         | $0 \sim 16 \mathrm{A}$          | $0 \sim 160 \mathrm{A}$ | $0 \sim 32 \mathrm{A}$                | $0 \sim 320 \mathrm{A}$ | $0 \sim 48 \mathrm{A}$    | $0 \sim 480 \mathrm{A}$     |  |
| 定格電圧         | $0 \sim 600 \mathrm{V}$         |                         |                                       |                         |                           |                             |  |
| 最小動作電圧 *1    | 20V@                            | 160A                    | 20V@                                  | 2320A                   | 20V@4                     | 20V@480A                    |  |
| 保護機能         |                                 |                         |                                       |                         |                           |                             |  |
| 過電力(OPP)     | 105%                            | $\pm 2\%$               | 105%                                  | $\pm 2\%$               | 105%                      | $105\% \pm 2\%$             |  |
| 過電流(OCP)     | 105%                            | $\pm 2\%$               | 105%                                  | $\pm 2\%$               | 105%                      | $\pm 2\%$                   |  |
| 過電圧(OVP)     | 105%                            | $\pm 2\%$               | 105%                                  | $\pm 2\%$               | 105%                      | $\pm 2\%$                   |  |
| 過熱(OTP)      | YI                              | ES                      | YI                                    | ES                      | YE                        | S                           |  |
| CC モード       |                                 |                         |                                       |                         |                           |                             |  |
| レンジ *3       | $0\sim 16A$                     | $0 \sim 160 \text{A}$   | 32A                                   | 320A                    | 48A                       | 480A                        |  |
| 分解能          | 0.267mA                         | 26.7mA                  | 0.534mA                               | 5.34mA                  | 0.8mA                     | 8. OmA                      |  |
| 確度           |                                 | ± (0.                   | 2% of Setting                         | g + 0.4% of R           | ange)                     |                             |  |
| CR モード       |                                 |                         |                                       |                         |                           |                             |  |
| レンジ          | 0.0378 $\Omega$ ~               | 3.75 $\Omega$ ~         | 0. 0192 $\Omega$ ~                    | 1.875 $\Omega$ ~        | 0.0126 $\Omega$ ~         | 1.25 $\Omega$ ~             |  |
|              | 3.75Ω                           | $15000 \Omega$          | $1.875\Omega$                         | $12500\Omega$           | 1. 25 Ω                   | $15000\Omega$               |  |
| 分解能          | $0.063 \mathrm{m}\Omega$        | 4. 4uS                  | 0. 032mΩ                              | 8. 8uS                  | $0.021 \mathrm{m}\Omega$  | 13. 3uS                     |  |
| 確度           | $\pm$ 0.4% of (Setting + Range) |                         |                                       |                         |                           |                             |  |
| CVモード        |                                 |                         |                                       |                         |                           |                             |  |
|              | 600V                            |                         |                                       |                         |                           |                             |  |
| 分解能          |                                 |                         | 10r                                   | nV                      | <u>``</u>                 |                             |  |
| 催皮           |                                 | <u>±</u>                | 0.1% of (Set                          | tting + Kange           | )                         |                             |  |
| CP モード       | <b>5</b> 0.0W                   | <b>5</b> 000W           | 1000                                  | 10000                   | 1 5 0 0 11                | 1 5 0 0 0 11                |  |
|              | 500W                            | 5000W                   | 1000W                                 | 10000W                  | 1500W                     | 15000W                      |  |
| 分解能          | 8.34mW                          | 83.4mW                  | 16. 7mW                               | 167mW                   | 25mW                      | 250mW                       |  |
|              |                                 | ±                       | 1.0% of (Set                          | tting + Range           | )                         |                             |  |
| タイナミックモード    |                                 |                         |                                       |                         |                           |                             |  |
| タイミンク設定      |                                 |                         |                                       |                         |                           |                             |  |
| Thigh & Tlow |                                 | 0.050~                  | 9.999 / 99.9                          | 9 / 999.9 / 9           | 9999ms                    |                             |  |
| 分解能          |                                 |                         | 0.001 / 0.01                          | / 0.1 / Ims             |                           |                             |  |
| 催度           | 19. 8m/ a.                      | 1.28m/ 0                | us/10us/100us                         | s/Ims + 50ppm           | 29 1-1-1-0                | 294mA o .                   |  |
| スルーレート *6    | 12.8 $\text{mA} \sim$           | $128$ mA $\sim$         | $25.0 \text{mA} \sim$<br>1.64/us      | $250 \text{mA} \sim$    | $\frac{38.4\text{mA}}{2}$ | $384$ mA $\sim$ $24$ A /118 |  |
|              | 3 2 m A/us                      | 32m4/115                | $6 \sqrt{m} \sqrt{us}$                | 6/m4/us                 | $\frac{2.4 }{4 }$         | 24R/US                      |  |
| <u> </u>     | <b>5.</b> 2111/ US              | 52III/ US               | 2011s († v                            | us (nical)              | <b>5.</b> 0mm/ d3         | JOIII1/ US                  |  |
| <u>電流設定</u>  |                                 |                         | 2003 (Uy                              | Proar)                  |                           |                             |  |
| レンジ          | 0 101                           | 16~1604                 | $0\sim32A$                            | $32\sim\!320$ A         | $0 \sim 48 \text{A}$      | 48~480A                     |  |
| · · · ·      | $0 \sim 16A$                    | 10 - 100A               | · · · · · · · · · · · · · · · · · · · |                         |                           | 10 10011                    |  |
| 分解能          | $0\sim 16A$<br>0. 267mA         | 2. 67mA                 | 0. 534mA                              | 5. 34mA                 | 0. 8mA                    | 8. OmA                      |  |

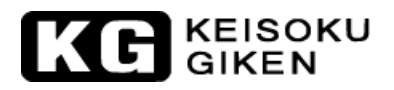

| 型名        | 342                         | 205                     | 342          | 210                   | 34                    | 215                         |  |
|-----------|-----------------------------|-------------------------|--------------|-----------------------|-----------------------|-----------------------------|--|
| 測定        |                             |                         |              |                       |                       |                             |  |
| 電圧測定      |                             |                         |              |                       |                       |                             |  |
| レンジ(5 桁)  | $0 \sim 60 V$               | $60{\sim}600V$          | $0\sim 60V$  | $60{\sim}600V$        | $0 \sim 60 V$         | $60 \sim 600 V$             |  |
| 分解能       | 1mV                         | 10mV                    | 1mV          | 10mV                  | 1mV                   | 10mV                        |  |
| 確度        |                             | ±                       | 0.05% of (Re | eading + Rang         | e)                    |                             |  |
| 電流測定      |                             |                         |              |                       |                       |                             |  |
| レンジ(5 桁)  | $0\sim 16 \mathrm{A}$       | $16\sim 160 \mathrm{A}$ | $0\sim$ 32A  | $32\sim320\mathrm{A}$ | $0\sim 48 \mathrm{A}$ | $48 \sim \! 480 \mathrm{A}$ |  |
| 分解能       | 0.267mA                     | 2.67mA                  | 0.534mA      | 5.34mA                | 0.8mA                 | 8. OmA                      |  |
| 確度        | ± 0.2% of (Reading + Range) |                         |              |                       |                       |                             |  |
| 電力測定      |                             |                         |              |                       |                       |                             |  |
| レンジ(5 桁)  | 500W                        | 5000W                   | 1000W        | 10000W                | 1500W                 | 15000W                      |  |
| 分解能       | 0.1W                        | 1W                      | 0.1W         | 1W                    | 0.1W                  | 1W                          |  |
| 確度 *4     |                             | <u>+</u>                | 0.25% of (Re | eading + Rang         | e)                    |                             |  |
| 一般仕様      |                             |                         |              |                       |                       |                             |  |
| 短絡回路電流    | 16                          | OA                      | 32           | OA                    | 48                    | 30A                         |  |
| 負荷 ON 電圧  |                             |                         | 0.4~         | -100V                 |                       |                             |  |
| 負荷 OFF 電圧 |                             |                         | $0\sim$      | 100V                  |                       |                             |  |
| 動作温度範囲 *5 |                             |                         | 0~4          | 40°C                  |                       |                             |  |

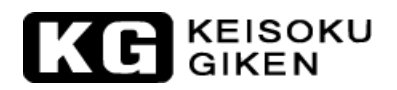

| 型名           | 342                                                    | 220                            | 34225                  |                         | 34230                                     |                         |  |
|--------------|--------------------------------------------------------|--------------------------------|------------------------|-------------------------|-------------------------------------------|-------------------------|--|
| 定格電力         | 20                                                     | k₩                             | 25kW                   |                         | 301                                       | 30kW                    |  |
| 定格電流         | $0 \sim 64 \mathrm{A}$                                 | $0~\sim~640 { m A}$            | $0~\sim~80 \mathrm{A}$ | $0 \sim 800 \mathrm{A}$ | $0 \sim 96 \mathrm{A}$                    | $0 \sim 960 \mathrm{A}$ |  |
| 定格電圧         |                                                        | $0 \sim 600V$                  |                        |                         |                                           |                         |  |
| 最小動作電圧 *1    | 20V@                                                   | 640A                           | 20V@                   | 800A                    | 20V@9                                     | 960A                    |  |
| 保護機能         |                                                        |                                |                        |                         |                                           |                         |  |
| 過電力(OPP)     | 105%                                                   | $\pm 2\%$                      | 105%                   | $\pm 2\%$               | $105\% \pm 2\%$                           |                         |  |
| 過電流(OCP)     | 105%                                                   | $\pm 2\%$                      | 105%                   | $\pm 2\%$               | 105%                                      | $\pm 2\%$               |  |
| 過電圧(OVP)     | 105%                                                   | $\pm 2\%$                      | 105%                   | $\pm 2\%$               | 105%                                      | $\pm 2\%$               |  |
| 過熱(OTP)      | YI                                                     | ES                             | YI                     | ES                      | YE                                        | S                       |  |
| CC モード       |                                                        |                                |                        |                         |                                           |                         |  |
| レンジ*3        | 64A                                                    | 640A                           | 80A                    | 800A                    | 96A                                       | 960A                    |  |
| 分解能          | 1.067mA                                                | 10.67mA                        | 1.334mA                | 13.34mA                 | 1.6mA                                     | 16mA                    |  |
| 確度           |                                                        | ± (0.                          | 2% of Setting          | g + 0.4% of R           | ange)                                     |                         |  |
| CR モード       |                                                        |                                |                        |                         |                                           |                         |  |
| レンジ          | 0.0096 $\Omega$ ~                                      | 0. 9375 $\Omega$ $\sim$        | 0.0078 $\Omega$ $\sim$ | 0.75 $\Omega$ ~         | 0.0066 $\Omega$ ~                         | 0.625 $\Omega$ ~        |  |
|              | 0. 9375 Ω                                              | $11250\Omega$                  | 0.75Ω                  | $11250\Omega$           | 0. 625 Ω                                  | $12500\Omega$           |  |
| 分解能          | $\begin{array}{c c c c c c c c c c c c c c c c c c c $ |                                |                        |                         |                                           |                         |  |
| 確度           | $\pm$ 0.4% of (Setting + Range)                        |                                |                        |                         |                                           |                         |  |
| CVモード        |                                                        |                                |                        |                         |                                           |                         |  |
|              | 600V                                                   |                                |                        |                         |                                           |                         |  |
| 分解能          |                                                        |                                | 10r                    | nV                      | \                                         |                         |  |
| 催皮           |                                                        | <u>±</u>                       | 0.1% of (Set           | tting + Kange           | )                                         |                         |  |
| CPモード        |                                                        |                                |                        |                         | 0.0.0.0W                                  |                         |  |
| レンジ          | 2000W                                                  | 20000W                         | 2500W                  | 25000W                  | 3000₩                                     | 30000W                  |  |
| 分解能          | 33.4mW                                                 | 334mW                          | 41.7mW                 | 417mW                   | 50mW                                      | 500mW                   |  |
|              |                                                        | ±                              | 1.0% of (Set           | tting + Range           | )                                         |                         |  |
| タイナミックモード    |                                                        |                                |                        |                         |                                           |                         |  |
| タイミンク設定      |                                                        |                                |                        |                         |                                           |                         |  |
| Thigh & Tlow |                                                        | 0.050~                         | 9.999 / 99.9           | 9 / 999.9 / 9           | 9999ms                                    |                         |  |
| 分解能          |                                                        |                                | 0.001 / 0.01           | / 0.1 / 1ms             |                                           |                         |  |
| 催度           | E1 2mAc                                                | F12mA a                        | us/10us/100us          | s/1ms + 50ppm           | 76 8-10                                   | 769m4 a.                |  |
| スルーレート *6    | $31.2 \text{ MA}^{\prime} \approx$                     | $312 \text{IIA}^{\prime} \sim$ | $\frac{4}{4}$          | 400 /11s                | $\frac{10.0 \text{ MA}}{10.0 \text{ MA}}$ | $\frac{100}{100}$       |  |
|              | 12  8mA/us                                             | 128 mA/11s                     | 16mA/11s               | 160mA/11s               | 19.2 mA/11s                               | 192 m A / 11 s          |  |
| 最小立上り時間      | 12. 0111/ 43                                           | 120111/ 03                     | 2011s († v             | nical)                  | 15. 2007 05                               | 102111/03               |  |
| <u>電流設定</u>  |                                                        |                                | 2003(1)                | pical)                  |                                           |                         |  |
| レンジ          | $0\sim 64$ A                                           | 64~640A                        | 0∼80A                  | 80~800A                 | $0\sim 96 \text{A}$                       | 96~960A                 |  |
| 分解能          | 1.067mA                                                | 10.67mA                        | 1.334mA                | 13.34mA                 | 1.6mA                                     | 16mA                    |  |
| 確度           |                                                        | ± (0.2                         | 2% of Settin           | g + 0.4% of H           | Range)                                    |                         |  |

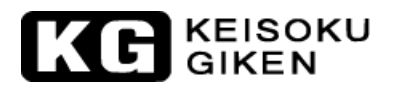

| 型名        | 342                             | 220                     | 342                   | 225            | 34230                 |                        |  |
|-----------|---------------------------------|-------------------------|-----------------------|----------------|-----------------------|------------------------|--|
| 測定        |                                 |                         |                       |                |                       |                        |  |
| 電圧測定      |                                 |                         |                       |                |                       |                        |  |
| レンジ(5 桁)  | $0 \sim 60 V$                   | $60 \sim 600 V$         | $0 \sim 60 V$         | $60{\sim}600V$ | $0 \sim 60 V$         | $60 \sim 600 V$        |  |
| 分解能       | 1mV                             | 10mV                    | 1mV                   | 10mV           | $1 \mathrm{mV}$       | 10mV                   |  |
| 確度        |                                 | <u>+</u>                | 0.05% of (Re          | eading + Rang  | e)                    |                        |  |
| 電流測定      |                                 |                         |                       |                |                       |                        |  |
| レンジ(5 桁)  | $0{\sim}64\text{A}$             | $64{\sim}640\mathrm{A}$ | $0{\sim}80\mathrm{A}$ | 80~800A        | $0\sim 96 \mathrm{A}$ | $96 \sim 960 \text{A}$ |  |
| 分解能       | 1.067mA                         | 10.67mA                 | 1.334mA               | 13.34mA        | 1.6mA                 | 16.0mA                 |  |
| 確度        | $\pm$ 0.2% of (Reading + Range) |                         |                       |                |                       |                        |  |
| 電力測定      |                                 |                         |                       |                |                       |                        |  |
| レンジ(5 桁)  | 2000W                           | 20000W                  | 2500W                 | 25000W         | 3000W                 | 30000W                 |  |
| 分解能       | 0.1W                            | 1W                      | 0.1W                  | 1W             | 0.1W                  | 1W                     |  |
| 確度 *4     |                                 | <u>+</u>                | 0.25% of (Re          | eading + Rang  | e)                    |                        |  |
| 一般仕様      |                                 |                         |                       |                |                       |                        |  |
| 短絡回路電流    | 64                              | OA                      | 80                    | OA             | 96                    | 50A                    |  |
| 負荷 ON 電圧  |                                 |                         | 0.4~                  | -100V          |                       |                        |  |
| 負荷 OFF 電圧 |                                 |                         | 0~1                   | 100V           |                       |                        |  |
| 動作温度範囲 *5 |                                 |                         | 0~4                   | 40°C           |                       |                        |  |

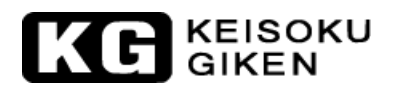

| 型名                 | 343                         | 305                | 34                       | 310                     | 343                      | 515                     |  |
|--------------------|-----------------------------|--------------------|--------------------------|-------------------------|--------------------------|-------------------------|--|
| 定格電力               | 51                          | ςW                 | 10kW                     |                         | 15kW                     |                         |  |
| 定格電流               | $0 \sim 5 \mathrm{A}$       | $0~\sim~50 { m A}$ | $0~\sim~10 { m A}$       | $0 \sim 100 \mathrm{A}$ | $0 \sim 15 \mathrm{A}$   | $0 \sim 150 \mathrm{A}$ |  |
| 定格電圧               | $0 \sim 1000 \mathrm{V}$    |                    |                          |                         |                          |                         |  |
| 最小動作電圧 *1          | 20V0                        | 950A               | 20V@                     | 100A                    | 20V@                     | 150A                    |  |
| 保護機能               |                             |                    |                          |                         |                          |                         |  |
| 過電力(OPP)           | 105%                        | $\pm 2\%$          | 105%                     | $\pm 2\%$               | 105%                     | $\pm 2\%$               |  |
| 過電流(OCP)           | 105%                        | $\pm 2\%$          | 105%                     | $\pm 2\%$               | 105%                     | $\pm 2\%$               |  |
| 過電圧(OVP)           | 105%                        | $\pm 2\%$          | 105%                     | $\pm 2\%$               | 105%                     | $\pm 2\%$               |  |
| 過熱(OTP)            | YI                          | ES                 | YI                       | ES                      | YE                       | S                       |  |
| CC モード             |                             |                    |                          |                         |                          |                         |  |
| レンジ *3             | 5A                          | 50A                | 10A                      | 100A                    | 15A                      | 150A                    |  |
| 分解能                | 0.08mA                      | 0.8mA              | 0.16mA                   | 1.6mA                   | 0.25A                    | 2.5mA                   |  |
| 確度                 |                             | ± (0.              | 2% of Setting            | g + 0.4% of R           | ange)                    |                         |  |
| CR モード             |                             |                    |                          |                         |                          |                         |  |
|                    | 0.4008 $\Omega$ ~           | $20\Omega\sim$     | 0. 2004 $\Omega$ $\sim$  | $10\Omega$ $\sim$       | 0. 1344 $\Omega$ $\sim$  | 6.666 $\Omega$ ~        |  |
|                    | $20 \Omega$                 | $24000\Omega$      | $10\Omega$               | $12000\Omega$           | 6.666 $\Omega$           | $8000\Omega$            |  |
| 分解能                | $0.334\mathrm{m}\Omega$     | 0. 833uS           | $0.167 \mathrm{m}\Omega$ | 1.666uS                 | $0.112 \mathrm{m}\Omega$ | 2. 5uS                  |  |
| 確度                 | ± 0.4% of (Setting + Range) |                    |                          |                         |                          |                         |  |
| CVモード              |                             |                    |                          |                         |                          |                         |  |
| レンジ                | 20~1000V                    |                    |                          |                         |                          |                         |  |
| 分解能                |                             |                    | 16r                      | nV                      |                          |                         |  |
| 確度                 |                             | ±                  | 0.1% of (Set             | tting + Range           | )                        |                         |  |
| CPモード              |                             |                    |                          |                         |                          |                         |  |
| レンジ                | 500W                        | 5000W              | 1000W                    | 10000W                  | 1500W                    | 15000W                  |  |
| 分解能                | 8mW                         | 80mW               | $16 \mathrm{mW}$         | 160mW                   | $25 \mathrm{mW}$         | 250mW                   |  |
| 確度                 |                             | <u>±</u>           | 1.0% of (Set             | tting + Range           | )                        |                         |  |
| ダイナミックモード          |                             |                    |                          |                         |                          |                         |  |
| タイミング設定            | 1                           |                    |                          |                         |                          |                         |  |
| Thigh & Tlow       |                             | 0.050~             | 9.999 / 99.9             | 9 / 999.9 / 9           | 9999ms                   |                         |  |
| 分解能                |                             |                    | 0.001 / 0.01             | / 0.1 / 1ms             |                          |                         |  |
| 確度                 |                             | 1                  | us/10us/100us            | s/1ms + 50ppm           |                          |                         |  |
|                    | 0.004A∼                     | 0.04A $\sim$       | 0.008A $\sim$            | $0.08A \sim$            | 0.012A∼                  | 0.12A∼                  |  |
| スルーレート*6           | 0.25A/us                    | 2.5A/us            | 0. 5A/us                 | 5A/us                   | 0.75A/us                 | 7.5A/us                 |  |
| 分解能                | 0.001A/us                   | 0.01A/us           | 0.002A/us                | 0.02A/us                | 0.003A/us                | 0.03A/us                |  |
| 東小立上り時間            |                             |                    | 20us(ty                  | pical)                  |                          |                         |  |
| <b>電流設正</b>        | 0 -                         | <b>- - - - · ·</b> | 0 101                    | 10 1001                 | 0 151                    | 15 1501                 |  |
|                    | $0 \sim 5A$                 | 5~50A              | $0 \sim 10A$             | 10~100A                 | 0~15A                    | 15~150A                 |  |
| / <b>汀</b> 烨 肥<br> | 0.08mA                      | 0.8mA              | 0.16mA                   | 1. 6mA                  | 0.25mA                   | 2.5mA                   |  |
| <b>唯</b> 皮         |                             | $\pm$ (0.2         | 2% of Settin             | g + 0.4% of H           | (ange)                   |                         |  |

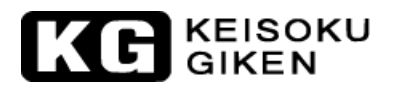

| 型名        | 343                         | 305                      | 343                    | 310                      | 34                    | 34315                  |  |
|-----------|-----------------------------|--------------------------|------------------------|--------------------------|-----------------------|------------------------|--|
| 測定        |                             |                          |                        |                          |                       |                        |  |
| 電圧測定      |                             |                          |                        |                          |                       |                        |  |
| レンジ(5 桁)  | $0\sim 100 \mathrm{V}$      | $100 \sim 1000 \text{V}$ | $0\sim 100 \mathrm{V}$ | $100 \sim 1000 \text{V}$ | $0 \sim 100 V$        | $100 \sim 1000 V$      |  |
| 分解能       | 1.6mV                       | 16 mV                    | 1.6mV                  | 16 mV                    | 1.6mV                 | 16mV                   |  |
| 確度        |                             | <u>+</u>                 | 0.05% of (Re           | eading + Rang            | e)                    |                        |  |
| 電流測定      |                             |                          |                        |                          |                       |                        |  |
| レンジ(5 桁)  | $0\sim$ 5A                  | $5\sim$ 50A              | $0\sim 10 \mathrm{A}$  | $10\sim 100 \mathrm{A}$  | $0\sim 15 \mathrm{A}$ | $15 \sim 150 \text{A}$ |  |
| 分解能       | 0.08mA                      | 0.8mA                    | 0.16mA                 | 1.6mA                    | 0.25mA                | 2.5mA                  |  |
| 確度        | ± 0.2% of (Reading + Range) |                          |                        |                          |                       |                        |  |
| 電力測定      |                             |                          |                        |                          |                       |                        |  |
| レンジ(5 桁)  | 500W                        | 5000W                    | 1000W                  | 10000W                   | 1500W                 | 15000W                 |  |
| 分解能       | 0.1W                        | 1W                       | 0.1W                   | 1W                       | 0.1W                  | 1W                     |  |
| 確度 *4     |                             | <u>+</u>                 | 0.25% of (Re           | eading + Rang            | e)                    |                        |  |
| 一般仕様      |                             |                          |                        |                          |                       |                        |  |
| 短絡回路電流    | 50                          | DA                       | 10                     | OA                       | 15                    | 50A                    |  |
| 負荷 ON 電圧  |                             |                          | $20\sim$               | 200V                     |                       |                        |  |
| 負荷 OFF 電圧 |                             |                          | 0~2                    | 200V                     |                       |                        |  |
| 動作温度範囲 *5 |                             |                          | 0~4                    | 40°C                     |                       |                        |  |

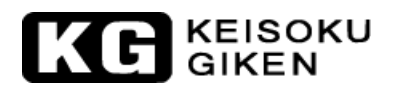

| 型名                | 343                                 | 320                     | 34325                    |                                    | 34330                    |                         |  |
|-------------------|-------------------------------------|-------------------------|--------------------------|------------------------------------|--------------------------|-------------------------|--|
| 定格電力              | 20                                  | kW                      | 25kW                     |                                    | 30kW                     |                         |  |
| 定格電流              | $0 \sim 20 \mathrm{A}$              | $0 \sim 200 \mathrm{A}$ | $0 \sim 25 \mathrm{A}$   | $0 \sim 250 \mathrm{A}$            | $0 \sim 30 \mathrm{A}$   | $0 \sim 300 \mathrm{A}$ |  |
| 定格電圧              |                                     | $0 \sim 1000 V$         |                          |                                    |                          |                         |  |
| 最小動作電圧 <b>*1</b>  | 20V@                                | 200A                    | 20V@                     | 250A                               | 20V@                     | 300A                    |  |
| 保護機能              |                                     |                         |                          |                                    |                          |                         |  |
| 過電力(OPP)          | 105%                                | $\pm 2\%$               | 105%                     | $\pm 2\%$                          | 105%                     | $\pm 2\%$               |  |
| 過電流(OCP)          | 105%                                | $\pm 2\%$               | 105%                     | $\pm 2\%$                          | 105%                     | $\pm 2\%$               |  |
| 過電圧(OVP)          | 105%                                | $\pm 2\%$               | 105%                     | $\pm 2\%$                          | 105%                     | $\pm 2\%$               |  |
| 過熱(OTP)           | YI                                  | ES                      | YI                       | ES                                 | YE                       | S                       |  |
| CC モード            |                                     |                         |                          |                                    |                          |                         |  |
| レンジ *3            | 20A                                 | 200A                    | 25A                      | 250A                               | 30A                      | 300A                    |  |
| 分解能               | 0.32mA                              | 3.2mA                   | 0.4mA                    | 4mA                                | 0.5mA                    | 5mA                     |  |
| 確度                |                                     | ± (0.                   | 2% of Setting            | g + 0.4% of R                      | ange)                    |                         |  |
| CRモード             |                                     |                         |                          |                                    |                          |                         |  |
| レンジ               | 0.1008 $\Omega$ ~                   | $5\Omega\sim$           | 0.0804 $\Omega$ $\sim$   | $4\Omega\sim$                      | 0.0672 $\Omega$ $\sim$   | 3.333 $\Omega$ $\sim$   |  |
|                   | $5\Omega$                           | $6000 \Omega$           | $4\Omega$                | $4800\Omega$                       | $3.333\Omega$            | $4000\Omega$            |  |
| 分解能               | $0.084 \mathrm{m}\Omega$            | 3. 33uS                 | $0.067 \mathrm{m}\Omega$ | 4.166uS                            | $0.056 \mathrm{m}\Omega$ | 5uS                     |  |
| 確度                | $\pm$ 0.4% of (Setting + Range)     |                         |                          |                                    |                          |                         |  |
| CVモード             |                                     |                         |                          |                                    |                          |                         |  |
| レンジ               | 20~1000V                            |                         |                          |                                    |                          |                         |  |
| 分解能               |                                     |                         | 16                       | nV                                 | <u></u>                  |                         |  |
| 確度                |                                     | <u> </u>                | 0.1% of (Set             | cting + Range                      | )                        |                         |  |
| CPモード             |                                     |                         |                          |                                    |                          |                         |  |
| レンジ               | 2000W                               | 20000W                  | 2500W                    | 25000W                             | 3000W                    | 30000W                  |  |
| 分解能               | 32mW                                | 320mW                   | 40mW                     | 400mW                              | 50mW                     | 500mW                   |  |
| 確度                |                                     | <u>±</u>                | 1.0% of (Set             | ting + Range                       | )                        |                         |  |
| ダイナミックモード         |                                     |                         |                          |                                    |                          |                         |  |
| タイミング設定           |                                     |                         |                          |                                    |                          |                         |  |
| Thigh & Tlow      |                                     | 0.050~                  | 9.999 / 99.9             | 9 / 999.9 / 9                      | 9999ms                   |                         |  |
| 分解能               |                                     |                         | 0.001 / 0.01             | / 0.1 / 1ms                        |                          |                         |  |
| 確度                | 0.0101                              | 1                       | us/10us/100us            | s/1ms + 50ppm                      | 0.0044                   | 0.044                   |  |
| 7 1               | $0.016A \sim$                       | 0. 16A $\sim$           | $0.02A \sim$             | $0.2A \sim$                        | $0.024A \sim$            | $0.24A \sim$            |  |
|                   | IA/US                               | 10A/us                  | 1.25A/US                 | 12.5A/us                           | 1.                       | 15A/US                  |  |
| <u> ノ</u> 牌 肥<br> | 0.004A/US                           | 0. 04A/ US              | 0. 000A/US               | v. voA/us                          | 0. 000A/ US              | 0.00A/US                |  |
| 取小工工り时间           |                                     |                         | 2005(ty                  |                                    |                          |                         |  |
|                   | $0 \sim 201$                        | $20 \sim 200 $          | 0~254                    | 25~2501                            | 0~201                    | 30~2004                 |  |
| くない               | $\frac{0.32m\Lambda}{0.32m\Lambda}$ | 20 - 200A<br>3 2ml      | 0 - 20A                  | 20 - 200A<br>/ml                   | 0 - 30A                  | 50 - 300A               |  |
| 刀 件<br>胚<br>確 使   | 0. 32IIIA                           | 3.2111A $+$ (0.6        | U. HILA                  | $\frac{4101A}{\alpha + 0.4\%} = 0$ | V. JIIA<br>Pango)        | JIIIA                   |  |
| 唯皮                |                                     | <u> </u>                | 1/0 OI SETTIN            | g – U.4% OI h                      | lange)                   |                         |  |

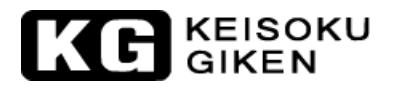

| 型名        | 34320                            |                          | 34325                  |                         | 34330                 |                        |
|-----------|----------------------------------|--------------------------|------------------------|-------------------------|-----------------------|------------------------|
| 測定        |                                  |                          |                        |                         |                       |                        |
| 電圧測定      |                                  |                          |                        |                         |                       |                        |
| レンジ(5 桁)  | $0\sim 100 \mathrm{V}$           | $100 \sim 1000 \text{V}$ | $0\sim 100 \mathrm{V}$ | $100\sim 1000 \text{V}$ | $0\sim 100 V$         | $100 \sim 1000 V$      |
| 分解能       | 1.6mV                            | 16mV                     | 1.6mV                  | 16 mV                   | 1.6mV                 | 16mV                   |
| 確度        | ± 0.05% of (Reading + Range)     |                          |                        |                         |                       |                        |
| 電流測定      |                                  |                          |                        |                         |                       |                        |
| レンジ(5 桁)  | $0\sim 20 \mathrm{A}$            | $20\sim 200 \mathrm{A}$  | $0\sim\!25\mathrm{A}$  | $25\sim\!250\mathrm{A}$ | $0\sim 30 \mathrm{A}$ | $30 \sim 300 \text{A}$ |
| 分解能       | 0.32mA                           | 3.2mA                    | 0.4mA                  | 4mA                     | 0.5mA                 | 5mA                    |
| 確度        | ± 0.2% of (Reading + Range)      |                          |                        |                         |                       |                        |
| 電力測定      |                                  |                          |                        |                         |                       |                        |
| レンジ(5 桁)  | 2000W                            | 20000W                   | 2500W                  | 25000W                  | 3000W                 | 30000W                 |
| 分解能       | 0.1W                             | 1W                       | 0.1W                   | 1W                      | 0.1W                  | 1W                     |
| 確度 *4     | $\pm$ 0.25% of (Reading + Range) |                          |                        |                         |                       |                        |
| 一般仕様      |                                  |                          |                        |                         |                       |                        |
| 短絡回路電流    | 200A                             |                          | 250A                   |                         | 300A                  |                        |
| 負荷 ON 電圧  | 20~200V                          |                          |                        |                         |                       |                        |
| 負荷 OFF 電圧 | 0~200V                           |                          |                        |                         |                       |                        |
| 動作温度範囲 *5 | $0\sim 40^{\circ}\mathrm{C}$     |                          |                        |                         |                       |                        |

| 型名           | 34                                      | 34335                                   |                          | 34340                   |  |
|--------------|-----------------------------------------|-----------------------------------------|--------------------------|-------------------------|--|
| 定格電力         | 35                                      | 35kW                                    |                          | 40kW                    |  |
| 定格電流         | $0 \sim 35 \mathrm{A}$                  | $0 \sim 350 \mathrm{A}$                 | $0 \sim 40 \mathrm{A}$   | $0 \sim 400 \mathrm{A}$ |  |
| 定格電圧         |                                         | $0 \sim 1000 \mathrm{V}$                |                          |                         |  |
| 最小動作電圧 *1    | 20V@                                    | 350A                                    | 20V@400A                 |                         |  |
| 保護機能         | 1                                       |                                         | ſ                        |                         |  |
| 過電力(OPP)     | 105%                                    | $5 \pm 2\%$                             | $105\% \pm 2\%$          |                         |  |
| 過電流(OCP)     | 105%                                    | $5 \pm 2\%$                             | $105\% \pm 2\%$          |                         |  |
| 過電圧(OVP)     | 105%                                    | $105\% \pm 2\%$                         |                          | 105%±2%                 |  |
| 過熱(OTP)      | Y                                       | ES                                      | YES                      |                         |  |
| CC モード       |                                         |                                         |                          |                         |  |
| レンジ *3       | 35A                                     | 350A                                    | 40A                      | 400A                    |  |
| 分解能          | 0.56mA                                  | 5.6mA                                   | 0.64mA                   | 6.4mA                   |  |
| 確度           | ± (0                                    | $\pm$ (0.2% of Setting + 0.4% of Range) |                          |                         |  |
| CR モード       |                                         |                                         |                          |                         |  |
| レンジ          | 0.0576 $\Omega$ ~                       | 2.857 $\Omega$ ~                        | 0.0504 $\Omega$ ~        | 2.5 $\Omega$ ~          |  |
|              | $2.857\Omega$                           | $3428.4\Omega$                          | $2.5\Omega$              | $3000\Omega$            |  |
| 分解能          | $0.048 \mathrm{m}\Omega$                | 5.84uS                                  | $0.042 \mathrm{m}\Omega$ | 6.66uS                  |  |
| 確度           |                                         | = 0.4% of (Se                           | tting + Range            | y)                      |  |
| CVモード        |                                         |                                         |                          |                         |  |
| レンジ          |                                         | 20~1000V                                |                          |                         |  |
| 分解能          |                                         | 16mV                                    |                          |                         |  |
| 確度           | <u>±</u>                                | = 0.1% of (Se                           | tting + Range            | )                       |  |
| CPモード        |                                         |                                         |                          |                         |  |
| レンジ          | 3500W                                   | 35000W                                  | 4000W                    | 40000W                  |  |
| 分解能          | 56mW                                    | 560mW                                   | 64mW                     | $640 \mathrm{mW}$       |  |
| 確度           | <u>+</u>                                | $\pm$ 1.0% of (Setting + Range)         |                          |                         |  |
| ダイナミックモード    |                                         |                                         |                          |                         |  |
| タイミング設定      |                                         |                                         |                          |                         |  |
| Thigh & Tlow | 0.050~                                  | 0.050~9.999 / 99.99 / 999.9 / 9999ms    |                          |                         |  |
| 分解能          |                                         | 0.001 / 0.01 / 0.1 / 1ms                |                          |                         |  |
| 確度           |                                         | 1us/10us/100us/1ms+ 50ppm               |                          |                         |  |
|              | 0.028A $\sim$                           | 0.28A $\sim$                            | 0.032A $\sim$            | 0.32A $\sim$            |  |
| スルーレート*6     | 1.75A/us                                | 17.5A/us                                | 2A/us                    | 20A/us                  |  |
| 分解能          | 0.007A/us                               | 0.07A/us                                | 0.008A/us                | 0.08A/us                |  |
| 最小立上り時間      |                                         | 20us(ty                                 | pical)                   |                         |  |
| 電流設定         | Γ                                       | ſ                                       | 1                        |                         |  |
| レンジ          | 0∼35A                                   | $35 \sim 350 \text{A}$                  | 0~40A                    | $40{\sim}400$ A         |  |
| 分解能          | 0.56mA                                  | 5.6mA                                   | 0.64mA                   | 6.4mA                   |  |
| 確度           | $\pm$ (0.2% of Setting + 0.4% of Range) |                                         |                          |                         |  |

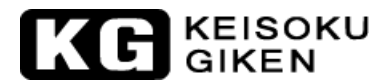

| 型名        | 34335                            |                   | 34340                 |                   |  |
|-----------|----------------------------------|-------------------|-----------------------|-------------------|--|
| 電圧測定      |                                  |                   |                       |                   |  |
| レンジ(5 桁)  | $0\sim 100 \mathrm{V}$           | $100 \sim 1000 V$ | $0 \sim 100 V$        | $100 \sim 1000 V$ |  |
| 分解能       | 1.6mV                            | 16mV              | 1.6mV                 | 16mV              |  |
| 確度        | $\pm$ 0.05% of (Reading + Range) |                   |                       | e)                |  |
| 電流測定      |                                  |                   |                       |                   |  |
| レンジ(5 桁)  | $0\sim$ 35A                      | 35~350A           | $0\sim 40 \mathrm{A}$ | 40~400A           |  |
| 分解能       | 0.56mA                           | 5.6mA             | 0.64mA                | 6.4mA             |  |
| 確度        | $\pm$ 0.2% of (Reading + Range)  |                   |                       |                   |  |
| 電力測定      |                                  |                   |                       |                   |  |
| レンジ(5 桁)  | 3500W                            | 35000W            | 4000W                 | 40000W            |  |
| 分解能       | 0.1W                             | 1W                | 0.1W                  | 1W                |  |
| 確度 *4     | ± 0.25% of (Reading + Range)     |                   |                       |                   |  |
| 一般仕様      |                                  |                   |                       |                   |  |
| 短絡回路電流    | 35                               | бОА               | 400A                  |                   |  |
| 負荷 ON 電圧  | 20~200V                          |                   |                       |                   |  |
| 負荷 OFF 電圧 | 0~200V                           |                   |                       |                   |  |
| 動作温度範囲 *5 | 0∼40°C                           |                   |                       |                   |  |

注意 \*1: 定電流モード(CC)のとき。

- 注意 \*2:0.7V @ 1000Aの規格はスタティックモードの時の値で、初期電圧は 5V 以上でなければなりません。ダイナミックモードの場合は 5V @ 1000A となります。
- 注意 \*3:レンジは自動切り替えとなります。定電流モード(CC)のみレンジⅡに固定設定出来ます。
- 注意 \*4:(電力フルスケール)=(電圧レンジフルスケール)×(電流レンジフルスケール)
- 注意 \*5:動作温度範囲は、0~40℃です。全ての仕様は、注記を除き 25℃±5℃が適用されます。
- 注意 \*6:動作保証範囲を記載しています。実際の設定値は、仕様書の数値以上ありますが保証範囲外と なります。 スタティックモードでは、スルーレートの"FALL"の設定値は、数値設定は出来ま すが動作に反映されません。"RISE"の設定値のみ動作に反映されます。

表 1-2 34100/34200/34300 シリーズ仕様表

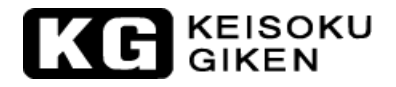

# 第2章 設置

### 2.1. 設置前の準備

34100/34200/34300 シリーズ大容量電子負荷装置につきましては出荷前にすべて厳密な品質検査に合格しております。装置が運送中に損傷を受けた場合、お近くの弊社代理店にご連絡いただくか弊社まで直接ご 連絡下さい。

#### 2.2. 電源ラインの確認

34100/34200/34300 シリーズ大容量電子負荷装置の入力電圧はモデルにより2種類あります。切替スイッチはありません。

34x05, 34x10, 34x15, 34x20 は交流電源 100~230V で動作します。 34x25, 34x30, 34x35, 34x40 は交流電源 200~230V で動作します。

34325, 34330, 34335, 34340 は父祖电源 200~2307 (到住しより。

動作電圧はリアパネルの電源入力端子付近に表示されています。 ご使用前に表示の動作電圧とライン電圧が一致しているかどうかご確認下さい。

- 34100/34200/34300 シリーズ大容量電子負荷装置フロントパネルにある電源スイッチを "OFF" にします("0"の位置にして下さい)。
- 34100/34200/34300 シリーズ大容量電子負荷装置のリアパネルにある図 2-1 の 電源ライン入力端子 を参考に電源ラインを接続して下さい。

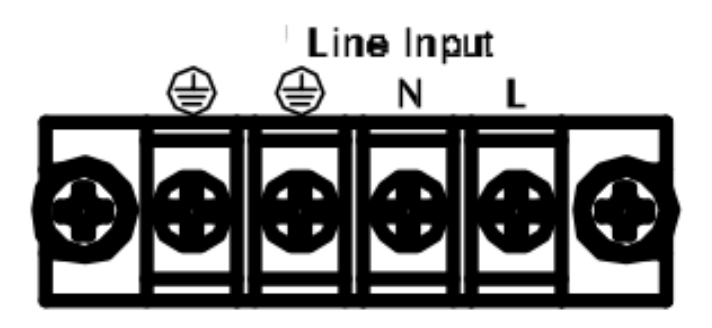

図 2-1:電源ライン入力図

2.3. 接地の必要性

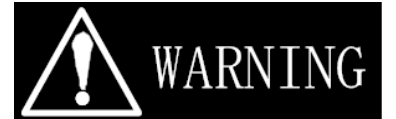

#### 電撃ショックの危険性

機体からの漏電による危険を避けるため、34100/34200/34300 シリーズ大容量電子負荷装置は FG 端子を 接地へ接続することを強く推奨いたします。また、電源配線、接地は正しく接続されていることを確認し て下さい。

#### 2.4. 環境の要求

室内環境で使用 測定カテゴリI(CATI) 汚染レベル2 高度2000m以下 最大相対湿度80%以下 動作環境の室内温度は0~40℃、確度保証する環境温度は25±5℃です。 主電源の過渡過電圧は2500V 測定カテゴリCATII、CATIII、CATIVには対応していません。

# KG KEISOKU

# 2.5. メンテナンス及び校正サービス

34100/34200/34300 シリーズ大容量電子負荷装置が故障、又は校正が必要な場合、お客様を識別出来る様 に、機器にタグを付けて下さい。又、校正サービスまたはメンテナンスサービスのご指定を表示して下さ い。事前に弊社の販売代理店又は、弊社までご連絡下さい。

# 2.6. お手入れ方法

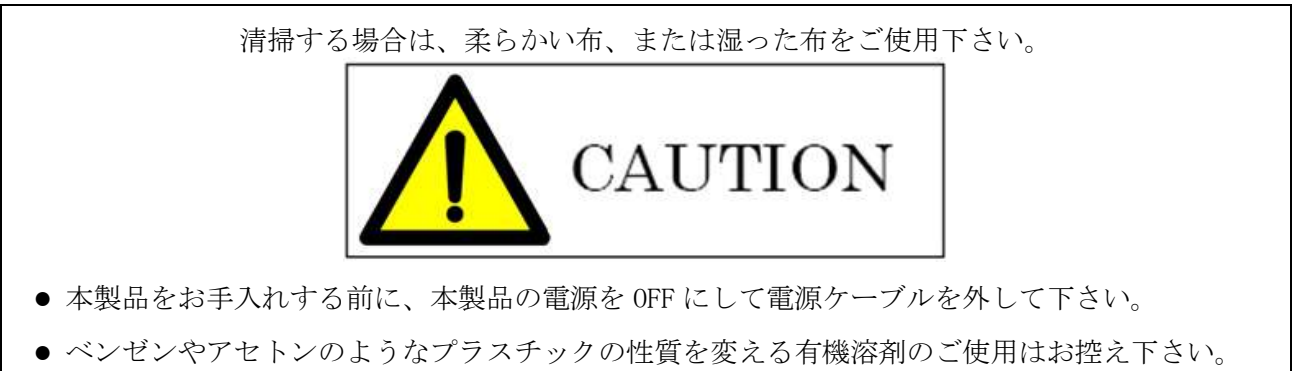

● 本装置に何らかの液体が混入しないようご注意下さい。

# 2.7. 装置を起動

主電源の投入は次の手順に従って操作してください。

- 本器の電源スイッチを OFF(○)にします。
- 電源ラインが正しく接続されているか確認します。
- 本器の負荷端子がリアパネルに接続されていないことを確認します。
- 本器の電源スイッチを ON( | )にします。

## 2.8. リアパネルの負荷入力端子への接続

リアパネルの負荷入力端子への接続手順です。

- 本器の電源スイッチを OFF(○)にします。
- 供試物の出力が OFF か確認します。
- 本器のリアパネルの負荷入力端子へ負荷線を接続します。
- 供試物の出力端子へ極性が正しいか確認し、負荷線を接続して下さい。

## 注意:機器の故障を防ぐ為、負荷入力端子へ電圧基準出力を入力しないで下さい。 電圧メーターの校正が必要な場合、電圧センス入力へ基準電圧を入力して下さい。

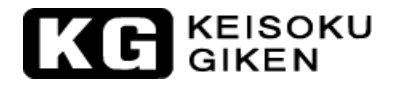

## 2.9. RS232インターフェイスの機能

34100/34200/34300 シリーズ大容量電子負荷装置の RS232 メス型(FEMALE) コネクタはリアパネルに位置し ます。本コネクタとコンピューターの RS232 接続ポートは1対1で接続します。RS232 のボーレートはフ ロントパネルで設定出来ます。[System]キーを押すと GPIB アドレスが表示され、もう一度[System]キー を押すとボーレート "BAUD"が電流メーターLCD 表示に、電力メーターLCD 表示 にボーレート値が表示さ れます。上下矢印キーを押してボーレート値を設定することが出来ます。表示及び設定詳細は「第3章 3.5 操作説明(3)」を参照して下さい。

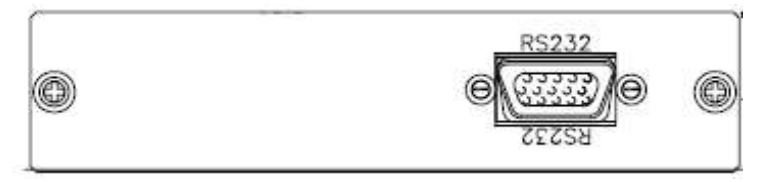

図 2-2:34100/34200/34300 シリーズ大容量電子負荷装置 RS232 リアパネルの図

#### 注意: 2線式は使用できません、コネクタ接続信号詳細は「第4章4.3」を参照して下さい。

#### 2.10. GPIBインターフェイス機能

本器の GPIB コネクタはリアパネルに位置しており、 GPIB コントローラー又はその他 GPIB 装置との接続 に使用します。

GPIB機器に接続する時の重要な制限事項は以下の2点です。

- GPIB 機器の最大台数はコントローラーを含めて、15 台を越えてはなりません。
- GPIB コネクタケーブルの長さは最長2メートルまでとし、装置に接続後のコントローラーからの合計した長さは20メートルを越えてはなりません。

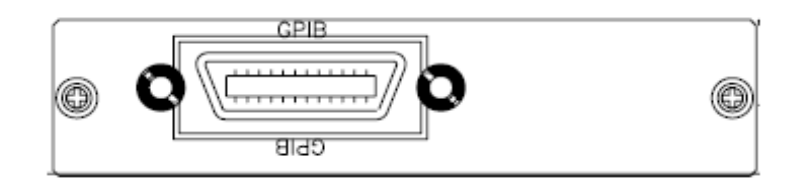

図 2-3:34100/34200/34300 シリーズ大容量電子負荷装置 GPIB リアパネルの図

## 2.11. USBインターフェイス機能

本器の USB 接続ポートはリアパネルに位置しています。USB ドライバーのインストール方法につきまして は巻末の「付録 2」をご参照下さい。

|   | USB | ľ |
|---|-----|---|
| 0 |     | 0 |
|   |     |   |

図 2-4:34100/34200/34300 シリーズ大容量電子負荷装置 USB 接続ポートの図
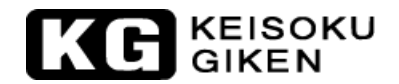

## 2.12. LANインターフェイス機能

本器のLAN 接続ポート×1 はリアパネルに位置しています。LAN ドライバーのインストール方法につきましては巻末の「付録 3」をご参照下さい。

|  | 0 |
|--|---|
|--|---|

図 2-5:34100/34200/34300 シリーズ大容量電子負荷装置 LAN 接続ポートの図

#### 2.13. I/0インターフェイス機能

本器の I/O インターフェイスには、Vsense、Analog Input、Imonitor が装備されています。使用説明は 「第3章 3-23~25」をご参照下さい。

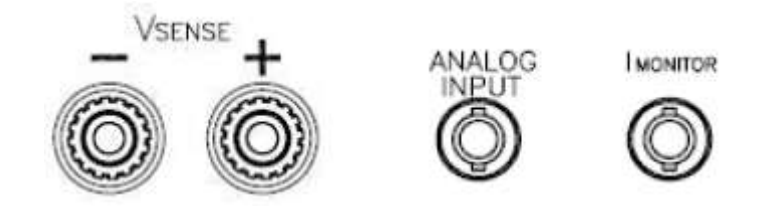

図 2-6:34100/34200/34300 シリーズ大容量電子負荷装置 I/0 インターフェイスの図

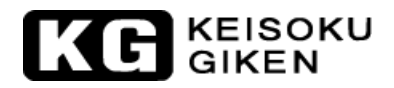

## 2.14. 非常停止とアラーム

本器のフロントパネルには非常停止ボタンが付いています。

| 非常停止ボタン          |
|------------------|
| 図 2-7:非常停止ボタンの位置 |

緊急事態が発生したときは、この非常停止ボタンを押してください。 非常停止ボタンが押されると本器は直ちにロードオフ状態になり LCD に「EMERGENCY STOP」と表示します。

| KG KEISOKU<br>GIKEN 3410 | 05 60V/1000A,10KW D | OC ELECTRONIC LOAD |
|--------------------------|---------------------|--------------------|
| EMER5                    |                     | STOP               |
|                          |                     |                    |

図 2-8:非常停止したときの LCD 表示

「EMERGENCY STOP」の状態を解除するためには、非常停止ボタンを時計回りに回します。

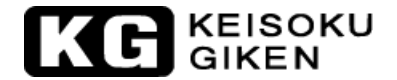

本器では非常停止入力及びアラーム信号出力がリアパネルの D-sub 25 ピン メスコネクタにより提供され ます。非常停止信号とアラーム信号は分離されています。各信号はフォトカプラにより絶縁されています。 試験用途に合わせて外部電源をご用意ください。図 2-9 を参照してください。

非常停止信号は1ピンと14ピンに電圧を印加するとLowレベルで有効となり、"EMERGENCY STOP"と表示し、負荷電流を設定しているスルーレートに従い降下させます。また、負荷電流を流さないように内部の 制御電圧を負の方向に制御します。

アラーム信号は、一括信号です。本器の保護機能(OCP, OVP, OTP, OPP)の何れかが動作すると機器内部の "ALARM"信号が Low レベルとなった時、フォトカプラが ON となります。

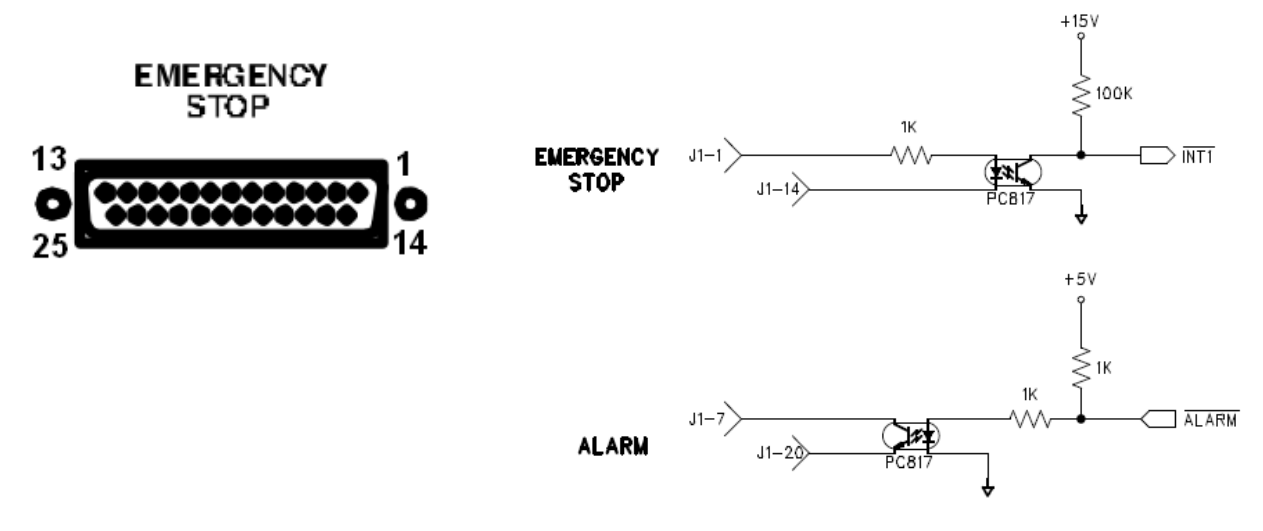

図 2-9 非常停止制御の接続

非常停止とアラーム信号の電気仕様は以下のとおりです。

| 非常停止(1 ピン-14 ピン) |         |                      |
|------------------|---------|----------------------|
| 入力電流             | 50mA 以下 | Vf=1.4Vmax、電力70mWとなる |
| 入力電圧             | 48V 以下  | ように入力電圧を選定してくだ       |
| 入力逆電圧            | 6V 以下   | さい。                  |
| アラーム信号           |         |                      |
| VCE              | 35V 以下  | 定格を超えないように電圧、抵       |
| VEC (逆方向電圧)      | 6V 以下   | 抗、デバイスを選定してくださ       |
| 出力電流(コレクタ電流)     | 50mA以下  | <i>۷</i> ۰.          |
| Pc (コレクタ電力)      | 150mW   |                      |

注意:

1. 非常停止は、1 ピンと 14 ピン間の外部からの電圧供給を一定時間以上印加することで動作します。

非常停止の解除は、1ピンと14ピン間の電圧供給を停止し、[LOAD]キーを押してください。

 非常停止は1ピンと14ピン間に電圧印加後、約400us で負荷電流の降下を開始します。完全に 負荷電流を流さない状態になるまで、スルーレートの降下時間があります。従いまして、非常停 止が完全に動作するまで約1msの時間がかかります。
 これは、負荷電流を非常停止することにより供試物の電圧が急激に上昇し、破損する可能性があ るため、一定時間で負荷電流を降下させるためです。

## KEISOKU GIKEN

#### 2.15. 負荷電流スルーレートの設定

大容量電子負荷装置のご使用の際には、電流の過渡的特性に特に注意を払って下さい。例えば、負荷電流 が変化時のスルーレート、[LOAD]キーを"ON"、"OFF"した時の電流のHigh レベル側、Low レベル側の 値の変化率、また供試電源の測定時に負荷電圧が上昇した場合、負荷電流の上昇の変化割合がどうなるか などです。過渡的特性はテスト結果および供試物の特性に充分に影響を及ぼします。

34100/34200/34300 シリーズ大容量電子負荷装置は、負荷電流のスルーレートを設定し、各種測定の状況 に応用することができます。パネルで操作する場合、[DYN Setting]キーにより負荷電流の High レベル側 の時間幅(T-Hi)、Low レベル側の時間幅(T-Lo) 立上り/立下りのスルーレート(RISE/FALL)の値を設定する ことができます。GPIB インターフェイスにおいては、プログラムを用いて直接コマンド、High レベル側 の時間幅(T-Hi)、Low レベル側の時間幅(T-Lo)、立上り/立下りのスルーレート(RISE/FALL)の値を設定す ることが出来ます。34210 を例にすると、負荷電流のスルーレートの設定範囲は 320A レンジで 256mA/usec から 16A/usec、32A レンジで 25. 6mA/usec から 1. 6A/usec です。この機能は、負荷配線のイ ンダクタンス成分により瞬間的に引き起こる電圧降下を最小にし、電源の過渡応答試験などに対応するた め、Low レベルの負荷電流から High レベルの負荷電流へ変化する際のスルーレートと High レベルの負荷 電流から Low レベルの負荷電流へ変化する際の電流スルーレートの変化を設定できます。

負荷電流のスルーレートを設定する機能は、供試物の電源 ON した時の過電流の発生を排除し、実際の負荷電流スルーレートを模擬することが出来ます。特にテストする供試物を電源 ON にし、電圧を上げる瞬間の負荷電流の変化を模擬することができます。図 2-10 に示す負荷電流スルーレートは電源の出力電圧、 負荷レベル設定及び LOAD ON/OFF の切換による波形です。

本器の CC モード(定電流モード)の設定レンジはレンジ I とレンジ II の 2 レンジあります。レンジ I とレ ンジ II のスルーレートは設定範囲が異なります。RISE/FALL のスルーレートの設定範囲は「第1章1.6 仕様」を参照して下さい。

注意:立下りスルーレート(FALL)の設定は数値の入力は出来ますが、動作に反映されません。立上りス ルーレート(RISE)の設定値のみが反映されます。

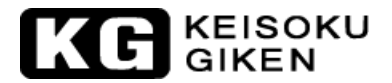

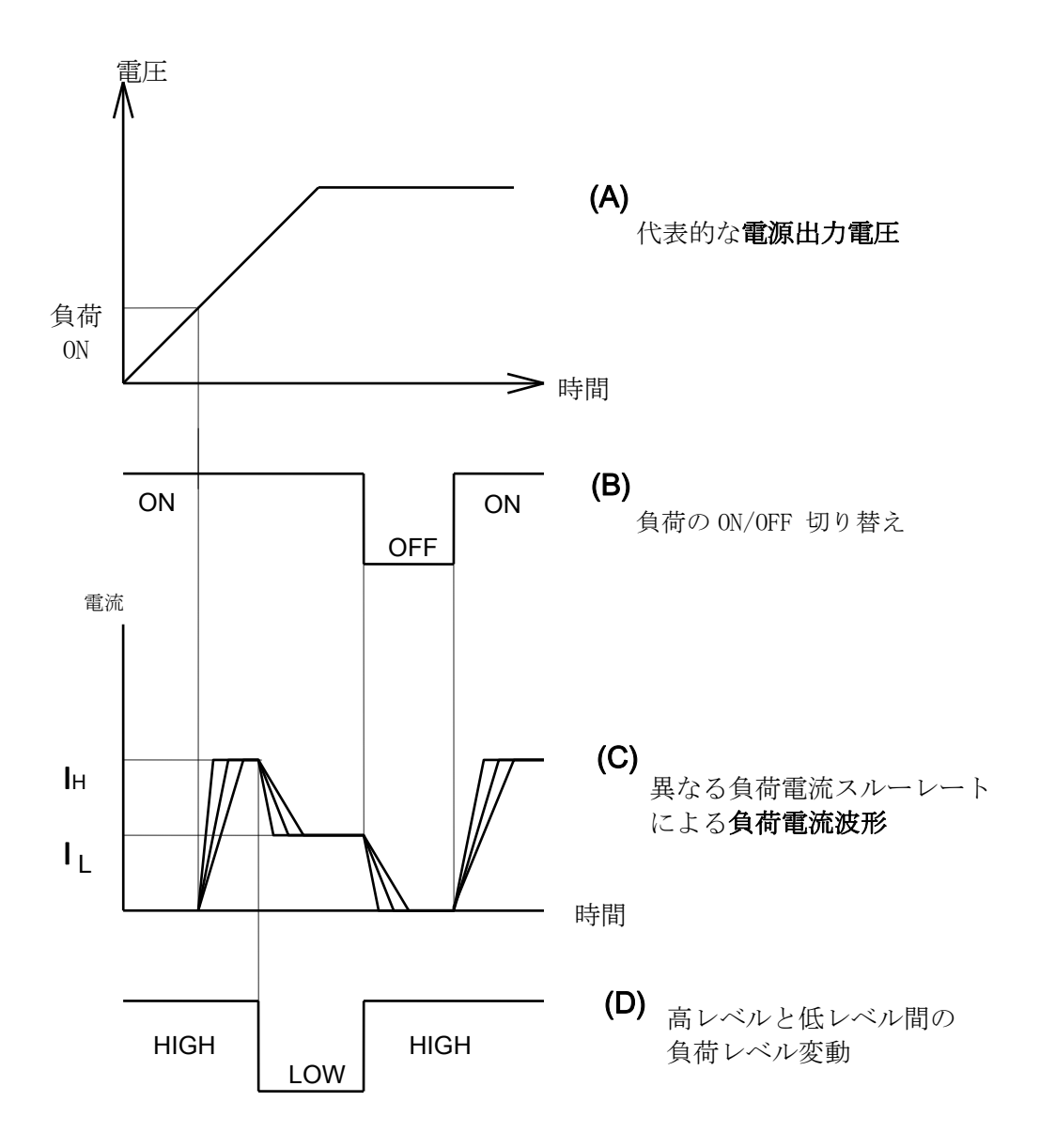

図 2-10:電源装置を 0N した時の出力電圧、負荷電流波形の関係図

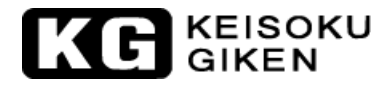

# 第3章 操作

本章では、34100/34200/34300シリーズ大容量電子負荷装置のフロントパネルの手動操作方法を説明しま す。リモートコントロールにつきましては「第4章 リモートコントロールの操作」で説明します。

## 3.1. 34100/34200/34300シリーズ寸法図

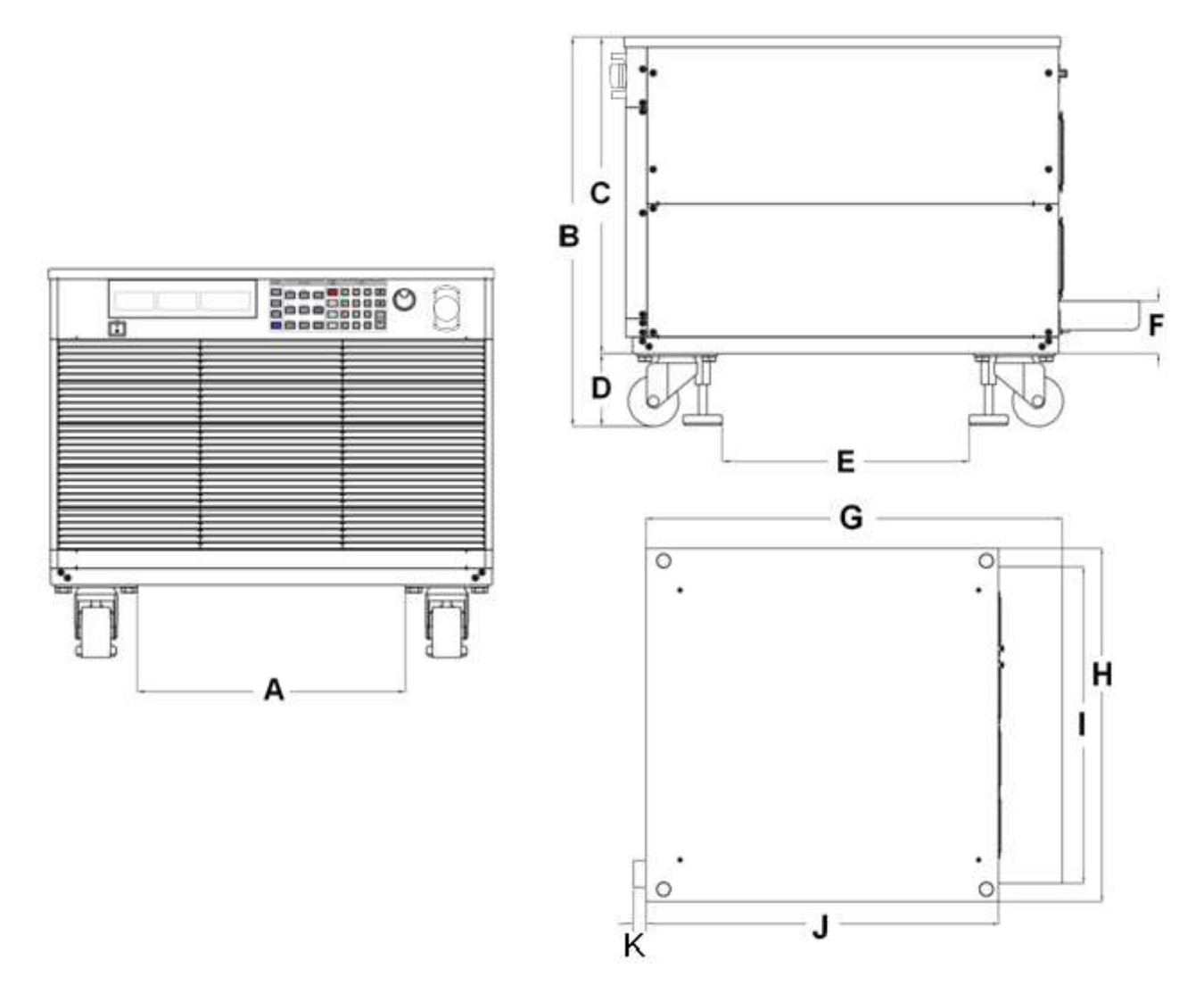

図 3-1:34100/34200/34300 シリーズ大容量電子負荷装置の寸法図

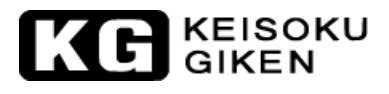

| MODEL | A (mm) | B (mm) | C (mm) | D (mm) | E (mm) | F (mm) |
|-------|--------|--------|--------|--------|--------|--------|
| 34X05 | 389    | 576.2  | 468.2  | 108    | 367    | 77.5   |
| 34X10 | 389    | 576.2  | 468.2  | 108    | 367    | 77.5   |
| 34X15 | 389    | 732.2  | 624.2  | 108    | 367    | 77.5   |
| 34X20 | 389    | 888.2  | 780.2  | 108    | 367    | 77.5   |
| 34X25 | 389    | 1044.2 | 936.2  | 108    | 367    | 77.5   |
| 34X30 | 389    | 1200.2 | 1092.2 | 108    | 367    | 77.5   |
| 34X35 | 389    | 1356.2 | 1248.2 | 108    | 367    | 77.5   |
| 34X40 | 389    | 1512.2 | 1404.2 | 108    | 367    | 77.5   |
| MODEL | G (mm) | H (mm) | I (mm) | J (mm) | K (mm) |        |
| 34X05 | 765.5  | 647    | 580    | 648    | 24.5   |        |
| 34X10 | 765.5  | 647    | 580    | 648    | 24.5   |        |
| 34X15 | 765.5  | 647    | 580    | 648    | 24.5   |        |
| 34X20 | 765.5  | 647    | 580    | 648    | 24.5   |        |
| 34X25 | 765.5  | 647    | 580    | 648    | 24.5   |        |
| 34X30 | 765.5  | 647    | 580    | 648    | 24.5   |        |
| 34X35 | 765.5  | 647    | 580    | 648    | 24.5   |        |
| 34X40 | 765 5  | 647    | 580    | 648    | 24. 5  |        |

表 3-1:34100/34200/34300 シリーズ大容量電子負荷装置の寸法表

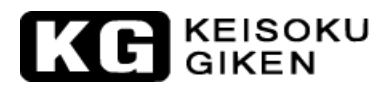

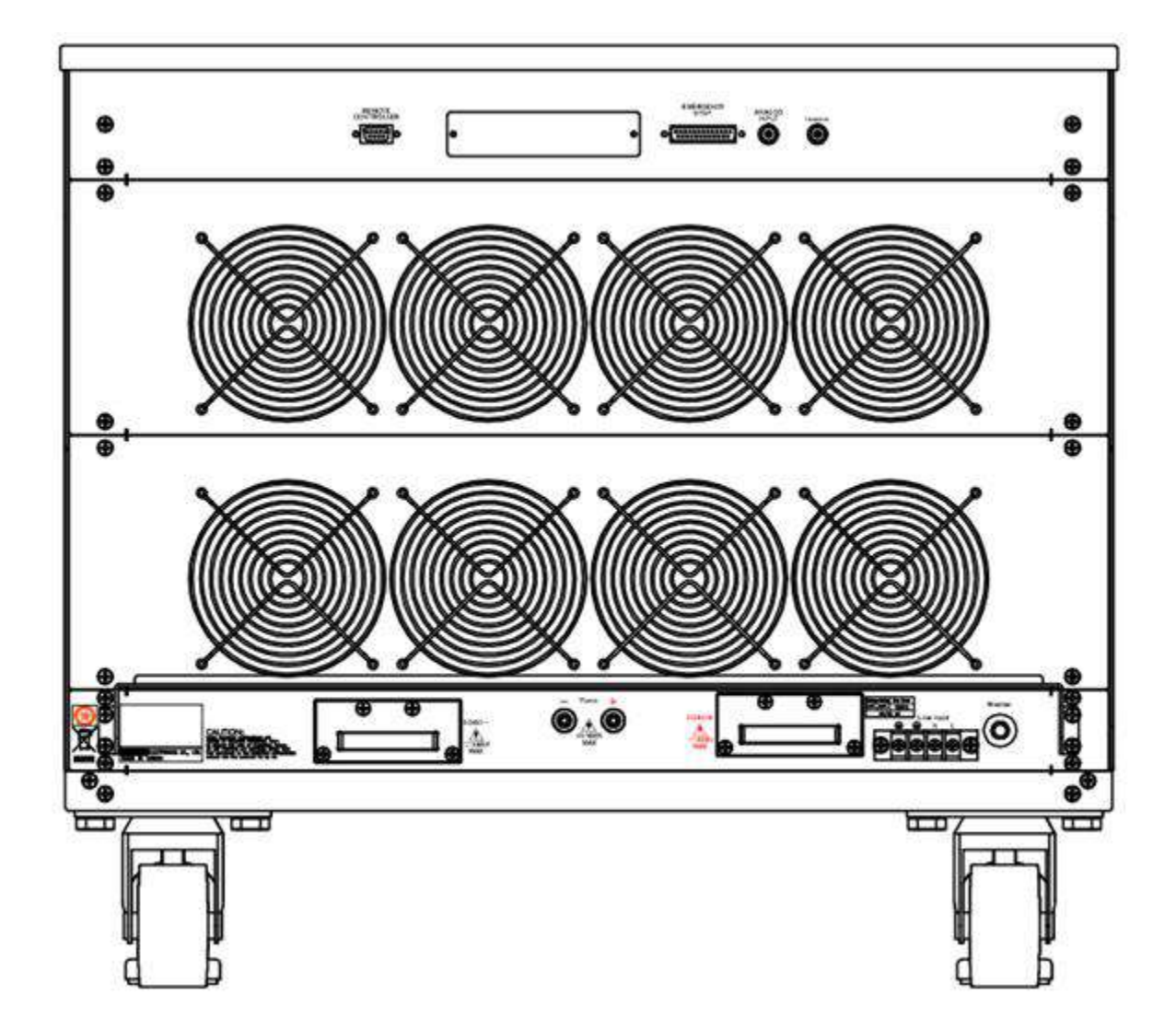

図 3-2:34100/34200/34300 シリーズ大容量電子負荷装置のリアパネルの図

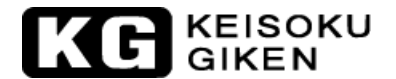

#### 3.2. 操作説明

#### 3.2.1. 型名、定格値の表示

本器のフロントパネルの上部に型名と定格電圧、定格電流、定格電力の各仕様が表示されています。 34210を例とすると「34210 600V/320A, 10KW DC ELECTRONIC LOAD」のようにモデル名と仕様が列記さ れています。モデル毎にモデル名と定格値は変わります。各モデルの定格値は仕様書にて確認して下さい。

#### 3.2.2. 「NG」 LCD表示

「NG」LCD表示は、電圧メーター、電流メーター、電力メーターが"Limit"設定の上限値または下限値 を超過した時に点灯します。下限値が"0"以外の値に設定された場合は、試験が実行されていない時は 「NG」が表示されたままになります。ご注意ください。

#### 3.2.3. 負荷モードのLCD表示

「CC」、「CR」、「CV」、「CP」の LCD 表示の 4 種類の動作モードは本器の [MODE] キーで選択すること が出来ます。

定電流(CC)、定抵抗(CR)、定電圧(CV)、定電力(CP)の順番で[MODE]キーを繰り返し押し続けるとそれぞれ 対応するモードが順次選択され、LCD画面に選択されたモード表示が点灯します。

「CC」、「CR」、「CV」、「CP」の動作原理は「第1章1.1」で説明しています。そのアプリケーション情報は「第5章5.3~6」でそれぞれ説明されています。

#### 3.2.4. 「REM 」 LCD表示

本器をリモートオプションのインターフェイスのどれかでリモート制御操作する場合、「REM 」LCD 表示 が点灯します。この時、フロントパネルからの手動操作は全て無効となります。 フロントパネルの[Local]キーはフロントパネルからの手動操作に戻る場合に使われます。 本器のフロントパネルによる手動操作が有効な場合、「REM 」LCD 表示は点灯しません。

#### 3.2.5. 向かって左側の5桁LCD表示

向かって左側に配置された5桁LCD表示は多機能表示器です。通常動作モード、又はShort, OPP, 0CP などのテスト設定モードにより表示の機能が変わります。本取扱説明書では、以後「電圧メーターLCD」と呼びます。

通常動作モード:

この電圧メーターLCD は負荷入力端子の電圧を表示します。又 "Vsense"入力端子が供試物に接続されている場合には自動電圧補償された値が表示されます。

"Vsense"が"AUTO"に設定され、センス配線が供試物に接続された場合、表示が電圧降下を補償していない場合、34210では約700mVの電圧降下が供試物との間に生じていると認識下さい。 センス端子が供試物に接続され"Vsense"が"ON"の場合、本器は電圧降下を補償した電圧でCR、CV、CPの確度を向上させます。

テスト設定モード:

[SHORT], [OPP], 又は[OCP]キーが押された場合、電圧メーターLCD にはその機能に対応したテキストが 表示されます。 Short:

51101 1

短絡試験を選択し、短絡試験を設定する場合、「Short」と表示されます。

OCP:

過電流保護試験を選択し、過電流保護試験を設定する場合、「OCP」と表示されます。

OPP :

過電力保護試験を選択し、過電力保護試験を設定する場合、「OPP」と表示されます。

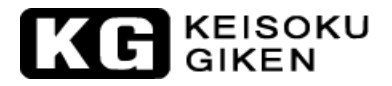

短絡試験、過電流保護試験、過電力保護試験の選択した状態においては、負荷入力端子または"Vsense" 端子の電圧測定値が表示されます。

保護動作モード:

過電圧保護の時(電子負荷入力端子の電圧測定値が定格入力電圧を超えた場合)、電圧メーターLCD に「OVP」と表示されます。

#### 3.2.6. 中間の5桁LCD表示

中間の5桁LCD表示も通常動作モード又はテスト設定モードにより機能が変わります。本取扱説明書では、 以後「電流メーターLCD」と呼びます。

通常動作モード:

この表示器は5桁のデジタル電流メーターで、LOAD ON で動作している時は測定した負荷電流値、または 負荷短絡試験時に測定した電流値を表示します。

テスト設定モード:

[CONF.], [Limit], [DYN], [SHORT], [OPP] 又は[OCP] キーが押された場合、電流メーターLCD は設定機能のテキスト表示、それに続いてキーを押した時は次の有効な機能の表示に移ります。 各設定メニューの順序は以下の通りです。

| • | [CONF.]      | :  | $\lceil SENSE \rfloor \rightarrow$ | 「LDon」 →  | · $\lceil \text{LDoff}  floor  ightarrow \lceil \text{POLAR}  floor  ightarrow \lceil \text{MPPT}  floor *1$ |
|---|--------------|----|------------------------------------|-----------|----------------------------------------------------------------------------------------------------|
|   |              |    | $\rightarrow$                      | 「BATT1」 → | ▶ 「BATT2」 → 「BATT3」                                                                                          |
| • | [Limit]      | :  | 「V_Hi」 →                           | 「V_Lo」 →  | $\lceil I\_Hi \rfloor \rightarrow \lceil I\_Lo \rfloor \rightarrow \lceil W\_Hi \rfloor$                     |
|   |              |    | $\rightarrow$                      | 「₩_Lo」    | → 「NG」                                                                                                    |
| • | [DYN setting | ]: | 「T-Hi」 →                           | 「T-Lo」 →  | · 「RISE」 → 「FALL」                                                                                            |
| • | [Short]      | :  | $\lceil PRESS \rfloor \rightarrow$ | 「TIME」 -  | → 「V_Hi」 → 「V_Lo」                                                                                            |
| • | [OPP]        | :  | $\lceil PRESS \rfloor \rightarrow$ | 「PSTAR」 - | $\rightarrow$ $\lceil PSTEP \rfloor$ $\rightarrow$ $\lceil PSTOP \rfloor$ $\rightarrow$ $\lceil Vth \rfloor$ |
| • | [OCP]        | :  | $\lceil PRESS \rfloor \rightarrow$ | 「ISTAR」 - | $\rightarrow$ [ISTEP] $\rightarrow$ [ISTOP] $\rightarrow$ [Vth]                                              |
|   |              |    |                                    |           |                                                                                                    |

#### 注意:\*1) MPPT は画面に表示されますが本器ではサポートされておりません。

短絡試験設定状態においては、[Short]試験時の最大定格負荷の電流が単位 "A" で表示されます。 過電流保護試験設定状態においては、設定値電流が単位 "A" で表示されます。

保護動作モード:

過電流保護時(負荷電流が定格値を超過した場合)、電流メーターLCDには「OCP」と表示されます

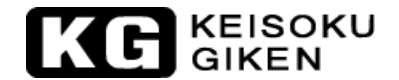

#### 3.2.7. 向かって右の5桁LCD表示

向かって右側に配置された5桁LCD表示は通常動作モード、又はテスト設定モードでは有効となったいず れかのメニューにより表示の機能が変わります。本取扱説明書では、以後「電力メーターLCD」と呼びま す。

通常動作モード:

負荷の消費電力が単位 "W" で表示されます。

テスト設定モード:

電力メーターLCDの値の設定にはロータリーノブも使えます。値は有効な設定機能により変わります。 電流メーターLCDは今どの設定メニューが有効かをテキストで表示します。

過電力保護試験設定状態においては、設定値電力が単位"W"で表示されます。

#### 3.2.7.1. PRESETモード

電力メーターLCD で値を設定します。選ばれた動作モードにより以下のように変わります。

CC モード設定値が単位は"A"で表示されます。 CR モード設定値が単位は"Ω"で表示されます。 CV モード設定値が単位は"V"で表示されます。 CP モード設定値が単位は"W"で表示されます。

#### 3.2.7.2. Limit

[Limit]キーを押す度に電流メーターLCD表示のテキストが変わります。 変化の順序と対応する設定値は以下の通りです。

V\_Hi (上限電圧)設定値が単位 "V" で表示されます。

- → V\_Lo (下限電圧)設定値が単位 "V" で表示されます。
- → I\_Hi (上限電流)設定値が単位 "A" で表示されます。
- → I\_Lo (下限電流)設定値が単位 "A" で表示されます。
- → W\_Hi (上限功率)設定値が単位 "W" で表示されます。
- → W Lo (下限電力)設定値が単位 "W" で表示されます。
- → NG 設定は「ON」または「OFF」を表示します。

#### 3.2.7.3. DYN Setting

[DYN Setting] キーを押す度に電流メーターLCD 表示のテキストが変わります。 変化の順序と対応する設定値は以下の通りです。

- T-Hi (level high time)設定値が単位"ms"で表示されます。
- → T-Lo (level low time) 設定値が単位 "ms"で表示されます。
- → RISE (電流立上り時間/スルーレート)設定値が単位 "A/µs" で表示されます。
- → FALL (電流立下り時間/スルーレート)設定値が単位 "A/µs" で表示されます。

## KEISOKU GIKEN

#### 3.2.7.4. CONFIG

[CONF.]キーを押す度に電流メーターLCD表示のテキストが変わります。 変化の順序と対応する設定値は以下の通りです。

SENSE では「ON」または「AUTO」が設定出来ます。

- → LDon 設定値の単位は "V" が表示されます。
- → LDoff 設定値の単位は "V" が表示されます。
- → Load 極性表示では「+LOAD」または「-LOAD」設定が選択できます。
- → MPPT (画面に表示されますが本器ではサポートされておりません。)
- → BATT1 (バッテリー放電試験 TYPE1)
- → BATT2 (バッテリー放電試験 TYPE2)
- → BATT3 (バッテリー放電試験 TYPE3)

#### 3.2.7.5. SHORT

[Short] キーを押すと短絡試験が選択されキーを押す度に機能が変わります。 変化の順序と対応する設定値は以下の通りです。

「START」と表示されます。(赤色の[START/STOP]キーを押すと試験が開始されます。)

- → TIME が短絡試験の時間を示します。電力メーターLCD 表示器には連続試験を表す「CONT」又は継続時 間設定値が単位"ms"で表示されます。
- → V-Hi (高電圧閾値)設定値が単位 "V" で表示されます。
- → V-Lo (低電圧閾値)設定値が単位 "V" で表示されます。

試験が開始されると電力メーターLCD 表示は "RUN" となります。又試験が終了すると "END" が表示されます。

#### 3.2.7.6. OPP

「OPP]キーを押すと過電力保護試験が選択されキーを押す度に機能が変わります。 変化の順序と対応する設定値は以下の通りです。

「START」と表示されます。(赤色の[START/STOP]キーを押すと試験が開始されます。)

- → PSTAR (開始時電力値) 設定値が単位 "W" で表示されます。
- → PSTEP (ステップ電力値) 設定値が単位 "W" で表示されます。
- → PSTOP(終了電力値)設定値が単位 "W"で表示されます。
- → VTH (電圧閾値) 設定値が単位 "V" で表示されます。

過電力保護試験が開始されると電力メーターLCD 表示は負荷による電力値となります。

供試物が負荷の設定値に対し供給能力に問題がなかった場合、電流メーターLCD 表示器に "PASS" が表示 されます。

また電力メーターLCD 表示器には OPP 試験時の最大電力が表示されます。

試験中 "OTP"が表示された場合は過熱保護が働いている事になります。同様に "OPP" が表示された場合 は過電力保護が有効になっています。

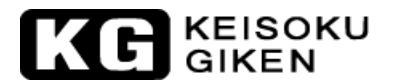

#### 3.2.7.7. OCP

[0CP]キーを押すと過電流保護試験が選択されキーを押す度に機能が変わります。 変化の順序と対応する設定値は以下の通りです。

「START」と表示されます。(赤色の[START/STOP]キーを押すと試験が開始されます。)

- → PSTAR (開始時電流値) 設定値が単位 "A" で表示されます。
- → PSTEP (ステップ電流値) 設定値が単位 "A" で表示されます。
- → PSTOP(終了電流値)設定値が単位 "A"で表示されます。
- → VTH (電圧閾値) 設定値が単位 "V" で表示されます。

過電流保護試験が開始されると電力メーターLCD表示は負荷による電流値となります。 供試物が負荷の設定値に対し問題なく供給出来た場合、電流メーターLCD表示器に"PASS"が表示されま す。

また電力メーターLCD 表示器には OCP 試験時の最大電力が表示されます。

試験中 "OTP" が表示された場合は過熱保護が働いている事になります。同様に "OPP" が表示された場合 は過電力保護が有効になっています。

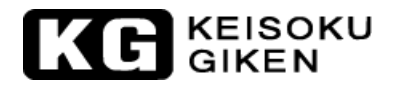

#### 3.2.8. [MODE] キーとCC、CR、CV、CP表示

本器は、4種類の動作モードを装備し、[MODE]キーで選択することができます。その順序は、定電流 (CC)、定抵抗(CR)、定電圧(CV)、定電力(CP)で、この順番で切り替わります。

- (CC) 定電流
- → (CR) 定抵抗
- → (CV) 定電圧
- → (CP) 定電力

電流メーターLCD 表示に選択された動作モードが点灯表示されます。

#### 3.2.9. [LOAD] キーとLED表示

本器の負荷入力端子の電流は、[LOAD]キーを ON/OFF することで制御することができます。 [LOAD]キーの内臓 LED は "ON"で点灯し" OFF "で消灯します。

[LOAD]キー点灯=LOAD ON (負荷状態の設定を維持して入力電源の負荷電流を消費する。) [LOAD]キー消灯=LOAD OFF (電子負荷は入力電源の負荷電流を消費しない。)

LOAD OFF に切り替えるのは、その他の設定値に影響しません。LOAD ON にすると、本器は元の負荷状態の 設定を維持して、いつでも入力電源の負荷電流を消費する準備ができていることを示します。

- LOAD の ON/OFF では "RISE" と "FALL" の設定は元の設定時間が維持されます。
- 負荷電流のスルーレートの変更は、ダイナミック設定(DYN Setting)の中にある "RISE" と "FALL" の時間設定で行います。
- 本器は、LOAD ON 電圧及び LOAD OFF 電圧の制御回路を装備しています。
- 供試物が電源 ON となった時、供試物の出力電圧が OV から定格の出力電圧まで増加していきます。
   本器は、"Config"設定機能の中の LOAD ON 電圧設定が設定値以上になったら、電流を引き始めます。
- 供試物が電源 OFF となった時、供試物の出力電圧が定格の出力電圧から OV まで減少していきます。
   本器は、 "Config" 設定機能の中の LOAD OFF 電圧設定が設定値以下になったら、電流を引くことを
   停止します。
- 設定値はLDon>LDoffの関係を考慮しなければなりません。

LOAD ON/OFF 電圧の設定範囲は、仕様表(表 1-2)を参照して下さい。

注意:立下りスルーレート(FALL)の設定は数値の入力は出来ますが、動作に反映されません。立上りス ルーレート(RISE)の設定値のみが反映されます。

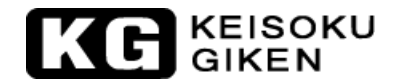

#### 3.2.10. [DYN/STA] キーとLCD表示

本器のダイナミックモード/スタティックモードはこのキーで切り替えを行います。 このキーは「CC」モード、「CP」モードでのみ動作します。「CR」モードと「CV」モードでは、この キーは無効で、LCD表示は「STA」のままです。「CR」モードと「CV」モードでは、スタティックモードへ 自動的になります。 ダイナミックモードの時、LCD表示は「DYN」が点灯します。もう一度押すとスタティックモードに切り

タイナミックモードの時、LCD 表示は「DYN」か点灯します。もう一度押すとスタティックモードに切り 替わります。この時、LCD 表示の「STA」は点灯して、本器は自動的にスタティックモードに設定されま す。

注意 1:スタティックモードの時、Low レベルの設定値は High レベルの設定値により変化します。 Low レベルは High レベルを超えた値を設定できません。また、High レベルは Low レベルを下回 る値を設定できません。

2:Rise/Fallの設定値も High レベルの設定値により変化します。電流レンジによりスルーレートの設定レンジが変わるためです。

#### 3.2.11. [Range] キーとLCD表示

本器では2つのレンジが「CC」、「CR」、「CP」に有ることを特徴としています。 Low レンジに切り替えることにより分解能が改善されます。

[Range]キーは「CC」モードでのみ動作し、レンジの切り替えに用います。レンジを"AUTO"の設定した時、 LCD 表示の「Range Auto」は点灯し、ユーザーの設定値により自動的にレンジ I 又はレンジⅡに切り替わ ります。一方、CCモードでレンジⅡを設定した時、LCD 表示「RangeⅡ」が点灯します。

#### 注意:「CC」モードの時のみ強制的にレンジIIに固定とする事ができます。

#### 3.2.12. [Level] キーとLCD表示

[Level]キーの機能は、スタティックモードの時に「CC」、「CR」、「CV」、「CP」の各モードの High/Low レベルを切り替え、またはプリセット が"ON"の状態でHigh/Low レベル設定のそれぞれを切り替 えます。[Level]キーはHigh レベルに切り替えた時、LCD 表示「LEV<sub>HI</sub>」が点灯となります。一方、Low レ ベルに切り替えた時、LCD 表示「LEV<sub>L0</sub>」が点灯となります。Low レベルでは矢印のキーと共にロータリー ノブが使用できます。

スタティックモードでは動作中に High と Low レベルを切り替える事ができます。

ダイナミックモード (CC 及び CP モードのみ) では既に設定された High または Low レベルの設定がダイ ナミックモードの波形に適用されます。

Low レベルの設定が High レベルを超えることはできません。反対に High レベルの設定が Low レベルを下回ることもできません。

## KE KEISOKU GIKEN

## 3.2.13. [Preset] キーとLED表示

プリセットが "OFF" に設定されている時、LED 表示は消灯となり、プリセットが"ON"に設定されている時、 LED 表示は点灯となります。この時、「CC」、「CR」、「CV」、「CP」の4つのモードの High/Low レベル([Level]キーで切り替え)を設定し、設定途中、他の設定キーを押すと、プリセットが"OFF"となり、 押された設定キーの設定モードに移動します。

- 定電流モード(CC):
   High/Low レベル負荷電流の設定値は電力メーターLCD 表示器に表示されます。単位は "A"です。
- 定抵抗モード(CR):
   High/Low レベル負荷抵抗の設定値は電力メーターLCD 表示器に表示されます。単位は "Ω"です。
- 定電圧モード(CV):
   High/Low レベル負荷電圧の設定値は電力メーターLCD 表示器に表示されます。単位は "V"です。
- 定電力モード(CP):
   High/Low レベル負荷電力の設定値は電力メーターLCD の表示器に表示されます。単位は "W" です。
- ダイナミックモード(CC, CR,又はCPモードのみ):

ダイナミックモードの設定は[DYN setting]キーを押していくことにより行われます。ダイナミック 波形を定義するため負荷電流の High レベル、Low レベルと共に設定されます。キーにより「T \_Hi」,「T-Lo」,「RISE」,「FALL」の順番に選択され電流メーターLCD に表示されます。数値は ロータリーノブから設定され電力メーターLCD に"ms"の単位と共に数値が表示されます。

# KG KEISOKU

## 3.2.14. [Limit] キーとLED表示

[Limit]キーの機能は、上限電圧、下限電圧、上限電流、下限電流、上限電力、下限電力、NGの ON/OFF を設定します。設定途中で、他の設定キーを押すと"LIMIT" OFF となり、その設定キーの設定モードに 移動します。

[Limit]キーを押して"LIMIT"設定モードに入ります。LED 表示は ON となります。

設定はロータリーノブを使い、電力メーターLCD 表示器からの値を読みながら行います。

その設定手順は以下の通りです。最初に「V\_Hi」が表示されます。

上限電圧(VH)の設定時、電流メーターLCD 表示器に「V\_Hi」と表示され、 電力メーターLCD 表示器に設定値が表示されます。単位は "V"です。

- → 下限電圧(VL)の設定時、電流メーターLCD表示器に「V\_Lo」と表示され、 電力メーターLCD表示器に設定値が表示されます。単位は"V"です。
- → 上限電流(AH)の設定時、電流メーターLCD表示器に「I\_Hi」と表示され、 電力メーターLCD表示器に設定値が表示されます。単位は "A"です。
- → 下限電流(AL)の設定時、電流メーターLCD表示器に「I\_Lo」と表示され、 電力メーターLCD表示器に設定値が表示されます。単位は "A"です。
- → 上限出力(PH)の設定時、電流メーターLCD表示器に「W\_Hi」と表示され、 電力メーターLCD表示器に設定値が表示されます。単位は"W"です。
- → 下限電力(PL)の設定時、電流メーターLCD表示器に「W\_Lo」と表示され、 電力メーターLCD表示器に設定値が表示されます。単位は"W"です。
- → "NG"の ON/OFF の設定時、"V\_Hi"、"V\_Lo"、"I\_Hi"、"I\_Lo"、"W\_Hi"、"W\_Lo"の設定 値 が超過された場合、LCD 上の「NG」が表示されます。
- → "LIMIT"設定モード "OFF"

## 注意: "LIMIT"設定によりユーザーは供試物の出力電圧の上限/下限を設定できます。"NG"が ON の場合、 供試物の出力電圧が上述の1項を超過した場合、"NG"が LCD 上に表示されます。この時、本器 は電流を引いたままです。"NG"を表示させたくない場合、"LIMIT"設定で"NG"を OFF に設定 します。

[表示例 34210の場合]

 
 上限電圧(VH)の設定電流メーターLCD 表示器に「V\_Hi」と表示され、電力メーターLCD 表示器に設定 値が表示されます。単位は"V"です。「V\_Hi」のレンジを 0.00 V から 600.00V まで、設定間隔は 0.01V ステップでロータリーノブを用いて設定します。

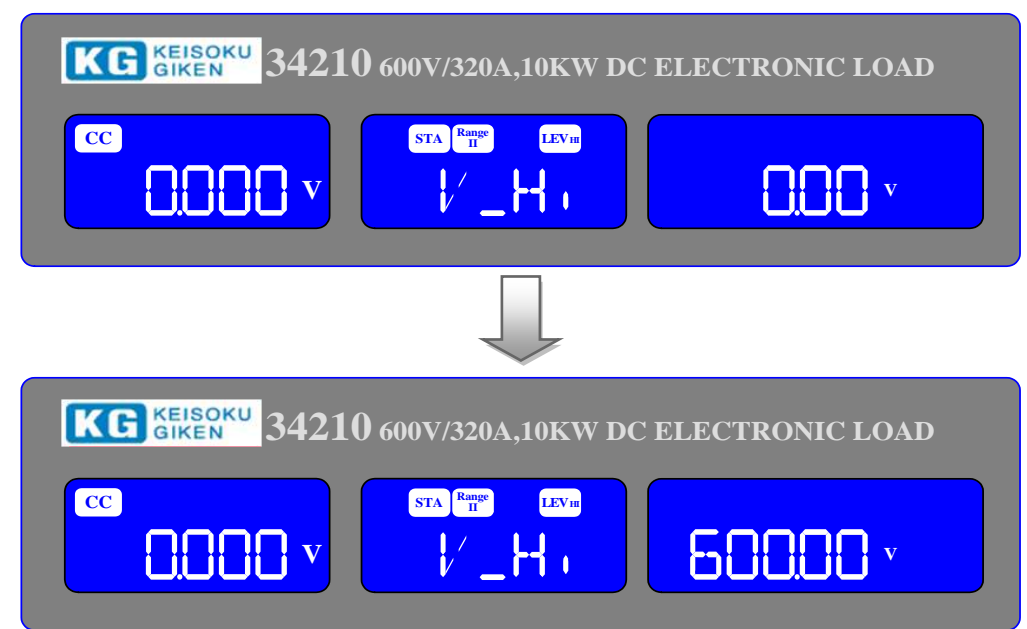

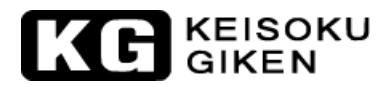

各モデルの設定範囲と設定間隔は次の通りです。

| モデル  | 34100 シリーズ   | 34200 シリーズ  | 34300 シリーズ    |  |  |
|------|--------------|-------------|---------------|--|--|
| 設定範囲 | 0.000~60.000 | 0.00~600.00 | 20.00~1000.00 |  |  |
| 設定間隔 | 0.001        | 0.01        | 0.016         |  |  |

※表示桁数以上の分解能がある場合は内部で処理した結果を1カウントするため、等間隔で設 定されない場合があります。また設定値が端数となる場合があります。

 下限電圧(VL)の設定時、電流メーターLCD 表示器に「V\_Lo」と表示され、電力メーターLCD 表示器に 設定値が表示されます。単位は "V"です。「V\_Lo」のレンジを 0.00 V から 600.00V まで、 設定 間隔は 0.01V ステップでロータリーノブを用いて設定します。

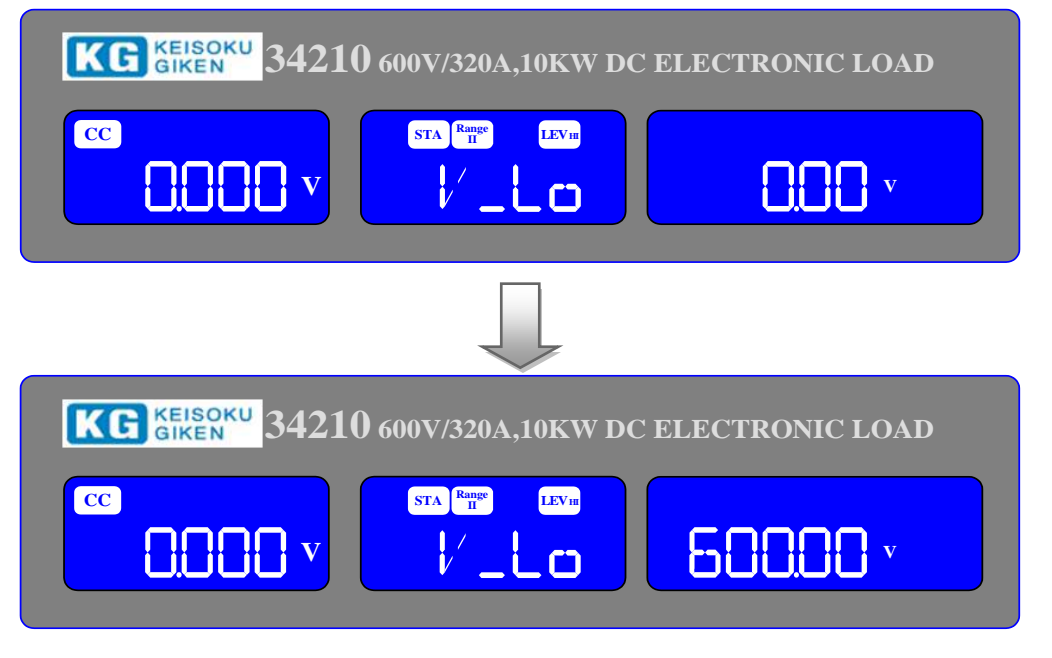

各モデルの設定範囲と設定間隔は次の通りです。

| モデル  | 341xx        | 342xx       | 343xx         |
|------|--------------|-------------|---------------|
| 設定範囲 | 0.000~60.000 | 0.00~600.00 | 20.00~1000.00 |
| 設定間隔 | 0.001        | 0.01        | 0.016         |

※表示桁数以上の分解能がある場合は内部で処理した結果を1カウントするため、等間隔で設定さ れない場合があります。また設定値が端数となる場合があります。

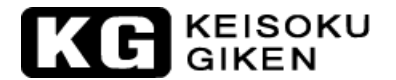

 上限電流(AH)の設定時、電流メーターLCD 表示器に「I\_Hi」と表示され、電力メーターLCD 表示器に 設定値が表示されます。単位は "A"です。「IHi」のレンジを 0.00A から 320.00A まで設定間隔は 0.00534A ステップでロータリーノブを用いて設定します。

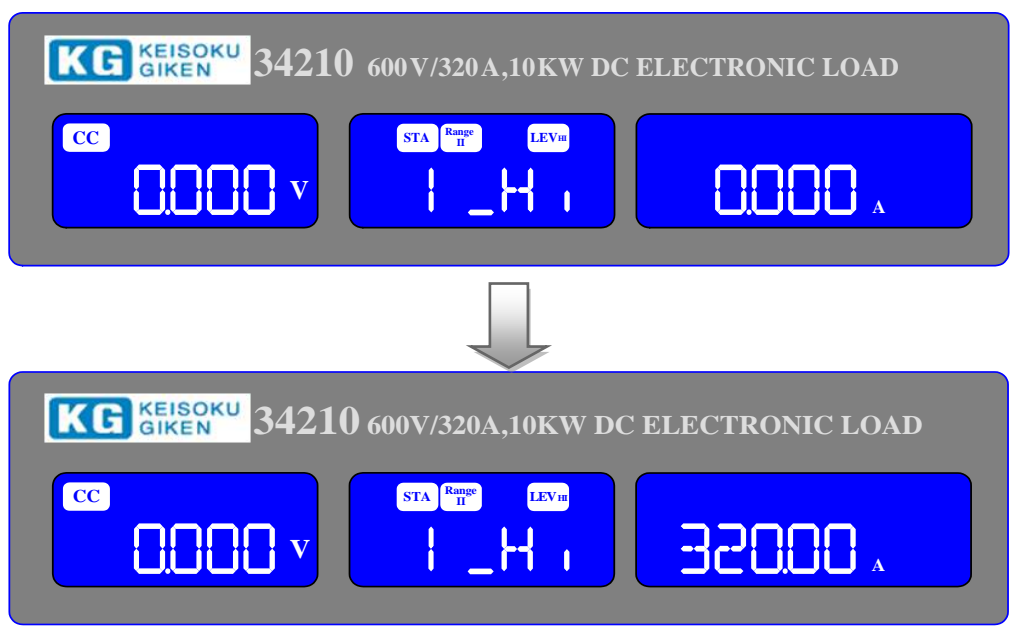

各モデルの設定範囲と設定間隔は次の通りです。

| 341xx | 設定範囲 | 0.00~1000.00 | 24205 | 設定範囲 | 0.000~50.000 |
|-------|------|--------------|-------|------|--------------|
|       | 設定間隔 | 0.01667      | 34305 | 設定間隔 | 0.0008       |
| 34205 | 設定範囲 | 0.00~160.00  | 94910 | 設定範囲 | 0.00~100.00  |
|       | 設定間隔 | 0.00267      | 34310 | 設定間隔 | 0.016        |
| 34210 | 設定範囲 | 0.00~320.00  | 94915 | 設定範囲 | 0.00~100.00  |
|       | 設定間隔 | 0.00534      | 34310 | 設定間隔 | 0.016        |
| 34215 | 設定範囲 | 0.00~480.00  | 24220 | 設定範囲 | 0.00~200.00  |
|       | 設定間隔 | 0.008        | 34320 | 設定間隔 | 0.0032       |
| 34220 | 設定範囲 | 0.00~640.00  | 24225 | 設定範囲 | 0.00~250.00  |
|       | 設定間隔 | 0.01067      | 34320 | 設定間隔 | 0.004        |
| 34225 | 設定範囲 | 0.00~800.00  | 24220 | 設定範囲 | 0.00~300.00  |
|       | 設定間隔 | 0.01334      | 34330 | 設定間隔 | 0.005        |
| 34230 | 設定範囲 | 0.00~960.00  | 34335 | 設定範囲 | 0.00~350.00  |
|       | 設定間隔 | 0.016        |       | 設定間隔 | 0.0056       |
|       |      |              | 24240 | 設定範囲 | 0.00~400.00  |
|       |      |              | 34340 | 設定間隔 | 0.0064       |

※表示桁数以上の分解能がある場合は内部で処理した結果を1カウントするため、等間隔で設定 されない場合があります。また設定値が端数となる場合があります。

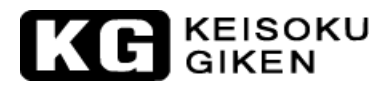

 下限電流(AL)の設定時、電流メーターLCD 表示器に「I\_Lo」と表示され、電力メーターLCD 表示器に 設定値が表示されます。単位は "A"です。「ILo」のレンジを 0.000A から 320.00A まで設定間隔 は 0.01A ステップでロータリーノブを用いて設定します。

| KG KEISOKU 34210 600V/320A,10KW D          | C ELECTRONIC LOAD |
|--------------------------------------------|-------------------|
|                                            |                   |
|                                            |                   |
| KG KEISOKU<br>GIKEN 34210 600V/320A,10KW D | C ELECTRONIC LOAD |
|                                            | × 00.05E          |

各モデルの設定範囲と設定間隔は上限電流を参照してください。

 
 上限出力(PH)の設定時、電流メーターLCD 表示器に「W\_Hi」と表示され、電力メーターLCD 表示器に 設定値が表示されます。単位は"W"です。「W-Hi」のレンジを 0W から 10000W まで設定間隔は 1W ステップでロータリーノブを用いて設定します。

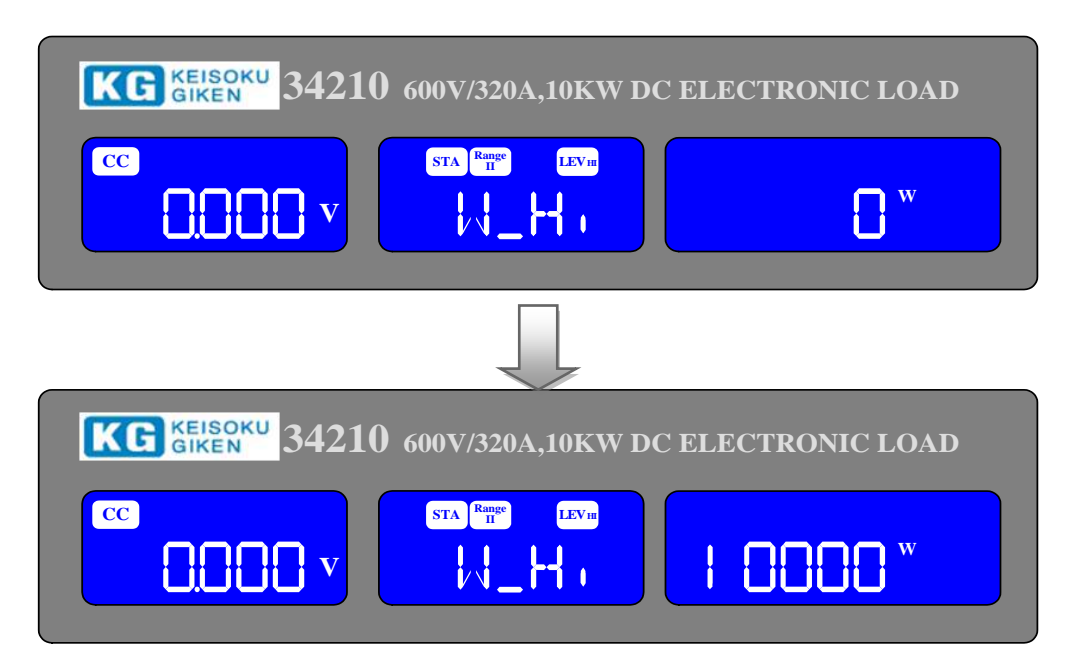

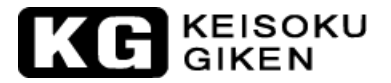

| 2405                     | 設定範囲                   | $0 \sim 5000$     | 24205  | 設定範囲           | $0\sim\!5000$  |
|--------------------------|------------------------|-------------------|--------|----------------|----------------|
| 34X03                    | 設定間隔                   | 0.0834            | 34300  | 設定間隔           | 0.080          |
| 24x10 設定範囲 0~10000 24210 | 設定範囲                   | $0 \sim 10000$    |        |                |                |
| 34X10                    | 設定間隔                   | 0.167             | 34310  | 設定間隔           | 0.016          |
| 2415                     | 設定範囲                   | $0 \sim \! 15000$ | 94915  | 設定範囲           | $0 \sim 15000$ |
| 34X13                    | 設定間隔                   | 0.250             | 34310  | 設定間隔           | 0.250          |
| 2420                     | 設定範囲                   | 0~20000           | 0.4000 | 設定範囲           | $0 \sim 20000$ |
| 34XZU                    | 設定間隔                   | 0.334             | 34320  | 設定間隔           | 0.320          |
| 2495                     | 設定範囲                   | $0\sim\!25000$    | 34325  | 設定範囲           | $0\sim\!25000$ |
| 34X23                    | 設定間隔                   | 0.417             |        | 設定間隔           | 0.400          |
| 24-20                    | 設定範囲                   | $0\sim\!30000$    | 24220  | 設定範囲           | $0\sim\!30000$ |
| 34X30                    | 設定間隔                   | 0.500             | 34330  | 設定間隔           | 0.500          |
| 24920                    | 設定範囲 0.00~960.00 04005 | 24225             | 設定範囲   | $0\sim\!35000$ |                |
| 34230                    | 設定間隔                   | 0.016             | 04000  | 設定間隔           | 0.560          |
|                          |                        |                   | 34340  | 設定範囲           | $0\sim\!40000$ |
|                          |                        |                   | 34340  | 設定間隔           | 0.640          |

各モデルの設定範囲と設定間隔は次の通りです。

※表示桁数以上の分解能がある場合は内部で処理した結果を1カウントするため、等間隔で設定さ れない場合があります。また設定値が端数となる場合があります。

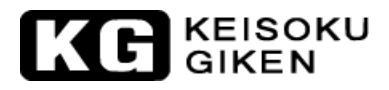

 下限電力(PL)の設定時、電流メーターLCD 表示器に「W\_Lo」と表示され、電力メーターLCD 表示器に 設定値が表示されます。単位は "W" です。「W-Lo」のレンジを 0W から 10000W まで設定間隔は 1W ステップでロータリーノブを用いて設定します。

| CC<br>CC<br>CC<br>CC<br>CC<br>CC<br>CC<br>CC<br>CC<br>CC | C LOAD |
|----------------------------------------------------------|--------|
|                                                          |        |
| KG KEISOKU 34210 600V/320A,10KW DC ELECTRONI             | C LOAD |
|                                                          |        |

各モデルの設定範囲と設定間隔は上限電力を参照してください。

• "NG"の ON/OFF の設定時、上限電圧、下限電圧、上限電流、下限電流、上限電力、下限電力のいず れかの設定値 が超過された場合、LCD 上の「NG」が表示されます。

| KG GIKEN 34210 600V/320A,10KW DC ELECTRONIC LOAD                           |                  |  |  |  |
|----------------------------------------------------------------------------|------------------|--|--|--|
| CC<br>CC<br>CC<br>CC<br>CC<br>CC<br>CC<br>CC<br>CC<br>CC<br>CC<br>CC<br>CC | <b>0FF</b>       |  |  |  |
|                                                                            |                  |  |  |  |
| KG KEISOKU 34210 600V/320A,10KW DC                                         | CELECTRONIC LOAD |  |  |  |
| CC STA Range LEVIN                                                         |                  |  |  |  |

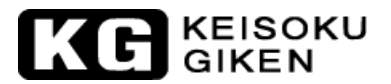

CC モード: G0 / NG 判定の為の「V\_Hi」と「V\_Lo」の上下限電圧設定値を[Limit]キーを押して設定します。

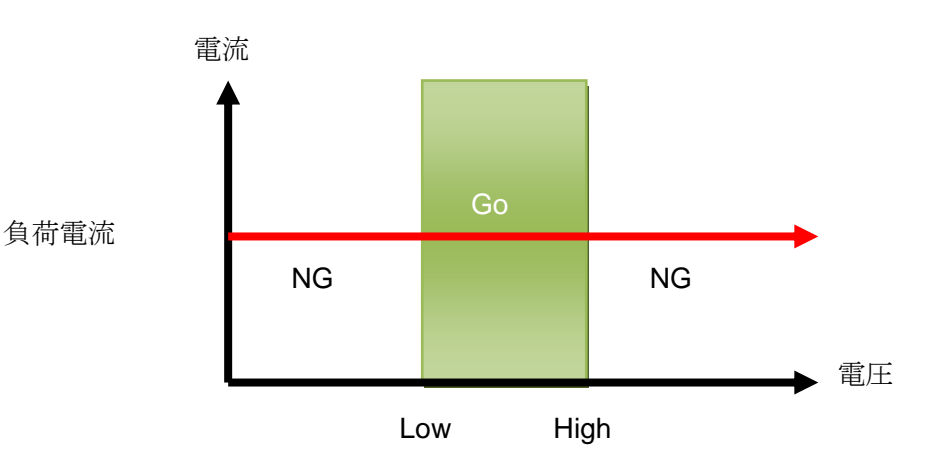

CC ダイナミックモード: GO / NG 判定の為の"Level\_Hi"と"Level\_Lo"の上下限電圧設定値を「Limit」キーを押して設定します。

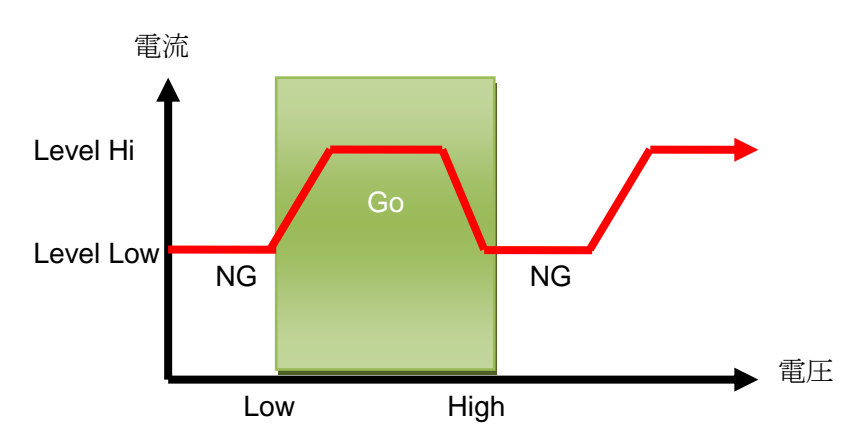

 CR モード: G0 / NG 判定の為の「V\_Hi」と「V\_Lo」の上下限電圧設定値を「Limit」キーを押して 設定します。

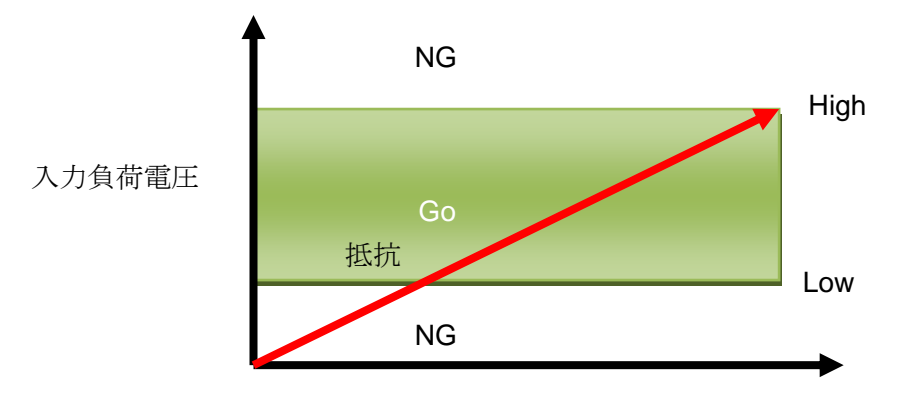

負荷電流

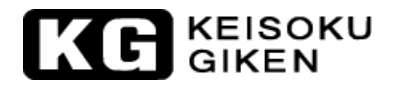

 CV モード: G0 / NG 判定の為の「V\_Hi」と「V\_Lo」の上下限電圧設定値を「Limit」キーを押して 設定します。

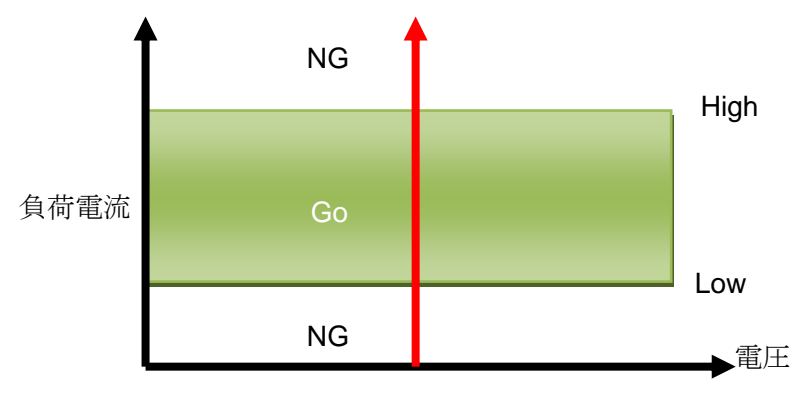

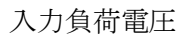

● CP モード: G0 / NG 判定の為の「W\_Hi」と「W\_Lo」の上下限電力設定値を「Limit」キーを押して 設定します。

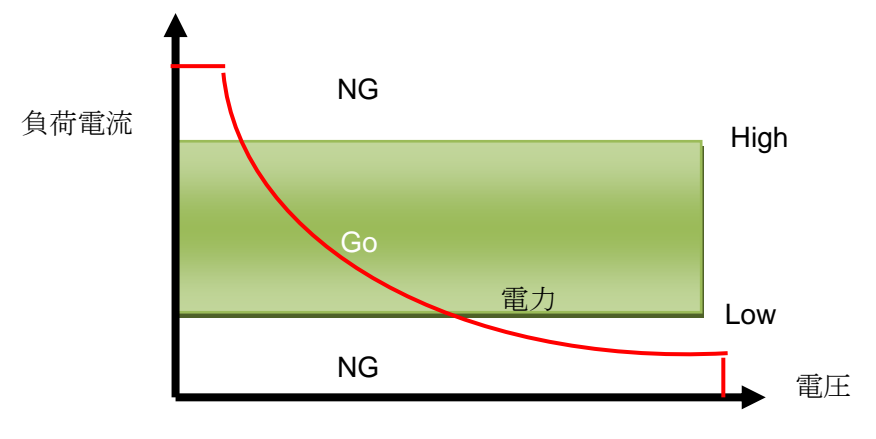

### 3.2.15. [DYN Setting]キーとLCD表示

[DYN Setting]キーの機能はダイナミックモードによる波形のタイミングを定義するものです。 最初に[Level]キーで High レベルと Low レベル負荷電流の設定を行います。

次に[DYN Setting]キーの機能を用いダイナミックモードの High/Low レベルの時間幅、 Low レベルから High レベルへの立上りスルーレート、High レベルから Low レベルへの立下りスルーレートを設定します。 設定途中で、他の設定キーを押すと、ダイナミック設定が "OFF"となり、その設定キーの設定モードに移 動します。

[DYN Setting]キーを押すとダイナミック設定モードに進み、LED 表示は点灯となります。 設定はロータリーノブを使い、電力メーターLCD 表示器からの値を読みながら行います。 設定の手順は以下の通りです。最初に「T-Hi」が表示されます。

High レベル時間幅(T-Hi)の設定時、電流メーターLCD 表示器に「T-Hi」と表示され、電力メーター LCD 表示器に設定値が表示されます。単位は "ms"です。

- → Low レベル時間幅(T-Lo)の設定時、電流メーターLCD 表示器に「T-Lo」と表示され、電力メーターLCD 表示器に設定値が表示されます。単位は "ms"です。
- → 立上りスルーレート(RISE)の設定時、電流メーターLCD表示器に「RISE」と表示され、電力メーター LCD表示器に設定値が表示されます。単位は "A/µs"です。
- → 立下りスルーレート(FALL)の設定時、電流メーターLCD表示器に「FALL」と表示され、電力メーター LCD表示器に設定値が表示されます。単位は "A/µs"です。
- → "DYN"設定を"OFF"

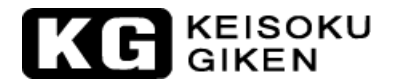

「DYN Setting」キーを押すとLED 表示が点灯します。High レベル時間幅(T-Hi)の設定時、電流メ ーターLCD 表示器に「T-Hi」と表示され、電力メーターLCD 表示器に設定値が表示されます。単位は "ms"です。

> 「T-Hi」のレンジを 0.050ms から 9999ms まで設定間隔は 0.001ms ステップで ロータリーノブを用いて設定します。

0.050ms から 9999ms まで4つのレンジが存在します。

- ・レンジ1:0.050ms~9.999ms /設定分解能:0.001ms
- ・レンジ2:10.00ms~99.99ms /設定分解能:0.01ms
- ・レンジ3 : 100.0ms~999.9ms /設定分解能: 0.1ms
- ・レンジ4 : 10000ms~9999ms /設定分解能: 1ms

※34105 はレンジが「0.150ms~9.999ms」になります。

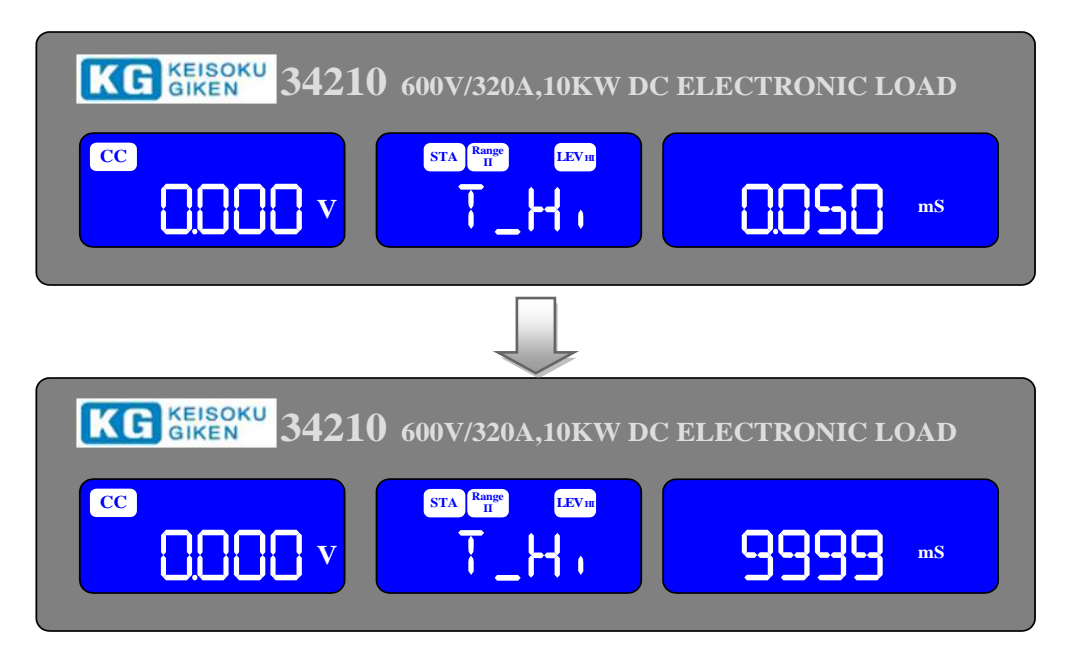

## KE KEISOKU GIKEN

 Low レベル時間幅(L-Lo)の設定時、電流メーターLCD 表示器に「T-Lo」と表示され、電力メーター LCD 表示器に設定値が表示されます。単位は "ms"です。

「T-Lo」のレンジを 0.050ms から 9999ms まで設定間隔は 0.001ms ステップでロータリーノブを用いて設定します。

レンジと設定分解能は、「T-Hi」の説明を参照してください。

| KG giken 34210 600V/320A,10KW DC ELECTRONIC LOAD                                                                                                    |  |
|----------------------------------------------------------------------------------------------------|--|
| CC<br>CC<br>CC<br>CC<br>CC<br>CC<br>CC<br>CC<br>CC<br>CC<br>CC<br>CC<br>CC                                                                                                    |  |
|                                                                                                    |  |
| KG KEISOKU 34210 600V/320A,10KW DC ELECTRONIC LOAD                                                                                                    |  |
| CC STA Rame LEVII<br>CC T_LC STA Rame LEVII<br>T_LC STA Rame LEVII<br>STA Rame LEVII<br>STA RAME LEVII<br>STA RAME LEVII<br>STA RAME LEVII |  |

 立上りスルーレート(RISE)の設定時、電流メーターLCD 表示器に「RISE」と表示され、電力メーター LCD 表示器に設定値が表示されます。単位は "A/µs"です。

「RISE 」の High レンジは 0.256 A/ $\mu$ sから 16A/ $\mu$ s まで設定間隔は 64mA/ $\mu$ s ステップでロータ リーノブを用いて設定します。Low レンジは 0.0256 A/ $\mu$ s から 1.6A/ $\mu$ s まで設定間隔は 6.4mA/ $\mu$ s ステップです。

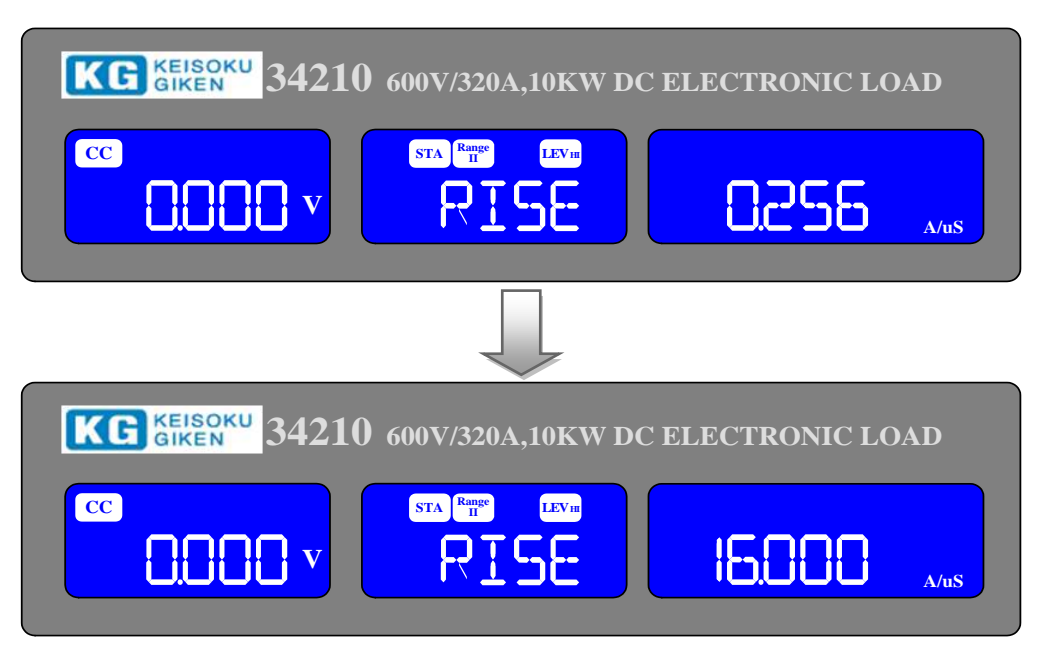

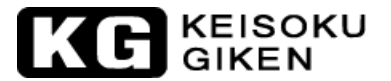

| 各モデルの設定範囲 | と設定間隔は次の通り | です。 |
|-----------|------------|-----|
|-----------|------------|-----|

| モデル   | 項目   | Loレンジ                  | Hi VVV                 | モデル   | 項目   | Lo レンシ゛               | Hi レンシ゛                |
|-------|------|------------------------|------------------------|-------|------|-----------------------|------------------------|
| 34105 | 設定範囲 | $24$ mA $\sim$ 1.5A/us | 240mA $\sim$ 15A/us    | 34305 | 設定範囲 | 4mA∼<br>0.25A/us      | 40mA∼<br>2.5A/us       |
|       | 設定間隔 | 6mA/us                 | 60mA/us                |       | 設定間隔 | 1mA/us                | 10mA/us                |
|       | 設定範囲 | 66.4mA $\sim$          | $664$ mA $\sim$        |       | 設定範囲 | $8$ mA $\sim$         | $80$ mA $\sim$         |
| 341xx |      | 4.15A/us               | 41.5A/us               | 34310 |      | 0.5A/us               | 5A/us                  |
|       | 設定間隔 | 16.6mA/us              | 166mA/us               |       | 設定間隔 | 2mA/us                | 20mA/us                |
|       | 設定範囲 | 12.8mA $\sim$          | $128$ mA $\sim$        |       | 設定範囲 | $12$ mA $\sim$        | $120 { m mA} \sim$     |
| 34205 |      | 800mA/us               | 8A/us                  | 34315 |      | 0.75A/us              | 7.5A/us                |
|       | 設定間隔 | 3.2mA/us               | 32mA/us                |       | 設定間隔 | 3mA/us                | 30mA/us                |
|       | 設定範囲 | 25.6mA $\sim$          | $256$ mA $\sim$        |       | 設定範囲 | 16mA $\sim$           | $160 { m mA} \sim$     |
| 34210 |      | 1.6A/us                | 16A/us                 | 34320 |      | 1A/us                 | 10A/us                 |
|       | 設定間隔 | 6.4mA/us               | 64mA/us                |       | 設定間隔 | 4mA/us                | 40mA/us                |
|       | 設定範囲 | 38.4mA $\sim$          | $384$ mA $\sim$        |       | 設定範囲 | $20 { m mA} \sim$     | $200 { m mA} \sim$     |
| 34215 |      | 2.4A/us                | 24A/us                 | 34325 |      | 1.25A/us              | 12.5A/us               |
|       | 設定間隔 | 9.6mA/us               | 96mA/us                |       | 設定間隔 | 5mA/us                | 50mA/us                |
|       | 設定範囲 | 51.2mA $\sim$          | $512 \mathrm{mA} \sim$ |       | 設定範囲 | $24$ mA $\sim$        | $240 { m mA} \sim$     |
| 34220 |      | 3.2A/us                | 32A/us                 | 34330 |      | 1.5A/us               | 15A/us                 |
|       | 設定間隔 | 12.8mA/us              | 128mA/us               |       | 設定間隔 | 6mA/us                | 60mA/us                |
|       | 設定範囲 | $64 \mathrm{mA} \sim$  | $640 \mathrm{mA} \sim$ |       | 設定範囲 | $28$ mA $\sim$        | $280 \mathrm{mA} \sim$ |
| 34225 |      | 4A/us                  | 40A/us                 | 34335 |      | 1.75A/us              | 17.5A/us               |
|       | 設定間隔 | 16mA/us                | 160mA/us               |       | 設定間隔 | 7mA/us                | 70mA/us                |
|       | 設定範囲 | 76.8mA $\sim$          | $768$ mA $\sim$        |       | 設定範囲 | $32 \mathrm{mA} \sim$ | $320 { m mA} \sim$     |
| 34230 |      | 4.8A/us                | 48A/us                 | 34340 |      | 2A/us                 | 20A/us                 |
|       | 設定間隔 | 19.2mA/us              | 192mA/us               |       | 設定間隔 | 8mA/us                | 80mA/us                |

 立下りスルーレート(FALL)の設定時、電流メーターLCD表示器に「FALL」と表示され、電力メーター LCD表示器に設定値が表示されます。単位は "A/µs"です。

「FALL 」の High レンジは 0.256 A/ $\mu$ sから 16A/ $\mu$ s まで設定間隔は 64mA/ $\mu$ sステップ でロー タリーノブを用いて設定します。Low レンジは 0.0256 A/ $\mu$ sから 1.6A/ $\mu$ s まで設定間隔は 6.4mA/ $\mu$ s ステップです。

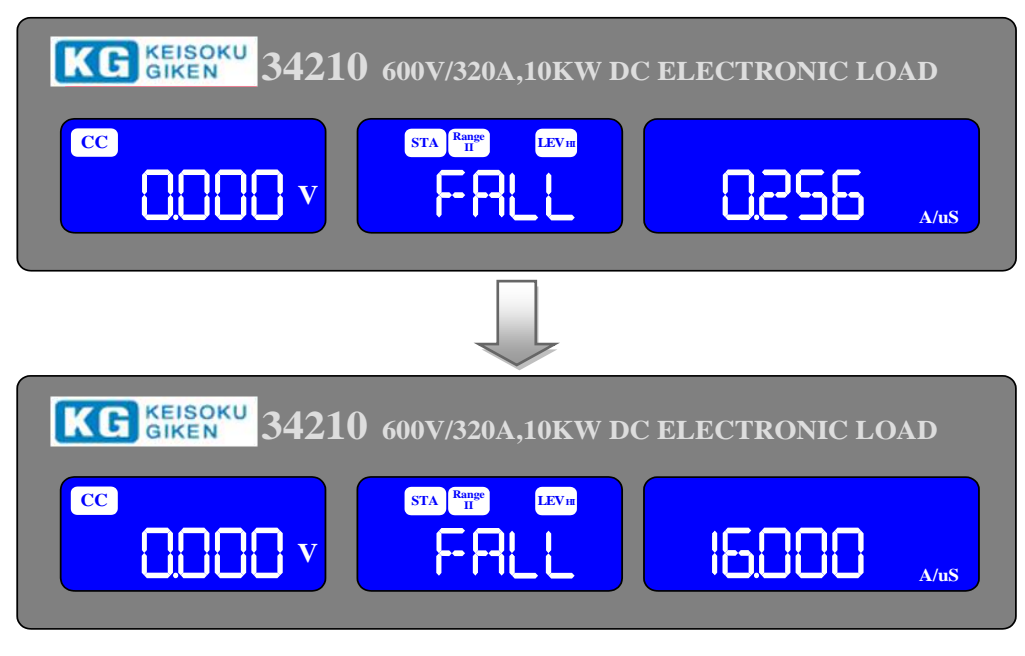

各モデルの設定範囲と設定間隔は「RISE」を参照してください。

## KE KEISOKU GIKEN

## 3.2.16. [CONF.] キーとLED表示

[CONF.]キーの機能は、負荷入力端子とVsense 端子を"ON"または"AUTO"に切り替え、"LOAD ON"電 圧と"LOAD OFF"電圧の値、負荷の正負極性の表示設定を設定することです。設定途中で、他の設定キー を押すと、"Config"設定から抜けて、その設定キーの設定モードに移動します。 [CONF.]キーを押すと"Config"設定モードに進み、LED表示は点灯します。 設定手順は以下の通りです。

SENSE では「ON」または「AUTO」が設定できます。

- → LDon 設定値の単位は "V" が表示されます。
- → LDoff 設定値の単位は "V" が表示されます。
- → Load 極性表示では「+LOAD」または「-LOAD」設定が選択できます。
- → MPPT (画面に表示されますが本器ではサポートされておりません。)
- → BATT1 (バッテリー放電試験 TYPE1)
- → BATT2 (バッテリー放電試験 TYPE2)
- → BATT3 (バッテリー放電試験 TYPE3)
- → "Config"設定モードから抜ける。

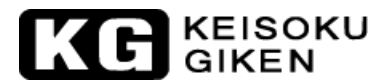

([CONF.]キーの機能表示例)

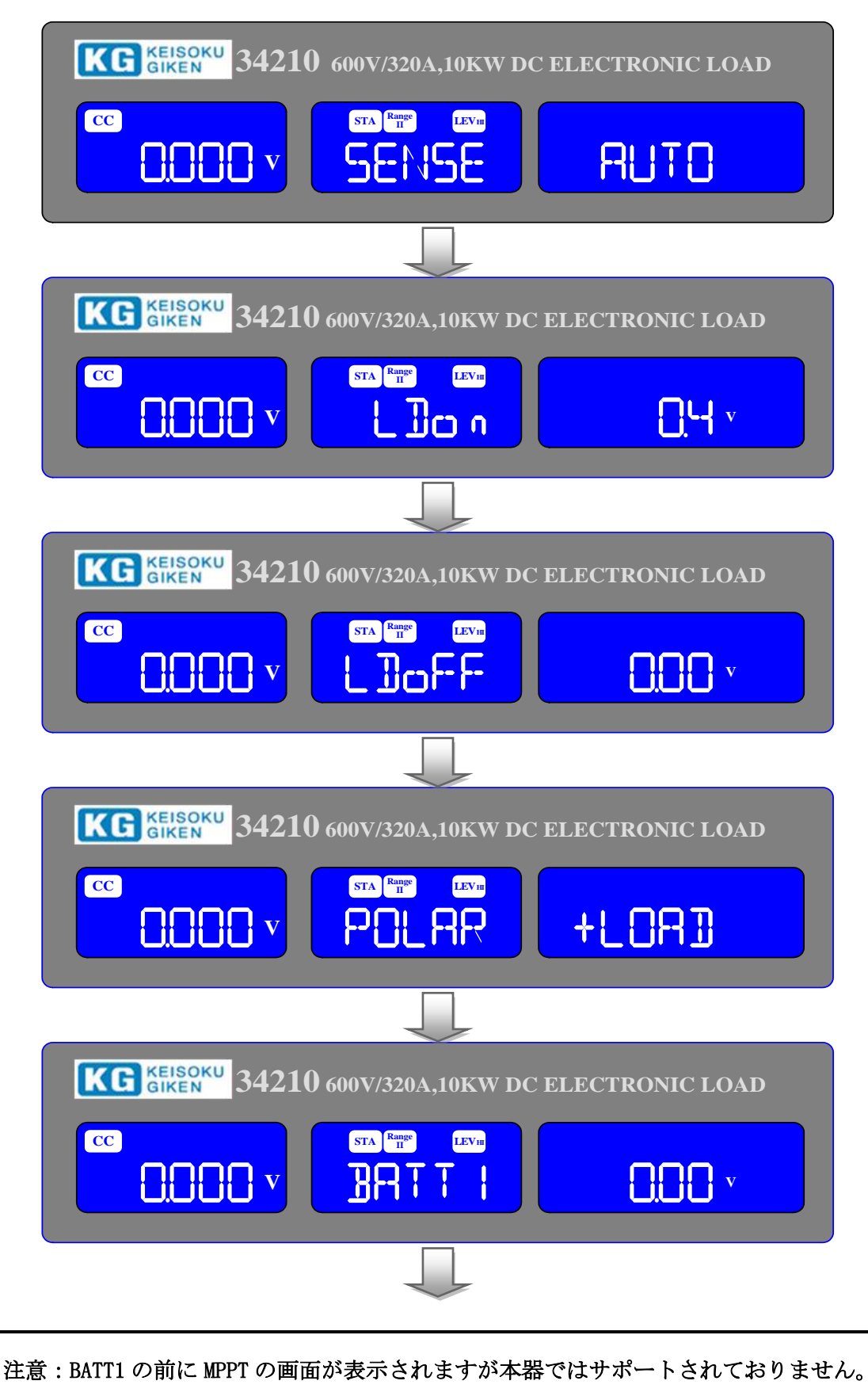

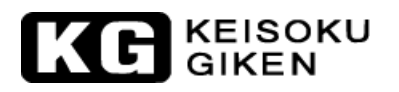

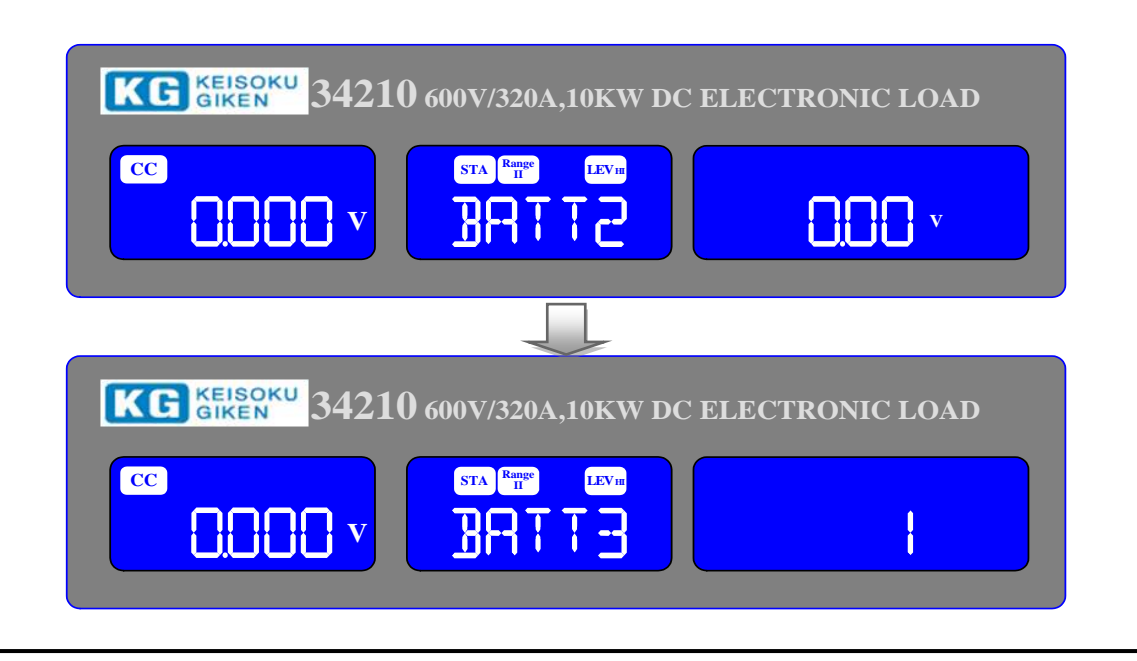

# 注意: 1. CC、CR 及び CP モードでは LDon (LOAD ON)電圧が設定可能です。この機能は CV モードでは動作しません。

2. LDon (LOAD ON)電圧は LDoff (LOAD OFF)電圧より低く設定することはできません。 もし LOAD ON と LOAD OFF に 0V 設定が必要な場合、LOAD OFF の設定を最初に行い ます。

電圧センスの測定点を"Vsense"端子と負荷入力端子で切り替えを設定する時、電流メ ーターLCD 表示器に「SENSE」と表示され、電力メーターLCD 表示器に「ON」または 「AUTO」が表示されます。

本器は、"Vsense"端子に接続されているかを検出し、判別するための電圧検出回路が 装備されています。"Vsense"端子に電圧(約 0.7V/7V/12V)が入力されていると検出さ れ、この時"SENSE"が「AUTO」に設定されている場合、電圧メーターには"Vsense" 端子の電圧測定値が表示されます。それ以外は負荷入力端子に入力された電圧の測定値 が表示されます。一方、"SENSE"が「ON」に設定されている場合、"Vsense"端子 に電圧に入力されているかどうかに関わらず、電圧メーターには"Vsense"端子の電圧 測定値が表示されます。

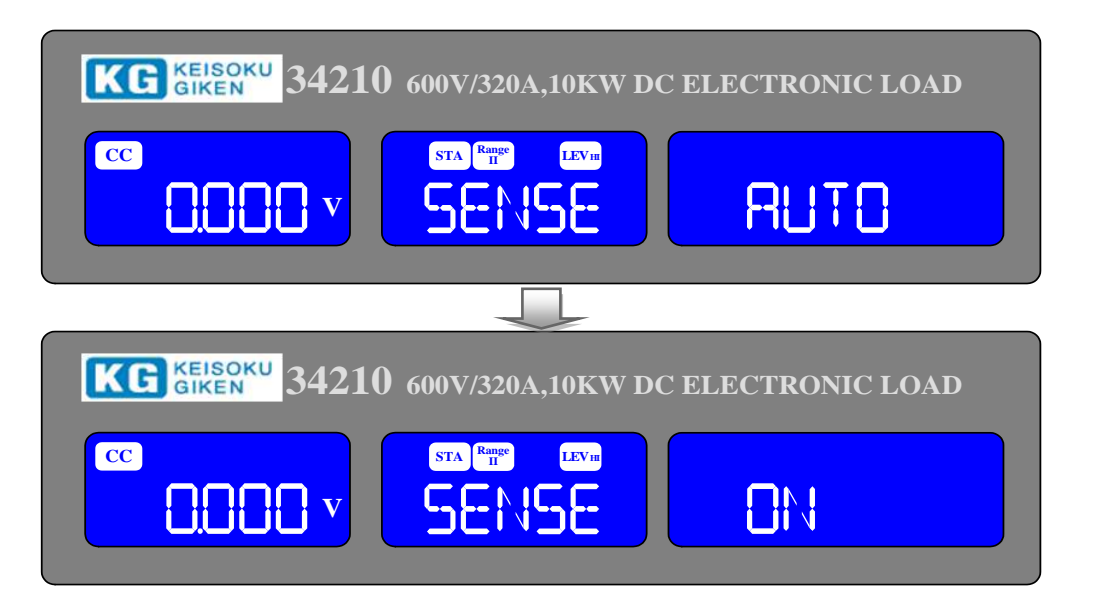

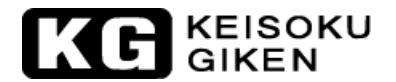

 "Load ON"電圧を設定する時、電流メーターLCD表示器に「LDon」と表示され、電力メーターLCD 表示器に設定値が表示されます。単位は"V"です。負荷入力端子の電圧が"Load ON"電圧設定値 より大きい場合、電子負荷は電流を引き始めます。「LDon」電圧のレンジは 0.4V から 100.0V まで、 設定間隔は 0.4V ステップでロータリーノブを用いて設定します。

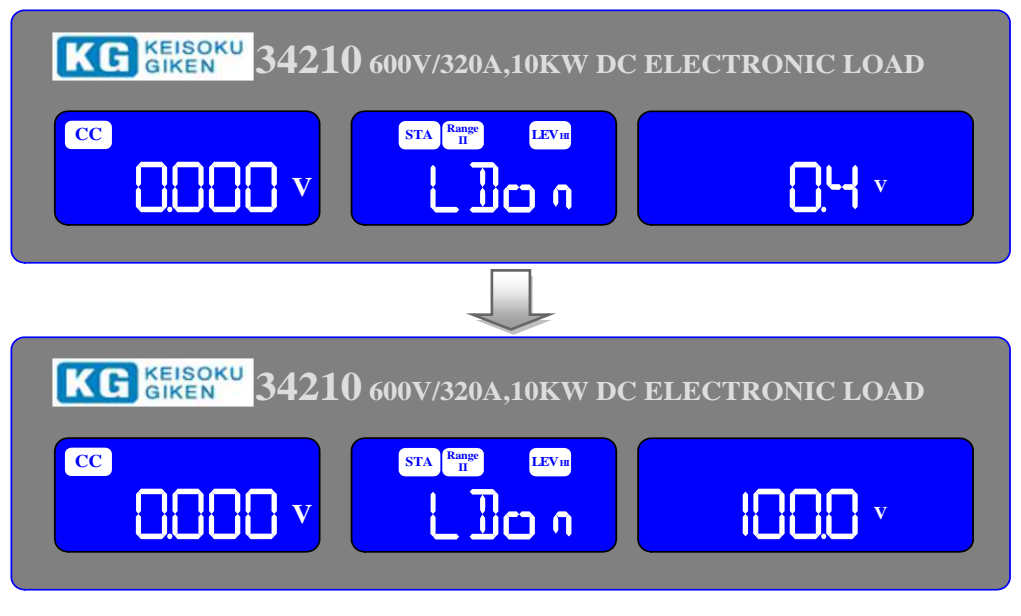

注意:CC, CR & CP モードでは LDon (LOAD ON)電圧は調整可能です。 CV モードでは LDon (LOAD ON)電圧を制御できません。

各モデルの"LDon"の設定範囲は次の通りです。

| モデル  | 34100 シリーズ | 34200 シリーズ | 34300 シリーズ |  |  |
|------|------------|------------|------------|--|--|
| 設定範囲 | 0.1~25.0   | 0.4~100.0  | 20.0~200.0 |  |  |

 "Load OFF"電圧を設定する時、電流メーターLCD表示器に「LDoFF」と表示され、電力メーターLCD 表示器に設定値が表示されます。単位は"V"です。負荷入力端子の電圧が"Load OFF"電圧設定値 より小さい場合、電子負荷は電流を引くことを停止します。「LDoff」電圧のレンジを 0.00V から 99.00Vまで、設定間隔は 0.01Vステップでロータリーノブを用いて設定します。

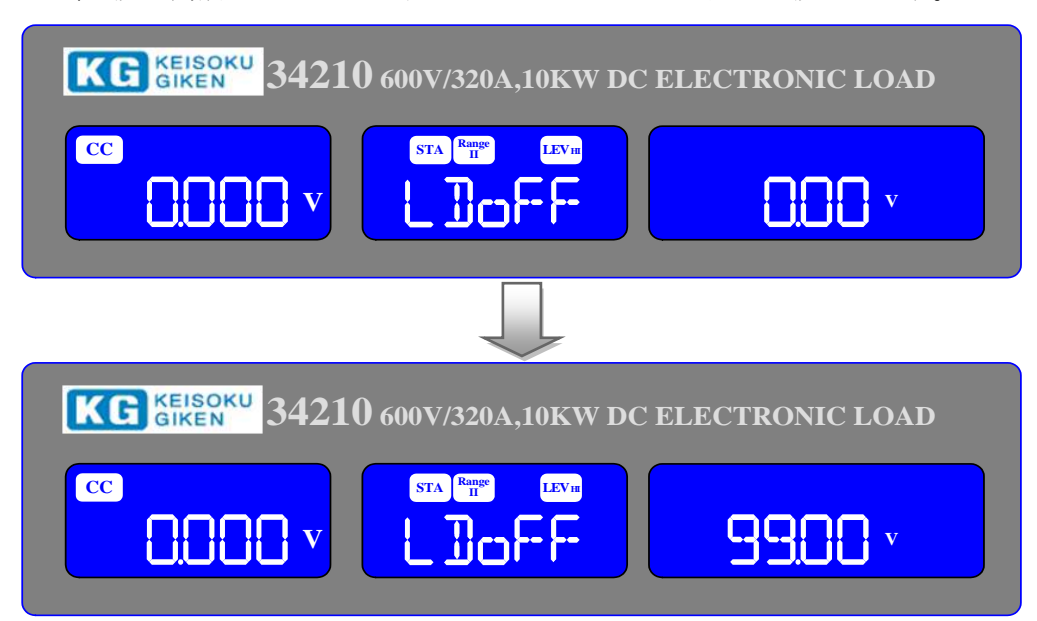

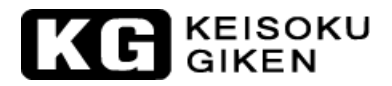

各モデルの"LDoFF"の設定範囲は次の通りです。

| モデル  | 34100 シリーズ   | 34200 シリーズ  | 34300 シリーズ  |  |  |
|------|--------------|-------------|-------------|--|--|
| 設定範囲 | 0.000~25.000 | 0.00~100.00 | 0.00~200.00 |  |  |

● 負荷の正負極性を設定する時、電流メーターLCD表示器に「POLAR」と表示され、電力メーターLCD 表示器には「+LOAD」または「−LOAD」が表示されます。

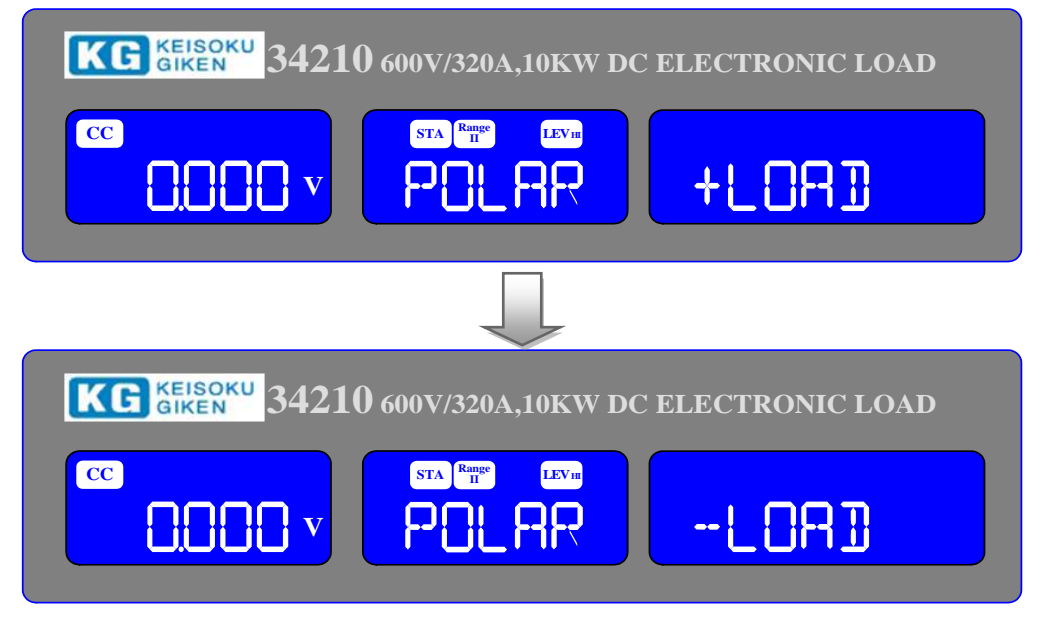

"BATT1"電圧を設定する時、電流メーターLCD表示器に「BATT1」と表示され、電力メーターLCD表示器に設定値が表示されます。単位は"V"です。「BATT1」電圧のレンジを0.00 Vから600.00Vまで、設定間隔は0.01Vステップでロータリーノブを用いて設定します。BATT1~3の機能詳細については「第4章4.6.6 "BATT"(バッテリー放電試験)」を参照して下さい。

注意: "BATT1"と "BATT2"の電圧設定値は連動しています。 "BATT1"に設定された電圧値 は "BATT2"にも同時に設定され有効となります。反対に "BATT2"に設定された電圧 値は "BATT1"にも同時に設定さ有効となります。

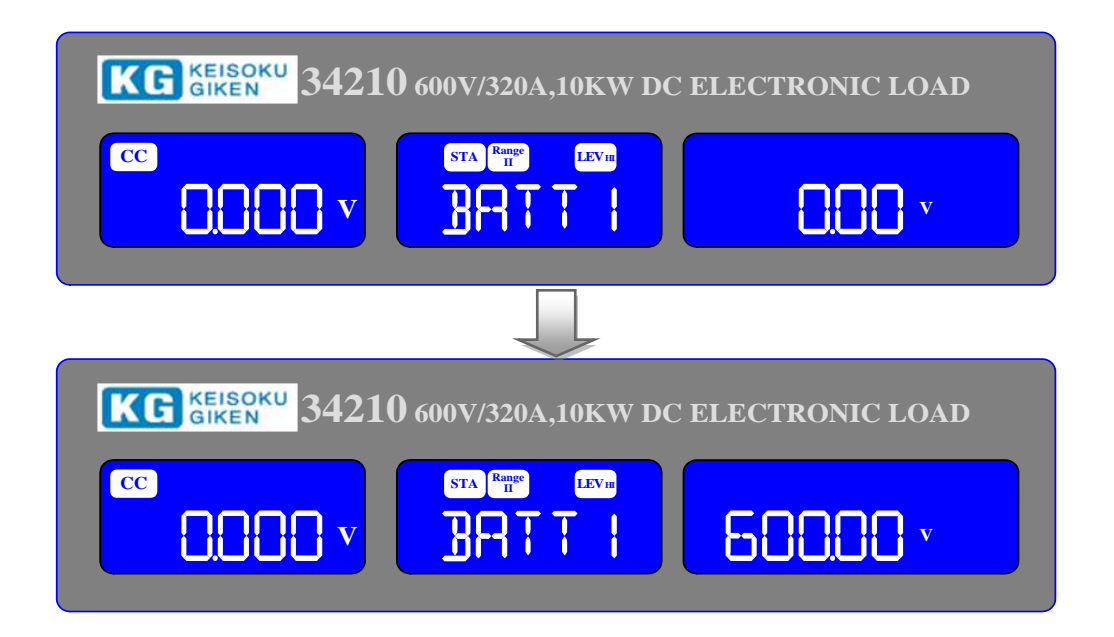

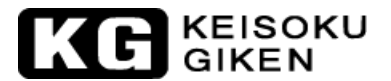

各モデルの設定範囲と設定間隔は次の通りです。

| モデル  | 34100 シリーズ   | 34200 シリーズ  | 34300 シリーズ    |  |  |
|------|--------------|-------------|---------------|--|--|
| 設定範囲 | 0.000~60.000 | 0.00~600.00 | 20.00~1000.00 |  |  |
| 設定間隔 | 0.001        | 0. 01       | 0.016         |  |  |

※表示桁数以上の分解能がある場合は内部で処理した結果を1カウントするため、等間隔で設 定されない場合があります。また設定値が端数となる場合があります。

"BATT2"電圧を設定する時、電流メーターLCD表示器に「BATT2」と表示され、電力メーターLCD表示器に設定値が表示されます。単位は"V"です。「BATT2」電圧のレンジを 0.00 V から 600.00Vまで、設定間隔は 0.01V ステップでロータリーノブを用いて設定します。

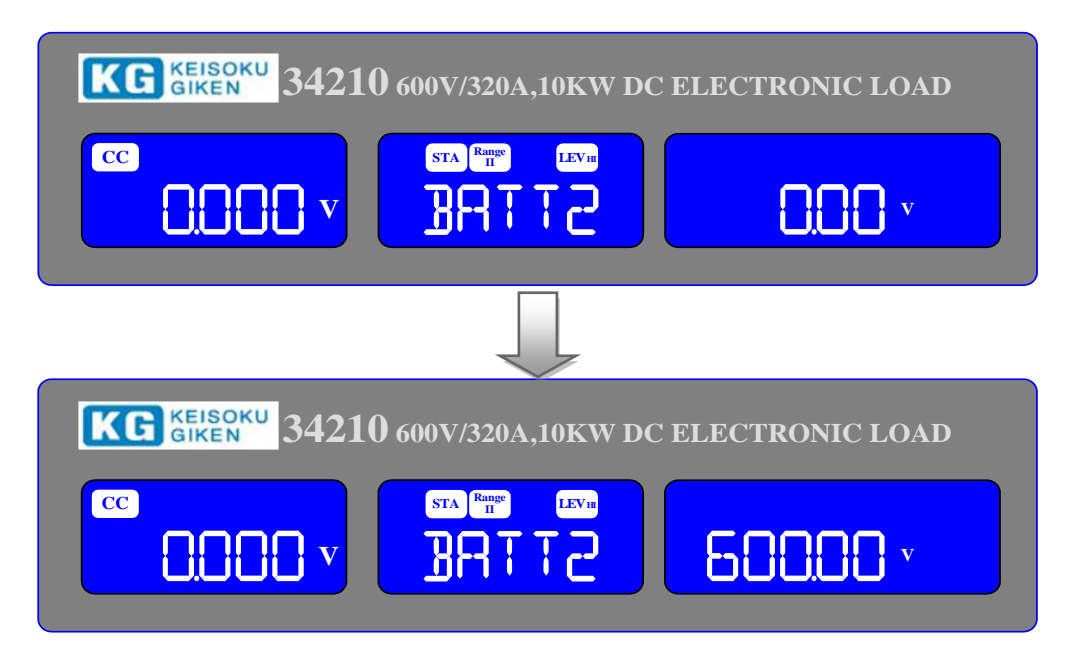

各モデルの設定範囲と設定間隔は次の通りです。

| モデル  | 34100 シリーズ   | 34200 シリーズ  | 34300 シリーズ    |
|------|--------------|-------------|---------------|
| 設定範囲 | 0.000~60.000 | 0.00~600.00 | 20.00~1000.00 |
| 設定間隔 | 0.001        | 0.01        | 0.016         |

※表示桁数以上の分解能がある場合は内部で処理した結果を1カウントするため、等間隔で設 定されない場合があります。また設定値が端数となる場合があります。

"BATT3"で試験の時間を設定する時、電流メーターLCD表示器に「BATT3」と表示され、電力メーターLCD表示器に設定値が表示されます。単位は"秒"です。「BATT3」電圧のレンジを1から99999まで、設定間隔は1ステップでロータリーノブを用いて設定します。

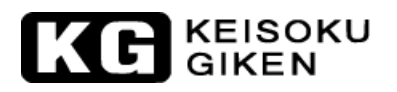

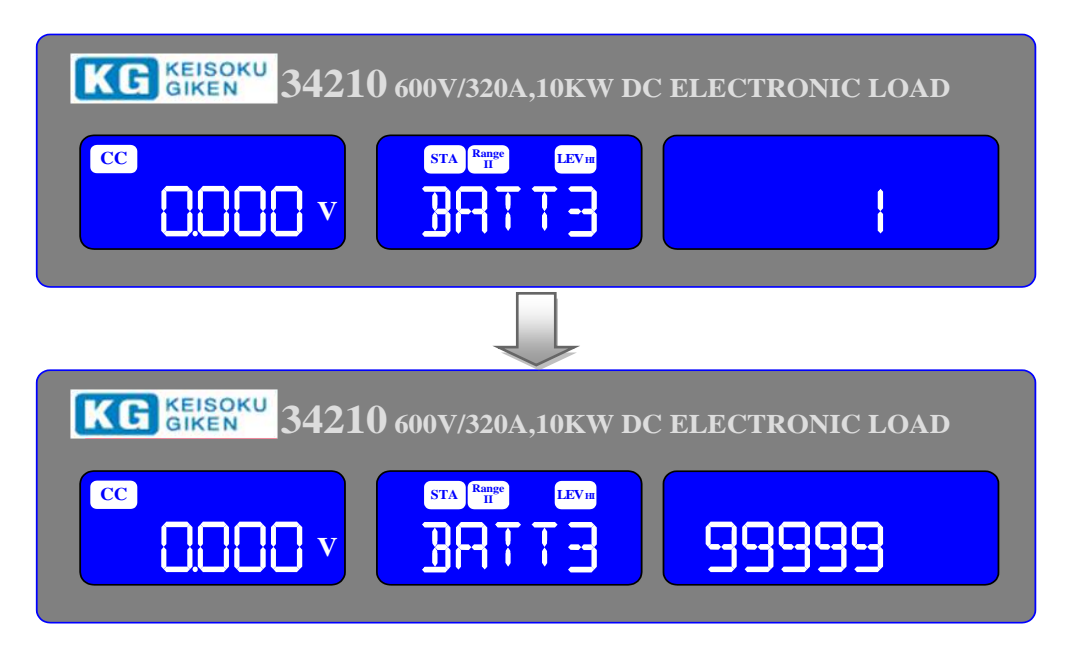

#### 3.2.17. [Short]キーとLED表示

[Short]キーの機能は、電子負荷の短絡試験の実行及び短絡試験に関連した設定を行うためのものです。 短絡試験は電源の保護機能及び動作を試験するため本器で扱える最大の電流を引こうとします。 試験時間の設定が可能で、電圧の上下限設定のための閾値が設定されます。

[Short]キーを1度押すと短絡試験となり、LED 表示が点灯となり、この時、電圧メーターLCD 表示器に「SHORT」、電流メーターLCD 表示器に「PRESS」、電力メーターLCD 表示器に「START」が3つの LCD 表示器に表示されます。

[Short]キーを押す度にメニューが変わります。電圧メーターと電流メーターLCD表示器には選択された 試験パラメーターがテキスト表示されます。設定時の値はロータリーノブにより設定され電力メーター LCD表示器より読み取れます。 変化の順序と対応する設定値は以下の通りです。

「START」と表示されます。(赤色の[START/STOP]キーを押すと試験が開始されます。)

- → TIME が短絡試験の時間を示します。電力メーターLCD 表示には CONT"又は 100ms~10,000ms の範囲の 継続時間が表示されます。
- → V-Hi (高電圧閾値)設定値が単位 "V" で表示されます。
- → V-Lo (高電圧閾値)設定値が単位 "V" で表示されます。
- → Short 試験設定より抜け出します。

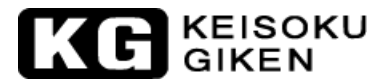

(設定表示例)

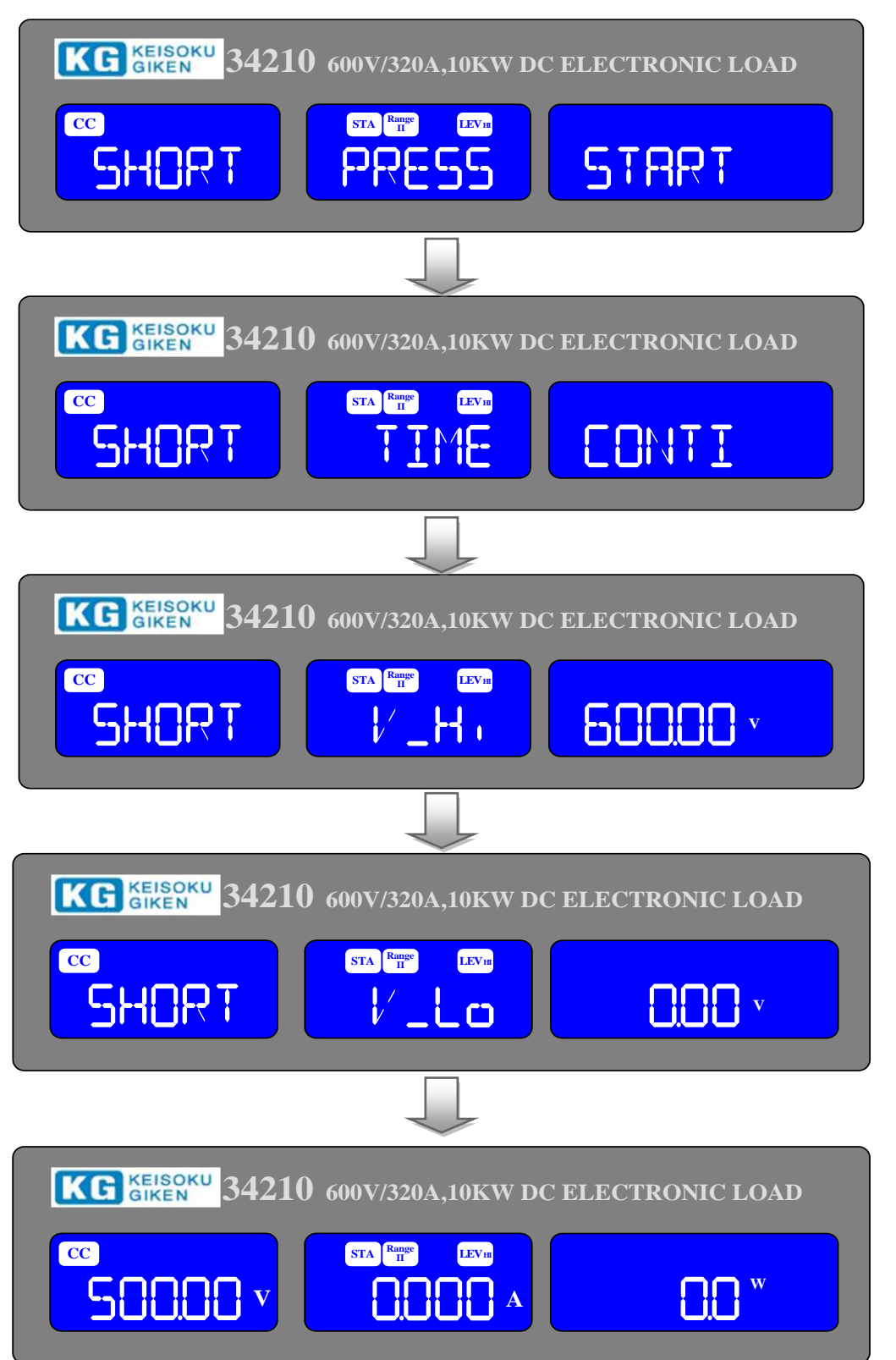

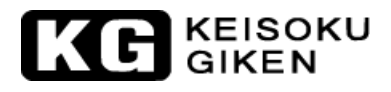

[Short]キーを1度押すと短絡試験となり、LED表示が点灯して、この時、電圧メーターLCD表示器に「SHORT」、電流メーターLCD表示器に「PRESS」、電力メーターLCD表示器に「START」が表示されます。この時、ユーザーが[START/STOP]キーを押すと短絡試験が開始されます。

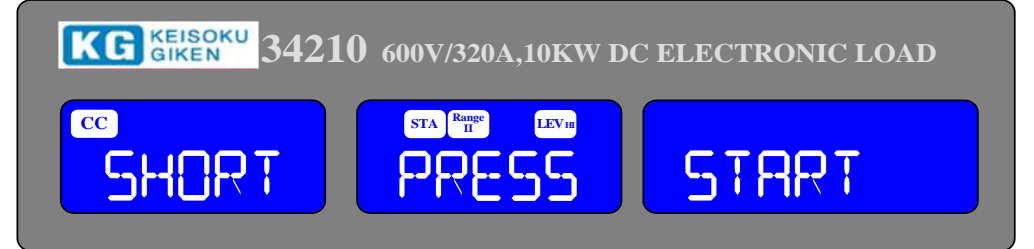

 短絡試験の時間を設定する時、電圧メーターLCD表示器に「SHORT」、電流メーターLCD表示器に 「TIME」、電力メーターLCD表示器に設定値が表示されます。単位は"ms"です。本器の電力メーターLCD表示器は起動時に初期設定「CONTI」を表示し、「連続」を意味し時間制限の無い短絡試験を 示しています。この時、ロータリーノブを右に回すと短絡試験の試験時間の数値が設定されます。

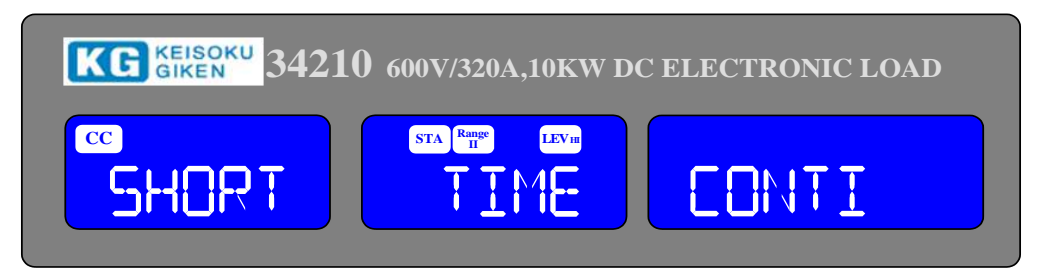
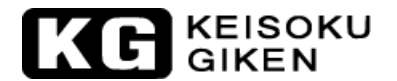

 「TIME」:短絡試験の時間を設定します。LCD表示器には「SHORT」、「TIME」、「CONTI(初期設定 値)」が電圧メーター、電流メーター、電力メーターLCD表示器に表示されます。設定範囲は、 「CONTI」が"連続"を意味し、ロータリーノブを時計方向に回すと"100ms"から"10000ms"で、 設定間隔は"100ms"ステップです。短絡試験は「CONTI」に設定した時、時間制限はなく連続試験 となり、「START/STOP」キーを押すと短絡試験は停止となります。

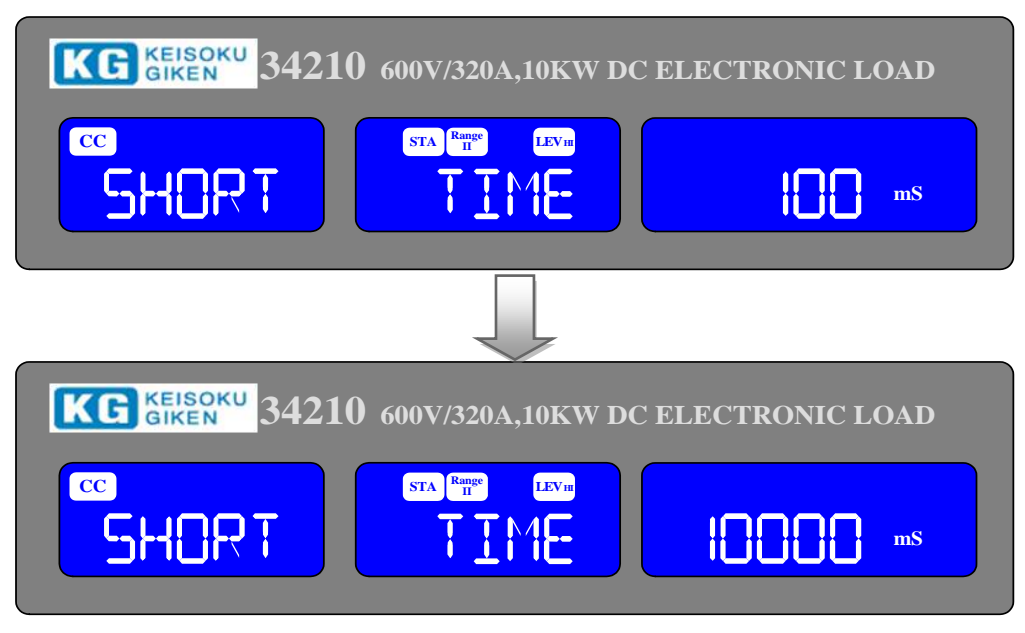

 「V-Hi」:短絡試験の上限電圧の確認です。電圧メーターLCD 表示器に「SHORT」、電流メーターLCD 表示器に「V-Hi」、電力メーターLCD 表示器に設定値が表示されます。単位は"V"です。短絡試験 の上限電圧設定(「V-Hi」)において、"600.00V"を初期設定値として表示します。「V-Hi」の設 定範囲は"0.00V"から"600.00V"で、各設定キーとロータリーノブの調整間隔は"0.01V"ステッ プです。

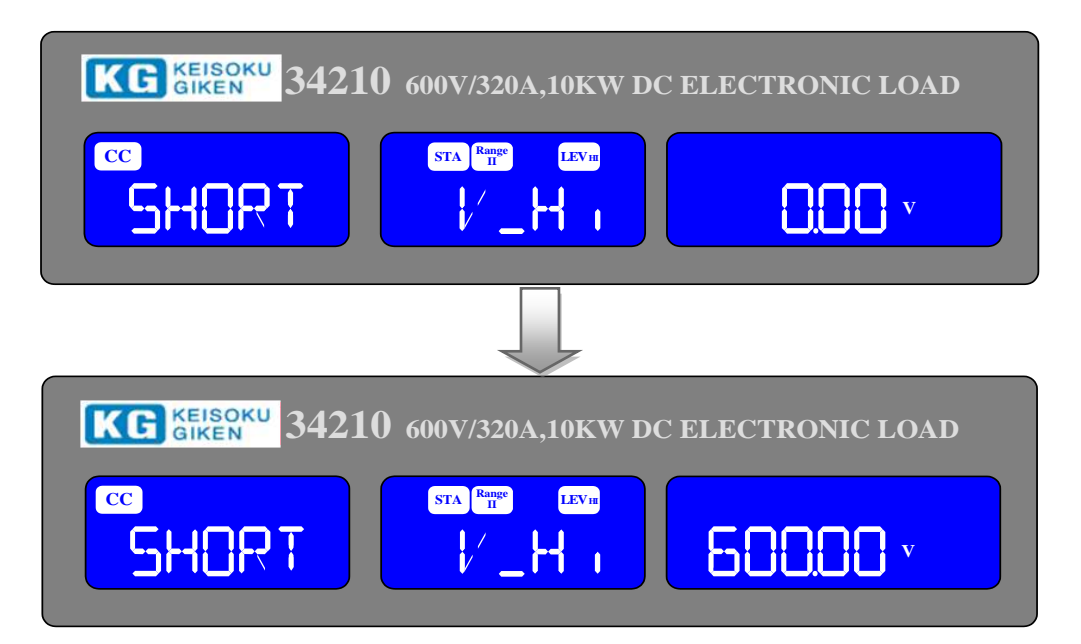

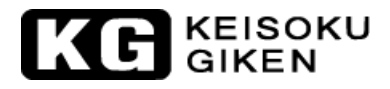

 「V-Lo」:短絡試験の下限電圧の確認です。電圧メーターLCD表示器に「SHORT」、電流メーターLCD 表示器に「V-Lo」、電力メーターLCD表示器に設定値が表示されます。単位は"V"です。「V-Lo」の設定範囲は"0.00V"から"600.00V"で、各設定キーとロータリーノブの調整間隔は"0.01V"ステップです。

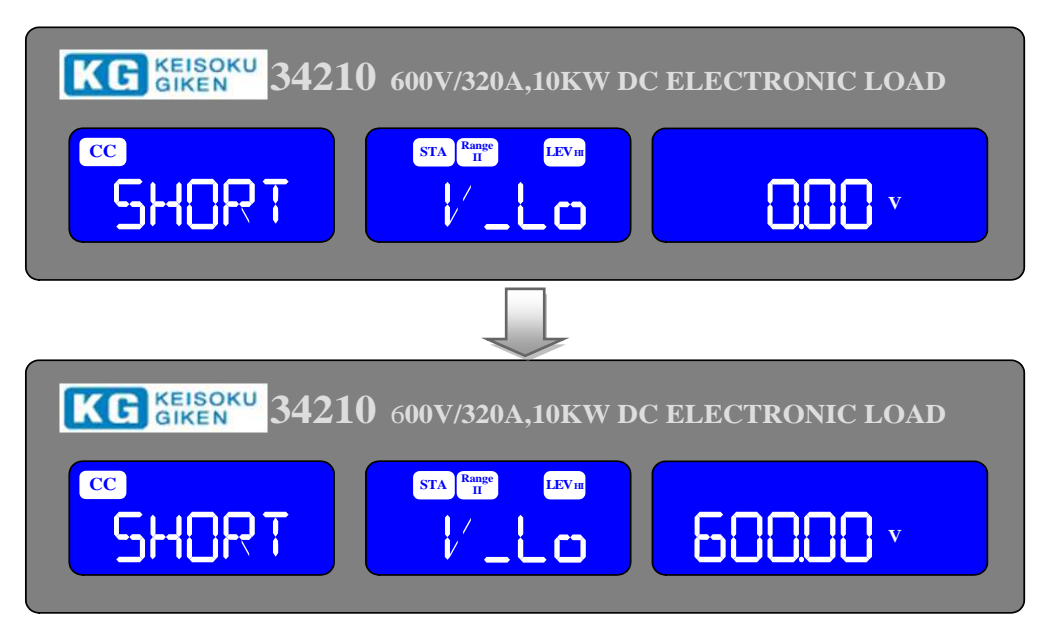

- 注意: ここでいう「V-Hi」と「V-Lo」は、ユーザーの短絡試験を設定する時、短絡時の出力電圧の合格範囲として設定する上限/下限電圧で、前述の"LIMIT"設定の「V\_Hi」と「V\_Lo」とは異なります。
  - [START/STOP]キー
    [Short]キーを押して短絡試験機能を有効にしている時、設定した短絡試験パラメーター に従って、試験を開始又は停止する為に[START/STOP]キーを押します。試験中、電流メー ターLCD表示器には実際の短絡電流値が表示されます。
- 注意:1)「V\_Hi」と「V\_Lo」の設定範囲に入ると電流メーターLCD 表示器に"PASS"を 電力メーターLCD 表示器に"END"を表示します。
  - 2)「V\_Hi」と「V\_Lo」の設定範囲を外れる電流メーターLCD 表示器に"FAIL"を 電力メーターLCD 表示器に"END"を表示します。
  - 3) 連続短絡試験時間を選択した場合、試験は[START/STOP]キーを押すと終了します。

短絡試験を開始する為、[START/STOP]キーを押すと自動的に"LOAD"が"ON"となります。 又、短絡試験を停止させる為に[START/STOP]キーを押すと自動的に"LOAD"が"OFF"と なります。短絡試験を開始する前に"LOAD"が"ON"になっている場合は、"LOAD" が"ON"の状態を維持します。

短絡試験機能は供試物の短絡保護試験を行う為の機能で、短絡試験はテスト条件の短絡時間が合うか上限電圧/下限電圧の範囲外で"NG"になるまで最大定格電流の電流を引き続けます。

何かキーを押すと LCD 表示は通常モードへ戻ります。

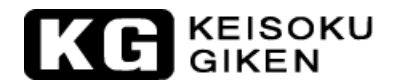

## 3.2.18. [OCP] キー及びLED表示

[0CP]キーの機能は、電子負荷の過電流保護試験実行及び過電流保護試験に関連した設定を行うためのものです。

過電流保護試験は供試物の保護機能及び動作を試験するため本器で負荷電流をステップで立ち上げます。 電圧の閾値が判定のため設定されます。試験中測定電圧が設定された電圧閾値より低くなった場合、試験 が不合格となり、電流メーター、電力メーターLCD 表示器にそれぞれ "OCP" "ERROR"が表示されます。 同様に電流閾値(ISTOP)を設定することが出ます。測定電流が ISTOP の閾値に到達した場合、試験は中 断され「OCP」、「ERROR」が表示器に表示されます。

試験時間の調整が可能で、[OCP]キーを1度押すと過電流保護試験となり、LED表示が点灯となり、この時、電圧メーターLCD表示器に「OCP」、電流メーターLCD表示器に「PRESS」、電力メーターLCD表示器に「START」が3つのLCD表示器に表示されます。

[0CP]キーを押す度にメニューが変わります。電圧メーターと電流メーターLCD表示器には選択された試験パラメーターがテキスト表示されます。設定時の値はロータリーノブにより調整され電力メーターLCD表示器より読み取れます。

変化の順序と対応する設定値は以下の通りです。

OCP STARTと表示されます。(赤色の[START/STOP]キーを押すと試験が開始されます。)

- → OCP ISTAR (開始時電流値) 設定値が単位 "A" で表示されます。
- → OCP ISTEP (ステップ電流値) 設定値が単位 "A" で表示されます。
- → 0CP ISTOP (終了電流値) 設定値が単位 "A" で表示されます。
- → OCP VTH (電圧閾値) 設定値が単位 "V" で表示されます。
- → 0CP 試験設定より抜け出します。

(設定表示例)

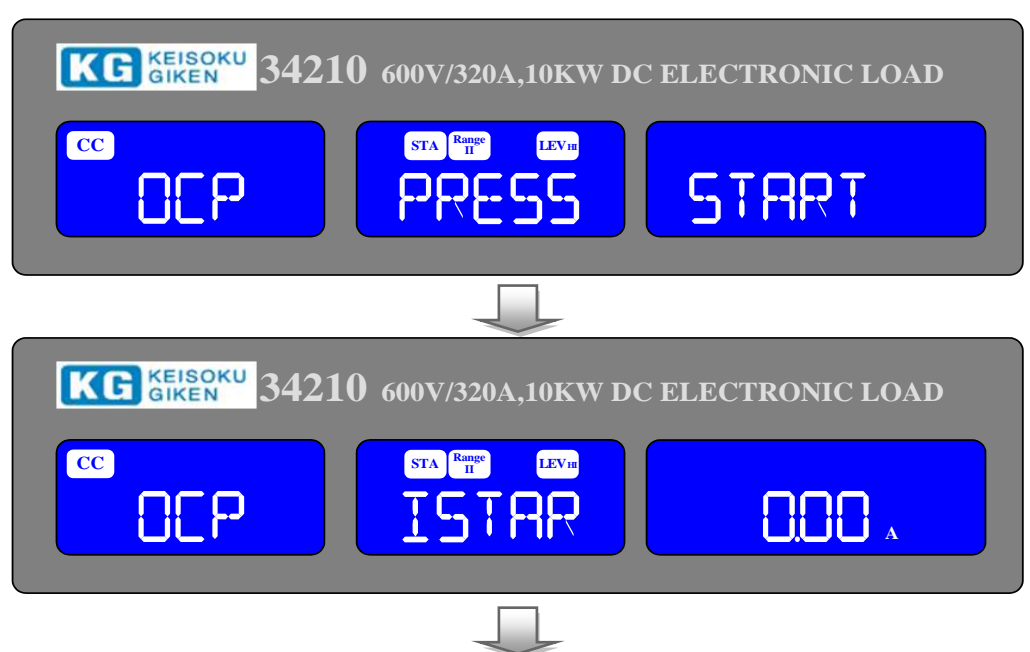

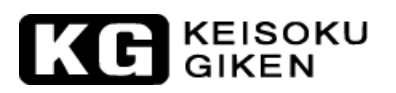

| KG KEISOKU<br>GIKEN 34210 6 | 500V/320A,10KW DC     | C ELECTRONIC LOAD |
|-----------------------------|-----------------------|-------------------|
|                             | STA Range LEVII       |                   |
|                             |                       |                   |
| KG GIKEN 34210 G            | 500V/320A,10KW DC     | C ELECTRONIC LOAD |
|                             | STA Range LEVIE       | × 00.05E          |
|                             |                       |                   |
| KG GIKEN 34210 6            | 500V/320A,10KW DC     | C ELECTRONIC LOAD |
|                             | STA Range<br>II LEVII | 60.00 v           |
|                             |                       |                   |
| KG GIKEN 34210 6            | 500V/320A,10KW DC     | C ELECTRONIC LOAD |
|                             | STA Range LEV II      |                   |

[OCP]キーを1度押すと電流保護試験となり、LED表示が点灯し、この時電圧メーターLCD表示器に「OCP」、電流メーターLCD表示器に「PRESS」、電力メーターLCD表示器に「START」が表示されます

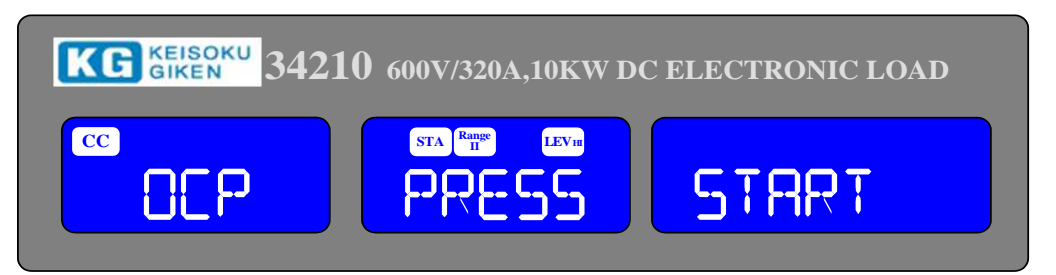

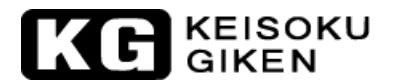

• 「ISTAR」:

電流保護試験の開始電流の設定を行う時、電圧メーターLCD表示器に「OCP」、電流メーターLCD表示器に「ISTAR」、電力メーターLCD表示器に設定値が表示されます。単位は"A"です。ロータリーノブとキーで「ISTAR」の電流値を設定します。設定範囲は"0.00A"から最大定格電流までです。

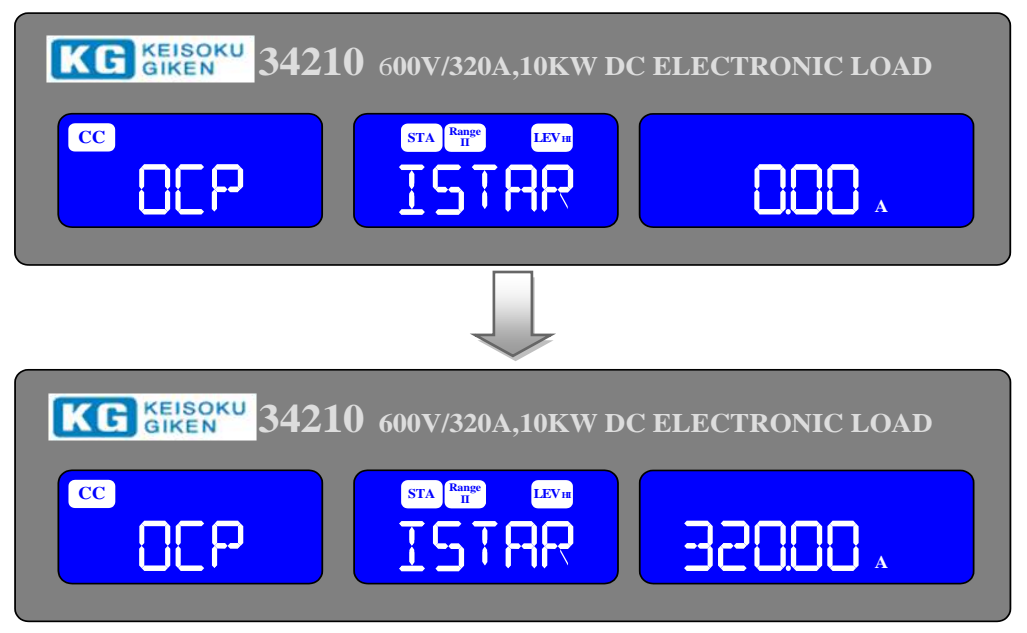

• 「ISTEP」:

電流保護試験の増加させるステップ電流設定を行う時、電圧メーターLCD表示器に「OCP」、電流メ ーターLCD表示器に「ISTEP」、電力メーターLCD表示器に設定値が表示されます。単位は"A"で す。ロータリーノブとキーで「ISTEP」の電流値を設定します。設定範囲は"0.01A"から最大定格 電流までです。

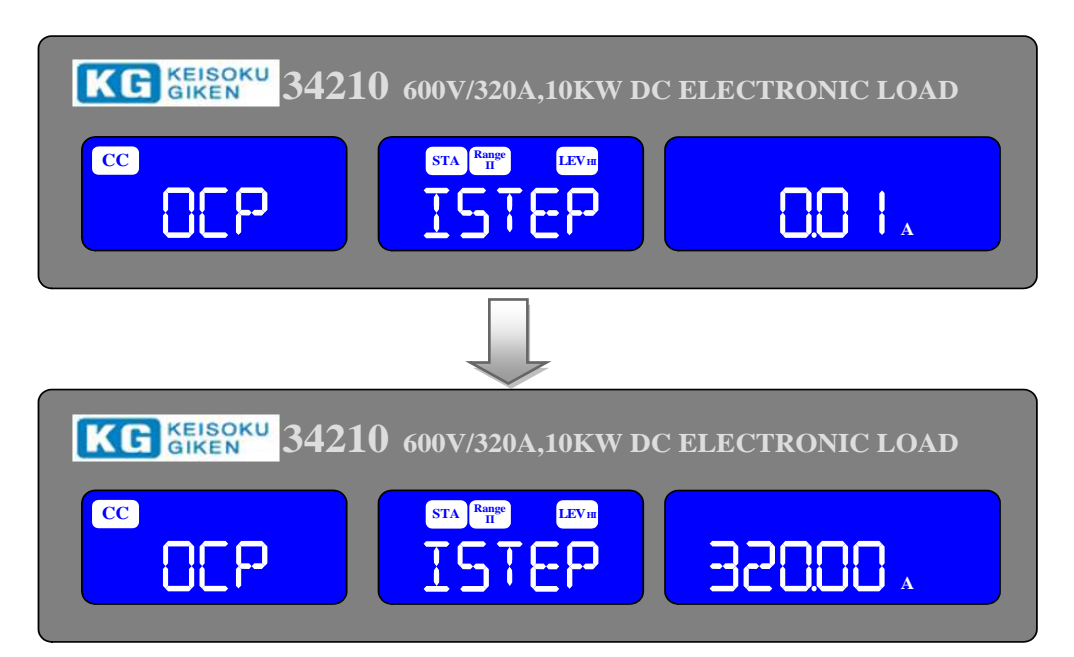

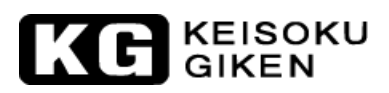

「ISTOP」:

電流保護試験の停止電流のロータリーを行う時、電圧メーターLCD表示器に「OCP」、電流メ ーターLCD表示器に「ISTOP」、電力メーターLCD表示器にロータリー値が表示されます。単 位は "A"です。ロータリーノブとキーで「ISTOP」の電流値を設定します。設定範囲は "0.000A"から最大定格電流までです。

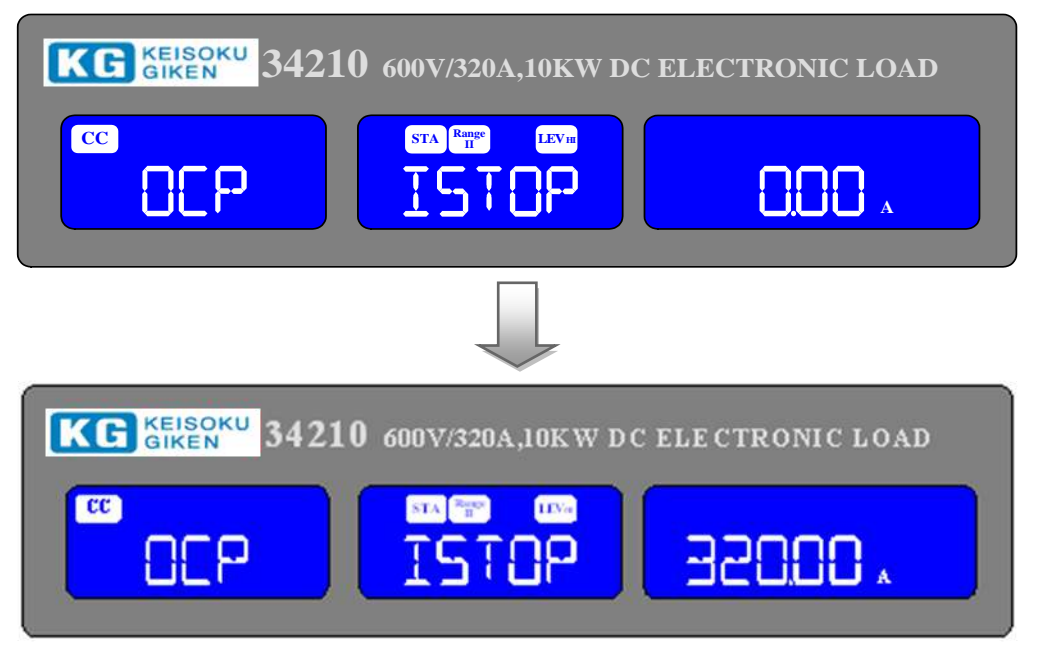

「Vth」:

電流保護試験の電圧閾値の設定を行う時、電圧メーターLCD表示器に「OCP」、電流メーター LCD表示器に「Vth」、電力メーターLCD表示器に設定値が表示されます。単位は"V"です。 ロータリーノブとキーで「Vth」の電圧値を設定します。設定範囲は"0.00V"から最大定格 電流までです。

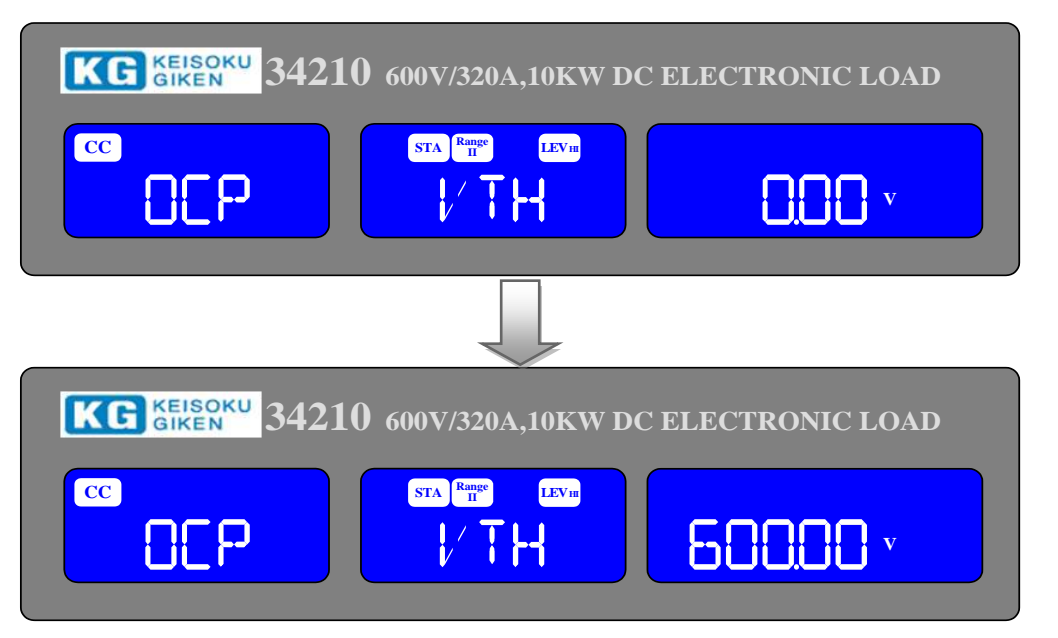

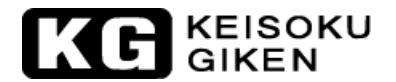

 [START/STOP]キー
 [OCP]キーを押して電流保護試験機能を有効にしている時、設定した電流保護試験パラメ ーターに従って、試験を開始又は停止する為に[START/STOP]キーを押します。試験中、電 流メーターLCD表示器には実際の電流値が表示されます。

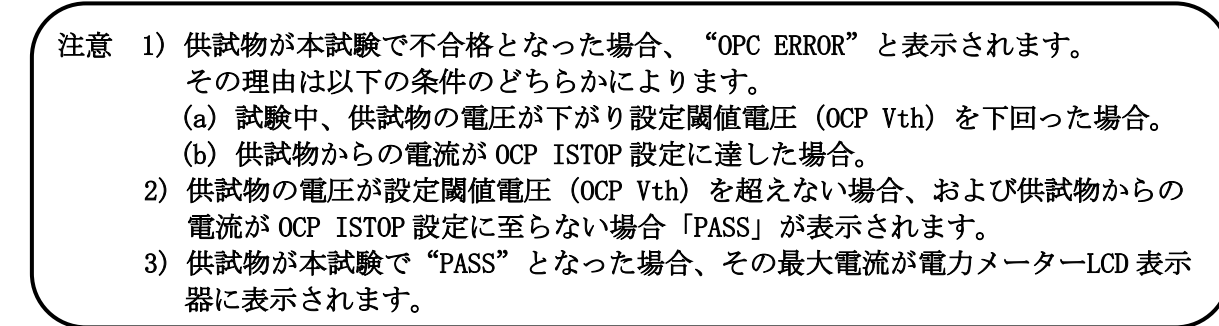

"PASS" 又は"OCP ERROR"で試験は自動的に終了します。試験中[START/STOP]キー押すと 直ちに試験は中止されます。

試験中「OTP」が表示された場合は過熱保護が働いている事になります。同様に「OPP」が表示 された場合は過電力保護が有効になっています。

# KEISOKU GIKEN

### 3.2.19. [OPP]キーとLED表示

[OPP]キーの機能は、電子負荷の過電力保護試験実行及び過電力保護試験に関連した設定を行うためのものです。

過電力保護試験は供試物の保護機能及び動作を試験するため本器で負荷電力をステップで立ち上げます。 電圧の閾値が判定のため設定されます。試験中測定電圧が設定された電圧閾値より低くなった場合、試験 が不合格となり電圧メーター、電流メーターLCD 表示器にそれぞれ "OPP" "ERROR"が表示されます。 同様に電力閾値 (ISTOP) を設定することが出ます。測定電力が ISTOP の閾値に到達した場合、試験は中 断され "OPP ERROR"メッセージが表示されます。

試験時間の調整が可能で、 [OPP] キーを 1 度押すと過電力保護試験となり、LED 表示が点灯して、この時、 電圧メーターLCD 表示器に「OPP」、電流メーターLCD 表示器に「PRESS」、電力メーターLCD 表示器に 「START」が 3 つの LCD 表示器に表示されます。

[OPP]キーを押す度にメニューが変わります。電圧メーター、電流メーターLCD表示器には選択された試験パラメーターがテキスト表示されます。設定時の値はロータリーノブにより調整され電力メーターLCD 表示器より読み取れます。

変化の順序と対応する設定値は以下の通りです。

START と表示されます。(赤色の[START/STOP]キーを押すと試験が開始されます。)

- → OPP PSTAR (開始時電流値) 設定値が単位 "A" で表示されます。
- → OPP PSTEP (ステップ電流値) 設定値が単位 "A" で表示されます。
- → OPP PSTOP (終了電流値) 設定値が単位 "A" で表示されます。
- → OPP VTH (電圧閾値) 設定値が単位 "V" で表示されます。
- → 0PP 試験設定より抜け出します。

(設定表示例)

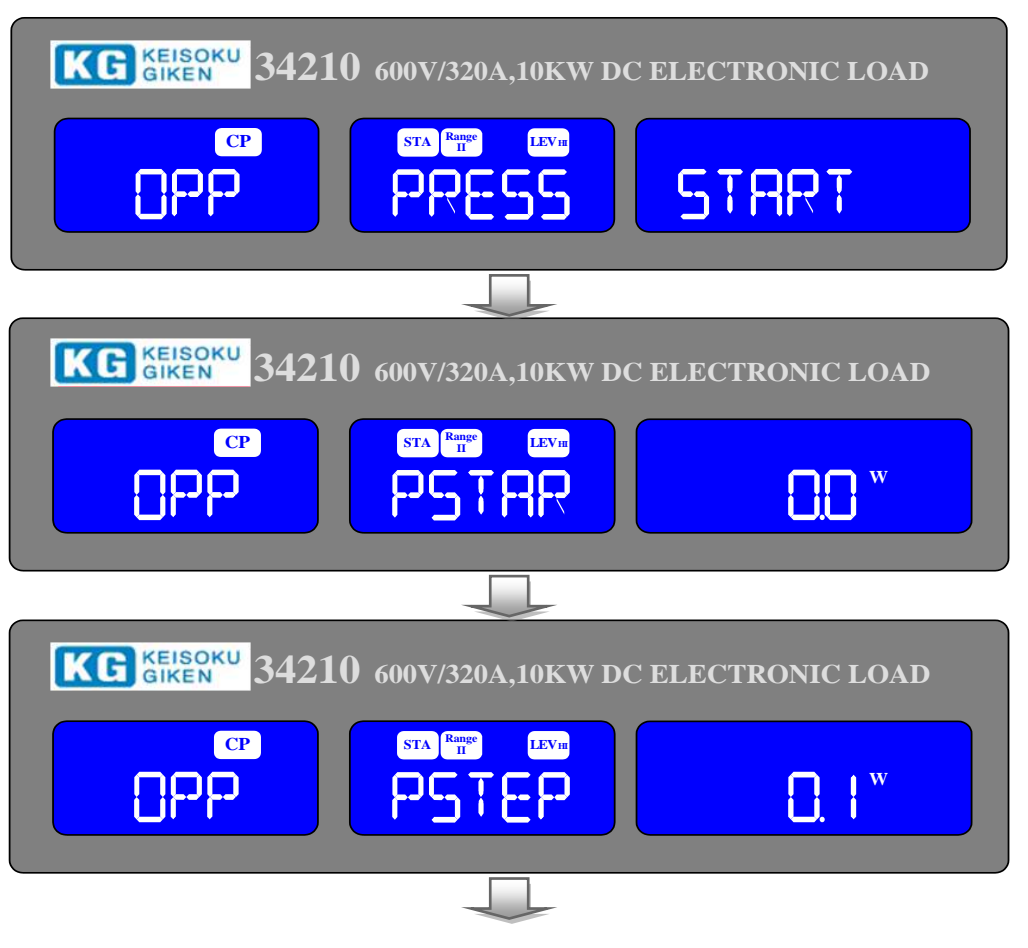

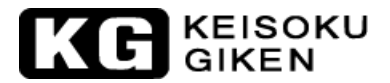

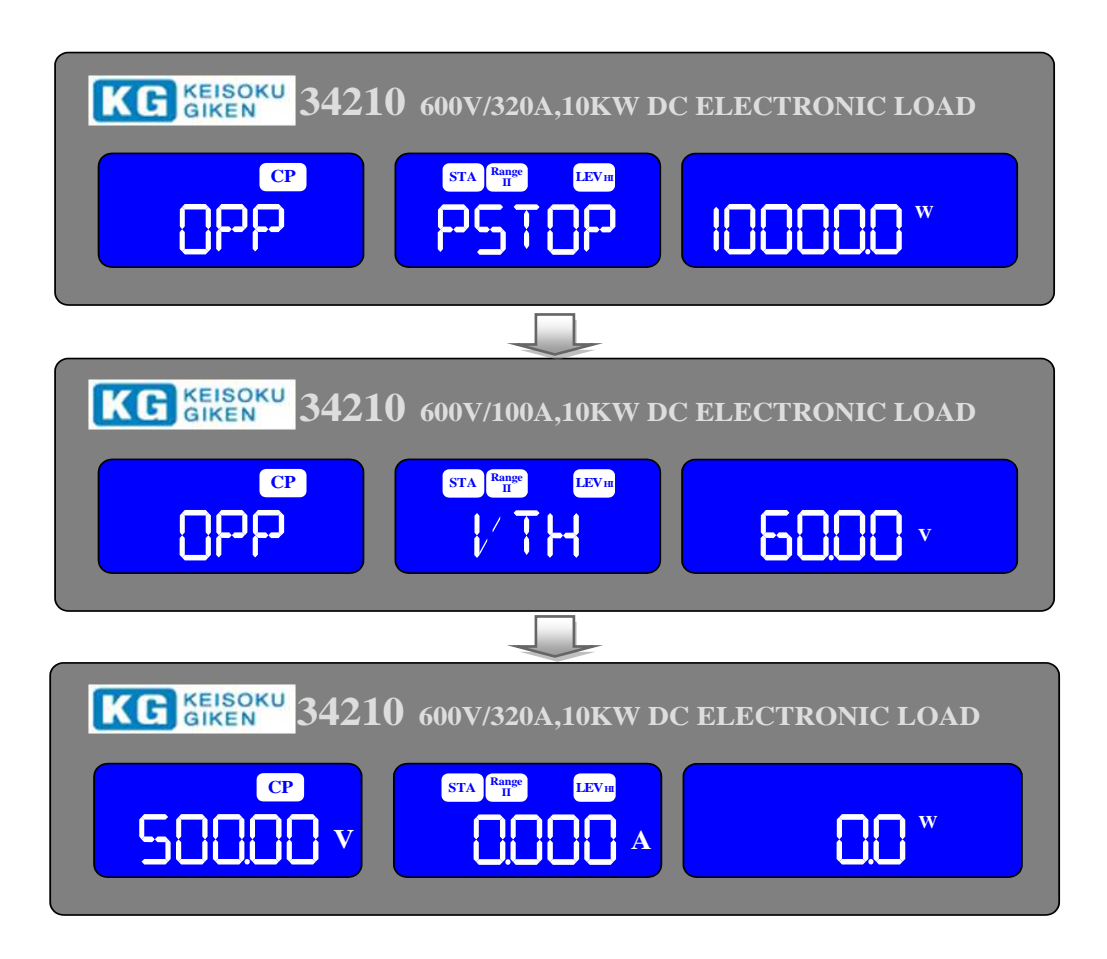

● [OPP]キーを1度押すと過電力試験が実行され、LED 表示が点灯し、この時、電圧メーターLCD 表示 器に「OPP」、電流メーターLCD 表示器に「PRESS」、電力メーターLCD 表示器に「START」が表示さ れます。

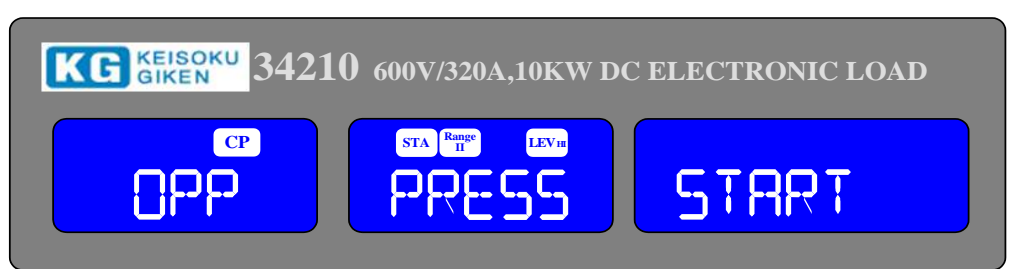

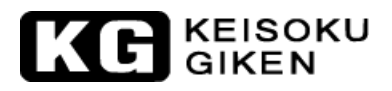

• 「PSTAR」:

過電力保護試験の電力開始を設定した時、電圧メーターLCD表示器に「OPP」、電流メーターLCD表示器に「PSTAR」、電力メーターLCD表示器に設定値が表示されます。単位は"W"です。ロータリーノブとキーで「PSTAR」の電力値を設定します。設定範囲は"0.0W"から最大定格電力までです。

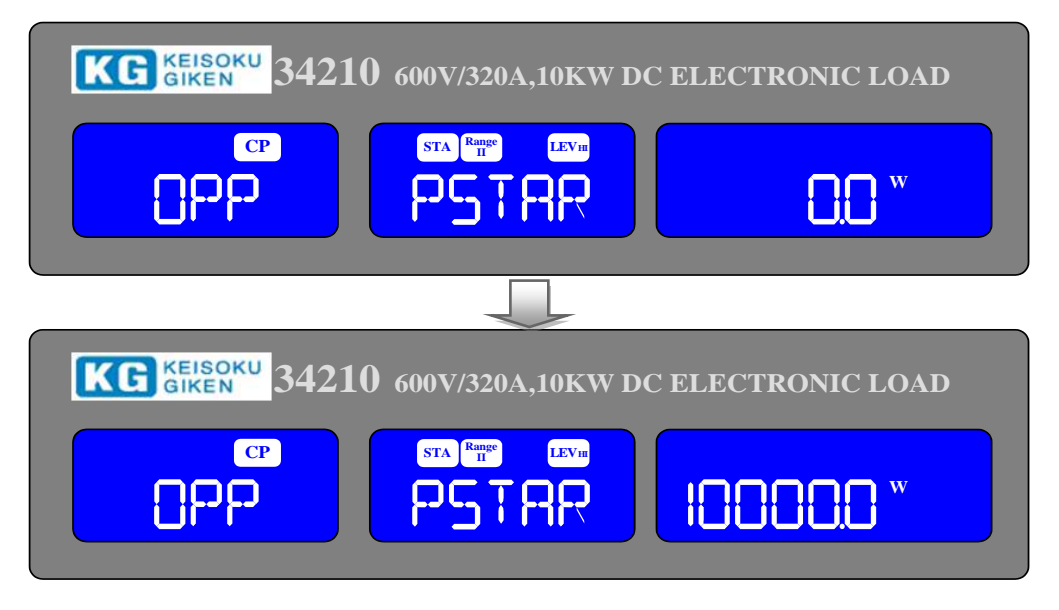

「PSTEP」:

過電力保護試験の増加するステップ電力を設定する時、電圧メーターLCD表示器に「OPP」、電流メ ーターLCD表示器に「PSTEP」、電力メーターLCD表示器に設定値が表示されます。単位は"W"で す。ロータリーノブとキーで「PSTEP」の電力値を設定します。設定範囲は"0.1W"から最大定格 電力までです。

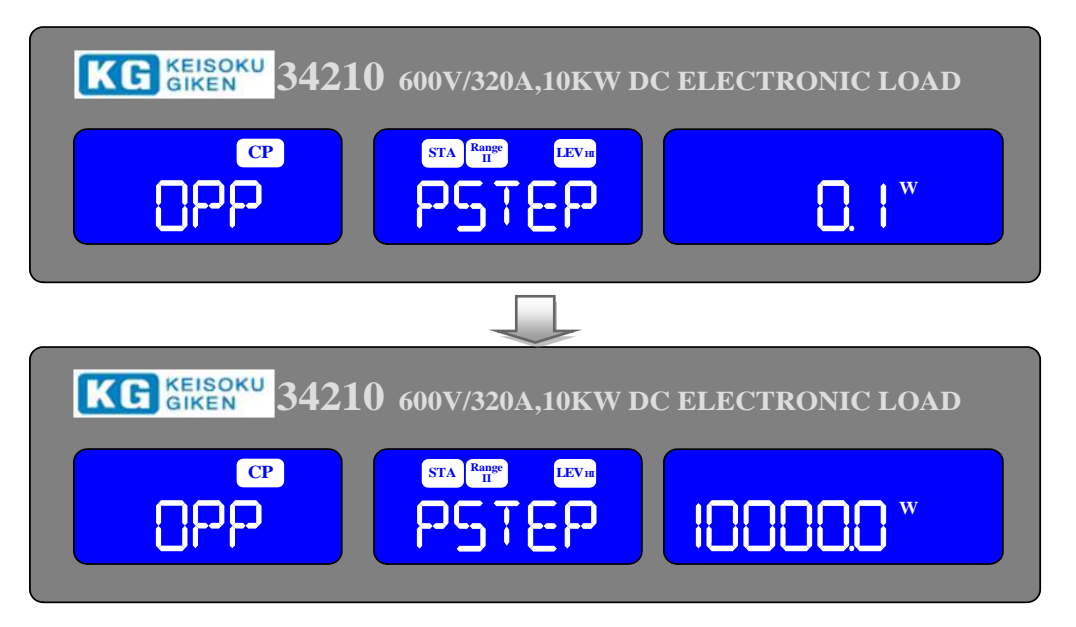

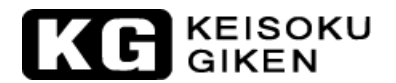

• 「PSTOP」:

過電力保護試験の停止電力を設定する時、電圧メーターLCD表示器に「OPP」、電流メーターLCD表示器に「PSTOP」、電力メーターLCD表示器に設定値が表示されます。単位は"W"です。ロータリ ーノブとキーで「PSTOP」の電力値を設定します。設定範囲は"0.0W"から最大定格電力までです。

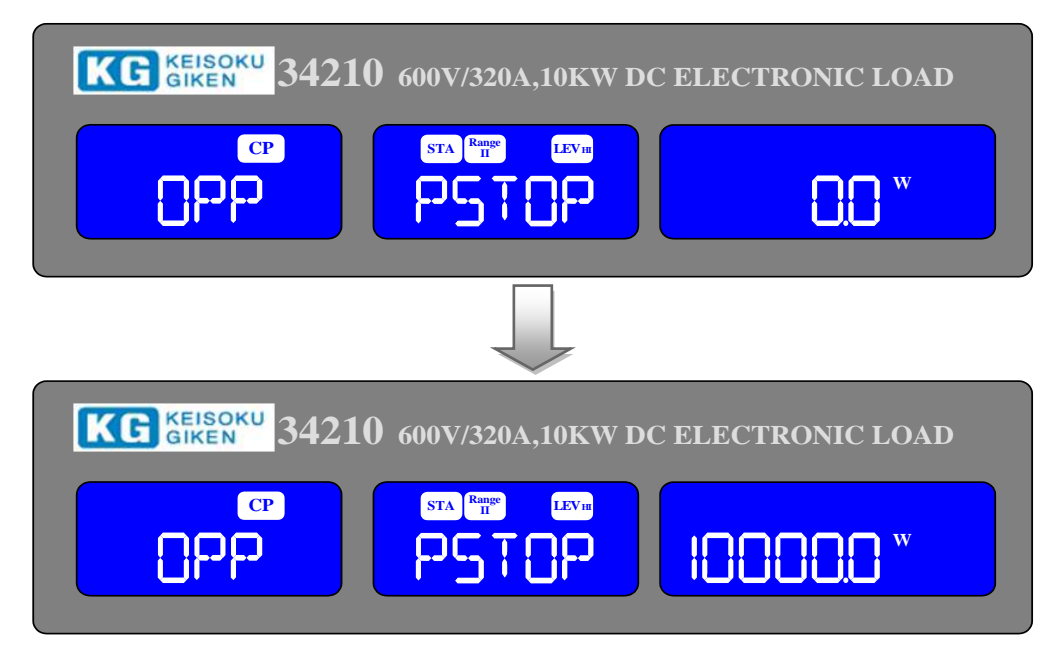

• 「Vth」:

電圧閾値を設定する時、電圧メーターLCD 表示器に「OPP」、電流メーターLCD 表示器に「Vth」、 電力メーターLCD 表示器に設定値が表示されます。単位は"V"です。ロータリーノブとキーで 「Vth」の電圧値を設定します。設定範囲は"0.00V"から最大定格電圧までです。

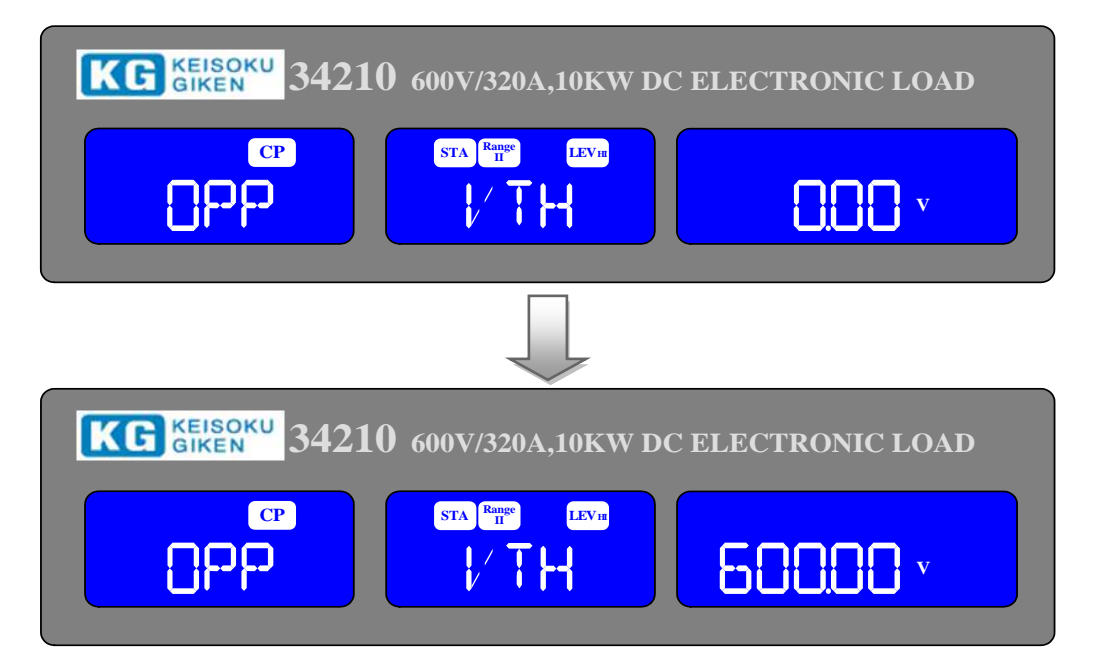

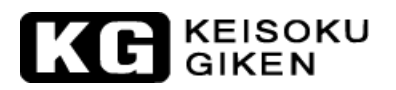

### ● [START/STOP]キー

[OPP]キーを押して過電力保護試験機能を有効にしている時、設定した過電力保護試験パ ラメーターに従って、試験を開始又は停止する為に[START/STOP]キーを押します。試験中、 電流メーターLCD 表示器には実際の電力値が表示されます。

- 注意 1)供試物が本試験で不合格となった場合、OPP ERROR と表示されます。 その理由は以下の条件のどちらかによります。
  - (a) 試験中、供試物の電圧が下がり設定閾値電圧(OPP Vth)を下回った場合。(b) 供試物からの電流が OPP PSTOP 設定に達した場合。
  - 2)供試物の電圧が設定閾値電圧(OPP Vth)を超えない場合、および供試物からの 電力が OPP PSTOP 設定に至らない場合「PASS」が表示されます。
  - 3) 供試物が本試験で PASS となった場合、その最大電力が電力メーターLCD 表示器 に表示されます。

"PASS"又は"OPP ERROR"で試験は自動的に終了します。試験中[START/STOP]キー押す 直ちに試験は中止されます。

### 3.2.20. [START/STOP]キーとLED表示

[START/STOP]キーの機能は短絡試験、過電流保護試験、過電力保護試験の試験開始と試験停止を行うためのものです(テスト進行中、フロントパネルの任意のキーを押すとテストは停止します。)

3.2.17~3.2.19の短絡試験、過電流保護試験、過電力保護試験、各試験手順にある記載内容を参照して下さい。

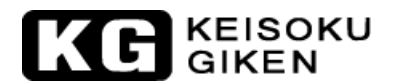

3.2.21. ロータリーノブとテンキー

ロータリーノブと矢印キーは設定数値を増減する為に使われます。

ノブを右回し(時計回り)と上矢印キー:ノブを時計方向に回すか上矢印キーを押すと点滅している桁の 設定数値を増加します。

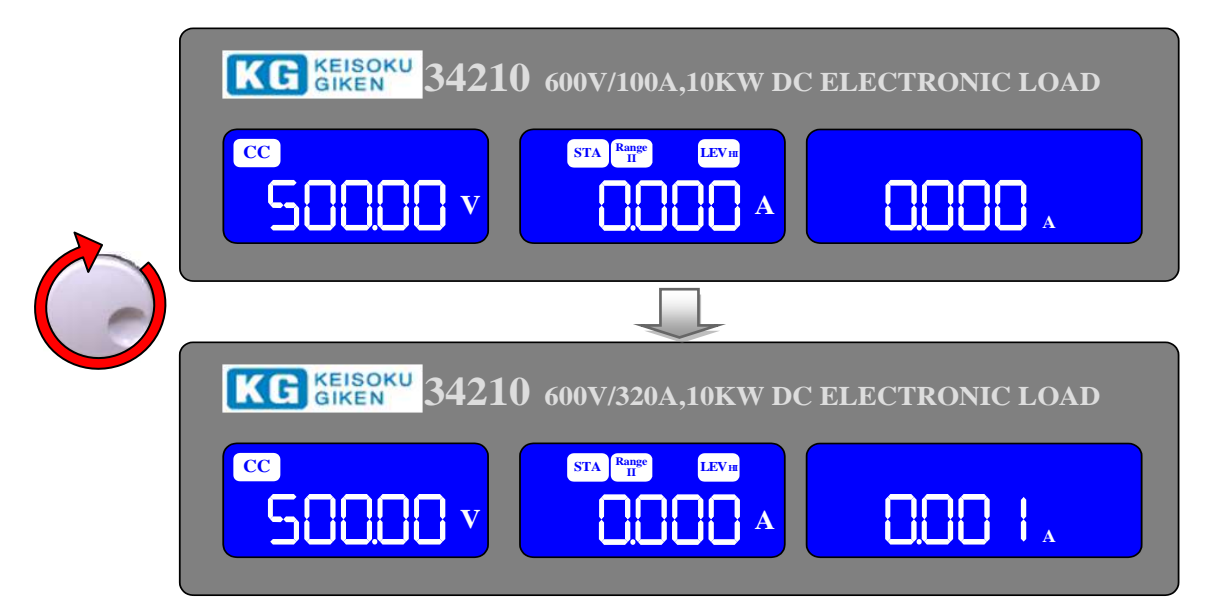

ノブを左回し(反時計まわり)と下矢印キー:ノブを反時計方向に回すか下矢印キーを押すと点滅してい る桁の設定数値を減少します。

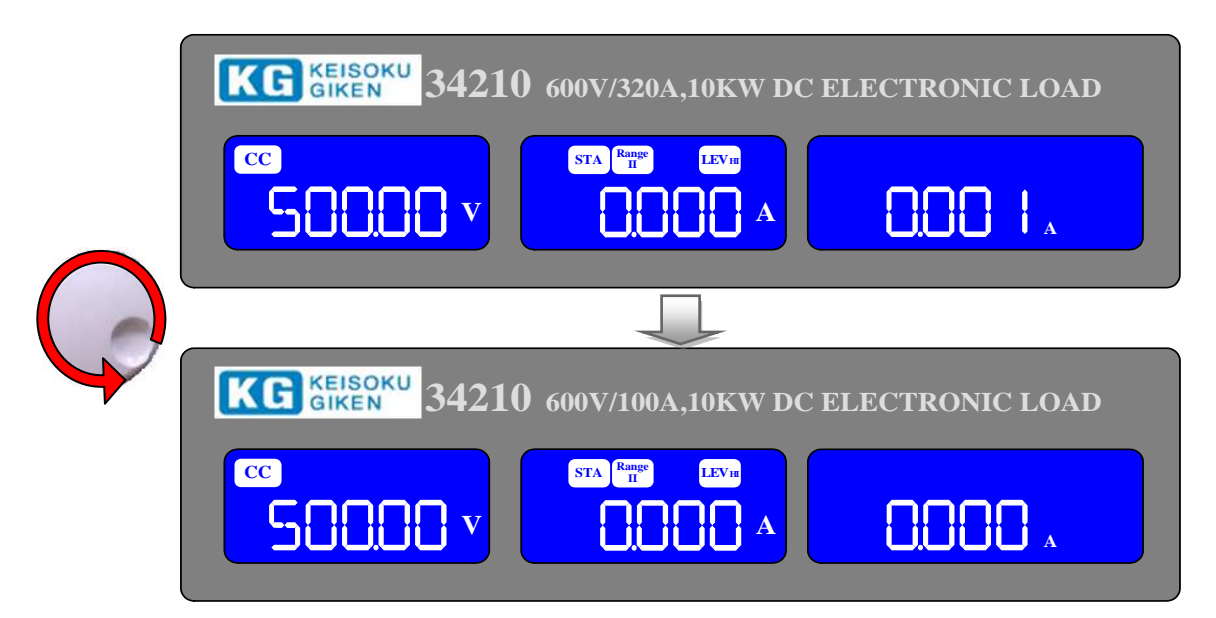

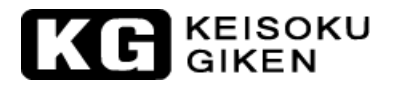

上矢印キーを押すと点滅している桁の設定数値を増加します。

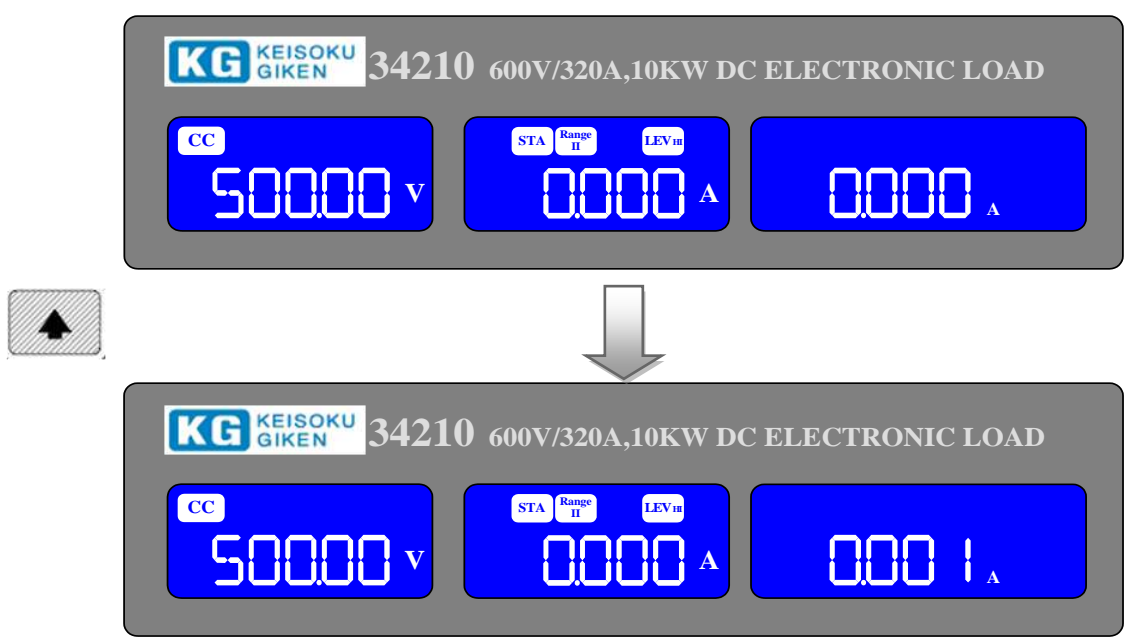

下矢印キーを押すと点滅している桁の設定数値を減少します。

|   | CC<br>SUCCOV<br>SUCCOV<br>SUCCOV<br>SUCCOV<br>STAR<br>STAR |
|---|----------------------------------------------------------------------------------------------------|
| ♥ |                                                                                                    |
|   | KC KEISOKU<br>GIKEN    34210 600V/320A,10KW DC ELECTRONIC LOAD      CC    STA FIRE      SOLOOV    V                                                                                                    |

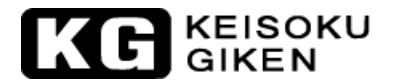

テンキー:テンキーを使用して直接数値を入力し、最後に[Enter]キーを押して設定値を確定させます。

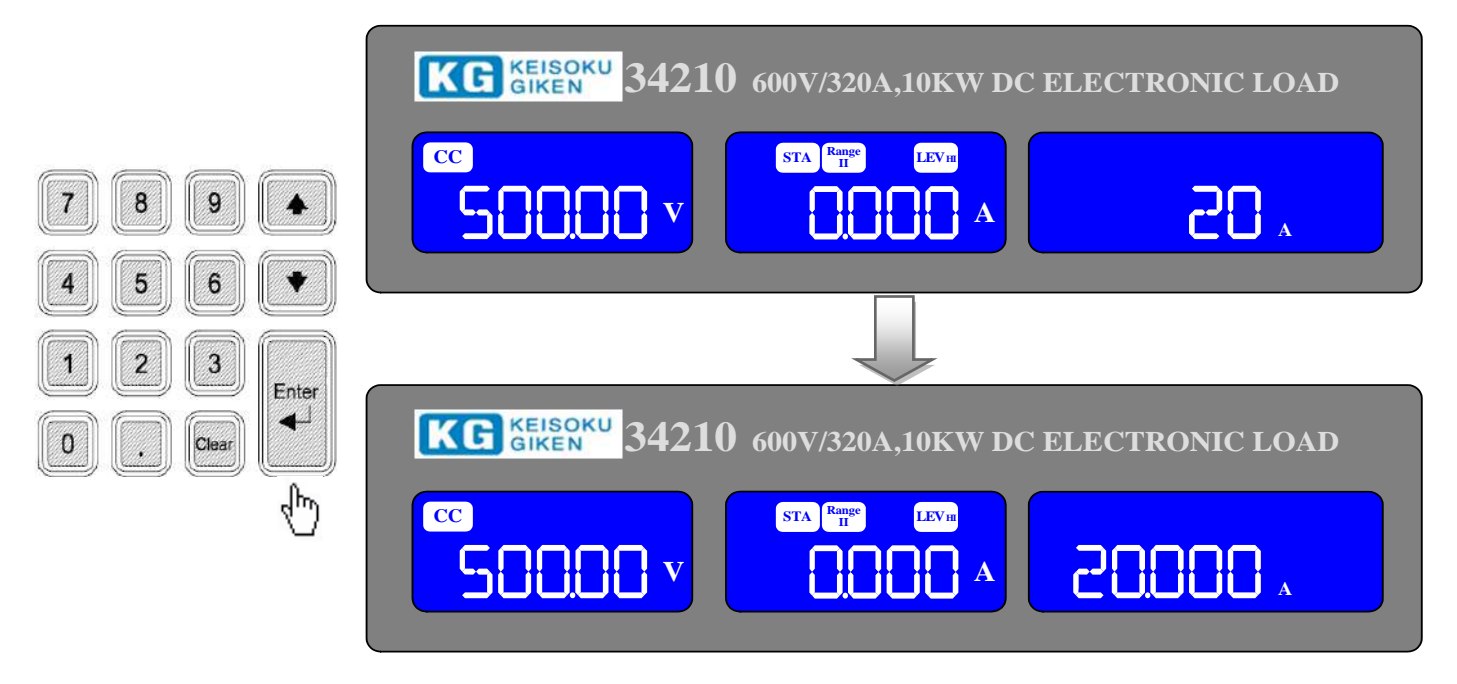

[Clear]キー:設定している時、[Clear]キーを押すと入力の数値がクリアになります。

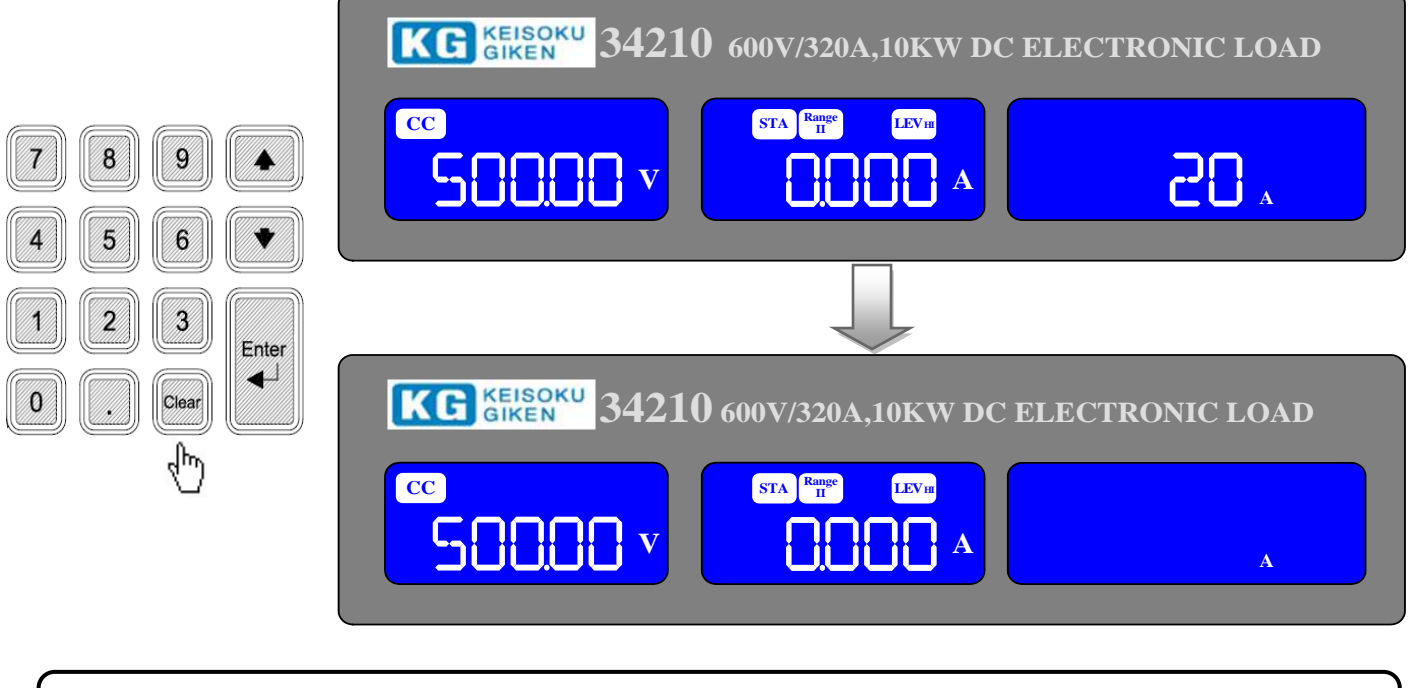

注意:定抵抗モード(CR)時、ノブを右回し、上矢印キーを押すと、設定数値が減少します。 定抵抗モード(CR)時、ノブを左回し、下矢印キーを押すと、設定数値が増加します

# KEISOKU GIKEN

#### 3.2.22. +/- 直流負荷入力端子

負荷入力端子の "+"と "-" 端子は、接続時、本器の電圧/電流の最大定格値を超えないよう注意下さい。 テスト前に極性が正しいかご確認下さい。

"-"端子は正の出力電源の場合は接地して下さい。試験する電源の負側出力を接地することで通常得られます。

反対に、負の出力電源の場合は "+" 端子を接地して下さい。試験する電源の正側出力を接地することで通常得られます。

#### 3.2.23. "Vsense"入力端子

大負荷電流による配線ケーブルの電圧降下を補償するために、"Vsense"入力端子を測定物の特定の点に 接続し、特定の点の電圧値を測定することができます。図 3-3の詳細な接続方法ご参照下さい。

"Vsense"の機能は "CONFIG" メニューで "AUTO" 又は "ON" を設定できます。

本器 "Vsense"端子に接続されているかを検出し、判別するための電圧検出回路が装備されています。 "Vsense"端子に電圧(約0.7V/7V/12V)が入力されていると検出され、この時"SENSE"が「AUTO」に設 定されている場合、電圧メーターには"Vsense"端子の電圧測定値が表示されます。それ以外は負荷入力 端子に入力された電圧の測定値が表示されます。一方、"SENSE"が「ON」に設定されている場合、 "Vsense"端子が電圧に入力されているかどうかに関わらず、電圧メーターには"Vsense"端子の電圧測 定値が表示されます。

センス電圧補償の最大値は最大電圧定格値と同じです。例として 34340 電子負荷装置では最大電圧定格値 は 1000Vdc ですので Vsense の最大値は 1000V です。

| 各モデルの検出電圧は次の通りです。 |            |            |            |  |  |
|-------------------|------------|------------|------------|--|--|
| モデル               | 34100 シリーズ | 34200 シリーズ | 34300 シリーズ |  |  |
| 設定範囲              | 0.7V       | 7V         | 12V        |  |  |

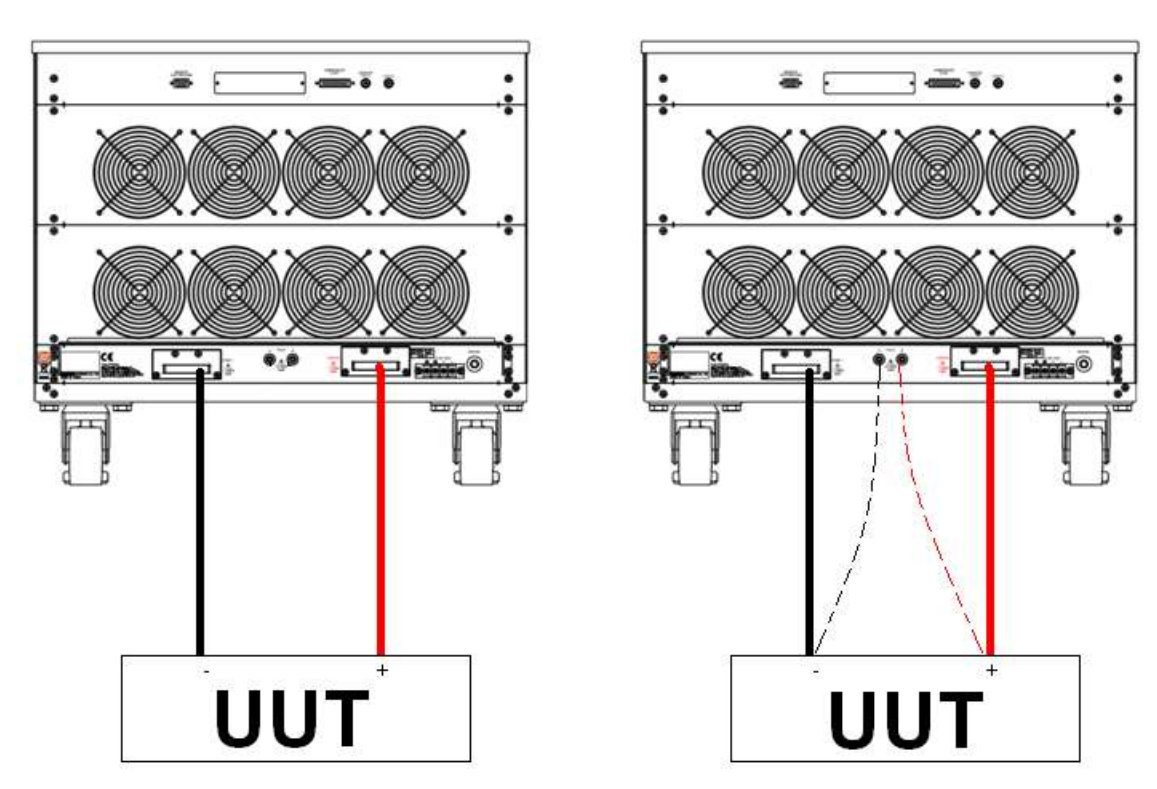

図 3-3 34100/34200/34300 電子負荷装置の接続方法

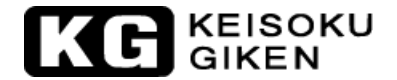

#### 3.2.24. 電流モニター出力

"Imonitor"は主に、オシロスコープへ接続して使用するのに便利で、負荷電流の波形が BNC 端子から簡単に観察できるように設計されています。"LOAD"を"ON"にした時、"Imonitor"出力のアナログ信号 と電子負荷に流れる負荷電流は比例しています。"Imonitor"端子出力は 0~10V で、各負荷装置の 0A から最大定格電流までに対応しています。

例えば 34210 では最大定格電流 Imaxc=320A ですので"Imonitor"での電圧出力は最大 10V=320A で 1V=32A と換算されます。

各モデルの最大定格電流仕様に関しては図 1-1.1~図 1-1.20 を参照お願いします。

+出力(-接地)、-出力(+接地)の出力極性の異なる2種類の電源をテストする際、又は同時に2種類の電流 波形を観察する際、同時に2種類の"Imonitor"出力をオシロスコープの"Ch1"/"Ch2"に接続する場 合、一般のオシロスコープの入力端子は絶縁をされていないため、更に"Imonitor"出力が絶縁していな いので、測定する電源装置の出力が短絡し、同時に測定できません。

注意! "I-monitor"は非絶縁です。同時に正負極性の供試物を測定する場合、グランド共通の問題を防止する為、異なるチャンネルで"I-monitor"端子へ接続しないで下さい。

注意 1:本器の電流モニターは非絶縁のため、オシロスコープに接続する時は充分ご注意 下さい。接続を誤ると故障の原因になります。

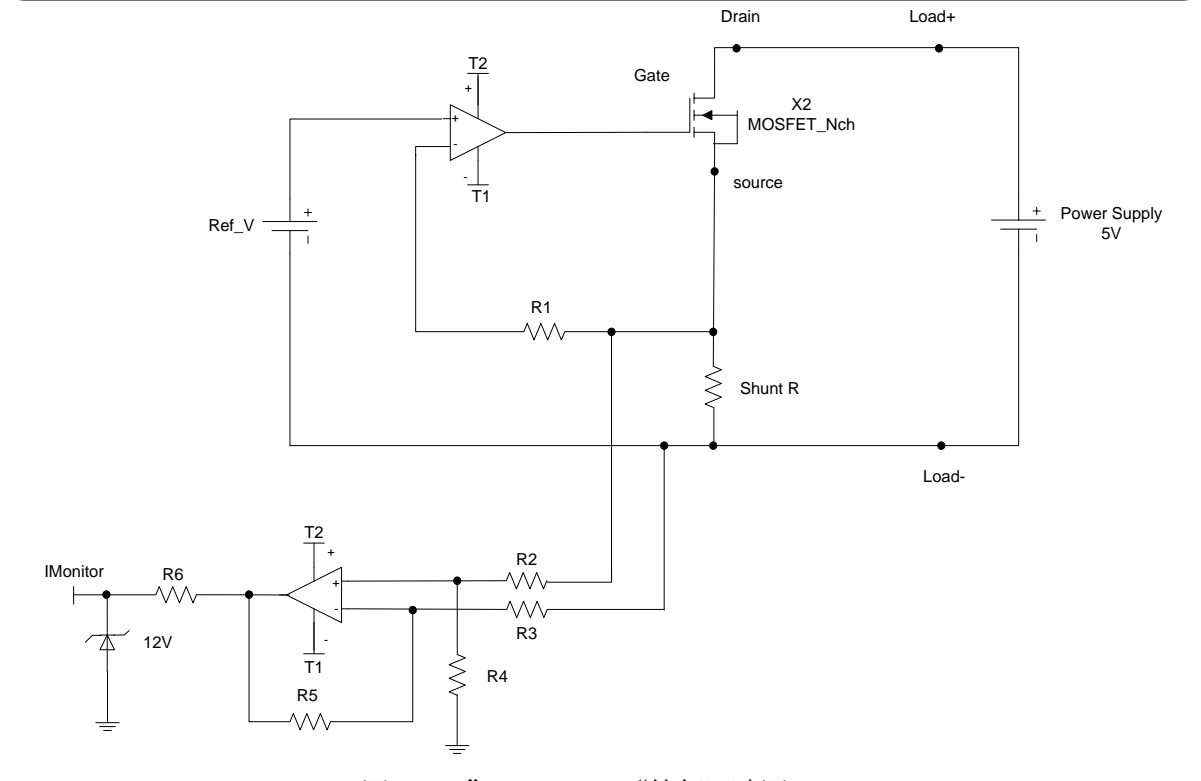

2: "I-monitor" 端子の出力電圧:10V、出力インピーダンス:1KΩ

図 3-4: " I-monitor "等価回路図

## KEISOKU GIKEN

- 注意:オシロスコープの接続
- 本製品をオシロスコープへ接続する際、オシロスコープのプローブの接続極性が図 3-5 に示す通り となるようご注意下さい。

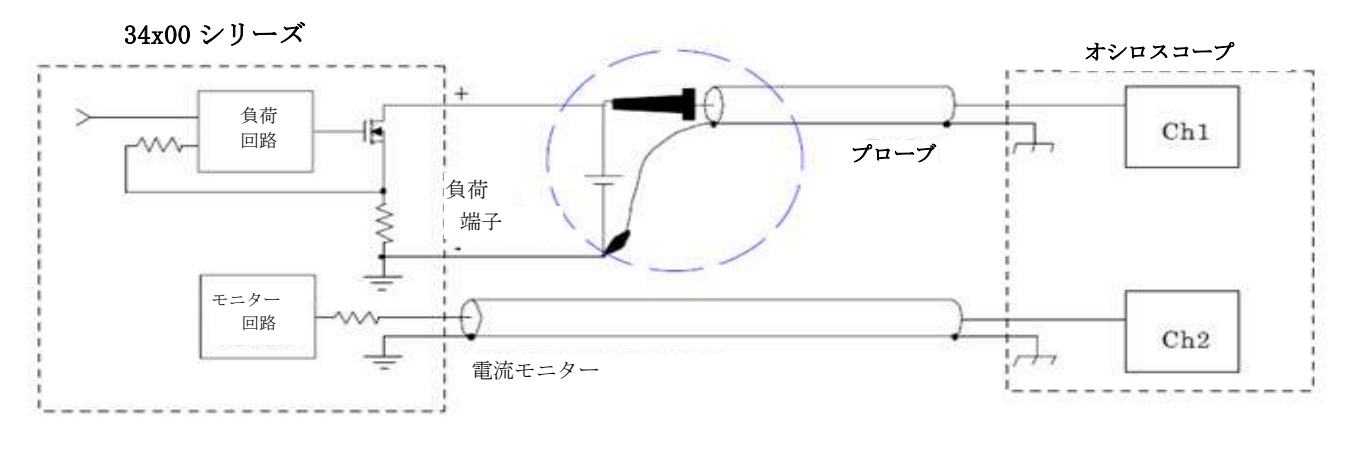

図 3-5:オシロスコープ(プローブ)の正しい接続

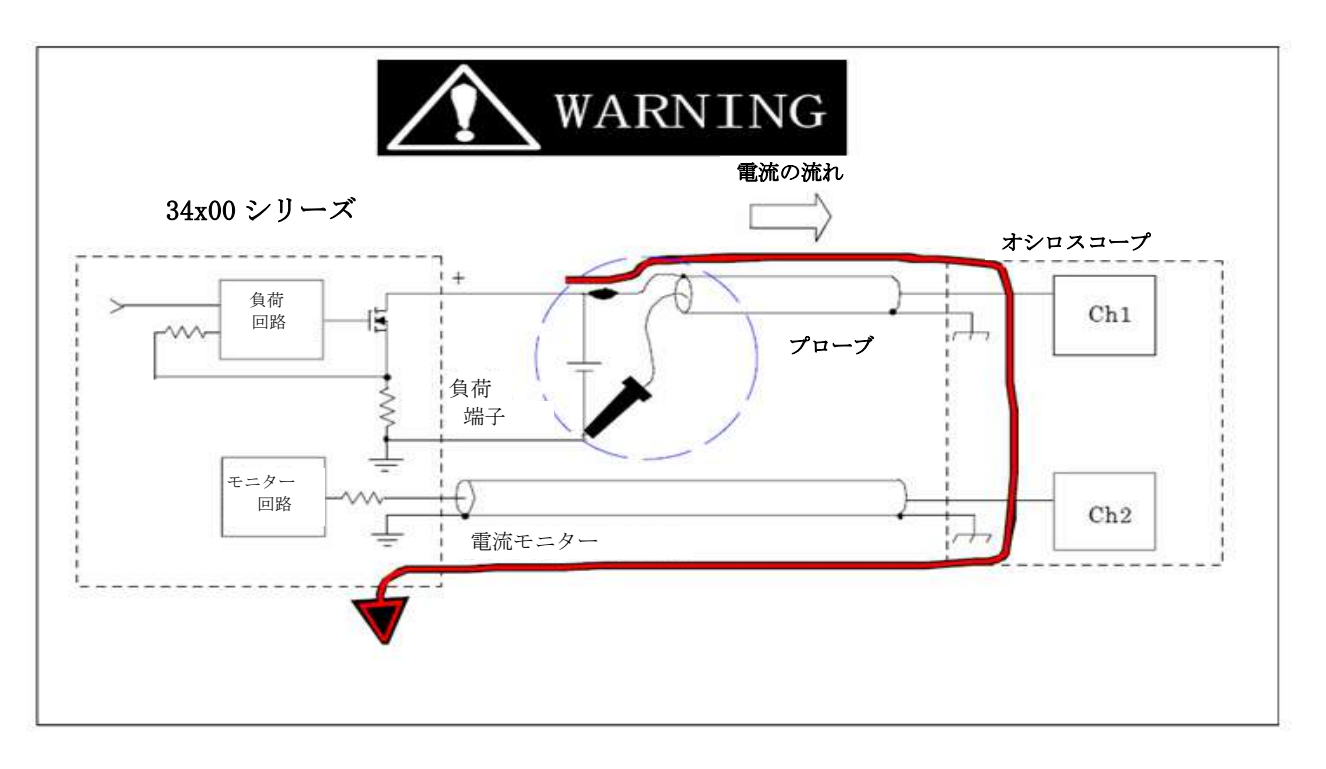

図 3-6:オシロスコープ(プローブ)の正しくない接続

注意:図 3-6 のように逆にプローブを接続するとプローブから大電流がオシロスコープ内部回路に流れ 込みダメージを与える可能性がありますので十分ご注意ください。

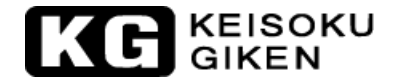

#### 3.2.25. アナログ信号設定入力

本器のリアパネルにあるアナログ信号入力端子は、負荷電流の電流値を制御し、アナログ信号入力電圧の 大きさに比例した負荷電流が発生します。本器では定電流(CC)モードと定電力(CP)モードに限り動作しま す。

定電流モードに設定した時、模擬したい負荷電流波形が本器の動的負荷の設定範囲を超えた場合、このア ナログ信号入力の BNC 端子へ信号波形を入力し、測定したい負荷電流波形を模擬することができます。同 様に定電力モードではアナログ信号入力により負荷電力波形を模擬することができます。

アナログ信号入力と負荷電流との関係に基づき任意の信号の波形で電流波形を設定することができます。 定電流モードにおいて、"OV"から"10V"のアナログ信号入力(交流または交流+直流)で、OAから最 大定格電流の電流値を設定することができます。同様に定電力モードでは OW から最大定格電力を設定す ることが出来ます。

例として 34210 の場合、レンジⅡの時最大定格電流は 320A、最大定格電力は 10000W です。 したがって定電流モードではアナログ信号入力が 5V の場合、負荷電流は 160 A (=320A x 5V/10V), 定電力モードではアナログ信号入力が 1V の場合、負荷電力は 1000W(=10000W x 1V/10V)と成ります。 又レンジⅠでは最大定格電流は 32A、最大定格電力は 1000W です。

アナログ信号は単独で設定して、GPIB、RS232、USB、LAN 又はフロントパネルからの操作で電流設定値を 加えることもできます。また一般的な使用方法で、任意の信号を信号発生器から出力し、"Analog Input" 端子へ入力して設定した後、GPIB、RS232、USB、LAN 又はフロントパネルからの操作で電流値を設定する ことにより、オフセットさせてアナログ信号で入力した電流波形を重畳させることができます。 図 3-7 は、34210の電子負荷装置に定電流(CC)モード、レンジIIで"Analog Input" 端子へ "4Vac"、"500Hz"の信号と本器で設定した電流値 128A をオフセットさせた例です。

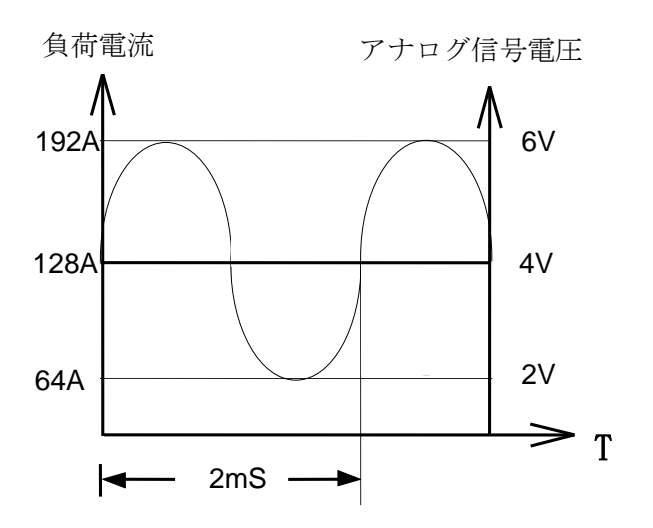

図 3-7:負荷電流とアナログ信号入力

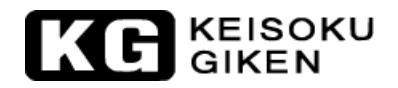

#### 3.3. 本器の操作説明(1)

LCD 表示器は本器の現在の状態を示しています。詳細の説明は以下の通りです:

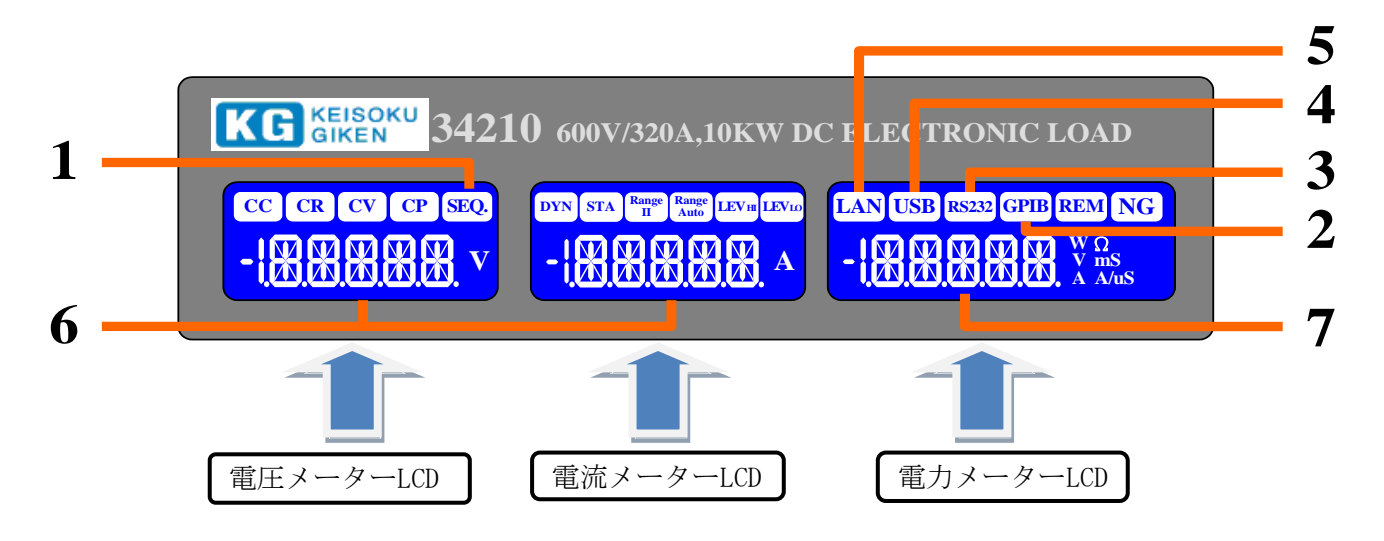

1. "AUTO SEQUENCE" モードに進むと「SEQ.」表示が、LCD 表示器に点灯します。

2. GPIB モード:

GPIB インターフェイスが実装されていると、本器を起動した時、「GPIB」が点灯します。PC から "GPIB"によって制御することを示します。

3. RS232 モード:

RS232 インターフェイスが実装されていると、本器を起動した時、「RS232」が点灯します。PC から "RS232"によって制御することを示します。

4.USB モード:

USB インターフェイスが実装されていると、本器を起動した時、「USB」が点灯します。PC から"USB" によって制御することを示します。

5. LAN モード:

LAN インターフェイスが実装されていると、本器を起動した時、「LAN」が点灯します。PC から "LAN" によって制御することを示します。

6. 状態の表示:

システム設定又は "AUTO SEQUENCE"に進む時、設定項目を示します。

7. 設定の表示:

システム設定の状態又は"AUTO SEQUENCE"の設定値を示します。

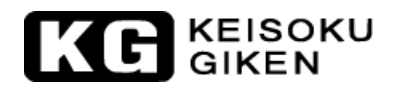

3.4. 本器の操作説明(2)

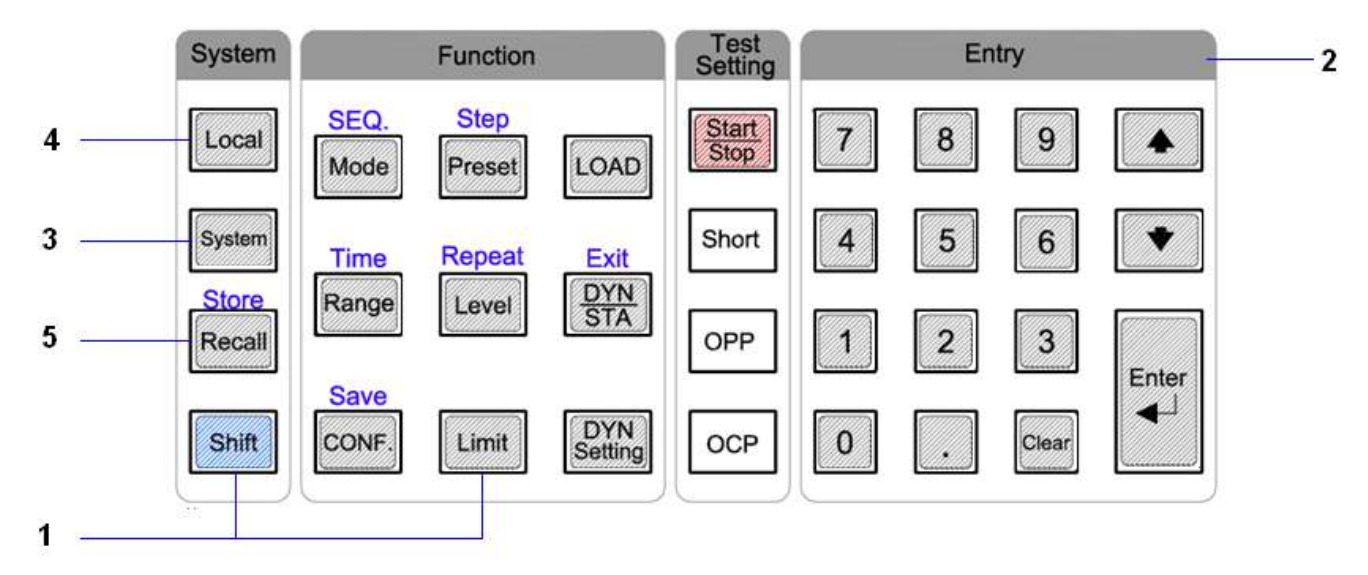

- 1. [Shift] キー: 第2機能(キーの上に割当てられた機能) キーへ切り替えます。
- 2. テンキー: "AUTO SEQUENCE" のテスト及び RECALL/STORE の設定、編集に使用します。
- 3. [System]キー:システムパラメーターを設定します。"GPIB アドレス"、"RS232 ボーレート"、 "WAKE UP"、"ブザー"の"ON"/"OFF"を設定できます。

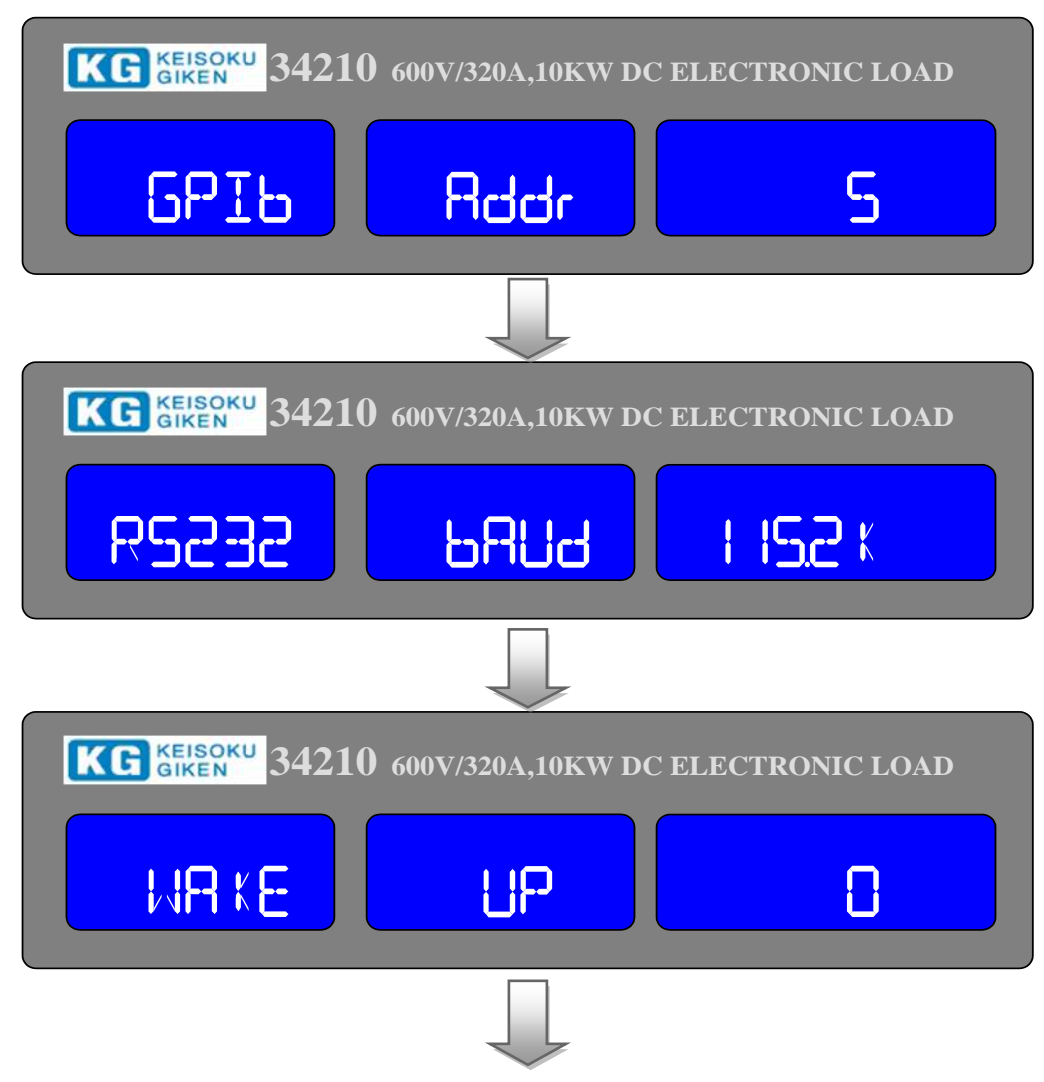

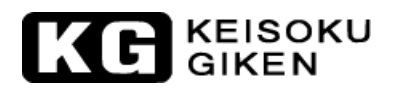

| KG GIKEN 34210 600V/320A,10KW DC ELECTRONIC LOAD   |
|----------------------------------------------------|
| SEQ BEEP OFF                                       |
|                                                    |
| KG KEISOKU 34210 600V/320A,10KW DC ELECTRONIC LOAD |
| CC  STA RIP  LEV#    SOLOOV  V  O                  |

- 4. [Local]キー :本器が「REM」状態の時、このキーで「REM」状態から抜けてローカルモードに 戻ります。
- 5. [Recall/Store]キー:負荷の状態、設定値を呼び出し、又は保存をします。[Store]キーは、[Shift]キ ーを押すことで第2機能として切替ります。

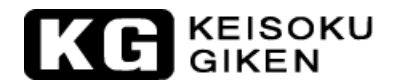

## 3.5. 本器の操作説明(3)

### 3.5.1. システムパラメーターの設定

「GPIBアドレス」、「RS232 ボーレート」、「WAKE UP」、「ブザーの"ON"/"OFF"」を設定します。

#### 3.5.1.1.「GPIBアドレス」の設定:

最初に[System]キーを押します。この時 LCD 表示には「GPIb」、「Addr」、「XX」と表示されます。 「XX」は GPIB アドレスを意味し、1~30 で設定します。上矢印キー、下矢印キー又はテンキーを押して 「GPIB アドレス」を設定し、[Enter]キーを押すと本器は「GPIB アドレス」の値を保存します。

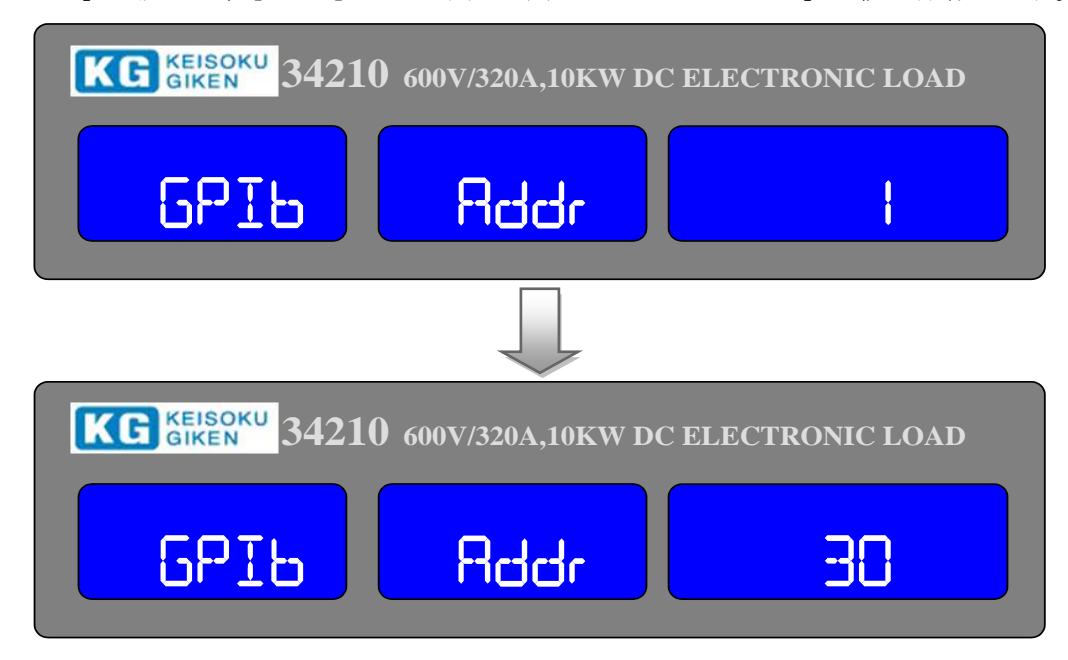

### 3.5.1.2. RS232 ボーレートの設定

最初に2回[System]キーを押します。この時、LCD 表示器はボーレートの初期設定値を表示します。上矢印キー、下矢印キーを押してボーレートの値を設定し、[Enter]キーで本器はボーレートの設定値を保存します。

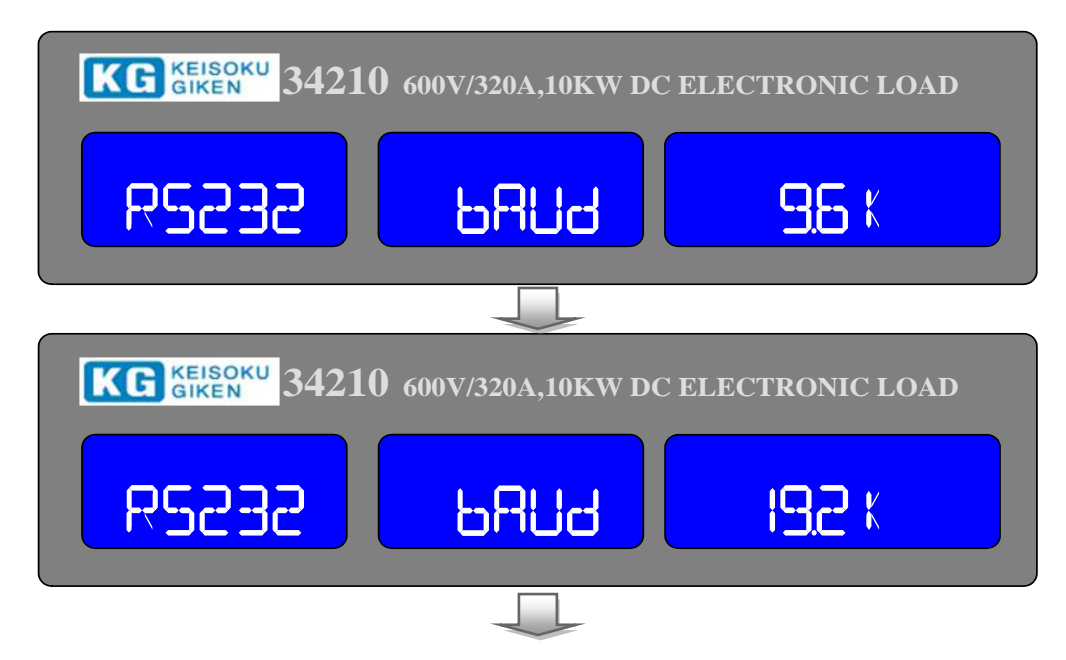

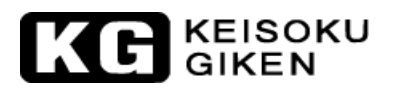

| KG KEISOKU<br>GIKEN 34210 600V/320A,10KW DC ELECTRONIC LOAD |                     |                 |  |  |  |  |
|-------------------------------------------------------------|---------------------|-----------------|--|--|--|--|
| R2332                                                       | 68Ud                | <u> 38.4 k</u>  |  |  |  |  |
|                                                             |                     |                 |  |  |  |  |
| KG KEISOKU<br>GIKEN 34210                                   | 600V/320A,10KW DC   | ELECTRONIC LOAD |  |  |  |  |
| R2232                                                       | BAUd                | <b>576</b> K    |  |  |  |  |
|                                                             |                     |                 |  |  |  |  |
| KG KEISOKU<br>GIKEN 34210                                   | ) 600V/320A,10KW DC | ELECTRONIC LOAD |  |  |  |  |
| R5232                                                       | bAUd                | 1 15 <u>2</u> K |  |  |  |  |

### 3.5.1.3.WAKE UP状態の設定

本機能により、本器は起動時、自動で任意に設定したメモリの内容の設定を呼び出し(RECALL)、自動的に 負荷の状態及び設定値を設定します。毎回の起動時に再設定する必要はなくなります。

設定方法:最初に[System]キーを3回押します。この時、LCD表示器は「WAKE」「UP」「XXX」を表示しま す。「XXX」は起動時に呼出すメモリの番号です。上矢印キー、下矢印キー又はテンキーで設定し、最後 に[Enter]キーで設定を確定します。「0」と設定した場合は何も呼び出しません。

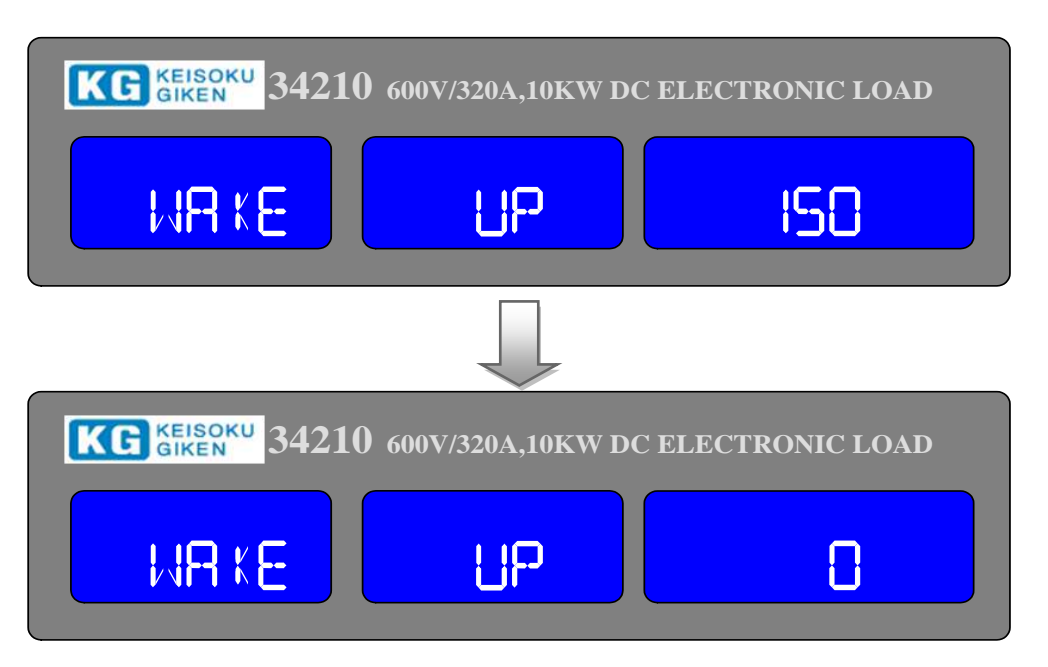

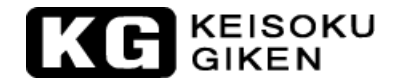

#### 3.5.1.4.ブザーON/OFFの設定

"AUTO SEQUENCE"の実行が終了した時、ブザーを鳴らす機能を"ON"にするか"OFF"にするかを設定します。"ON"に設定した場合、"AUTO SEQUENCE"の結果が"PASS"の場合、ブザーが1回、"FAIL"の場合、ブザーが2回鳴ります。

設定方法:最初に4回、[System]キーを押します。この時、LCD表示器には「SEq.」「bEEP」「XXX」が表示されます。「XXX」を「ON」又は「OFF」と設定するには上矢印キー、下矢印キーで調整します。

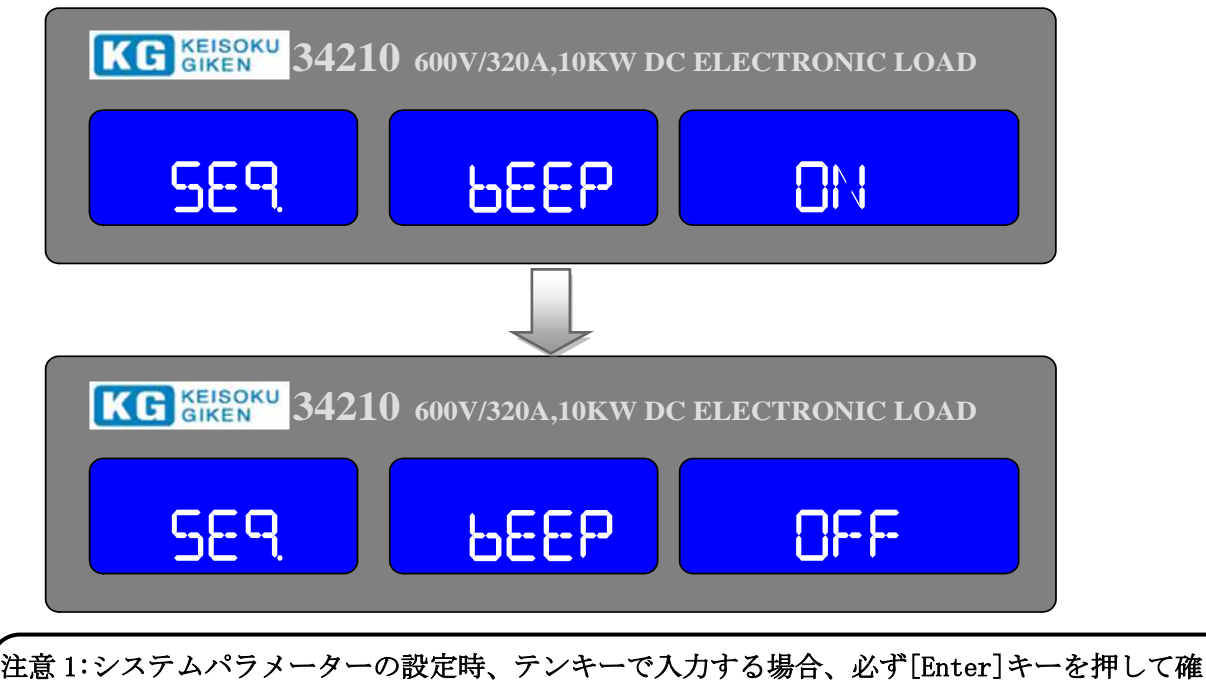

定して下さい。そうしなければ本器は変更した設定値を保存しません。 2:PASS:自動テストモードで"NG"のテスト項目がない場合、結果は"PASS"となります。 FAIL:自動テストモードで"NG"のテスト項目がある場合、"結果は FAIL"となります。

#### 3.5.2. 保存/呼び出し(STORE/RECALL)の操作

本器のフロントパネルの機能キーは、多くのテストの情報を処理するように設計されています。操作状態 又は、試験ステップを本器の EEPROM メモリに 150 通り保存することが出来ます。各ステートは、負荷の 状態と負荷レベルを同時に保存又は、呼出すことが可能です。

|      | 34x00 シリーズ |
|------|------------|
| ステート | 150        |

保存(STORE)機能の操作手順:

- 負荷の状態と負荷電流値を設定します。
- [Shift]キーを押してから[Store]キーを押して保存状態に入ります。
- 上矢印キー、下矢印キー又は、テンキーで設定し、最後に[Enter]キーを押して 保存の"STATE"を確定します。

呼び出し(RECALL)機能の操作手順:

- [Recall]キーを押して呼び出し状態に入ります。
- 再度、上矢印キー、下矢印キー又はテンキーで設定します。
- 最後に[Enter]キーを押してステート番号を確定します。負荷の状態、設定値は、 呼出したステート番号のデータに基づき再設定されます。

## KEISOKU GIKEN

## 3.5.3. "AUTO SEQUENCE"の操作手順

本器は単体で自動的にシーケンスを実行する機能を装備しています。本器は、9 グループ(F1~F9)の自動 テストシーケンスを保存し、編集をすることが出来ます。各グループで 16 個のステップが設定できます。 "STATE"の 150 通りから選択し、各ステップで"TEST TIME"を設定することができ、単位は 100ms で設 定範囲は"0.1s~9.9s"となります。

3.5.3.1. 編集モード

 [Shift]キーを押してから[SEQ.]キーを押し、 "AUTO SEQUENCE"モードに進みます。上矢印キー、 下矢印キーで"EDIT"を選択します。この時、LCD表示には「FX」と表示され、編集したいグルー プ "F1~F9"を示しています。 "1~9"を押して "F1~F9"を選択します。

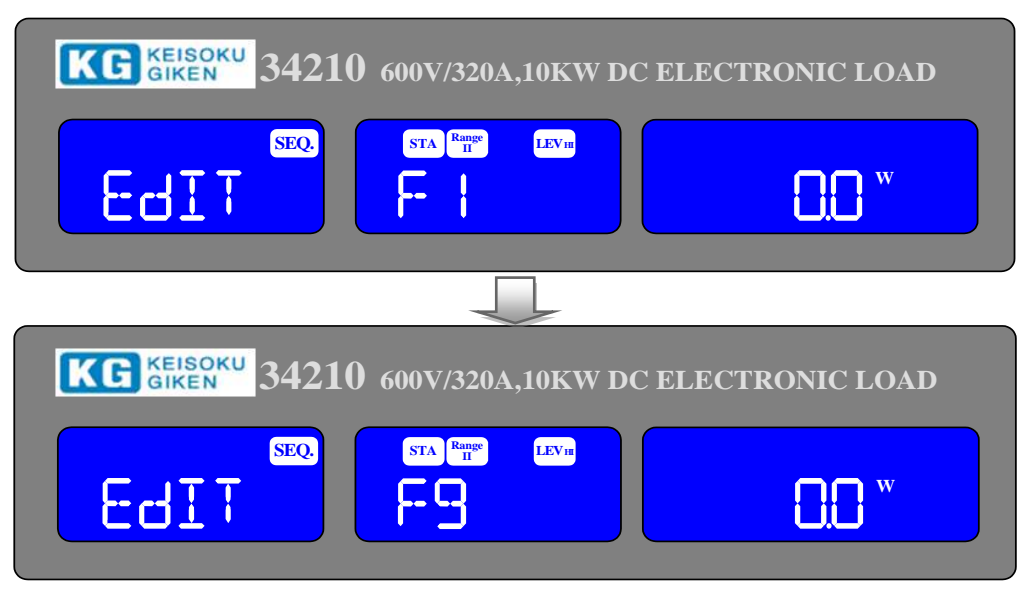

[Enter]キーを押すと、電圧メーターLCD表示に「FX-XX」、電流メーターLCD表示に「STATE」、電力メーターLCD表示に設定値 "1~150"が表示されます。「FX」は編集したいグループ "F1~F9"を、「XX」はテストステップ "01~16"を表示します。 "STATE" 値を設定し、上矢印キー、下矢印キー又はテンキーで設定値を設定します。

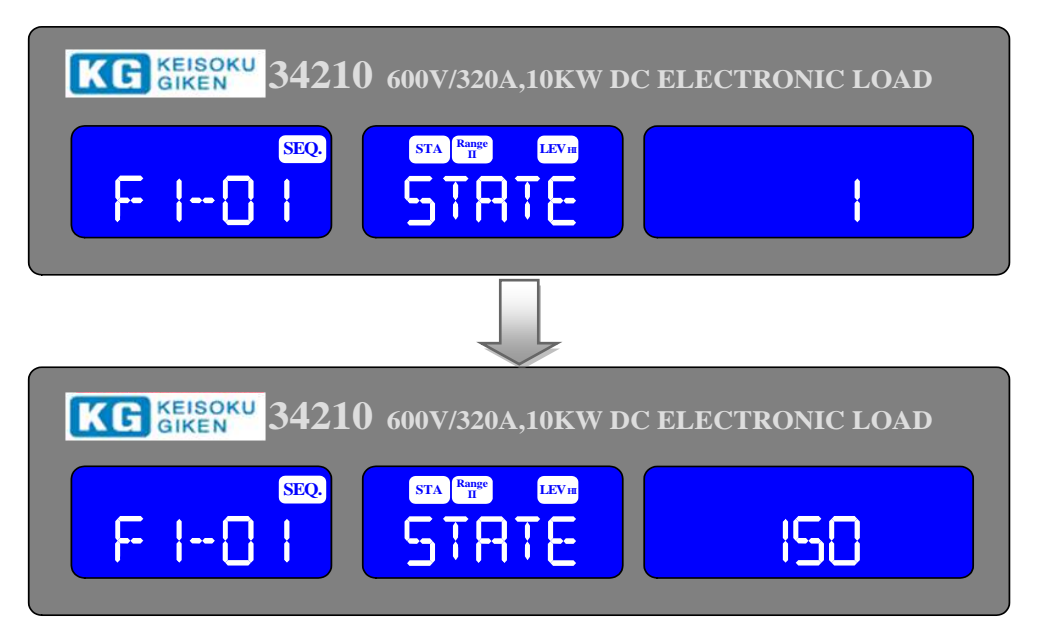

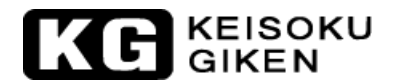

テスト時間の設定:

[Enter]キーで"TIME"の値を設定し、上矢印キー、下矢印キー又はテンキーで値を設定します。設 定範囲は"100ms ~9999ms"です。

[Enter]キー又は[Save]キーを押すと編集モードを完了し、"REPEAT"の設定へ移動します。設定値 を保存したくない場合は、[Exit]キーを押して編集モードから抜けます。

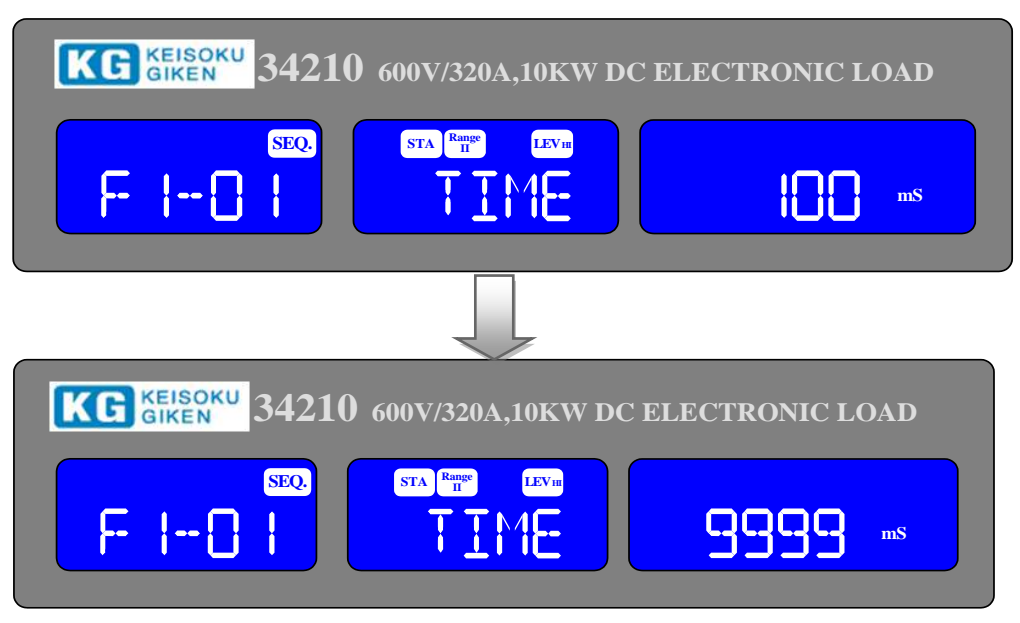

 REPEAT(繰り返しテスト回数)の値を設定するには、上矢印キー、下矢印キー又はテンキーで値"0~ 9999"を設定し、[Enter]キーを押して"REPEAT"の値を保存、又は[Exit]キーで編集モードから抜 けます。

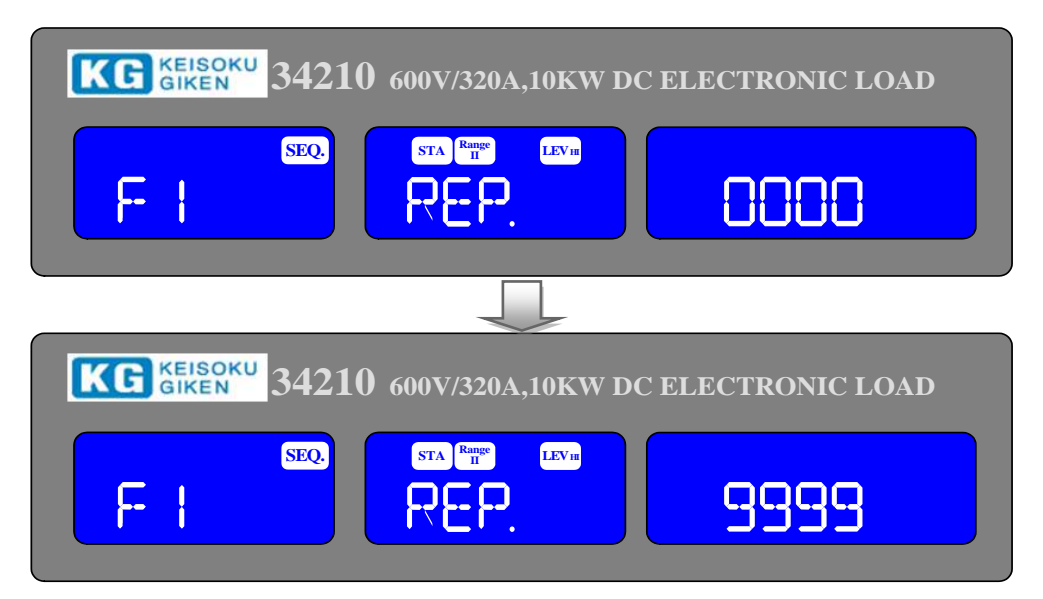

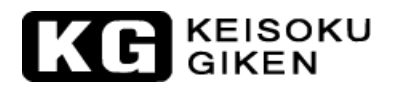

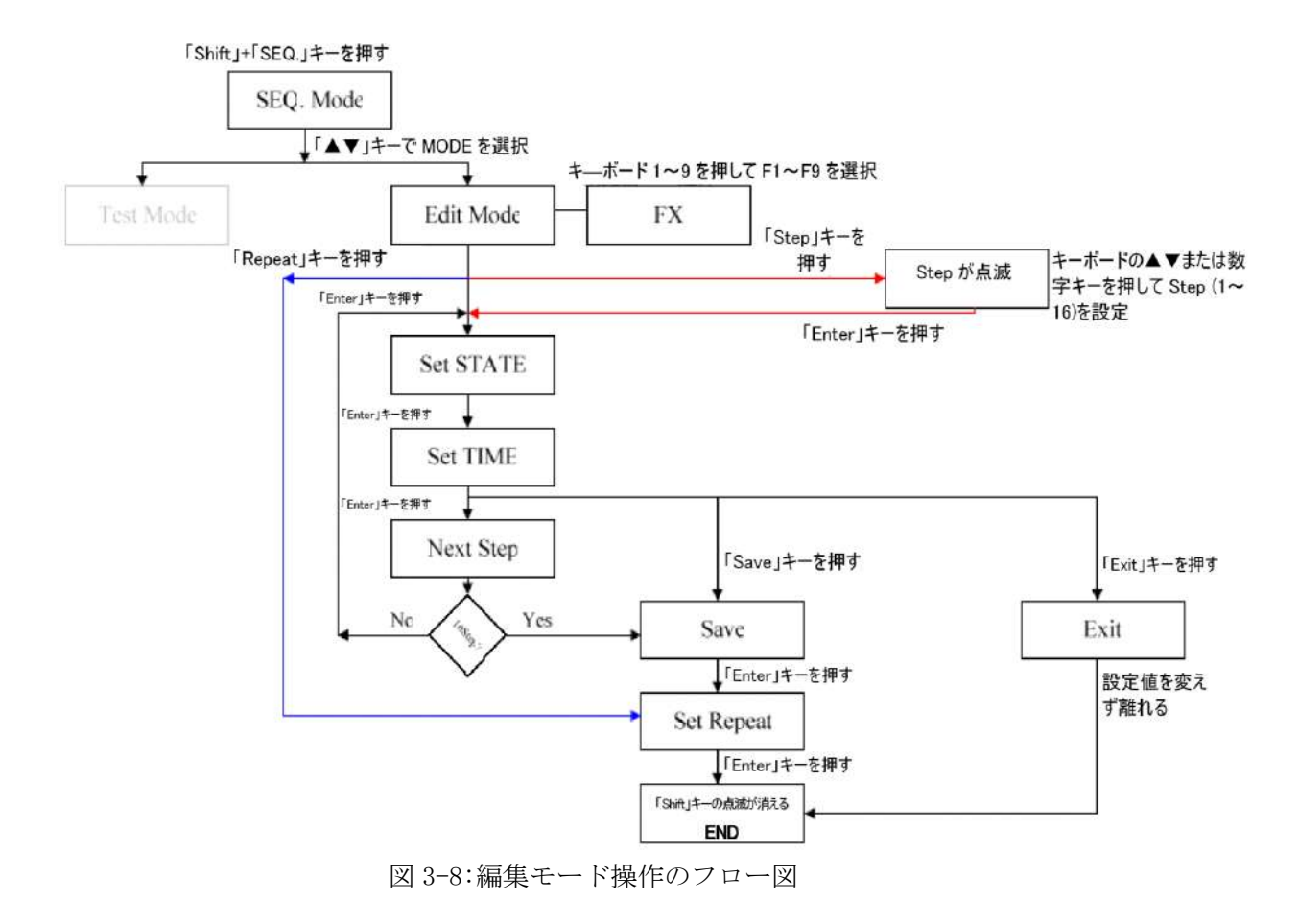

### 3.5.3.2. テストモード

[Shift]キーを押してから[SEQ.]キーを押して "AUTO SEQUENCE" モードに入ります。上矢印キー、下矢印キーで "TEST"を選択します。この時、LCD 表示には「FX」と表示され、編集したいグループ "F1~F9"を示しています。テンキー で "1~9"を押して "F1~F9"を選択します。[Enter]キーを押すと自動テストモードに進みます。

| KG GIKEN 34210 600V/320A,10KW DC ELECTRONIC LOAD |                   |                   |  |  |  |
|--------------------------------------------------|-------------------|-------------------|--|--|--|
| TEST SEQ                                         | FI                |                   |  |  |  |
|                                                  |                   |                   |  |  |  |
| KG KEISOKU<br>GIKEN 34210                        | 600V/320A,10KW DC | C ELECTRONIC LOAD |  |  |  |
| TEST SEC.                                        | F9                |                   |  |  |  |

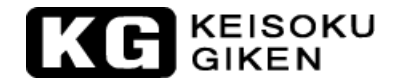

- テストを実行する時、LCD表示には「SXX」と表示され、「XX」は現在のテストを実行する"STEP"番号を示します。テスト結果が"NG"の場合、LCD表示には「NG」(点滅)と表示され、テストは一時中断します。この時、ユーザーは[Enter]キーを押してテストを継続するか、[Exit]キーを押してテストモードを終了させることができます。テストモードは、(STEP01 TIME)、(SETP02 TIME)と続き、全てのテストが完了するか、[Exit]キーを押してテストモードから抜けます。
- 全てのテストステップが "GO"の場合、テスト結果は "PASS"となり、LCD 表示に「PASS」と表示されます。一方、テストステップのどれかが "NG"の場合、テスト結果は "FAIL"となり、LCD 表示に「FAIL」と表示されます。ブザー設定が "ON"の場合、自動テストの結果が "PASS"の時、ブザーが1 回鳴り、テストの結果が "FAIL"の時は、ブザーが2回鳴ります。
- テストが終了した時、ユーザーは[Enter]キーを押して再度テストを行うか、[Exit]キーをしてテスト モードから抜けることができます。
- 例 1:16 ステップのテストの編集が完了し、テストモードで[Enter]キーを押すと "S01~S16"の命令に従ってテストが終了すると LCD 表示に "PASS"を表示します。

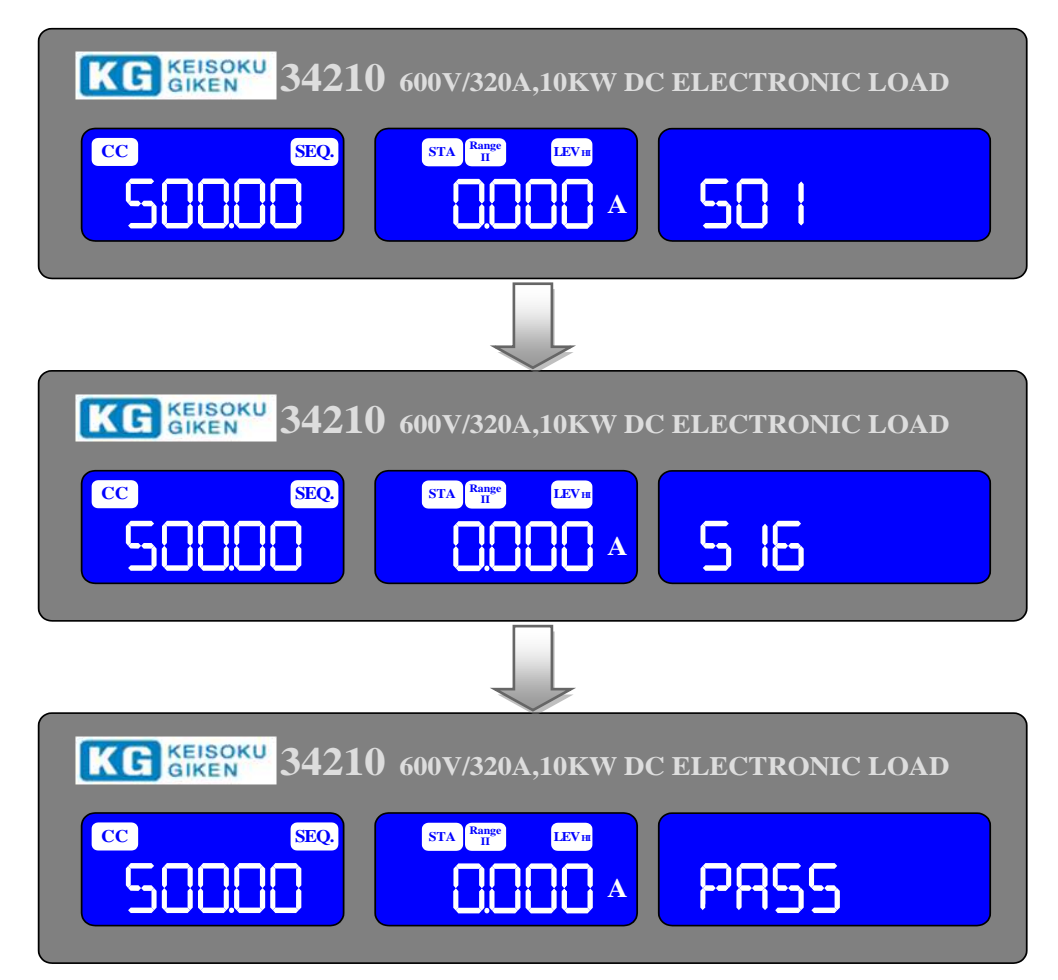

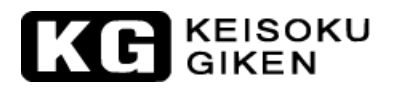

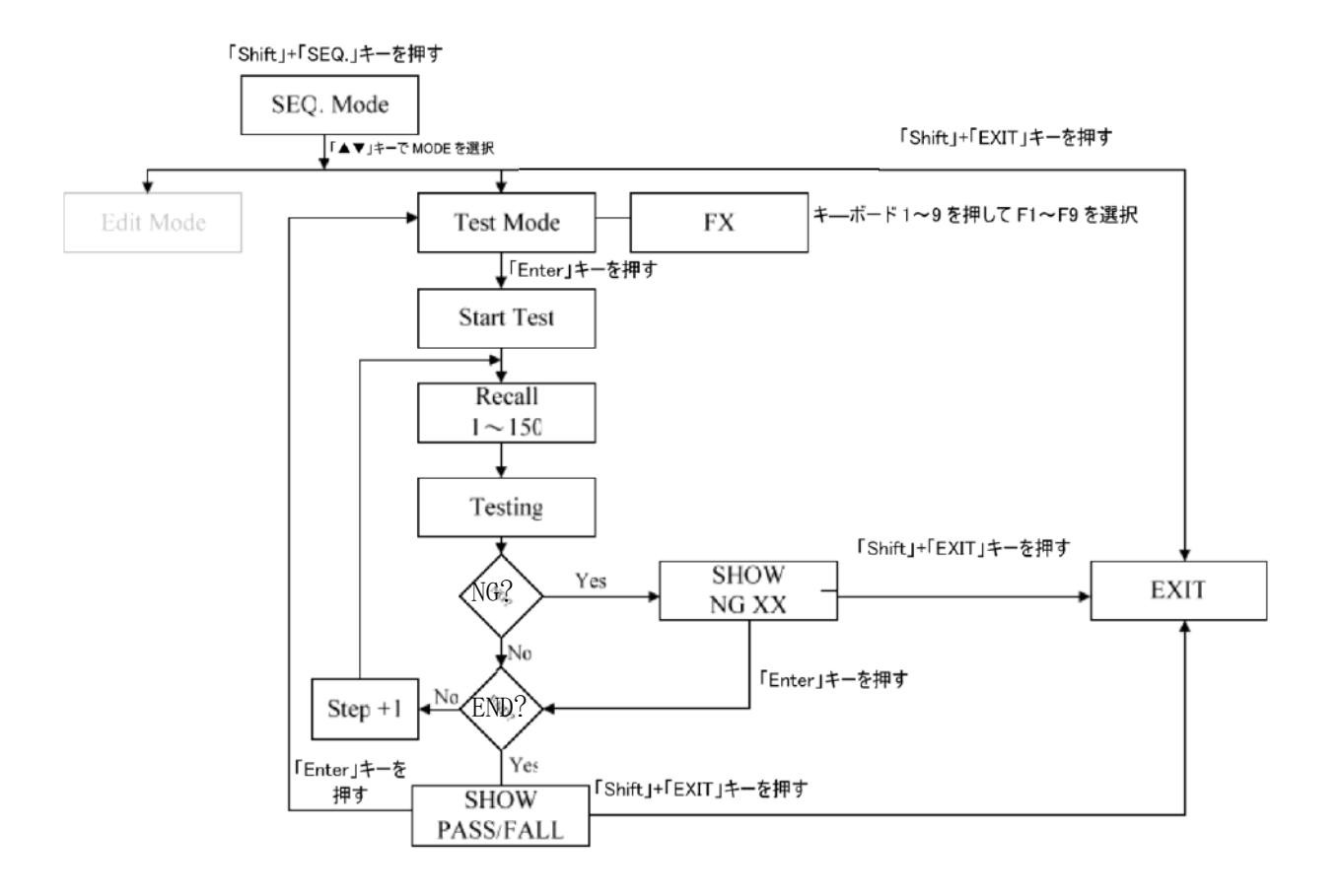

図 3-9:テストモード操作のフロー図

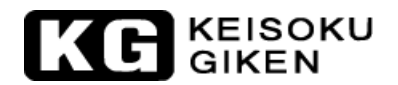

## 3.6. 34100/34200/34300シリーズ大容量電子負荷装置の初期設定パラメーター

表 3-1~3-21 は本器の初期設定パラメーターを示しています。

本器は全て、電源 ON の起動時の自己診断プログラムに合格すると、"Wake-up"設定機能が有効になっている場合、本器は自動的に"Wake-up"設定に従いメモリの設定パラメーターを呼び出します。

| 項           | 目       | 初期値             | 項      | 目      | 初期値      |
|-------------|---------|-----------------|--------|--------|----------|
| CC L+F      | reset   | 0.000 A         |        | V_Hi   | 60.00 V  |
| CC H+F      | reset   | 0.000 A         | LINIT  | V_Lo   | 0.00 V   |
| CR H+F      | reset   | $3600 \ \Omega$ |        | I_Hi   | 1000.0 A |
| CR L+F      | reset   | $3600 \Omega$   |        | I_Lo   | 0.00 A   |
| CV H+F      | reset   | 60.00 V         |        | W_Hi   | 5000.0 W |
| CV L+Preset | 60.00 V |                 | W_Lo   | 0.0 W  |          |
| CP L+Preset |         | 0.00 W          | CONFIC | SENSE  | Auto     |
| CP H+Preset |         | 0.00 W          |        | LD-ON  | 4.000 V  |
|             | THI     | 0.050 mS        | CONLIG | LD-OFF | 0.500 V  |
| DVN         | T LO    | 0.050 mS        |        | POLAR  | +LOAD    |
| DIN         | RISE    | 0.240A/uS       | SHO    | ORT    | Disable  |
|             | FALL    | 0.240A/uS       | OPP    |        | Disable  |
|             |         |                 | 00     | CP     | Disable  |

表 3-2 34105 初期設定

| 項           | 目     | 初期値             | 項目     |        | 初期値       |
|-------------|-------|-----------------|--------|--------|-----------|
| CC L+F      | reset | 0.000 A         |        | V_Hi   | 60.00 V   |
| CC H+F      | reset | 0.000 A         |        | V_Lo   | 0.00 V    |
| CR H+Preset |       | $3600 \ \Omega$ | т титт | I_Hi   | 1000.0 A  |
| CR L+F      | reset | $3600 \Omega$   | LIMII  | I_Lo   | 0.00 A    |
| CV H+F      | reset | 60.00 V         |        | W_Hi   | 10000.0 W |
| CV L+Preset |       | 60.00 V         |        | W_Lo   | 0.0 W     |
| CP L+Preset |       | 0.00 W          | CONFIC | SENSE  | Auto      |
| CP H+Preset |       | 0.00 W          |        | LD-ON  | 4.000 V   |
|             | T HI  | 0.050 mS        | CONFIG | LD-OFF | 0.500 V   |
| DVN         | T LO  | 0.050 mS        |        | POLAR  | +LOAD     |
| DYN         | RISE  | 0.664A/uS       | SHO    | DRT    | Disable   |
|             | FALL  | 0.664A/uS       | OPP    |        | Disable   |
|             |       |                 | OCP    |        | Disable   |

表 3-3 34110 初期設定

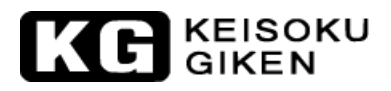

| 項           | 目     | 初期値             | 項目     |        | 初期値       |
|-------------|-------|-----------------|--------|--------|-----------|
| CC L+F      | reset | 0.000 A         |        | V_Hi   | 60.00 V   |
| CC H+F      | reset | 0.000 A         | LINIT  | V_Lo   | 0.00 V    |
| CR H+F      | reset | $3600 \ \Omega$ |        | I_Hi   | 1000.0 A  |
| CR L+F      | reset | $3600 \ \Omega$ | LIMII  | I_Lo   | 0.00 A    |
| CV H+Preset |       | 60.00 V         |        | W_Hi   | 15000.0 W |
| CV L+Preset |       | 60.00 V         |        | W_Lo   | 0.0 W     |
| CP L+Preset |       | 0.00 W          | CONFIC | SENSE  | Auto      |
| CP H+Preset |       | 0.00 W          |        | LD-ON  | 4.000 V   |
|             | T HI  | 0.050 mS        | CONFIG | LD-OFF | 0.500 V   |
| DVN         | T LO  | 0.050 mS        |        | POLAR  | +LOAD     |
| DIN         | RISE  | 0.664A/uS       | SHORT  |        | Disable   |
|             | FALL  | 0.664A/uS       | OPP    |        | Disable   |
|             |       |                 | OCP    |        | Disable   |

表 3-4 34115 初期設定

| 項           | Ħ      | 初期値           | 項目     |        | 初期値       |
|-------------|--------|---------------|--------|--------|-----------|
| CC L+H      | Preset | 0.000 A       |        | V_Hi   | 60.00 V   |
| CC H+Preset |        | 0.000 A       |        | V_Lo   | 0.00 V    |
| CR H+H      | Preset | $3600 \Omega$ | ТТИТТ  | I_Hi   | 1000.0 A  |
| CR L+H      | Preset | $3600 \Omega$ |        | I_Lo   | 0.00 A    |
| CV H+H      | Preset | 60.00 V       |        | W_Hi   | 20000.0 W |
| CV L+Preset |        | 60.00 V       |        | W_Lo   | 0.0 W     |
| CP L+Preset |        | 0.00 W        | CONETC | SENSE  | Auto      |
| CP H+Preset |        | 0.00 W        |        | LD-ON  | 1.000 V   |
|             | T HI   | 0.050 mS      | CONFIG | LD-OFF | 0.500 V   |
| DVN         | T LO   | 0.050 mS      |        | POLAR  | +LOAD     |
| DIN         | RISE   | 0.664A/uS     | SHO    | DRT    | Disable   |
|             | FALL   | 0.664A/uS     | OPP    |        | Disable   |
|             |        |               | 00     | CP     | Disable   |

表 3-5 34120 初期設定

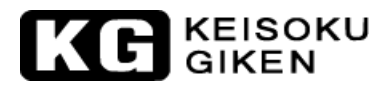

| 項           | 目      | 初期値             | 項      | 目      | 初期値       |
|-------------|--------|-----------------|--------|--------|-----------|
| CC L+H      | Preset | 0.000 A         |        | V_Hi   | 60.00 V   |
| CC H+H      | Preset | 0.000 A         | LIMIT  | V_Lo   | 0.00 V    |
| CR H+H      | Preset | $3600 \ \Omega$ |        | I_Hi   | 1000.0 A  |
| CR L+F      | Preset | $3600 \ \Omega$ | LIMII  | I_Lo   | 0.00 A    |
| CV H+Preset |        | 60.00 V         |        | W_Hi   | 25000.0 W |
| CV L+Preset |        | 60.00 V         |        | W_Lo   | 0.0 W     |
| CP L+Preset |        | 0.00 W          | CONFLC | SENSE  | Auto      |
| CP H+Preset |        | 0.00 W          |        | LD-ON  | 4.000 V   |
|             | T HI   | 0.050 mS        | CONFIG | LD-OFF | 0.500 V   |
| DVN         | T LO   | 0.050 mS        |        | POLAR  | +LOAD     |
| DIN         | RISE   | 0.664A/uS       | SHO    | ORT    | Disable   |
|             | FALL   | 0.664A/uS       | OPP    |        | Disable   |
|             |        |                 | OCP    |        | Disable   |

表 3-6 34125 初期設定

| 項目          |      | 初期値             | 項目     |        | 初期値       |
|-------------|------|-----------------|--------|--------|-----------|
| CC L+Preset |      | 0.000 A         | LIMIT  | V_Hi   | 60.00 V   |
| CC H+Preset |      | 0.000 A         |        | V_Lo   | 0.00 V    |
| CR H+Preset |      | $3600 \ \Omega$ |        | I_Hi   | 1000.0 A  |
| CR L+Preset |      | $3600 \ \Omega$ |        | I_Lo   | 0.00 A    |
| CV H+Preset |      | 60.00 V         |        | W_Hi   | 30000.0 W |
| CV L+Preset |      | 60.00 V         |        | W_Lo   | 0.0 W     |
| CP L+Preset |      | 0.00 W          | CONFIC | SENSE  | Auto      |
| CP H+Preset |      | 0.00 W          |        | LD-ON  | 4.000 V   |
|             | T HI | 0.050 mS        | CONFIG | LD-OFF | 0.500 V   |
| DYN         | T LO | 0.050 mS        |        | POLAR  | +LOAD     |
|             | RISE | 0.664A/uS       | SHORT  |        | Disable   |
|             | FALL | 0.664A/uS       | OPP    |        | Disable   |
|             |      |                 | OCP    |        | Disable   |

表 3-7 34130 初期設定

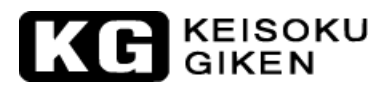

| 項目          |      | 初期値              | 項目     |        | 初期値      |
|-------------|------|------------------|--------|--------|----------|
| CC L+Preset |      | 0.000 A          | LIMIT  | V_Hi   | 600.00 V |
| CC H+Preset |      | 0.000 A          |        | V_Lo   | 0.00 V   |
| CR H+Preset |      | 15000 $\Omega$   |        | I_Hi   | 160.00 A |
| CR L+Preset |      | $15000 \ \Omega$ |        | I_Lo   | 0.00 A   |
| CV H+Preset |      | 600.00 V         |        | W_Hi   | 5000.0 W |
| CV L+Preset |      | 600.00 V         |        | W_Lo   | 0.0 W    |
| CP L+Preset |      | 0.00 W           | CONFIC | SENSE  | Auto     |
| CP H+Preset |      | 0.00 W           |        | LD-ON  | 4.000 V  |
|             | T HI | 0.050 mS         | CONFIG | LD-OFF | 0.500 V  |
| DYN         | T LO | 0.050 mS         |        | POLAR  | +LOAD    |
|             | RISE | 0.128A/uS        | SHORT  |        | Disable  |
|             | FALL | 0.128A/uS        | OPP    |        | Disable  |
|             |      |                  | OCP    |        | Disable  |

表 3-8 34205 初期設定

| 項目          |      | 初期値            | 項目     |        | 初期値       |
|-------------|------|----------------|--------|--------|-----------|
| CC L+Preset |      | 0.000 A        | LIMIT  | V_Hi   | 600.00 V  |
| CC H+Preset |      | 0.000 A        |        | V_Lo   | 0.00 V    |
| CR H+Preset |      | 12500 Ω        |        | I_Hi   | 320.00 A  |
| CR L+Preset |      | 12500 $\Omega$ |        | I_Lo   | 0.00 A    |
| CV H+Preset |      | 600.00 V       |        | W_Hi   | 10000.0 W |
| CV L+Preset |      | 600.00 V       |        | W_Lo   | 0.0 W     |
| CP L+Preset |      | 0.00 W         | CONFIC | SENSE  | Auto      |
| CP H+Preset |      | 0.00 W         |        | LD-ON  | 4.000 V   |
|             | T HI | 0.050 mS       | CONFIG | LD-OFF | 0.500 V   |
| DYN         | T LO | 0.050 mS       |        | POLAR  | +LOAD     |
|             | RISE | 0.256A/uS      | SHORT  |        | Disable   |
|             | FALL | 0.256A/uS      | OPP    |        | Disable   |
|             |      |                | OCP    |        | Disable   |

表 3-9 34210 初期設定

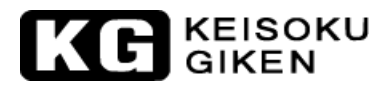

| 項目          |      | 初期値            | 項目     |        | 初期値       |
|-------------|------|----------------|--------|--------|-----------|
| CC L+Preset |      | 0.000 A        | LIMIT  | V_Hi   | 600.00 V  |
| CC H+Preset |      | 0.000 A        |        | V_Lo   | 0.00 V    |
| CR H+Preset |      | 15000 $\Omega$ |        | I_Hi   | 480.00 A  |
| CR L+Preset |      | 15000 $\Omega$ |        | I_Lo   | 0.00 A    |
| CV H+Preset |      | 600.00 V       |        | W_Hi   | 15000.0 W |
| CV L+Preset |      | 600.00 V       |        | W_Lo   | 0.0 W     |
| CP L+Preset |      | 0.00 W         | CONFIC | SENSE  | Auto      |
| CP H+Preset |      | 0.00 W         |        | LD-ON  | 4.000 V   |
|             | T HI | 0.050 mS       | CONFIG | LD-OFF | 0.500 V   |
| DYN         | T LO | 0.050 mS       |        | POLAR  | +LOAD     |
|             | RISE | 0.384A/uS      | SHORT  |        | Disable   |
|             | FALL | 0.384A/uS      | OPP    |        | Disable   |
|             |      |                | OCP    |        | Disable   |

表 3-10 34215 初期設定

| 項目          |      | 初期値            | 項目     |        | 初期値       |
|-------------|------|----------------|--------|--------|-----------|
| CC L+Preset |      | 0.000 A        | LIMIT  | V_Hi   | 600.00 V  |
| CC H+Preset |      | 0.000 A        |        | V_Lo   | 0.00 V    |
| CR H+Preset |      | 11250 $\Omega$ |        | I_Hi   | 640.00 A  |
| CR L+Preset |      | 11250 $\Omega$ |        | I_Lo   | 0.00 A    |
| CV H+Preset |      | 600.00 V       |        | W_Hi   | 20000.0 W |
| CV L+Preset |      | 600.00 V       |        | W_Lo   | 0.0 W     |
| CP L+Preset |      | 0.00 W         | CONFIC | SENSE  | Auto      |
| CP H+Preset |      | 0.00 W         |        | LD-ON  | 4.000 V   |
|             | T HI | 0.050 mS       | CONFIG | LD-OFF | 0.500 V   |
| DYN         | T LO | 0.050 mS       |        | POLAR  | +LOAD     |
|             | RISE | 0.512A/uS      | SHO    | ORT    | Disable   |
|             | FALL | 0.512A/uS      | OPP    |        | Disable   |
|             |      |                | OCP    |        | Disable   |

表 3-11 34220 初期設定

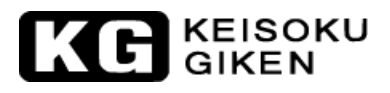

| 項目          |      | 初期値            | 項目     |        | 初期値       |
|-------------|------|----------------|--------|--------|-----------|
| CC L+Preset |      | 0.000 A        | LIMIT  | V_Hi   | 600.00 V  |
| CC H+Preset |      | 0.000 A        |        | V_Lo   | 0.00 V    |
| CR H+Preset |      | 11250 $\Omega$ |        | I_Hi   | 800.00 A  |
| CR L+Preset |      | 11250 $\Omega$ |        | I_Lo   | 0.00 A    |
| CV H+Preset |      | 600.00 V       |        | W_Hi   | 25000.0 W |
| CV L+Preset |      | 600.00 V       |        | W_Lo   | 0.0 W     |
| CP L+Preset |      | 0.00 W         | CONFIC | SENSE  | Auto      |
| CP H+Preset |      | 0.00 W         |        | LD-ON  | 4.000 V   |
|             | T HI | 0.050 mS       | CONFIG | LD-OFF | 0.500 V   |
| DYN         | T LO | 0.050 mS       |        | POLAR  | +LOAD     |
|             | RISE | 0.64A/uS       | SHORT  |        | Disable   |
|             | FALL | 0.64A/uS       | OPP    |        | Disable   |
|             |      |                | OCP    |        | Disable   |

表 3-12 34225 初期設定

| 項目          |      | 初期値            | 項目     |        | 初期値       |
|-------------|------|----------------|--------|--------|-----------|
| CC L+Preset |      | 0.000 A        | LIMIT  | V_Hi   | 600.00 V  |
| CC H+Preset |      | 0.000 A        |        | V_Lo   | 0.00 V    |
| CR H+Preset |      | 12500 $\Omega$ |        | I_Hi   | 960.00 A  |
| CR L+Preset |      | 12500 $\Omega$ |        | I_Lo   | 0.00 A    |
| CV H+Preset |      | 600.00 V       |        | W_Hi   | 30000.0 W |
| CV L+Preset |      | 600.00 V       |        | W_Lo   | 0.0 W     |
| CP L+Preset |      | 0.00 W         | CONFIC | SENSE  | Auto      |
| CP H+Preset |      | 0.00 W         |        | LD-ON  | 4.000 V   |
|             | T HI | 0.050 mS       | CONFIG | LD-OFF | 0.500 V   |
| DVN         | T LO | 0.050 mS       |        | POLAR  | +LOAD     |
| DYN         | RISE | 0.768A/uS      | SHORT  |        | Disable   |
|             | FALL | 0.768A/uS      | OPP    |        | Disable   |
|             |      |                | OCP    |        | Disable   |

表 3-13 34230 初期設定
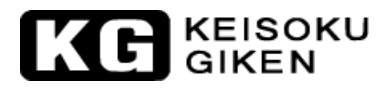

| 項           | 目      | 初期値              | 項      | 目      | 初期値      |
|-------------|--------|------------------|--------|--------|----------|
| CC L+F      | Preset | 0.000 A          |        | V_Hi   | 1000.0 V |
| CC H+H      | Preset | 0.000 A          |        | V_Lo   | 0.00 V   |
| CR H+H      | Preset | 24000 Ω          | ТТИТТ  | I_Hi   | 50.000 A |
| CR L+H      | Preset | $24000 \ \Omega$ | LIMII  | I_Lo   | 0.00 A   |
| CV H+H      | Preset | 1000.0 V         |        | W_Hi   | 5000.0 W |
| CV L+Preset |        | 1000. 0 V        |        | W_Lo   | 0.0 W    |
| CP L+H      | Preset | 0.00 W           |        | SENSE  | Auto     |
| CP H+Preset |        | 0.00 W           | CONFIC | LD-ON  | 4.000 V  |
|             | T HI   | 0.050 mS         | CONFIG | LD-OFF | 0.500 V  |
| DVN         | T LO   | 0.050 mS         |        | POLAR  | +LOAD    |
| DIN         | RISE   | 0.04A/uS         | SHO    | ORT    | Disable  |
|             | FALL   | 0.04A/uS         | Ol     | PP     | Disable  |
|             |        |                  | 00     | CP     | Disable  |

表 3-14 34305 初期設定

| 項           | 目      | 初期値      | 項目     |        | 初期値       |
|-------------|--------|----------|--------|--------|-----------|
| CC L+H      | Preset | 0.000 A  |        | V_Hi   | 1000.0 V  |
| CC H+H      | Preset | 0.000 A  |        | V_Lo   | 0.00 V    |
| CR H+H      | Preset | 12000 Ω  | ΙΤΜΤΤ  | I_Hi   | 100.00 A  |
| CR L+H      | Preset | 12000 Ω  |        | I_Lo   | 0.00 A    |
| CV H+H      | Preset | 1000.0 V |        | W_Hi   | 10000.0 W |
| CV L+I      | Preset | 1000.0 V |        | W_Lo   | 0.0 W     |
| CP L+Preset |        | 0.00 W   |        | SENSE  | Auto      |
| CP H+H      | Preset | 0.00 W   | CONFIC | LD-ON  | 4.000 V   |
|             | T HI   | 0.050 mS | CONFIG | LD-OFF | 0.500 V   |
| DVN         | T LO   | 0.050 mS |        | POLAR  | +LOAD     |
| DIN         | RISE   | 0.08A/uS | SHO    | ORT    | Disable   |
|             | FALL   | 0.08A/uS | 01     | PP     | Disable   |
|             |        |          | 00     | CP     | Disable   |

表 3-15 34310 初期設定

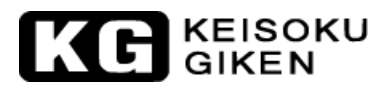

| 項           | Ħ      | 初期値             | 項目     |        | 初期値       |
|-------------|--------|-----------------|--------|--------|-----------|
| CC L+H      | Preset | 0.000 A         |        | V_Hi   | 1000.0 V  |
| CC H+H      | Preset | 0.000 A         |        | V_Lo   | 0.00 V    |
| CR H+H      | Preset | $8000 \ \Omega$ | ТТИТТ  | I_Hi   | 150.00 A  |
| CR L+F      | Preset | $8000 \ \Omega$ | LIMII  | I_Lo   | 0.00 A    |
| CV H+F      | Preset | 1000.0 V        |        | W_Hi   | 15000.0 W |
| CV L+Preset |        | 1000.0 V        |        | W_Lo   | 0.0 W     |
| CP L+Preset |        | 0.00 W          |        | SENSE  | Auto      |
| CP H+H      | Preset | 0.00 W          | CONFIC | LD-ON  | 4.000 V   |
|             | T HI   | 0.050 mS        | CONFIG | LD-OFF | 0.500 V   |
| DVN         | T LO   | 0.050 mS        |        | POLAR  | +LOAD     |
| DIN         | RISE   | 0.12A/uS        | SHO    | DRT    | Disable   |
|             | FALL   | 0.12A/uS        | OI     | р      | Disable   |
|             |        |                 | 00     | CP     | Disable   |

表 3-16 34315 初期設定

| 項           | Ħ      | 初期値             | 項目     |        | 初期値       |
|-------------|--------|-----------------|--------|--------|-----------|
| CC L+H      | Preset | 0.000 A         |        | V_Hi   | 1000.0 V  |
| CC H+H      | Preset | 0.000 A         |        | V_Lo   | 0.00 V    |
| CR H+H      | Preset | $6000 \Omega$   | ιτωττ  | I_Hi   | 200.00 A  |
| CR L+H      | Preset | $6000 \ \Omega$ |        | I_Lo   | 0.00 A    |
| CV H+H      | Preset | 1000.0 V        |        | W_Hi   | 20000.0 W |
| CV L+Preset |        | 1000.0 V        |        | W_Lo   | 0.0 W     |
| CP L+Preset |        | 0.00 W          |        | SENSE  | Auto      |
| CP H+H      | Preset | 0.00 W          | CONFIC | LD-ON  | 4.000 V   |
|             | T HI   | 0.050 mS        | CONFIG | LD-OFF | 0.500 V   |
| DVN         | T LO   | 0.050 mS        |        | POLAR  | +LOAD     |
| DIN         | RISE   | 0.16A/uS        | SHORT  |        | Disable   |
|             | FALL   | 0.16A/uS        | OF     | pp     | Disable   |
|             |        |                 | 00     | CP     | Disable   |

表 3-17 34320 初期設定

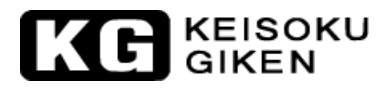

| 項           | 目      | 初期値             | 項      | 目      | 初期値       |
|-------------|--------|-----------------|--------|--------|-----------|
| CC L+F      | Preset | 0.000 A         |        | V_Hi   | 1000.0 V  |
| CC H+H      | Preset | 0.000 A         |        | V_Lo   | 0.00 V    |
| CR H+H      | Preset | $4800 \Omega$   | ТТИТТ  | I_Hi   | 250.00 A  |
| CR L+H      | Preset | $4800 \ \Omega$ | LIMII  | I_Lo   | 0.00 A    |
| CV H+H      | Preset | 1000.0 V        |        | W_Hi   | 25000.0 W |
| CV L+Preset |        | 1000.0 V        |        | W_Lo   | 0.0 W     |
| CP L+H      | Preset | 0.00 W          |        | SENSE  | Auto      |
| CP H+Preset |        | 0.00 W          | CONFIC | LD-ON  | 4.000 V   |
|             | T HI   | 0.050 mS        | CONFIG | LD-OFF | 0.500 V   |
| DVN         | T LO   | 0.050 mS        |        | POLAR  | +LOAD     |
| DIN         | RISE   | 0.2A/uS         | SHO    | ORT    | Disable   |
|             | FALL   | 0.2A/uS         | Ol     | PP     | Disable   |
|             |        |                 | 00     | CP     | Disable   |

表 3-18 34325 初期設定

| 項           | 目      | 初期値             | 項目     |        | 初期値       |
|-------------|--------|-----------------|--------|--------|-----------|
| CC L+H      | Preset | 0.000 A         |        | V_Hi   | 1000.0 V  |
| CC H+H      | Preset | 0.000 A         |        | V_Lo   | 0.00 V    |
| CR H+I      | Preset | $4000 \ \Omega$ | ΙΤΜΤΤ  | I_Hi   | 300.00 A  |
| CR L+H      | Preset | $4000 \ \Omega$ |        | I_Lo   | 0.00 A    |
| CV H+H      | Preset | 1000.0 V        |        | W_Hi   | 30000.0 W |
| CV L+Preset |        | 1000.0 V        |        | W_Lo   | 0.0 W     |
| CP L+Preset |        | 0.00 W          |        | SENSE  | Auto      |
| CP H+I      | Preset | 0.00 W          | CONFIC | LD-ON  | 4.000 V   |
|             | T HI   | 0.050 mS        | CONFIG | LD-OFF | 0.500 V   |
| DVN         | T LO   | 0.050 mS        |        | POLAR  | +LOAD     |
| DIN         | RISE   | 0.24A/uS        | SHO    | ORT    | Disable   |
|             | FALL   | 0.24A/uS        | Ol     | PP     | Disable   |
|             |        |                 | 00     | CP     | Disable   |

表 3-19 34330 初期設定

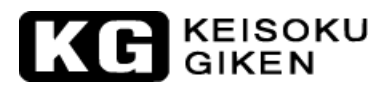

| 項      | 目      | 初期値            | 項目     |        | 初期値       |
|--------|--------|----------------|--------|--------|-----------|
| CC L+H | Preset | 0.000 A        |        | V_Hi   | 1000.0 V  |
| CC H+H | reset  | 0.000 A        |        | V_Lo   | 0.00 V    |
| CR H+H | reset  | 3428.4 Ω       | ТТИТТ  | I_Hi   | 350.00 A  |
| CR L+F | reset  | $3428.4\Omega$ | LIMII  | I_Lo   | 0.00 A    |
| CV H+F | reset  | 1000.0 V       |        | W_Hi   | 35000.0 W |
| CV L+F | reset  | 1000.0 V       |        | W_Lo   | 0.0 W     |
| CP L+F | Preset | 0.00 W         |        | SENSE  | Auto      |
| CP H+F | Preset | 0.00 W         | CONFIC | LD-ON  | 4.000 V   |
|        | T HI   | 0.050 mS       | CONFIG | LD-OFF | 0.500 V   |
| DVN    | T LO   | 0.050 mS       |        | POLAR  | +LOAD     |
| DIN    | RISE   | 0. 28A/uS      | SHO    | DRT    | Disable   |
|        | FALL   | 0. 28A/uS      | OI     | р      | Disable   |
|        |        |                | 00     | CP     | Disable   |

表 3-20 34335 初期設定

| 項           | 目     | 初期値             | 項目     |        | 初期値       |
|-------------|-------|-----------------|--------|--------|-----------|
| CC L+H      | reset | 0.000 A         |        | V_Hi   | 1000.0 V  |
| CC H+H      | reset | 0.000 A         |        | V_Lo   | 0.00 V    |
| CR H+H      | reset | $3000 \ \Omega$ | ΙΤΜΤΤ  | I_Hi   | 400.00 A  |
| CR L+H      | reset | $3000 \ \Omega$ |        | I_Lo   | 0.00 A    |
| CV H+F      | reset | 1000.0 V        |        | W_Hi   | 40000.0 W |
| CV L+Preset |       | 1000.0 V        |        | W_Lo   | 0.0 W     |
| CP L+Preset |       | 0.00 W          |        | SENSE  | Auto      |
| CP H+H      | reset | 0.00 W          | CONFIC | LD-ON  | 4.000 V   |
|             | T HI  | 0.050 mS        | CONFIG | LD-OFF | 0.500 V   |
| DVN         | T LO  | 0.050 mS        |        | POLAR  | +LOAD     |
| DIN         | RISE  | 0. 32A/uS       | SHORT  |        | Disable   |
|             | FALL  | 0. 32A/uS       | OF     | р      | Disable   |
|             |       |                 | 00     | CP     | Disable   |

表 3-21 34340 初期設定

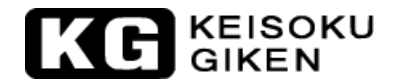

#### 3.7. 保護特性

本器の保護機能には以下5項目の機能があります。本器が正常な動作範囲を超えた場合、5項目の中の該 当する1項目が動作します。この時、本器が適切に保護動作し、本器を保護して正常な動作範囲を超えて 故障が起こる事態を回避します。

#### 3.7.1. 過電圧保護

過電圧保護が発生すると、本器の入力が遮断されフロントパネルの電流メーターの LCD 表示に「Prot」と「OVP」が表示されます。過電圧が除かれると本器の動作が再開します。

本器は過電圧から自身を保護するよう動作しますが、いかなる過電圧からも保護されるよう、外付けの保 護機能設置を強く推奨いたします。

過電圧保護の動作点は本器の設計値(最大定格電圧値の105%±2%)によって型毎に前以って設定されて おり、"34210"の場合、約630Vとなっています。過電圧保護の設定値は固定で変更することができませ ん。

注意:AC 電源や定格以上の入力電圧仕様の DC 電源を本器の DC 負荷入力端子に印加しないで下さい。印加 してしまった場合、本器の故障の原因となります。この様な故障は、保証の範囲に含まれません。

#### 3.7.2. 過電流保護

電流が本器の最大定格電流値の105%±2%(モデル毎に設定されている。)に達した時、過電流保護が動作し本器の負荷が OFF 状態となり遮断され、フロントパネルの電流メーターLCD 表示に「Prot」と「OCP」が表示されます。過電流が除かれると本器の動作が再開します。

#### 3.7.3. 過電力保護

本器には、負荷の消費電力をモニターすることが出来ます。負荷の消費電力が定格電力値の約 105%±2%を 超えると、過電力保護が動作します。この時、フロントパネルの電流メーターLCD 表示に「Prot」と 「0PP」が表示され、本器は、負荷を"0FF"にします。

#### 3.7.4. 過熱保護

本器には、ヒートシンクの温度をモニターする機能が実装されており、温度が約100℃を超えた場合、過 熱保護が動作し、この時、フロントパネルの電流メーターLCD 表示に「Prot」と「0TP」が表示されます。 過熱保護が動作した時、周囲温度(0℃~40℃)と本器の排熱口に問題が無いか御確認下さい。通風はフ ロントパネルから吸引されリアパネルから排気されます。本器のリアパネルの排熱口は通風を良くするた め、少なくとも壁や遮蔽物から15cm以上離して下さい。適切な冷却が行われると本器は動作を開始しま す。

#### 3.7.5. 逆極性接続

本器には逆極性接続を検出する機能が装備されています。供試物の電源を本器のDC負荷入力端子へ極性 を間違って接続した場合、本器は導通状態となります。逆方向電流が許容値を超えた場合、本器の故障す る原因となります。

注意:逆方向電流を確認した場合、直ちに供試物の電源供給をオフにするか、入力電源ラインを断にして 下さい。負荷配線の極性が間違い無いことを確認してから再度使用下さい。

保護動作を解除する場合、本器は過電圧保護、過電流保護、過電力保護、過熱保護を解除することが出来 ます。負荷を "ON"にする為、[LOAD]キーを押して下さい。

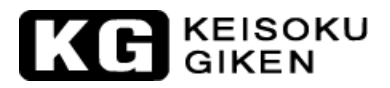

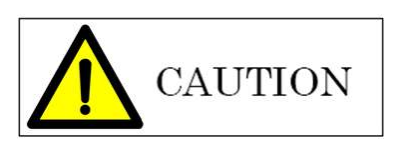

LOAD キーが OFF であっても逆極性接続が生じた場合、本器に電力が生じます。この場合、本器には電流 が表示されません。本器の最大許容電流が逆方向電流でも許容されます。しかしながら OVP, OCP, そし て OPP 等の保護は働きません。逆極性接続の可能性が少しでもある場合、負荷の配線にヒューズ機能を付 Vtることを強く推奨します。即効性が有り本器の最大定格電流の 5%増しに対応するヒューズが必要です。

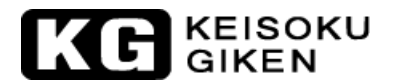

## 第4章 リモートコントロール操作の説明

#### 4.1. リモートコントロールのご紹介

本器のリアパネルには、リモートコントロールインターフェイスが装備されており、PC やノートパ ソコンのリモートコントロールインターフェイスと接続したり、「C 言語」、「VisualBasic」とい った言語を用いた応用プログラムで電子負荷を遠隔操作する自動検査システムを構築したりするこ とができます。 リモートコントロールインターフェイス機能により、スイッチング電源のロードレギュレーション、 クロスレギュレーション、電圧調整の自動試験を実行することができます。又、充電式電池の充放 電試験を行うことができます。本器のリモートコントロールインターフェイス機能は、負荷状態及 び負荷電流の設定ができるのみならず、負荷電圧と負荷電流値を読み取り、PC で電子負荷の状態を モニターすることができます。

## 注意: USB/LAN インターフェイスを用いて本器を制御する場合、本器は USB/LAN インターフェイス を RS232 インターフェイスに内部で変換して制御しています。RS232 のコマンドで制御出来 ます。

#### 4.2. RS232通信プロトコル

RS232 のコマンドと GPIB のコマンドは同一で、本器の RS232 機能の通信プロトコルは以下の通りです。

| ボーレート     | :9600~115200bps     |
|-----------|---------------------|
| パリティ検査    | :NO                 |
| データビット    | :8 bit              |
| 終了ビット     | :1 bit              |
| ハンドシェーキング | :Hardware (RTS/CTS) |
|           |                     |

リアパネルの RS232 インターフェイスコネクタはソケット(メス)で、図 4-1 RS232 インターフェイス の内部配線図の通りです。ユーザーは一般の1対1RS232 ストレートケーブルを使用できます。 RS-232C ケーブルの延長用ケーブル(オス<->メス)を使用して下さい。

ピン数 ・・・ 9pin

勘合ネジ ・・・ インチ#4-40

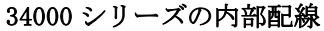

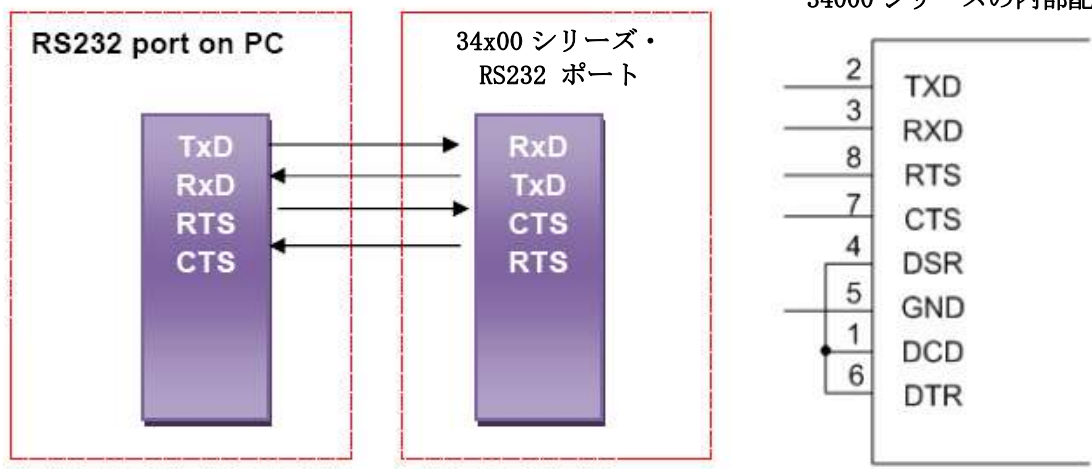

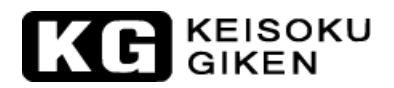

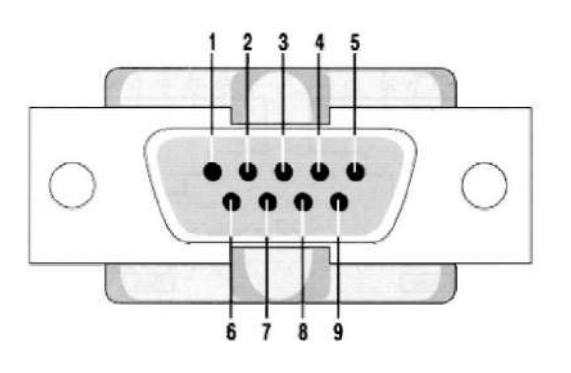

| PIN  | Abbreviation | Description         |
|------|--------------|---------------------|
| Pin1 | CD           | Carrier Detect      |
| Pin2 | RXD          | Receive             |
| Pin3 | TXD          | Transmit            |
| Pin4 | DTR          | Data Terminal Ready |
| Pin5 | GND          | Ground              |
| Pin6 | DSR          | Data Set Ready      |
| Pin7 | RTS          | Request To Send     |
| Pin8 | CTS          | Clear To Send       |
| Pin9 | RI           | Ring Indicator      |

図 4-1:RS232 インターフェイス接続図

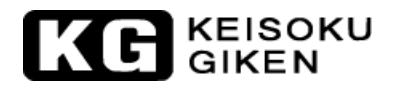

4.3. 34100/34200/34300シリーズリモートコントロールコマンドリスト

## 4.3.1. リスト1 (簡易型)

簡易型コマンド文形

完全型コマンドに対して省略文形のコマンド形式です。

| プリセット設定コマンド                                         | 注記   |
|-----------------------------------------------------|------|
| RISE{SP} {NR2} {;  NL}                              | A/us |
| FALL{SP} {;   NL}                                   | A/us |
| PERD: {HIGH   LOW} {SP} {NR2} {;   NL}              |      |
| LDONV{SP} {NR2} {;  NL}                             |      |
| LDOFFV{SP} {NR2} {;  NL}                            |      |
| CC   CURR: {HIGH   LOW} {SP} {NR2}{;  NL}           |      |
| CP:{HIGH   LOW} {SP} {NR2}{;  NL}                   |      |
| CR   RES: {HIGH   LOW} {SP} {NR2}{;  NL}            |      |
| CV   VOLT: {HIGH   LOW} {SP} {NR2} {;   NL}         |      |
| TCONFIG {SP} {NORMAL   OCP   OPP   SHORT } {;   NL} |      |
| OCP:START {SP} {NR2} {; $ NL}$                      |      |
| OCP:STEP {SP} {NR2} {;  NL}                         |      |
| OCP:STOP {SP} {NR2} {;  NL}                         |      |
| VTH {SP} {NR2} {;  NL}                              |      |
| OPP:START {SP} {NR2} {;  NL}                        |      |
| OPP:STEP {SP} {NR2} {;  NL}                         |      |
| OPP:STOP {SP} {NR2} {;  NL}                         |      |
| STIME {SP} {NR2} {;   NL}                           |      |

表 4-1A: リモートコントロール設定コマンドリスト

|  | EISOKU |
|--|--------|
|--|--------|

| クエリーコマンド                             | 戻り値            |
|--------------------------------------|----------------|
| RISE {?} {;   NL}                    | ###. ####      |
| FALL {?} {;   NL}                    | ###. ####      |
| PERD: {HIGH   LOW} { ? } { ;   NL }  | ###. ####      |
| LDONV {?}{; NL}                      | ###. ####      |
| LDOFFV {?}{; NL}                     | ###. ####      |
| CC   CURR: {HIGH   LOW} {?} {;   NL} | ###. ####      |
| CP:{HIGH   LOW} {?} {;  NL}          | ###. ####      |
| CR   RES: {HIGH   LOW} {?} {;  NL}   | ###. ####      |
| CV   VOLT: {HIGH   LOW} {?} {;  NL}  | ###. ####      |
| TCONFIG $\{2\}$ { $\cdot \mid NI$ }  | 1:NORMAL 3:OPP |
|                                      | 2:OCP 4:SHORT  |
| OCP:START {?} {;  NL}                | ###. ####      |
| OCP:STEP {?} {;  NL}                 | ###. ####      |
| OCP:STOP {?} {;  NL}                 | ###. ####      |
| VTH {?} {;  NL}                      | ###. ####      |
| OPP:START {?} {;  NL}                | ###. ####      |
| OPP:STEP {?} {;  NL}                 | ###. ####      |
| OPP:STOP {?} {;   NL}                | ###. ####      |
| STIME {?} {;   NL}                   | ###. ####      |
| OCP {?}                              | ###. ####      |
| OPP {?}                              | ###. ####      |

表 4-2A:リモートコントロールクエリーコマンドリスト

| リミット設定コマンド                       | 注記        |
|----------------------------------|-----------|
| IH   IL {SP} {NR2} {; $NL$ }     |           |
| $IH \mid IL \{?\} \{; \mid NL\}$ |           |
| $WH   WL {SP} {NR2} {;   NL}$    |           |
| WH   WL {?} {;  NL }             | ###. #### |
| $VH   VL {SP} {NR2} {;   NL}$    |           |
| $VH   VL \{?\} \{;   NL\}$       | ###. #### |
| SVH   SVL {SP} {NR2} {;   NL}    |           |
| SVH   SVL {?} {;  NL}            | ###. #### |

表 4-3A:リモートコントロールリミット設定リスト

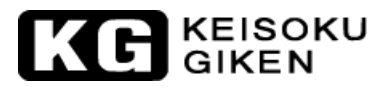

| ステージコマンド                                                      | 注記                    |
|---------------------------------------------------------------|-----------------------|
| LOAD {SP} {ON   OFF   1   0} {;   NL}                         |                       |
| LOAD {?} {;   NL}                                             | 0:OFF, 1:ON           |
| MODE $\{SP\}$ $\{CC \mid CR \mid CV \mid CP\}$ $\{;NL\}$      |                       |
| MODE {?} {;   NL}                                             | 0:CC, 1:CR            |
|                                                               | 2:CV, 3:CP            |
| SHOR $\{SP\}$ $\{ON \mid OFF \mid 1 \mid 0\}$ $\{; \mid NL\}$ |                       |
| SHOR {?} {;   NL}                                             | 0:0FF, 1:0N           |
| PRES {SP} {ON   OFF   1   0} {;   NL}                         |                       |
| PRES {?} {;   NL}                                             | 0:0FF, 1:0N           |
| SENS {SP} {ON   OFF   AUTO   1   0} {;   NL}                  |                       |
| SENS {?} {;   NL}                                             | 0:AUTO, 1:ON          |
| LEV {SP} { LOW   HIGH   0   1} {;   NL}                       |                       |
| LEV {?} {;   NL}                                              | 0:LOW, 1:HIGH         |
| DYN $\{SP\}$ $\{ON \mid OFF \mid 1 \mid 0\}$ $\{; \mid NL\}$  |                       |
| DYN {?} {;   NL}                                              | 0:0FF, 1:0N           |
| $CLR\{;   NL\}$                                               |                       |
| ERR $\{?\}$ {;   NL}                                          |                       |
| NG {?} {;   NL}                                               | 0:GO, 1:NG            |
| PROT {?} {;   NL}                                             |                       |
| $CC {SP} {AUTO   R2} {;   NL}$                                |                       |
| NGENABLE {SP} {ON   OFF} {;   NL}                             |                       |
| POLAR {SP} {POS   NEG} {;   NL}                               |                       |
| START {;   NL}                                                |                       |
| STOP {;   NL}                                                 |                       |
| TESTING {?} {;   NL}                                          | 0:TEST END, 1:TESTING |

表 4-4A:ステージコマンドリスト

| - | н. | c |
|---|----|---|
| T | T  | 6 |

表 4-7A: "AUTO SEQUENCE" コマンドリスト

| "AUTO SEQUENCE"設定コマンド                     | 注記                               | 戻り値                                        |
|-------------------------------------------|----------------------------------|--------------------------------------------|
| FILE {SP} {n} {; NL}                      | n=1~9                            | 1~9                                        |
| STEP $\{SP\}$ $\{n\}$ $\{;   NL\}$        | n=1~16                           | 1~16                                       |
| TOTSTEP $\{SP\} \{n\} \{;   NL\}$         | 全ステップ数 n=1~16                    | 1~16                                       |
| SB {SP} {m} {; NL}                        | 設定範囲 m=1~150 m:<br>"STATE"を表します。 |                                            |
| T1 {SP} {NR2} {; $NL$ }                   | 0.1 $\sim$ 9.9(s)                | 0.1~9.9(sec)                               |
| T2 {SP} {NR2} {; $NL$ }                   | $0.0 \sim 9.9(s)$                | 0.0~9.9(sec)                               |
| SAVE {; NL}                               | "File n"のデータを保存                  |                                            |
| REPEAT $\{SP\}$ $\{n\}$ $\{; NL\}$        | n=0~99999                        | $0 \sim 9999$                              |
| RUN $\{SP\}$ $\{F\}$ $\{n\}$ $\{;   NL\}$ | n=1~9                            | 自動返送<br>"PASS"又は"FAIL:XX"<br>(XX=NGステップ番号) |

- 6. 出力の単位はワット(W)です。
- 5. スルーレートの単位はアンペア/マイクロセカンド(A/uS)です。
- 4. 時間単位はミリセカンド(mS) です。
- 3. 電圧の単位はボルト(V) です。
- 2. 電気抵抗の単位はオーム(Ω) です。
- 1. 電流の単位はアンペア(A) です。

測定コマンド

注記:

MEAS:CURR {?} {; | NL}

MEAS: VOLT {?} {; | NL}

MEAS: POW {?} {; | NL}

###. #### ###. #### 表 4-6A:測定コマンドリスト

戻り値

###. ####

| システムコマンド                   | 注記                               | 戻り値     |
|----------------------------|----------------------------------|---------|
| RECALL {SP} { $m$ } {; NL} | 設定範囲:m=1~150,<br>m:" STATE"を表します |         |
| STORE {SD} {m} { ·   NI }  | 武定範囲:m=1~150,                    |         |
| STORE (SF) (III) (, INL)   | m:"STATE"を表します。                  |         |
| REMOTE {;   NL}            | RS232/USB/LAN コマンド               |         |
| LOCAL {;   NL}             | RS232/USB/LAN コマンド               |         |
| NAME {?} {; NL}            |                                  | "XXXXX" |
| 表 4-5A:システムコマンドリスト         |                                  |         |

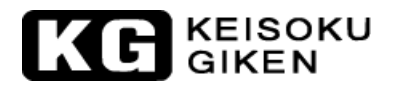

| バッテリーテストセットコマンド                                       | 注記                                       |  |
|-------------------------------------------------------|------------------------------------------|--|
| BATT:TYPE {SP} {n} { ;   NL}                          | n=1~5                                    |  |
| BATT:UVP{SP}{NR2}{ ;   NL}                            | unit:V                                   |  |
| BATT:TIME{SP}{NR1}{ ;   NL }                          | TIME= $1 \sim 999999$ sec                |  |
| BATT:STEP{SP} {n} { ;   NL}                           | TYPE4:n=1~3, TYPE5:n=1~9                 |  |
| BATT:CCH $\{n\}$ {SP} {NR2} {; NL}                    | TYPE4 CC:HIGH level, n=1 $\sim$ 3        |  |
| BATT:CCL $\{n\}$ $\{SP\}$ $\{NR2\}$ $\{ ;   NL \}$    | TYPE4 CC:LOW level, n=1~3                |  |
| BATT:TH $\{n\}$ {SP} {NR2} {;   NL}                   | TYPE4 Thigh(unit:ms), n=1~3              |  |
| BATT:TL $\{n\}$ {SP} {NR2} {;   NL}                   | TYPE4 Tlow(unit:ms), n=1~3               |  |
| BATT:CYCLE $\{n\}$ $\{SP\}$ $\{NR1\}$ $\{ ;   NL \}$  | TYPE4 Cycle:1~2000, n=1~3                |  |
| BATT: CC $\{n\}$ $\{SP\}$ $\{NR2\}$ $\{ ;   NL \}$    | TYPE5 Current, n=0 $\sim$ 9              |  |
| BATT:DTIME $\{n\}$ $\{SP\}$ $\{NR1\}$ $\{ ;   NL \}$  | TYPE5 Delta time(T1~T9:0~6000sec), n=0~9 |  |
| BATT:REPEAT {SP} {NR1}{ ;   NL}                       | TYPE4&5 Repeat times:0~9999              |  |
|                                                       | ON:START TEST, OFF:STOP TEST             |  |
|                                                       | TYPE1&2 TEST END, AUTO ECHO              |  |
| BATT: TEST $\{SP\}$ $\{ON \mid OFF\}$ $\{; \mid NL\}$ | "OK, XXXXX" XXXXX:AH                     |  |
|                                                       | TYPE3 $\sim$ 5 TEST END, AUTO ECHO       |  |
|                                                       | "OK, XXXXX" XXXXX:DVM                    |  |

表 4-8A: バッテリーテストセットコマンドリスト

## KE KEISOKU GIKEN

## 4.3.2. リスト2 (完全型)

完全型コマンド文形

簡易型コマンドに対して完全文形のコマンド形式です。

| 設定コマンド                                                       | 注記   |
|--------------------------------------------------------------|------|
| [PRESet:] RISE{SP} {NR2} {; NL}                              | A/us |
| [PRESet:] FALL{SP} {; NL}                                    | A/us |
| [PRESet:] PERI   PERD:HIGH   LOW {SP} {NR2} {;  NL}          |      |
| [PRESet:] LDONv{SP} {NR2} {; NL}                             |      |
| [PRESet:] LDOFfv{SP} {NR2} {; NL}                            |      |
| [PRESet:] CC CURR:{HIGH   LOW} {SP} {NR2}{;  NL}             |      |
| [PRESet:] CP:{HIGH   LOW} {SP} {NR2}{;  NL}                  |      |
| [PRESet:] CR RES:{HIGH   LOW} {SP} {NR2}{;  NL}              |      |
| [PRESet:] CV VOLT:{HIGH   LOW} {SP} {NR2}{;  NL}             |      |
| [PRESet:] TCONFIG {SP} {NORMAL   OCP   OPP   SHORT } {;  NL} |      |
| [PRESet:] OCP:START {SP} {NR2} {;  NL}                       |      |
| [PRESet:] OCP:STEP {SP} {NR2} {;   NL}                       |      |
| [PRESet:] OCP:STOP {SP} {NR2} {;  NL}                        |      |
| [PRESet:] VTH {SP} {NR2} {;  NL}                             |      |
| $[PRESet:] OPP:START {SP} {NR2} {;  NL}$                     |      |
| [PRESet:] OPP:STEP {SP} {NR2} {;  NL}                        |      |
| [PRESet:] OPP:STOP {SP} {NR2} {;  NL}                        |      |
| [PRESet:] STIME {SP} {NR2} {;  NL}                           |      |

表 4-1B:設定コマンドリスト

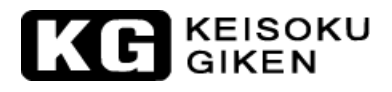

| クエリーコマンド                                    | 戻り値              |  |
|---------------------------------------------|------------------|--|
| [PRESet:] RISE {?} {; NL}                   | ###. ####        |  |
| [PRESet:] FALL {?} {; NL}                   | ###. ####        |  |
| [PRESet:] PERI   PERD:{HIGH  LOW}{?} {; NL} | ###. ####        |  |
| [PRESet:] LDONv {?}{; NL}                   | ###. ####        |  |
| [PRESet:] LDOFfv {?}{; NL}                  | ###. ####        |  |
| [PRESet:] CC CURR: {HIGH   LOW} {?} {;  NL} | ###. ####        |  |
| [PRESet:] CP:{HIGH   LOW} {?} {;  NL}       | ###. ####        |  |
| [PRESet:] CR RES:{HIGH   LOW} {?} {;  NL}   | ###. ####        |  |
| [PRESet:] CV VOLT: {HIGH   LOW} {?} {;  NL} | ###. ####        |  |
| [PRESet:] TCONFIG $\{?\}$ {: NL}            | 1:NORMAL, 3:OPP, |  |
|                                             | 2:OCP, 4:SHORT   |  |
| [PRESet:] OCP:START {?} {;  NL}             | ###. ####        |  |
| [PRESet:] OCP:STEP {?} {;  NL}              | ###. ####        |  |
| [PRESet:] OCP:STOP {?} {;  NL}              | ###. ####        |  |
| [PRESet:] VTH {?} {;  NL}                   | ###. ####        |  |
| [PRESet:] OPP:START {?} {;  NL}             | ###. ####        |  |
| [PRESet:] OPP:STEP {?} {;  NL}              | ###. ####        |  |
| [PRESet:] OPP:STOP {?} {;  NL}              | ###. ####        |  |
| [PRESet:] STIME {?} {;  NL}                 | ###. ####        |  |

表 4-2B:リモートコントロールクエリーコマンドリスト

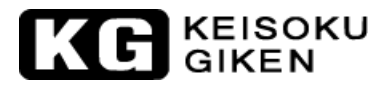

| リミットコマンド                                        | 戻り値       |
|-------------------------------------------------|-----------|
| LIMit:CURRent: {HIGH   LOW} {SP} {NR2} {;   NL} |           |
| LIMit:CURRent: {HIGH   LOW} {?} {;   NL}        | ###. #### |
| $IH \mid IL \{SP\} \{NR2\} \{; \mid NL\}$       |           |
| IH   IL {?} {;   NL}                            |           |
| LIMit:POWer: {HIGH   LOW} {SP} {NR2} {;   NL}   |           |
| LIMit:POWer: {HIGH   LOW} {?} {;  NL}           | ###. #### |
| $WH   WL {SP} {NR2} {;   NL}$                   |           |
| WH   WL {?} {;   NL }                           | ###. #### |
| LIMit:VOLTage: {HIGH   LOW} {SP} {NR2} {;   NL} |           |
| LIMit:VOLTage: {HIGH   LOW} {?} {;   NL}        | ###. #### |
| $VH   VL {SP} {NR2} {;   NL}$                   |           |
| VH   VL {?} {;   NL}                            | ###. #### |
| SVH   SVL {SP} {NR2} { ;   NL }                 |           |
| SVH   SVL {?} {;  NL}                           | ###. #### |

表 4-3B: リモートコントロールリミットリスト

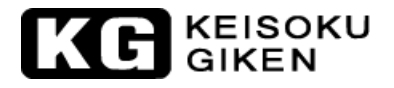

| ステージコマンド                                        | 注記                                |
|-------------------------------------------------|-----------------------------------|
| [STATe:] LOAD {SP} {ON   OFF} {;   NL}          |                                   |
| [STATe:] LOAD {?} {;   NL}                      | 0:0FF, 1:0N                       |
| [STATe:] MODE {SP} {CC   CR   CV   CP} {;NL}    |                                   |
| [STATe:] MODE {?} {;   NL}                      | 0   1   2   3 : CC   CR   CV   CP |
| [STATe:] SHORt {SP} {ON   OFF} {;   NL}         |                                   |
| [STATe:] SHORt {?} {;   NL}                     | 0:0FF, 1:0N                       |
| [STATe:] PRESet {SP} {ON   OFF} {;   NL}        |                                   |
| [STATe:] PRESet {?} {;   NL}                    | 0:0FF, 1:0N                       |
| [STATe:] SENSe {SP} {ON   OFF   AUTO } {;   NL} |                                   |
| [STATe:] SENSe {?} {;   NL}                     | 0:AUTO, 1:ON                      |
| [STATe:] LEVE1 {SP} { LOW   HIGH} {;   NL}      |                                   |
| [STATe:] LEVE1 {?} {;   NL}                     | 0:LOW, 1:HIGH                     |
| [STATe:] LEV{SP} {LOW   HIGH} {;   NL}          |                                   |
| [STATe:] LEV {?} {;   NL}                       | O:LOW, 1:HIGH                     |
| [STATe:] DYNamic {SP} {ON   OFF} {;   NL}       |                                   |
| [STATe:] DYNamic {?} {;   NL}                   | 0:0FF, 1:0N                       |
| [STATe:] CLR{;   NL}                            |                                   |
| [STATe:] ERRor {?} {;   NL}                     |                                   |
| [STATe:] NO {SP} GOOD {?} {;   NL}              | 0:GO, 1:NG                        |
| [STATe:] NG {?} {;   NL}                        | 0:GO, 1:NG                        |
| [STATe:] PROTect {?} {;   NL}                   |                                   |
| [STATe:] CC{SP}{AUT0   R2}{;   NL}(註一)          |                                   |
| [STATe:] NGENABLE {SP} {ON   OFF} {;   NL}      |                                   |
| [STATe:]POLAR{SP} {POS   NEG} {;   NL}          |                                   |
| [STATe:]START{;   NL}                           |                                   |
| [STATe:]STOP{;   NL}                            |                                   |
| [STATe:]TESTING {?} {;   NL}                    | 0:TEST END, 1:TESTING             |

表 4-4B:ステージコマンドリスト

表 4-7B: "AUTO SEQUENCE" コマンドリスト

| "AUTO SEQUENCE" コマンド                | 注記                               | 戻り値                                          |
|-------------------------------------|----------------------------------|----------------------------------------------|
| FILE $\{SP\}$ $\{n\}$ $\{;   NL\}$  | n=1~9                            | 1~9                                          |
| STEP $\{SP\}$ $\{n\}$ $\{; NL\}$    | n=1~16                           | 1~16                                         |
| TOTSTEP $\{SP\}$ $\{n\}$ $\{; NL\}$ | 全ステップ n=1~16                     | 1~16                                         |
| SB {SP} {m, n} {; $NL$ }            | 設定範囲:m=1~150,<br>m:"STATE"を表します。 |                                              |
| T1 {SP} {NR2} {; $NL$ }             | $0.1 \sim 9.9(s)$                | 0.1~9.9(sec)                                 |
| T2 {SP} {NR2} {; $NL$ }             | $0.0 \sim 9.9(s)$                | 0.0~9.9(sec)                                 |
| SAVE {; NL}                         | "File n "のデータを保存                 |                                              |
| REPEAT $\{SP\}$ $\{n\}$ $\{; NL\}$  | n=0~99999                        | $0 \sim 9999$                                |
| RUN {SP} {F} {n} {; $NL$ }          | n=1~9                            | 自動返送<br>"PASS" 又は"FAIL:XX"<br>(XX=NG ステップ番号) |

1. 電流の単位はアンペア(A) です。

- 2. 電気抵抗の単位はオーム(Ω) です。
- 3. 電圧の単位はボルト(V) です。

測定コマンド

- 4. 時間単位はミリセカンド(mS) です。

- 5. スルーレートの単位はアンペア/マイクロセカンド(A/uS)です。
- 6. 出力の単位はワット(W)です。

| システムコマンド                          | 注記                               | 戻り値     |
|-----------------------------------|----------------------------------|---------|
| [SYStem:] RECall {SP} {m} {;  NL} | 設定範囲:m=1~150,<br>m:"STATE"を表します。 |         |
| [SYStem:] STORe {SP} {m} {; NL}   | 設定範囲:m=1~150,<br>m:"STATE"を表します。 |         |
| [SYStem:] REMOTE {; NL}           | RS232/USB/LAN コマンド               |         |
| [SYStem:] LOCAL{;  NL}            | RS232/USB/LAN コマンド               |         |
| [SYStem:] NAME {?} {; NL}         |                                  | "XXXXX" |
|                                   |                                  |         |

表 4-5B:システムコマンドリスト

表 4-6B:測定コマンドリスト

戻り値

###. ####

###. ####

###. ####

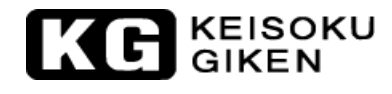

MEASure:CURRent {?} {; NL}

MEASure: VOLTage {?} {; NL}

MEASure: POWer {?} {; | NL}

注記:

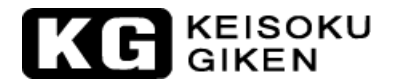

#### 4.4. 略記号の説明

- 1. SP:スペースで文字の空間を空け、ASCII コードは 16 進数(20H)です。
- 2. ;:セミコロンでプログラム行の終了符合です。ASCII コードは 16 進数(0AH)です。
- 3. NL: 改行でプログラム行の終了符合です。ASCII コードは 16 進数 (OAH) です。
- 4. NR2:小数点の数値を含む形式です。形式は "###. ####" で、この範囲内とフォーマットで表します。

例:30.12345, 5.0

#### 4.5. リモートコントロールコマンドの用語説明

- 1. { }:この記号はコマンドには必ず含み、省略できないパラメーターを示します。
- 2. []:この記号はコマンド内に含んでも含まなくてもいいパラメーターを示します。
- 3. |:記号はオプションの意味で、例えば「LOW|HIGH」は"LOW"か"HIGH"で、どちらか1つを選 択しなければいけないことを示します。
- 4. 1つのコマンドを送った後、必ずコマンド完了の文字を送る必要があります。本器で受け入れられるターミネート文字は表 4-8 の通りです。また同時に多数のコマンドを送る場合、各コマンドの間に「;」を入れ、最後のコマンドにターミネート文字を入れます。ターミネート文字が送られない場合、当該コマンドは無効と見なされます。

| LF              |
|-----------------|
| LF WITH EOI     |
| CR, LF          |
| CR, LF WITH EOI |

表 4-8:コマンドターミネート文字リスト

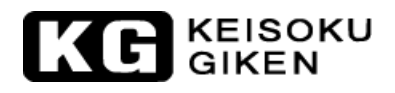

## 4.6. 34100/34200/34300シリーズリモートコントロールコマンドの説明

#### 4.6.1. "PRESet" (初期設定値の設定と読取り)

#### RISE

書式: [PRESet:] RISE {SP} {NR2} {; |NL}

[PRESet:] RISE?{;|NL}

用途:立上りスルーレートの設定と設定値の読み出しです。

- 説明:
- 1) 立上りスルーレートの設定は、負荷電流の変更又は、動的負荷電流で反映されます。立上 りスルーレート と立下りスルーレートの設定は完全に独立しています。
- 2) 立上りスルーレートの設定値は必ず小数点を含む数値とし、それ以外はコマンドが無効と なります。
- 3) 数値の最小有効桁数は小数点以下3桁です。
- 4) コマンドの立上りスルーレートの数値が本器の仕様を超えた場合、本器は当該仕様の最大 スルーレートの値を設定します。
- 5) 単位はアンペア/マイクロセカンド(A/uS) です。

#### FALL

書式:[PRESet:] FALL {SP} {NR2} {; | NL}

- [PRESet:] FALL? {;|NL}
- 用途:立下りスルーレートの設定と設定値の読み出しです。
- 説明:
- 1) 立上りスルーレートの設定値は必ず小数点を含む数値とし、それ以外はコマンドが無効と なります。
- 2) 数値の最小有効桁数は小数点以下3桁です。
- 3) コマンドの立下りスルーレートの数値が本器の仕様を超えた場合、本器は当該仕様の最大 スルーレートの値を設定します。
- 4) 単位はアンペア/マイクロセカンド(A/uS) です。

## 注意:スタティックモードの場合、立下りスルーレート(FALL)の設定は数値の入力は出来 ますが、動作に反映されません。立上りスルーレート(RISE)の設定値のみが反映さ れます。

#### PERI or PERD

書式:[PRESet:] PERI | PERD:HIGH | LOW {SP} { NR2} {; | NL}

[PRESet:] PERI PERD:HIGH LOW? {; NL}

用途:動的負荷の "Tlow" と "Thigh"の時間幅の設定と設定値の読み出しです。 説明:

- 1) 動的負荷波形の時間幅は "Tlow" と "Thigh" で構成されます。
- 2) "Tlow"と"Thigh"の設定値は必ず小数点を含む数値とし、それ以外はコマンドが無効 となります。
- 3) 数値の最小有効桁数は小数点以下5桁です
- コマンドの "Tlow" と "Thigh" の数値が本器の仕様の最大値を超えた場合、本器は当 該仕様の "Tlow" と "Thigh" の最大値を設定します。
- 5) 単位はミリセカンド(mS) です。

#### LDONv

- 書式:[PRESet:] LDONv {SP} {NR2} {; | NL}
  - [PRESet:] LDONv?{;|NL}
- 用途: "LOAD ON" 電圧の設定と設定値の読み出しです。
- 説明:本コマンドは本器の"LOAD ON"電圧値を設定します。

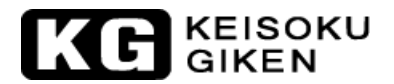

#### LDOFfv

書式:[PRESet:] LDOFfv{SP}{ NR2} {; NL}

[PRESet:] LDOFfv?{;|NL}

用途: "LOAD OFF" 電圧の設定と設定値の読み出しです。

説明:本コマンドは本器の"LOAD OFF"電圧値を設定します。

#### CURR:HIGH LOW

書式:[PRESet:] CC | CURR:HIGH | LOW {SP} { NR2} {; | NL}

[PRESet:] CC CURR:HIGH LOW? {; NL}

- 用途:HIGH レベル又は LOW レベルの電流値の設定と設定値の読み出しです。
- 説明:本コマンドは本器の電流値の設定で、このコマンドは下記に注意して下さい。
- 1) コマンドの電流値は必ず小数点を含む数値とし、それ以外はコマンドが無効となります。
- 2) 数値の最小有効桁数は小数点以下5桁です
- 3) コマンドの電流値が本器の仕様の最大値を超えた場合、本器は当該仕様の最大電流値を設定します。
- 4) "LOW"の設定電流値は必ず"HIGH"の設定電流値より小さくなければなりません。
- 5) 単位はアンペア(A)です。

## CP: {HIGH | LOW}

- 書式:[PRESet:] CP:{ HIGH | LOW} {SP} { NR2} {; | NL}
  - [PRESet:] CP:{ HIGH LOW}? {; NL}
- 用途:定電力モードの値の設定と設定値の読み出しです。
- 説明:本コマンドは本器の定電力の値を設定します。単位はワット(W)です。

### $\{CR \mid RES\} : \{HIGH \mid LOW\}$

書式:[PRESet:] CR | RES: { HIGH | LOW} {SP} { NR2} {; | NL} [PRESet:] CR | RES: { HIGH | LOW} ? {; | NL}

用途:負荷抵抗値の設定と設定値の読み出しです。

説明:本コマンドは本器の抵抗値を設定します。このコマンドは下記に注意して下さい。

- 1) コマンドの抵抗値は必ず小数点の数値とし、それ以外はコマンドが無効となります。
- 2) 数値の最小有効桁数は小数点以下3桁です。
- 3) コマンドの抵抗値が本器の仕様の最大値を超えた場合、本器は当該仕様の最大抵抗値を 設定します。
- 4) "LOW"の抵抗値は必ず"HIGH"の設定値より小さくなければなりません。
- 5) 単位はオーム(Ω)です。

## CV: {HIGH | LOW}

書式:[PRESet:] CV:{ HIGH LOW} {SP} { NR2} {; NL}

[PRESet:] CV: { HIGH | LOW}? {; | NL}

用途:負荷電圧値の設定と設定値の読み出しです。

- 説明:本コマンドは本器の負荷電圧値を設定します。このコマンドは下記に注意して下さい。
- 1) コマンドの電圧値は必ず小数点を含む数値とし、それ以外はコマンドが無効となります。
- 2) 数値の最小有効桁数は小数点以下5桁です。
- 3) コマンドの電圧値が本器の仕様の最大値を超えた場合、本器は当該仕様の最大電圧値を 設定します。
- 4) "LOW"の電圧値は必ず"HIGH"の設定電圧値より小さくなければなりません。
- 5) 単位はボルト(V)です。

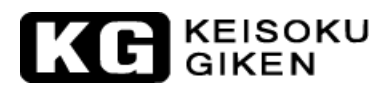

## OCP: START

書式:[PRESet:] OCP:START {SP} {NR2} {; |NL} [PRESet:] OCP:START? {; |NL}

用途:過電流保護試験の開始電流の設定値の設定と設定値の読み出しです。 説明:本コマンドは過電流保護試験(0CP)の開始電流の値(ISTART)を設定します。

#### OCP: STEP

書式:[PRESet:] OCP:STEP {SP} {NR2} {; | NL}

[PRESet:] OCP:STEP? {; NL}

用途:過電流保護試験のステップでの電流増加量の設定と設定値の読み出しです。 説明:本コマンドは過電流保護試験(0CP)のステップでの増加電流値(ISTEP)を設定します。

#### OCP: STOP

書式:[PRESet:] OCP:STOP {SP} {NR2} {; | NL}

[PRESet:] OCP:STOP? {; NL}

用途:過電流保護試験の停止電流値の設定と設定値の読み出しです。

説明:本コマンドは過電流保護試験(OCP)の停止電流値(ISTOP)を設定します。

#### VTH

書式:[PRESet:] VTH {SP} {NR2} {; | NL}

[PRESet:] VTH? {; NL}

用途:過電流保護試験、過電力保護試験の電圧閾値の設定と設定値の読み出しです。

説明:本コマンドは過電流保護試験、過電力保護試験の電圧閾値を設定します。供試物の出力 電圧が"VTH"で設定した電圧値以下の場合、電圧値は電流保護、過電力保護点となり ます。

#### OPP: START

書式:[PRESet:] OPP:START {SP} {NR2} {; | NL}

[PRESet:] OPP:START? {; NL}

用途:過電力保護試験の開始電力の設定値の設定と設定値の読み出しです。

説明:本コマンドは過電力保護試験(OPP)の開始電力値(PSTART)を設定します。

#### OPP: STEP

書式:[PRESet:] OPP:STEP {SP} {NR2} {; NL}

[PRESet:] OPP:STEP? {; NL}

用途:過電力保護試験のステップで増加させる電力値の設定と設定値の読み出しです。

説明:本コマンドは過電力保護試験(OPP)のステップで増加させる電力値(PSTEP)を設定します。

#### OPP: STOP

書式:[PRESet:] OPP:STOP {SP} {NR2} {; | NL}

[PRESet:] OPP:STOP? {; NL}

用途:過電力保護試験の停止電力の設定と設定値の読み出しです。

説明:本コマンドは過電力保護試験(OPP)の停止電力値(PSTOP)を設定します。

#### TCONFIG

書式:[PRESet:] TONFIG {NORMAL|OCP|OPP|SHORT} {; | NL}

[PRESet:] TONFIG? {; NL}

用途:負荷動作機能の設定と設定値の読み出しです。

説明:本コマンドには4種類の設定オプション(NORMAL | OCP | OPP | SHORT)があり、それぞれ通常 モード(NORMAL)、過電流保護試験(OCP)、過電力保護試験(OPP)、短絡試験(SHORT)とな っています。

# KG KEISOKU

#### STIME

書式:[PRESet:] STIME {SP} {NR2} {; | NL}

[PRESet:] STIME? {;|NL}

用途:短絡試験機能の時間の設定と設定値の読み出しです。

説明:本コマンドは短絡試験機能の時間を設定します。時間設定が"0"の場合、時間が無制 限の連続短絡を意味します。

#### OCP?

書式:0CP?

用途:過電流保護試験の設定されている電流値の読み出しです。

説明:本コマンドは過電流保護試験の設定されている電流値を読み出します。

#### OPP?

書式:0PP?

用途:過電力保護試験の設定されている電力値の読み出しです。 説明:本コマンドは過電力保護試験の設定されている電力値を読み出します。

#### 4.6.2. "LIMit" ("NG"を判断する上限・下限の設定と読み出し)

## [LIMit:]CURRent: { HIGH LOW} or IH IL

書式:[LIMit:]CURRent:{HIGH|LOW}{SP}{NR2}{;|NL}

[LIMit:]CURRent: {HIGH | LOW}?{; | NL}

- $[IH | IL] {SP} {NR2} {; |NL}$
- [IH | IL } ? {; | NL }
- 用途:負荷電流の上限・下限の設定と設定値の読み出しです。

説明: 電流の合格判定の下限値を設定します。負荷電流が設定した下限値より低い場合、

"NG"表示が点灯し、不良であることを示します。

電流の合格判定の上限値を設定します。負荷電流が設定した上限値より高い場合、"NG" 表示が点灯し、不良であることを示します。

## [LIMit:]POWer:{HIGH|LOW} or WH|WL

書式:[LIMit:]POWer:{HIGH | LOW} {SP} {NR2} {; | NL}

[LIMit:]POWer: {HIGH | LOW}?{; | NL}

[WH | WL] {SP} {NR2} {; | NL}

- [WH | WL]? {; | NL}
- 用途:負荷電力の上限・下限の設定と設定値の読み出しです。

説明:負荷電力(W)の下限値を設定します。電力(W)が設定した下限値より低い場合、"NG"表示が点灯し、不良であることを示します。

負荷電力(W)の上限値を設定します。電力(W)が設定した上限値より高い場合、"NG" 表示が点灯し、不良であることを示します。

#### [LIMit:] VOLtage: {HIGH | LOW} or VH | VL

書式:[LIMit:]VOLtage:{HIGH | LOW} {SP} {NR2} {; | NL}

[LIMit:]VOLtage: {HIGH | LOW}? {; | NL}

[VH | VL] {SP} {NR2} {; | NL}

 $[VH | VL ? {; | NL }$ 

用途:負荷電圧の上限・下限の設定と設定値の読み出しです。

説明:負荷電圧の下限値を設定します。供試物の出力電圧が設定した下限値より低い場合、 "NG"表示が点灯し、不良であることを示します。

負荷電圧の上限値を設定します。供試物の出力電圧が設定した上限値より高い場合、 "NG"表示が点灯し、不良であることを示します。

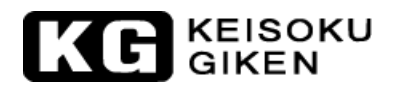

#### [LIMit:] SVH|SVL

- 書式:[LIMit:] {SVH | SVL} {SP} {NR2} {; | NL}
  - [LIMit:] {SVH | SVL}?{; | NL}
- 用途:短絡試験の負荷電圧の上限・下限の設定と設定値の読み出しです。
- 説明:負荷電圧の下限値を設定します。供試物の出力電圧が下限値より低い場合、"NG"表示 が点灯し、不良であることを示します。

負荷電圧の上限値を設定します。供試物の出力電圧が上限値より高い場合 "NG"表示 が点灯し、不良であることを示します。

#### 4.6.3. "STATe"(電子負荷の動作状態の設定と読み出し)

#### [STATe:] LOAD {SP} {ON OFF}

- 書式:[STATe:] LOAD{SP}{ON | OFF}{; | NL}
  - [STATe:] LOAD?{;|NL}
- 用途:本器が電流を流すかどうかの設定と設定値の読み出しです。
- 説明:本器が電流を流すかを設定します。設定が "ON"の場合、本器が供試物の電流を流しま す。設定が "OFF"の場合、本器は電流を流しません。

#### [STATe:] MODE {SP} {CC | CR | CV | CP}

- 書式:[STATe:] MODE {SP} {CC | CR | CV | CP} {; | NL}
  - [STATe:] MODE?{; NL}
- 用途:本器の動作モードの設定と設定値の読み出しです。
- 説明:本器の動作モードを読み出した時の戻り値は、以下のように対応します。負荷動作モードが読み出しの場合、"CC"-"0"、"CR"-"1"、"CV"-"2"、"CP"-"3 "となります。

| 動作モード | CC | CR | CV | СР |
|-------|----|----|----|----|
| 戻り値   | 0  | 1  | 2  | 3  |

表 4-9:動作モード対応表

## [STATe:] SHORt {SP} {ON | OFF}

書式:[STATe:] SHORt {SP} {ON | OFF} {; | NL}

[STATe:] SHORt? {; NL}

用途:本器が短絡試験を実行するかどうかの設定と設定値の読み出しです。

説明:本コマンドは、短絡試験を ON/OFF を設定します。設定が "ON"の場合、本器の "V+"、 "V-"端子は短絡したのと同様の状態で、この短絡電流は各モデルの最大定格電流が 設定されます。

#### [STATe:] PRESet {SP} {ON | OFF}

書式:[STATe:] PRESet {SP} {ON | OFF} {; | NL}

[STATe:] PRESet? {; |NL}

用途:各モードの設定値と負荷消費電力の表示を切替えの設定と設定値の読み出しです。

説明:本コマンドは、電力メーターLCD 表示を電流設定値と負荷消費電力値で切り替えます。 プリセット "ON"の場合:電力メーターLCD 表示の値が各動作モードの設定値です。プ リセット" OFF "の場合:電力メーターLCD 表示に現在の負荷消費電力(W)の値が表示 されます。

# KG KEISOKU

[STATe:] SENSe {SP} {ON OFF AUTO}

書式:[STATe:] SENSe{SP}{ON|OFF|AUTO}{; |NL}

[STATe:] SENSe? {;|NL}

- 用途: "Vsense"端子で負荷電圧を測定するかどうかの設定と設定値の読み出しです。
- 説明:本コマンドは、負荷電圧が負荷入力端子で測定されるか、"Vsense"端子で測定される かを設定します。本器の"Vsense"機能の設定は"ON"又は、"AUTO"で、設定が "ON"の場合、電圧測定は"Vsense"端子で測定されます。"AUTO"に設定した場合、 "Vsense"端子で電圧を検出すると、負荷電圧を"VSENSE"端子で測定し、"Vsense" 端子に電圧が検出されないと、電圧測定は負荷入力端子で測定されます。設定に"OFF" はありません。"AUTO"に設定して"Vsense"端子に配線しなければ、"OFF"と同等 の動作になります。

#### [STATe:] LEVe1 {SP} {HIGH LOW} or LEV {SP} {HIGH LOW}

書式:[STATe:] LEVel {SP}{HIGH|LOW }{;|NL}

[STATe:] LEVel? {; |NL} [STATe:] LEV {SP} {HIGH | LOW } {; |NL}

[STATe:] LEV? {; NL}

用途:負荷電流の "LOW" レベル又は" HIGH" レベルの設定と設定値の読み出しです。 説明:

1) "LOW"レベルは、各動作モード(CC, CR, CV, CP)での、"LOW"レベルの電流設定値です。

2) "HIGH" レベルは、各動作モード(CC, CR, CV, CP)での、 "HIGH" レベルの電流設定値です。

## 注意:動的負荷モードの時は、変動させる "HIGH" レベルの設定値と "LOW" レベルの設定値 としての設定値です。静的負荷モードの時は、 "HIGH" レベルの設定値と "LOW" レベ ルの設定値は2つの設定値を記憶し、瞬時に設定値を呼出すように使用することが出 来ます。

#### [STATe:] DYNamic {SP} {ON | OFF}

書式:[STATe:] DYNamic{SP}{0N|0FF}{; |NL}
[STATe:] DYNamic? {; |NL}
用途:本器の動的/静的負荷モードの設定と設定値の読み出しです。
説明:

"DYN" 0N:動的負荷モードに設定されます。
"DYN" 0FF:静的負荷モードに設定されます。

#### [ STATe:] CLRer

書式:[STATe:] CLR {;|NL}

用途:本器の動作中に発生したエラー表示とフラグを初期化します。

説明:本コマンドは、"PROT"と"ERR"レジスタの内容をクリアにし、実行後は"PROT"と "ERR"レジスタの内容は全て「0」となります。

#### [STATe:] NG?

書式:[STATe:] NG?{; | NL}

用途:現在の本器に"NG"フラグが無いか検査します。

説明:「NG?」は "NG"状態を読み出し、「0」は "NG 表示が消灯している状態、「1」は"NG "表示が点灯している状態を示します。

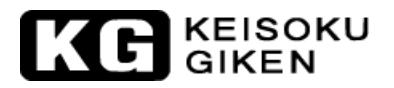

#### [STATe:] PROTect?

書式: [STATe:] PROTect? {; |NL} 用途:現在の本器に保護動作が無いか検査します。 説明:

- 「PROT?」は負荷の現在の保護動作の状態を読み出します。「1」は"OPP"の発生を、「2」は"OTP"の発生を、「4」は"OVP"の発生を、「8」は"OCP"の発生を示します。表 4-10 で保護状態とビット対応番号を説明します。
- 2) "PROT"レジスタの内容をクリアするには、"CLR"コマンドにより"PROT"レジスタの 内容を「0」にすることができます。

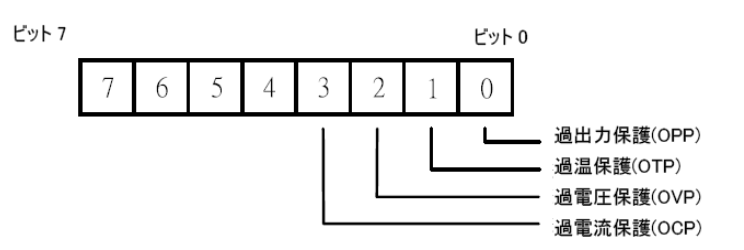

表 4-10: "PROT" レジスタの情報

#### [STATe:] CC {AUTO R2}

書式:[STATe:] CC {AUTO | R2} {; | NL}

- 用途:定定電流モード(CC)のレンジをレンジⅡに固定します。
- 説明:「AUTO」は、レンジ I とレンジ II を自動的に切り換える設定をします。 「R2」はレンジ II に固定する設定をします。

#### [STATe:] NGENABLE {ON OFF}

書式:[STATe:] NGENABLE {ON | OFF} {; NL}

用途: "NG" 判定機能を有効にするかどうかの設定をします。

説明:「ON」に設定した場合、電子負荷は"NG"判定機能を有効にします。「OFF」に設定した場合、"NG"判定機能を無効にします。

#### [STATe:] POLAR {POS | NEG}

書式:[STATe:] POLAR {POS | NEG} {; | NL}

用途:電圧メーターへの極性を正負の切替を設定します。

説明:電圧メーターに極性を正負で切替えて表示する設定をします。「POS」は正極性で、「NEG」は極性が負極性であることを示します。

#### [STATe:] START

書式:[STATe:]START {; |NL}

 用途: "OCP"、"OPP"、 "Short"の何れかのテストを実行する為に使用します。
 説明:本器がテストを開始するよう命令し、テスト構成(TCONFIG)の設定のテスト項目とパラ メーターに従いテストを実行します。

## KG KEISOKU

#### [STATe:] STOP

書式:[STATe:]STOP {; NL}

用途: "OCP"、"OPP"、 "Short"の何れかのテストを停止する為に使用します。 説明: "OCP"、"OPP"、 "Short"の何れかのテストを停止する命令をします。

#### [STATe:] TESTING?

書式:[STATe:]TESTING? {; |NL}

用途:現在、本器がテストを実行中であるかどうかを検査します。

説明:現在、本器がテストを実行中であるかどうかを検査し、「1」は本器が現在テスト中で あることを、「0」は本器がテストを終了したことを示します。

例: START ⇒テストを開始
 TESTING? ⇒テストの実行状態を検査
 NG? ⇒テストの結果が"NG"か検査
 STOP ⇒テストを停止

## 4.6.4. "SYStem"(状態の設定と設定値の読み出し)

[SYStem:] RECall{SP}m{, n}

書式:[SYStem:] RECall{ SP }m{; NL}

用途:メモリに保存された負荷の状態を呼び出します。

- 説明:本コマンドは、メモリに保存された負荷の状態のデータ(m=1~150:ステート番号)を呼び出します。
- 例 :RECALL 2 ⇒メモリのステート番号 2 へ保存された負荷の状態のデータを呼び出しま す。

#### [SYStem:] STORe {SP}m{, n}

書式:[SYStem:] STORe{SP}m; |NL}

用途:負荷の状態をメモリに保存します。

説明:本コマンドは、メモリの負荷の状態のデータ(m=1~150:ステート番号)を保存します 例 :STORE 2 ⇒メモリのステート番号 2 ~負荷の状態のデータを保存します。

|           | 34x00 シリーズ |
|-----------|------------|
| ステート番号(m) | 150        |

#### [SYStem:] NAME?

書式: [SYStem:] NAME? {; | NL}
 用途:本器の機種番号を読み出します。
 説明:本コマンドは、本器の機種番号を読み出します。

| 型番    |  |
|-------|--|
| 34xxx |  |

表 4-11:機種の型番

## KE KEISOKU GIKEN

#### [SYStem:] REMOTE

書式: [SYStem:] REMOTE {; |NL} 用途:本器が "REMOTE"状態にします。(RS232/USB/LAN 専用命令) 説明: RS232/USB/LAN で本器を制御する場合、必ずこのコマンドを実行して下さい。

#### [SYStem:] LOCAL

書式: [SYStem:] LOCAL {; |NL}
 用途:本器が "REMOTE" 状態から抜ける為に使用します(RS232/USB/LAN 専用命令)。
 説明: RS232/USB/LAN で本器の制御を終了させたい場合、この命令を実行します。

## 4.6.5. "MEASure"(電圧、電流の値を測定)

#### MEASure:CURRent?

書式:MEASure:CURRent?{; |NL}
 用途:現在の本器の電流の測定値を読み出します。
 説明:電流メーターの値を読み出します。単位はアンペア(A)です。

#### MEASure: VOLTage?

書式:MEASure: VOLTage? {; | NL}
 用途:現在の本器の電圧の測定値を読み出します。
 説明:電圧メーターの値を読み出します。単位はボルト(V)です。

#### MEASure: POWer?

書式:MEASure:POWer?{; |NL}
 用途:現在の本器の電力の測定値を読み出します。
 説明:電力メーターの値を読み出します。単位はワット(W)です。

## 4.6.6. "BATT" (バッテリー放電試験を設定)

#### BATT TYPE

`

書式: BATT:TYPE {SP} {n} { ; |NL} 用途:バッテリーのタイプを設定します。 説明:本コマンドによりバッテリー放電試験のため5種類の動作設定モードを選択できます。

注意 1. Type 1~3 はマニュアル操作、リモート操作両方で設定できます。 2. Type 4~5 はリモート操作のみで設定できます。 この時、設定、測定結果表示などすべて PC からのリモート操作で行われ、 フロントパネルでの操作、表示は行えません。

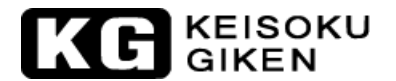

• TYPE 1

本テストは定電流(CC)モードに自動で設定し、設定した電圧をバッテリーの低電圧保護(UVP)として、 この設定値を下回る場合、[LOAD]キーのLED表示が消灯し、LOAD OFFの状態になったことを示しま す。図 4-2 が示す総放電量 AH(AMP-HOURS)を表示します。

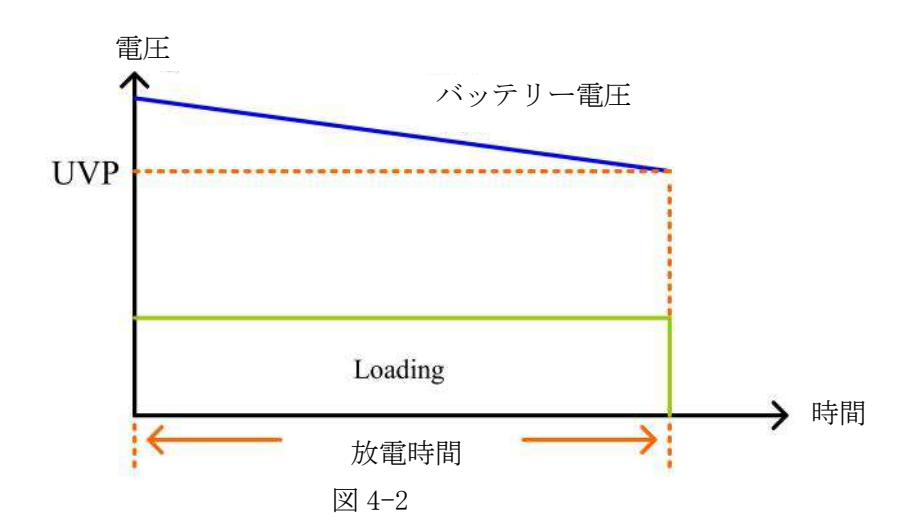

TYPE 2

本テストは定電流(CC)モードに自動で設定し、設定した電圧をバッテリーの低電圧保護(UVP)として、 この設定値を下回る場合、図 4-3 が示すように定電流(CC)モードから定電圧(CV)モードに自動的に変 わります。この時、CV の値は UVP の設定値に等しくなります。

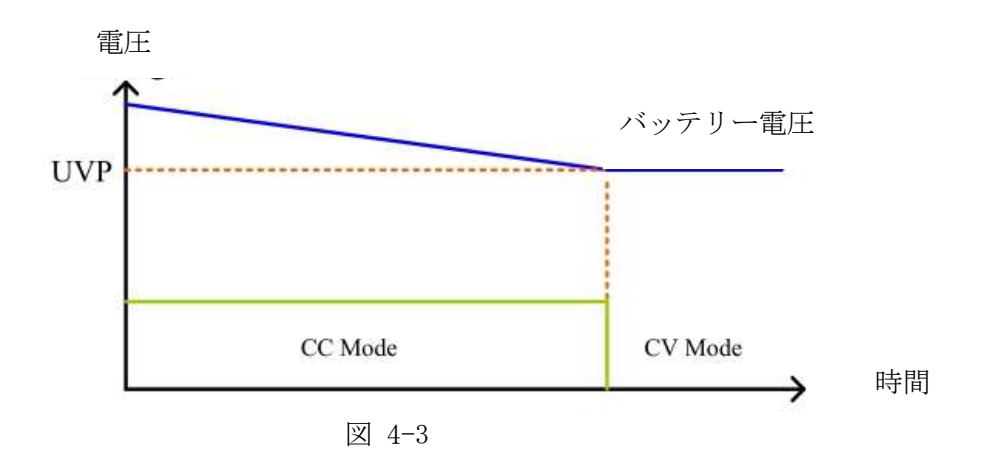

• TYPE 3

本テストは定電流(CC)モードに自動で設定し、放電時間を設定した場合、設定時間で負荷が自動的に LOAD OFF となり、その時の電圧が表示されます。設定できる時間は 1-999999 秒(最大約 27 時間)の範 囲です。

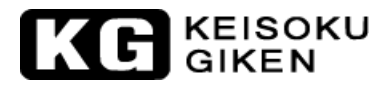

• TYPE 4

ライフサイクルテスト、バッテリー放電試験を図 4-4 のようにパルスモード、ダイナミックモードでの数次試験及び連続試験により行います。

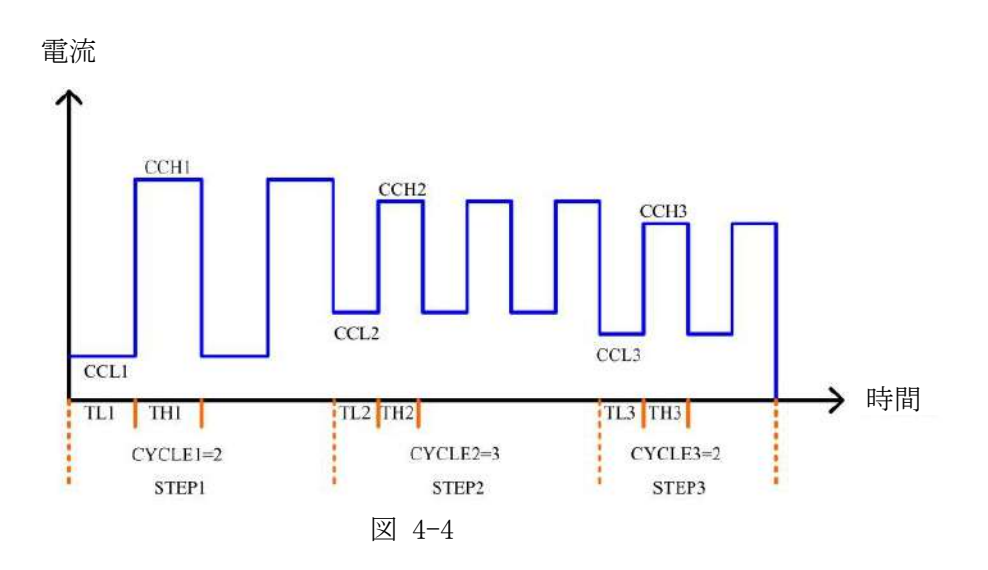

• TYPE 5

図 4-5 のような立上リ、又は立下りの傾斜をパラメーター ΔCC で指定し、ステップと繰り返し回数 の指定により設定出来ます。

"STEPn"を n=1~9 で設定, 負荷電流値 CC と設定した CC 間の時間を ΔT で設定し秒毎に負荷電流が増減するモードを設定しています。また、この設定を REPEAT により繰り返すことが出来ます。

CC0, CC1, ΔT1, CC2, ΔT2....CC9, ΔT9, といった負荷電流の動きを示しています。 ΔCC=(CCn-(CCn-1))/Time, Time: 0~6000秒, STEP: 1~9, Repeat: 0~9999.

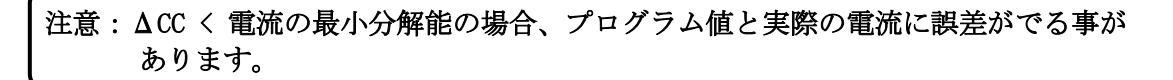

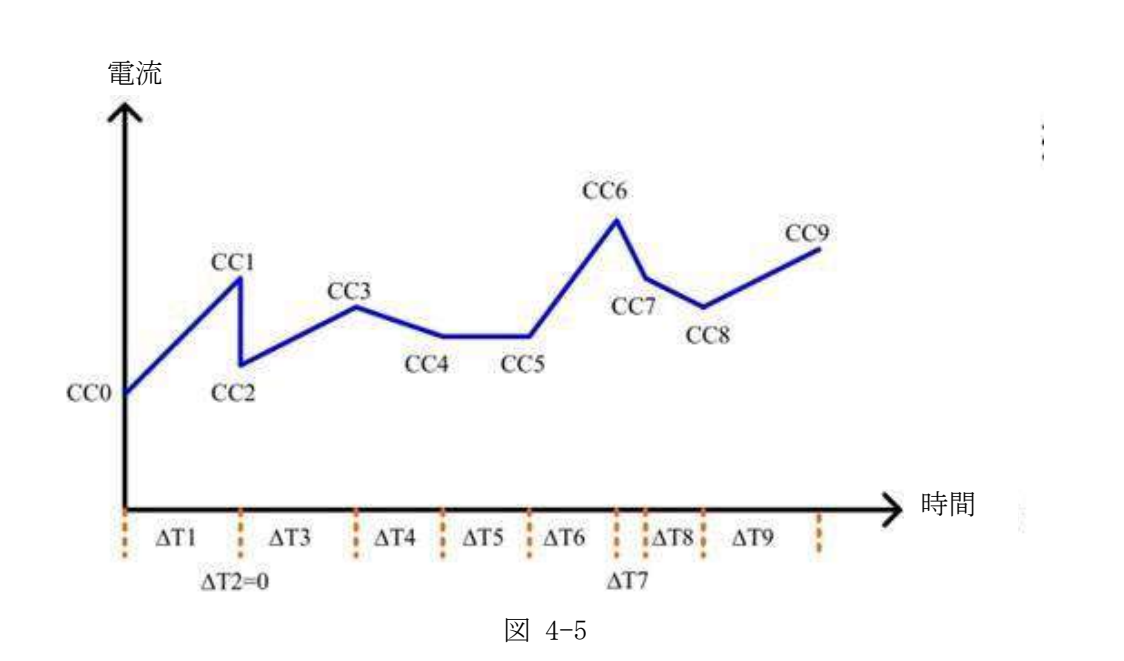

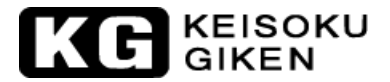

#### BATT1

書式: BATT: BATT1用途: バッテリー電圧設定に使われます。

#### BATT2

書式: BATT: BATT2用途: バッテリー電圧設定に使われます。

#### BATT3

書式: BATT: BATT3用途: バッテリー放電時間(1~99999 秒)の設定に使われます。

#### BATT UVP

書式: BATT: UVP{SP}{NR2}{; | NL} 用途: バッテリー定電圧保護(UVP)の電圧設定に使われます。

#### BATT TIME

書式: BATT:TIME{SP}{NR1}{; | NL }用途: バッテリー放電時間(1~99999 秒)の設定に使われます。

#### BATT STEP

書式: BATT:STEP{SP} {n} {; | NL} 用途: ステップ設定に使われます。TYPE 4 n= 1~3, TYPE 5 n= 1~9.

#### BATT CCH

書式: BATT:CCH{n}{SP} {NR2} {;|NL} 用途: TYPE 4 CC HIGH, Level n=1~3.

#### BATT CCL

書式: BATT:CCL{n}{SP} {NR2} {; | NL} 用途: TYPE 4 CC LOW, Level n=1~3.

#### BATT TH

書式: BATT: TH {n} {SP} {NR2} {; | NL} 用途: TYPE 4 Thigh, n=1~3.

## BATT TL

書式: BATT: TL {n}{SP} {NR2} {;|NL} 用途: TYPE 4 Tow, n=1~3.

#### BATT CYCLE

書式: BATT: CYCLE {n} {SP} {NR1} {; | NL} 用途: TYPE 4 Cycle: 1~2000, n=1~3.

## BATT TL

書式: BATT: TL {n}{SP} {NR2} {; | NL} 用途: TYPE 4 Thigh, n=1~3.

#### BATT CC

書式: BATT: CC {n}{SP} {NR2} {;|NL} 用途: TYPE 5 Current, n=0~9.

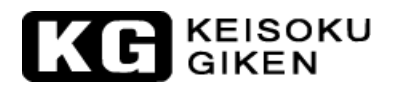

#### BATT DTIME

書式: BATT: DTIME {n}{SP} {NR2} {; | NL} 用途: TYPE 5 Delta time (T1<sup>~</sup>T9:0<sup>~</sup>6000sec), n=0~9.

## BATT REPEAT

書式: BATT: REPEAT {SP} {NR1}{; | NL} 用途: TYPE 4 and TYPE 5 REPEAT time 0~9999.

#### BATT TEST

書式: BATT: TEST {SP} {ON|OFF} {;|NL} 用途: ON: START TEST, OFF: STOP TEST TYPE 1 & 2 Test end, Auto echo "OK, XXXXX" XXXXX: AH TYPE 3~5 Test end, Auto echo "OK, XXXXX" XXXXX: DVM

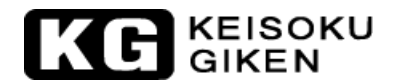

## 第5章 アプリケーション

本章では、34100/34200/34300シリーズ大容量電子負荷装置のアプリケーション情報について説明します。

#### 5.1. ローカル電圧センスの接続方法

図 5-1 は代表的なローカル電圧センスの接続方法です。供試物の出力端子へ直接本器の負荷入力端 子に接続し、"Vsense"は使用しません。ローカル電圧センスは、負荷線が非常に短い場合か、負 荷変動の規格が厳しくない場合、アプリケーションのように使用します。本器の電圧メーターは直 接負荷入力端子の電圧を測定します。

供試物と本器を接続する場合、負荷線はできるだけ短くし、且つ 2 本のラインは互いにより合わせ、 誘導量を減少させ、負荷電流の急速な増加による過大な電圧降下(V = L × di/dt)を防ぎます。

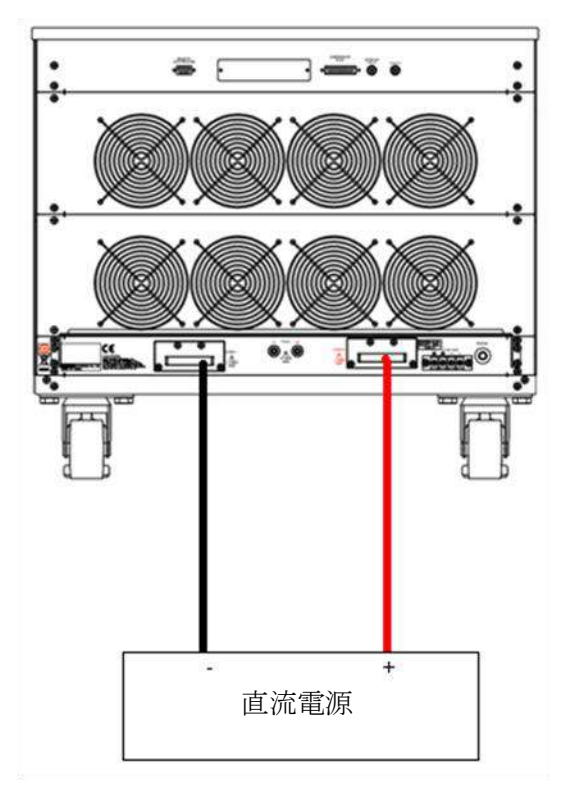

図 5-1:ローカル電圧センスの接続図

## KG KEISOKU GIKEN

#### 5.2. リモートセンスの接続方法

図 5-2 は代表的なリモート電圧センスの接続方法です。供試物の出力端子を直接本器の負荷入力端 子に負荷線を接続する他に、本器の"Vsense"端子に接続します。この時、本器の電圧メーターは "Vsense"端子で供試物の出力端子の電圧を測定します。

リモートセンスは定抵抗モード(CR)および定電圧モード(CV)を使用する時、負荷線の電圧降下、又 は電圧メーターが正確に供試物の出力端子を測定し、特定点の電圧測定値を補償します。

接続が終了した時、"Vsense"端子の"+"端子と供試物の出力端子の"+"端子の負荷線が接続されているか、"Vsense"端子の"-"端子が供試物の出力端子の"-"端子の負荷線が接続されているか確認して下さい。

本器を供試物に接続する時、負荷線の電圧降下を減少させるため、使用する負荷線は短く、ケーブ ル直径が太いサイズほど適しています。又、誘導量を下げ、電流の急速な増加による急激な電圧降 下(V = L× di/dt)を避けるため、負荷線をより合わせて下さい。

Vsense を"ON"に設定し、"Vsense"端子が供試物の出力端子に接続されている場合、供試物の出 力電圧をセンスして動作する CR、CV、CP モードでは、本器は負荷線の電圧降下の無い電圧を測定し、 動作する為、設定抵抗値、設定電圧値、設定電力値の確度が向上し、結果として電圧降下を補償し た動作となります。リモートセンスの測定範囲は各モデルの最大定格電圧と同じです。

60Vdcの最大定格電圧のモデルでは 60 Vdc600Vdcの最大定格電圧のモデルでは 600 Vdc

1000Vdc の最大定格電圧のモデルでは 1000 Vdc

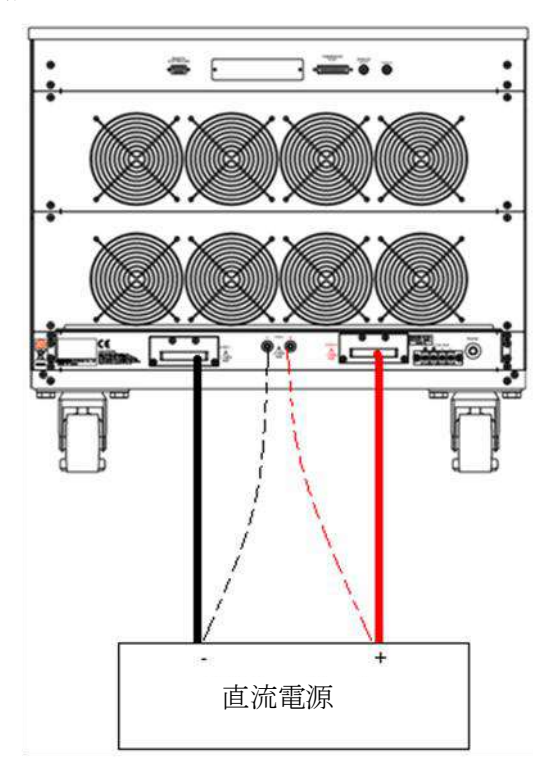

図 5-2:リモートセンスの接続図

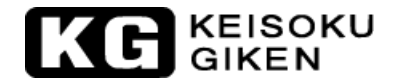

#### 5.3. 定電流モードのアプリケーション

供試物のロードレギュレーション、クロスレギュレーション、出力電圧調整又は、動的負荷モードを測定 する時、定電流モードの使用が最適です。又、蓄電池の放電特性および寿命周期をテストする場合も、定 電流モードが最適です。本器は定電流動作モードにおいて、負荷電流は設定値により一定で供試物の電圧 により変動しないため、テスト時の条件が供試物の出力電圧により影響することがないからです。 本器は高電流及び低電流レベルが切り替えられる静的負荷として動作すると共に、電流を時間毎に調整 出来る動的負荷としても動作します。

#### 5.3.1. 静的負荷モード

一般的アプリケーションは以下の通りです:

- a. 電圧源のテスト。
- b. 電源装置のロードレギュレーションテスト。
- c. 蓄電池の放電テスト。

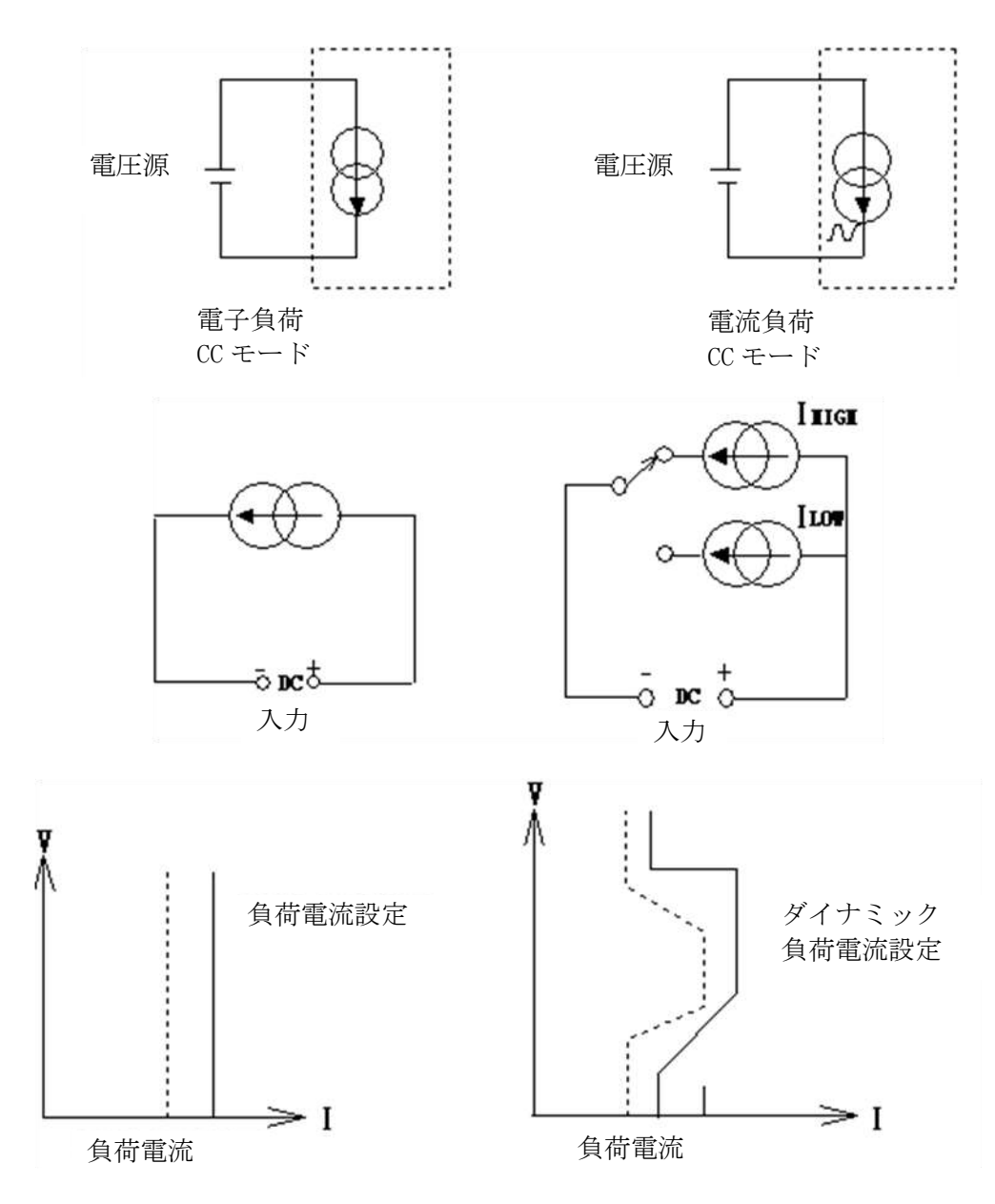

図 5-3:定電流動作モードのアプリケーション

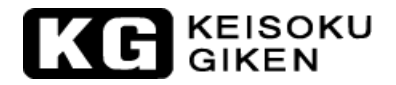

### 5.3.2. ダイナミックモード (動的負荷モード)

本器に装備された負荷パルス発生器により実動作時の負荷環境をダイナミック動作により供給します。ア プリケーションは以下の通りです:

a. 電源装置の負荷反応テスト。

b. 電源装置の復帰時間テスト。

c. パルス負荷の模擬テスト。

d. 電源コンポーネントのテスト。

説明:最大および最小の負荷電流の立上りスルーレート/立下りスルーレート又は、立上り時間及び立下 り時間は、負荷電流が10%から90%、または90%から10%に変化するまでの時間により定義されていま す。又実際の波形にはなまりが生じますので下記Ta, Tbに多少の誤差が加わります。詳細説明は「第1 章1.1.6」を参照して下さい。

立上りスルーレート = |Ilow - Ihigh|/Ta (A/us)となります 立下りスルーレート = | Ihigh - Ilow |/Tb (A/us) 立上り時間 = Ta = | Ilow - Ihigh |/Rise slew rate 立下り時間 = Tb = (Ihigh - Ilow)/Fall slew rate

その中で、本器の立上りスルーレート及び立下りスルーレートは、それぞれ独立して設定することができます。また、HIGHレベル電流値(IHigh)及びLOWレベル電流値(Ilow)も、それぞれ独立して設定することができ動的負荷及び動作周期もHIGHレベル時間幅(Thigh)及びLOWレベル時間幅(TLow)でそれぞ設定することができます。

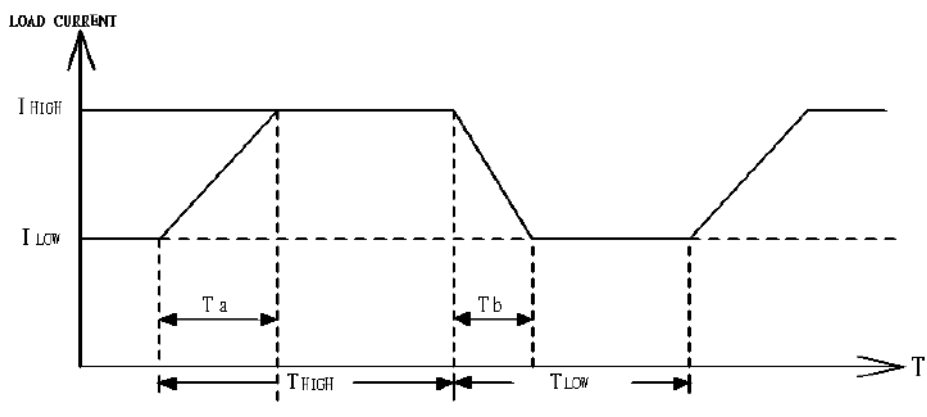

図 5-4:動的負荷電流

#### 5.3.3. アナログ信号入力

模擬する負荷電流波形が上記の負荷電流パルス発生器から模擬することが出来ない場合、本器はリアパネルに 位置する "ANALOG INPUT"(BNC端子)から模擬したい負荷電流波形信号を入力します。この時、ダイナミック モードの仕様範囲であれば負荷電流の波形はアナログ信号の波形により変化します。アナログ信号入力の電圧 範囲は0~10V(DC+AC)で入力電圧と負荷電流は比例し10Vが本器の最大定格電流に相当します。 (「3.2.25.アナログ信号設定入力)を参照ください。)

一般的なアプリケーションは以下の通りです:

a. 実際の負荷波形のシミュレーション。

b. 蓄電池の放電テスト。

c. 特殊な負荷電流波形の模擬テスト。
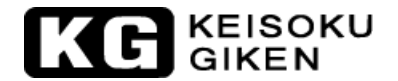

#### 5.4. 定電圧モードのアプリケーション

定電圧モード(CV)の一般的なアプリケーションは以下の通りです:(図 5-6 を参照下さい)

#### 5.4.1. 電流源のテスト

電池の充電器は電池を再充電する時、電流で充電する為、電流源となります。電子負荷装置の定電圧モード(CV)は、電池を再充電する時の端子電圧を模擬させるのに使用することが出来、電池充電器の充電電流 をテストするのに適してします。

ノートパソコン及び携帯電話などの電池充電器は、実際に世界中で最も普及している電流源の製品です。 ほとんどの電池充電器は電池の電圧により充電電流を自動的に調整するように設計されています。 本器ではある電圧を設定して定電圧モード(CV)を使用して、電子負荷装置の電流メーターで充電電流を読 んだ値と、次に定電圧モード(CV)で異なる電圧を設定して、再度電流メーターで充電電流を読みます。こ の試験方法で得られた電流の差を電流源のロードレギュレーションテストとして使用出来ます。

#### 5.4.2. 電源装置の過電流負荷特性テスト

過電流負荷特性は、電源装置に必要な機能です。フォールドバック式の電流リミット曲線はスイッチング 電源では最も共通する特性で、定電流リミット曲線は、研究室棟で使用されるリニア式電源では、最も普 及している特性です。

定電流モード(CC)あるいは定抵抗モード(CR)で上記の電流リミット曲線を見つけ出すことは非常に困難で 不可能なことですが、定電圧モード(CV)使用することによって簡単に見つけ出すことが出来ます。定電圧 モード(CV)を使用して出力電流を記録します。この時、電源の出力電流リミット曲線を作成する為に電圧 と電流を続けて測定値を記録して下さい。(図 5-6 を参照下さい)

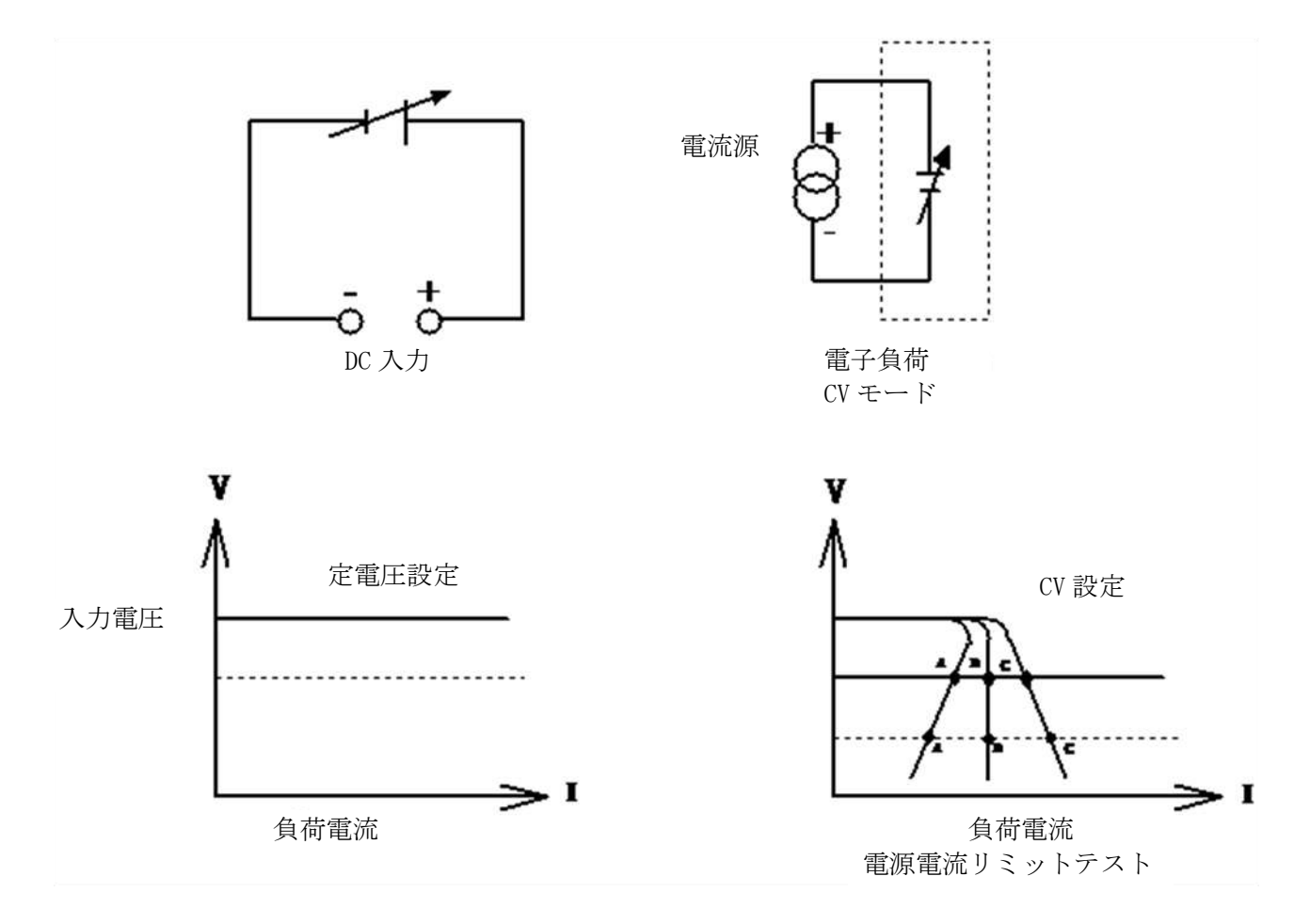

図 5-6:定電圧モードのアプリケーション

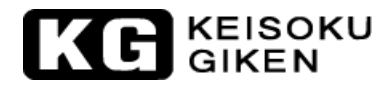

# 5.5. 定抵抗モードのアプリケーション

定抵抗モード(CR)の一般的なアプリケーションは以下の通りです:(図 5-5 を参照下さい)

- a. 電圧源または電流源テスト。
- b. 抵抗負荷の模擬テスト。
- c. 電源装置の起動テスト。(特に電源の緩やかな起動に対応。)

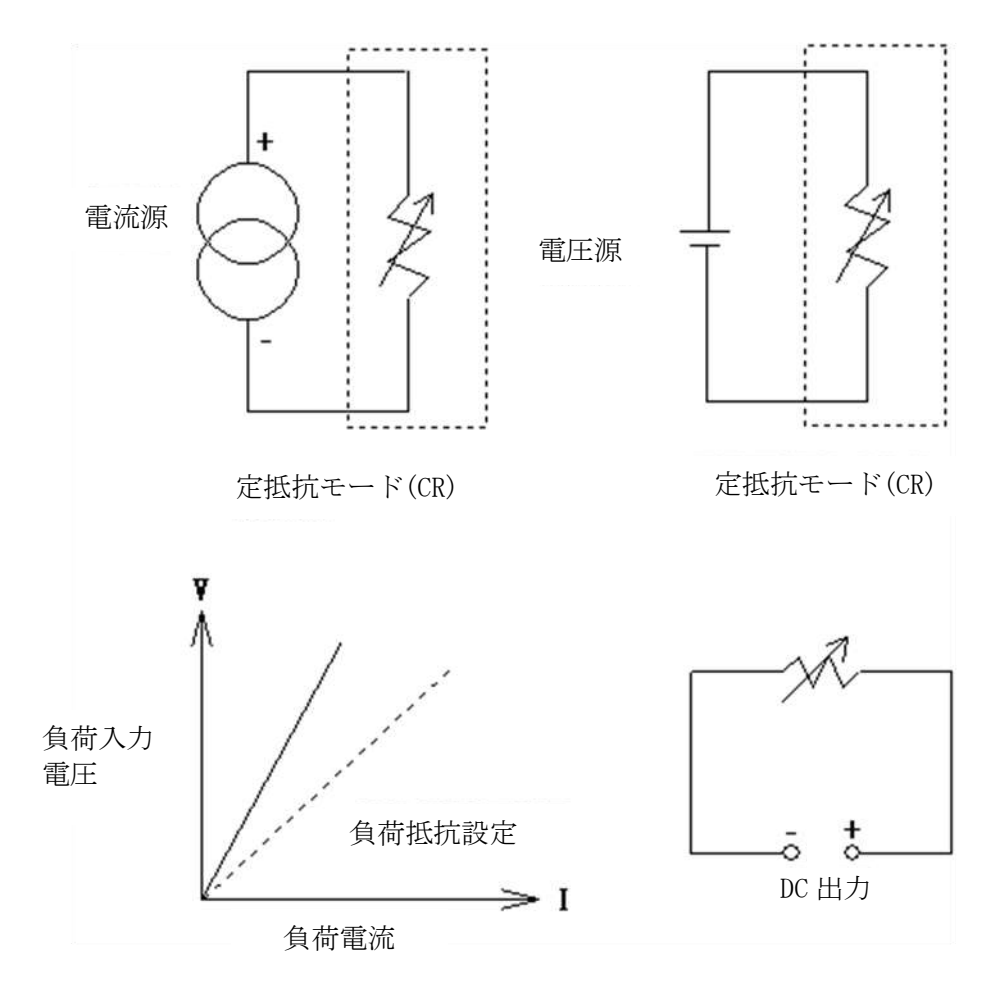

図 5-5: 定抵抗操作モードのアプリケーション

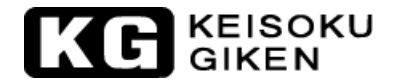

一般の電源装置が電源起動テストに入力される時、通常、負荷設定は定抵抗モード(CR)で、負荷電流の上 昇は電源装置の電圧と比例して上昇します。実際の電源装置の実負荷は、動作電圧に到達していない時は、 その電流の上昇特性は負荷に抵抗を接続した時に類似します。この時、定電流モード(CC)又は定抵抗モー ド(CR)で電源装置の電源起動をテストする場合、下記の差と影響があります:

電源装置の動作から見ると定電流モード(CC)は定抵抗モード(CR)より起動し難くなります。負荷を定電 流モード(CC)で動作する時、電源装置の出力電圧が上昇する過程でも負荷電流は一定となるからです。一 般的に電源装置は定格の動作領域になる前から一定の負荷電流を引き続けるように設計されていない為で す。すなわち電源装置の緩やかな起動への対応が必要です。

負荷を定抵抗モード(CR) で動作する時、電源装置の出力電圧が上昇する過程では、出力電圧に比例して 電流が上昇します。例えば負荷抵抗を 0.50hm と設定し、1V、2V、5V と上昇する時、その負荷電流 は:IL=VL/R より VL=1V では IL=2A、VL=2V では IL=4A、VL=5V では IL=10A となります。電源装置の起動試 験は、供試物の起動試験の使用に合わせて定電流モード(CC)、定抵抗モード(CR)の動作モードを選択して 下さい。

一般的に、一部電源装置は定電流モード(CC)で起動することができません。電源装置の起動試験は負荷を 定抵抗モード(CR)で行い、定格電圧に達したら定電流モード(CC)に切り替えて試験を完了するように出来 ます。本器には、動作モードをある条件にて自動的に切り替える機能を装備していませんので、動作モー ドは手動にてテスト条件に応じて設定する必要があります。

一方本器では電流の立上げを調整することも出来ます。この機能はダイナミックモードで RISE のスルー レートの機能を使う方法です。静的モードでも負荷立上げ時の必要な電流負荷を RISE スルーレートの調 整により提供できます。FALL スルーレートにより負荷遮断時に電流の立下りを制御できます。 これらを目的に合わせて選択することが有効です。

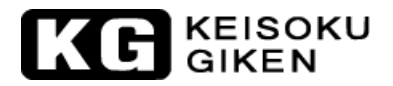

#### 5.6. 定電力モードのアプリケーション

低電力モード(CP)は、主に電池容量寿命の評価及びテストに適しています。

現在、市販のノートパソコン、ビデオカメラ等の携帯型電子製品の電源として、必ず一次又は二次電池が 必要です。電池を使用すると、電池の出力電圧は出力電流と使用時間の経過(図 5-7 b)により、降下を始 めます(図 5-7 a)。しかしながら、出力電力は、出力電圧の変化に関わらず一定で出力電力を維持してい ます(図 5-7 c)。これは、電池容量(出力電力×使用時間)として、電池を評価するもっとも重要な指標の 1 つです。

本器の定電力モード(CP)は、電池の特性をテストするのに適しています。電池の負荷を一定の電力で消費 することが出来、負荷電流は電池の出力電圧が降下すると自動的に増加し、負荷電力が定電力モード(CP) で設定した負荷電力を維持します(図 5-7d)。定電力モード(CP)で時間を記録すると、電池の容量や充放 電の寿命時間の評価に使用出来ます。

本器は又調整可能な負荷遮断電圧設定機能があります。適切な電圧値を設定し自動的に負荷遮断を実行することにより供試物である電池が過放電により破損または劣化しないよう配慮することが出来ます。

更に、電池の実際に使用する時の負荷変動を模擬することもできます。本器の定電力モード(CP)は、動的 な電力負荷としても操作出来、フロントパネルの[STA/DYN]キーで「DYN」を設定又は、リモート制御によ って「DYN」を選択することで本器は、電池の動的特性をテストする為の動的電力波形を設定することが 出来ます(図 5-7e)。

2つの電力レベルの間で立上り、立下り、及び平坦な電力状態の時間を設定できます。これにより電池の 実際の負荷状態をより正確に模擬して試験することが出来ます。例としてダイナミックモードで電波端末 からデータを送信する為の電力パルスを考慮した電池性能をテストすることが出来ます。

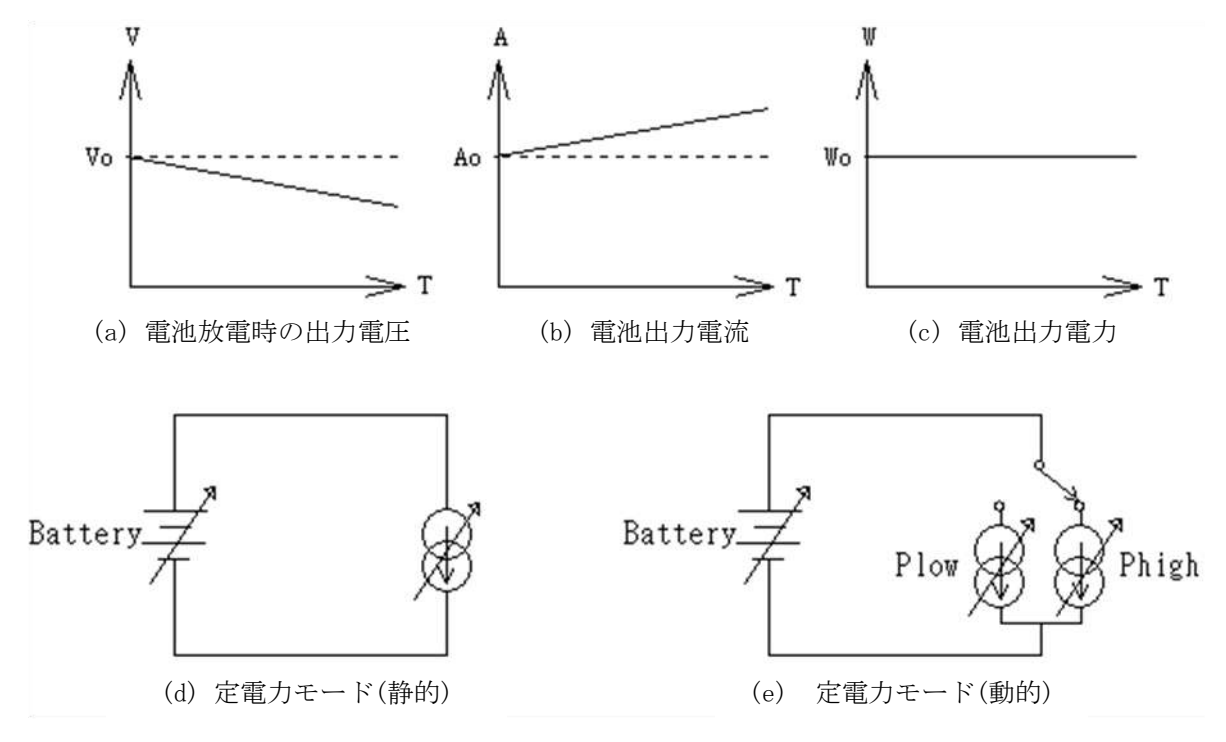

図 5-7:定電力モード動作モードのアプリケーション

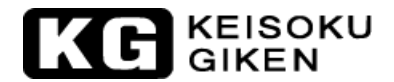

## 5.7. 並列接続操作

供試物の定格出力電力又は定格電流の仕様が電子負荷の定格出力電力又は定格電流の仕様を超えている場合、2 台又はそれ以上の電子負荷と結合して負荷電力又は負荷電流を増加させることが出来ます。 正、負の電源出力を図 5-8 のようにそれぞれ電子負荷に接続します。 この時の全負荷電流と負荷電力は全ての電子負荷の定格電力又は、負荷電流の総和となります。

注意:

- 1. 電子負荷装置は、固定された電流パターンでのみ、並列接続操作を行って下さい。
- 2. 電子負荷装置は決して直列操作で使用しないで下さい。

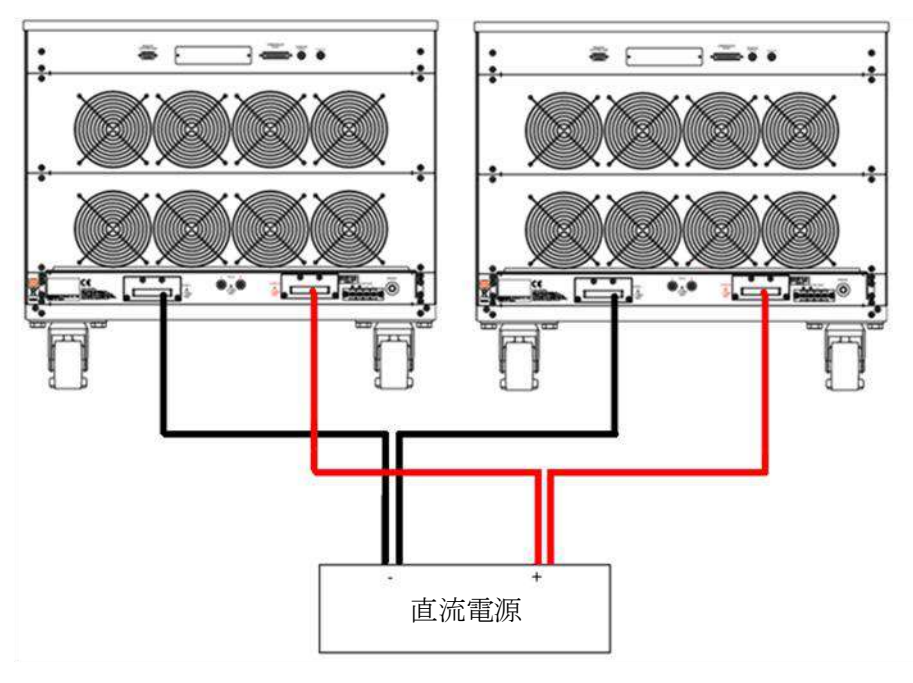

図 5-8: 定電流源の接続図

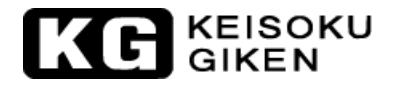

### 5.8. ゼロボルト負荷のアプリケーション

本器の最小動作電圧は341xx で0.7V,342xx 及び343xx で20V ですが、この電圧より低い設備又はコンポ ーネントの負荷を動作させたい場合、図5-9の通り、これらの最小動作電圧を超える出力電圧の電源装置 を直列に接続して最小動作電圧を補うことができます。本器から見て供試物の出力電圧は最小動作電圧以 上になる為、本器は正常動作範囲内で動作し、動作範囲内で負荷電流を最大定格に設定したり、供試物の 出力電圧が0V でも本器で負荷電流を正常にテストすることが出来ます。このアプリケーションは、高い 放電電流のテストをする低電圧電池セルに適しています。

## 注意:定電圧源の電源は電圧が最小電圧より十分大きく、電流はテストに使用する電流以上の容量の 電源を選定して下さい。また外部環境による電圧降下など測定系の環境を考慮して電源電圧を 設定して下さい。

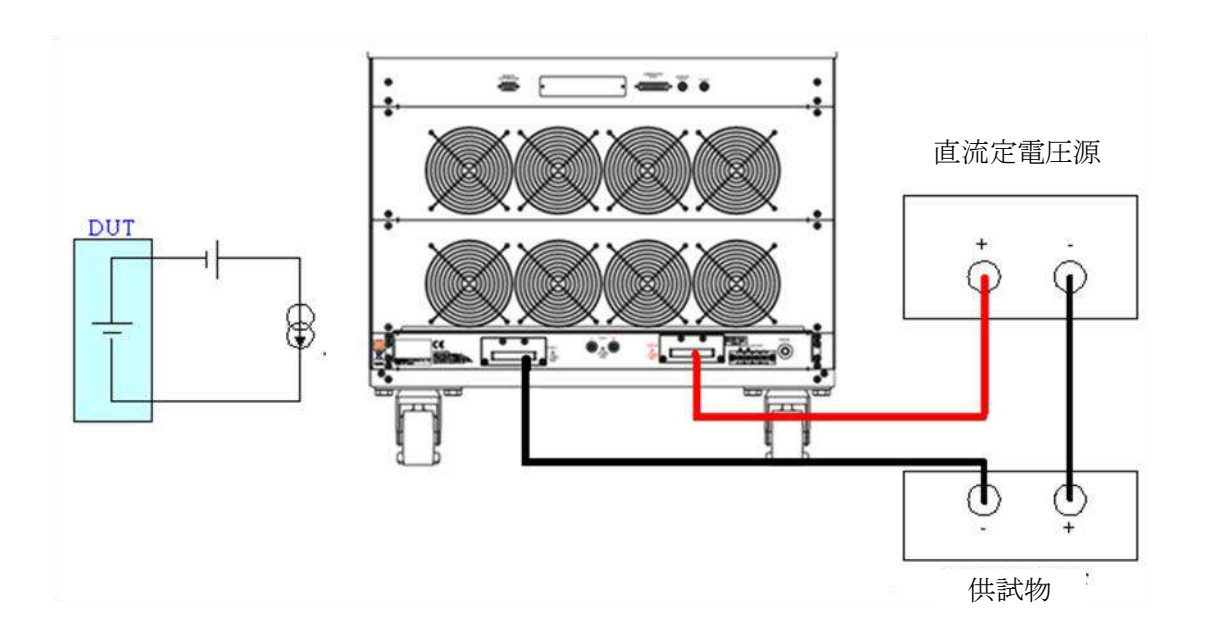

図 5-9:ゼロボルト負荷の接続図

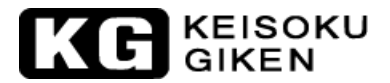

# 5.9. 34100/34200/34300シリーズ OCP, OPP, SHORT操作フロー

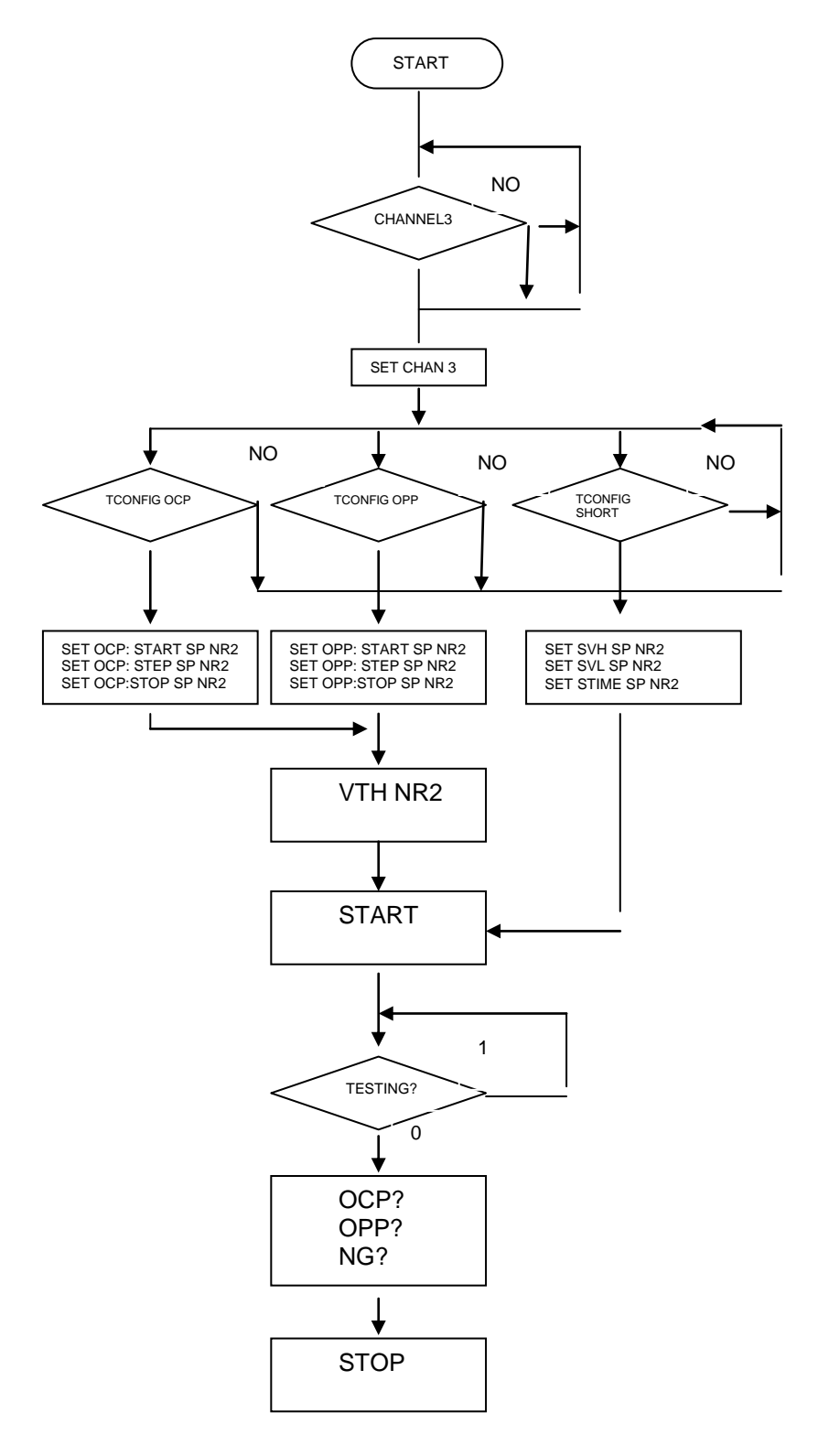

図 5-10 34100/34200/34300 シリーズ OCP, OPP, SHORT 操作フロー

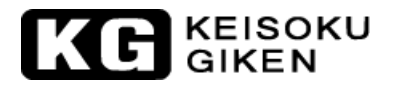

- 5.10. 電源装置の過電流保護試験
- 5.10.1. 過電流保護試験の手動動作
- 例: 最初に[LIMIT]キーを押して「I\_Hi」を設定します。(例 I\_Hi 8A)次に[LIMIT]キーを押して「I\_Lo」を設定します。(例 I\_Lo 0A)

| CC<br>SCOCOV<br>SCOCOV<br>SCOCOV<br>STARME<br>LEVN<br>STARME<br>LEVN<br>STARME<br>STARME<br>STAR |
|----------------------------------------------------------------------------------------------------|
| KC KEISOKU<br>GIKEN       34210 600V/320A,10KW DC ELECTRONIC LOAD         CC       STA Ringe         LEVIE       LEVIE         SCOCOV       I                                                                                                    |

[OCP]キーを押して、過電流保護試験の設定に進みます。

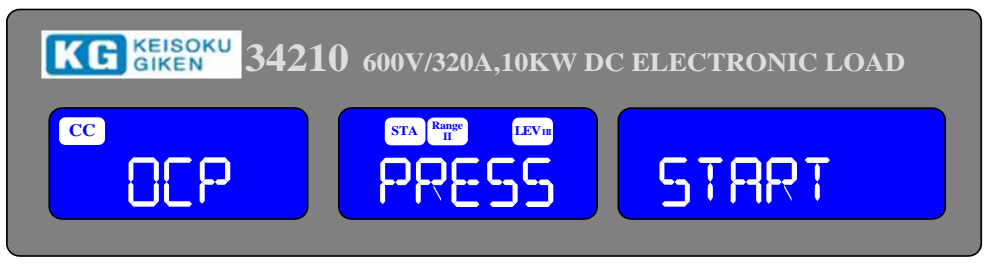

電流開始値を"OA"に設定し、[OCP]キーを押して次に進みます。

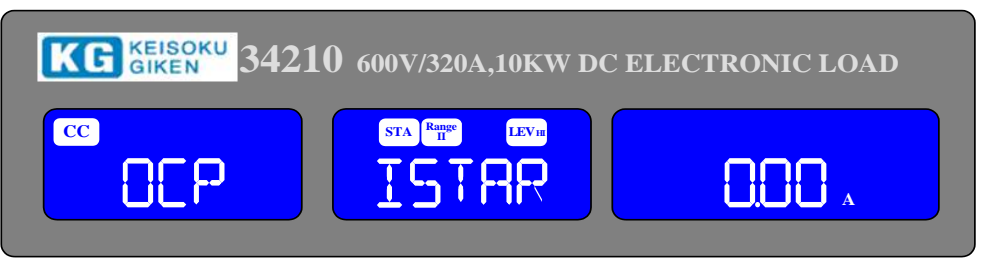

負荷電流のステップ値を"0.01A"に設定して、[OCP]キーを押して次に進みます。

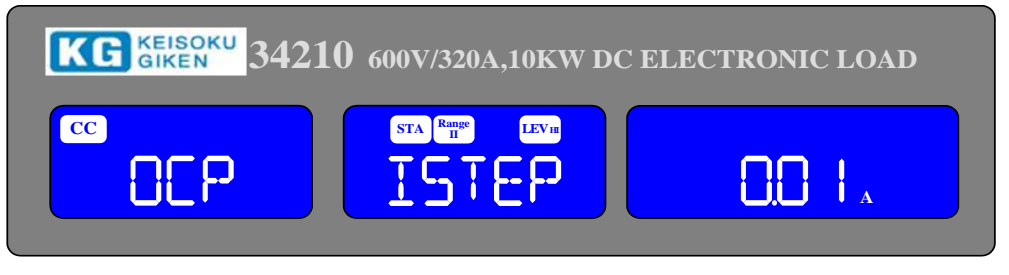

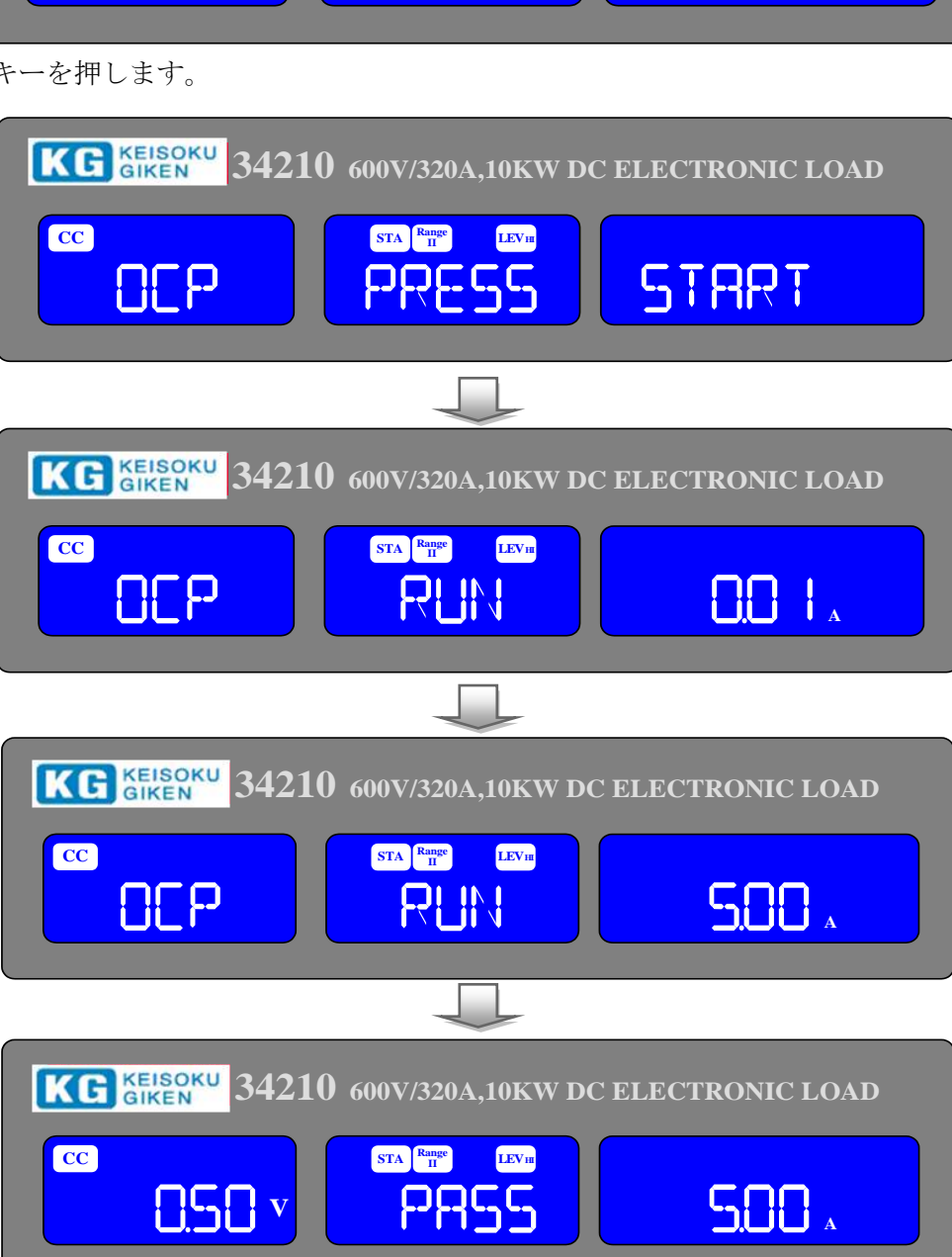

[START/STOP]キーを押します。

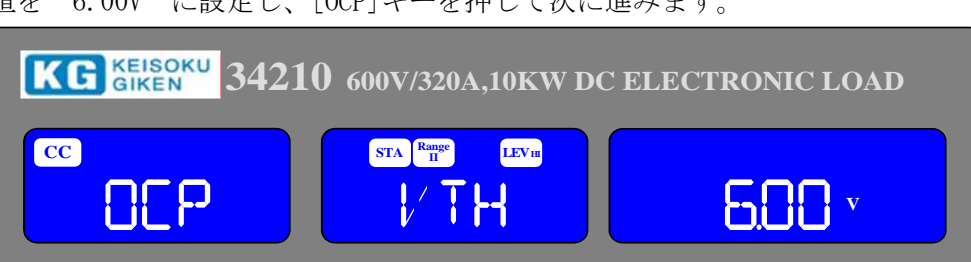

負荷電圧の閾値を"6.00V"に設定し、[OCP]キーを押して次に進みます。

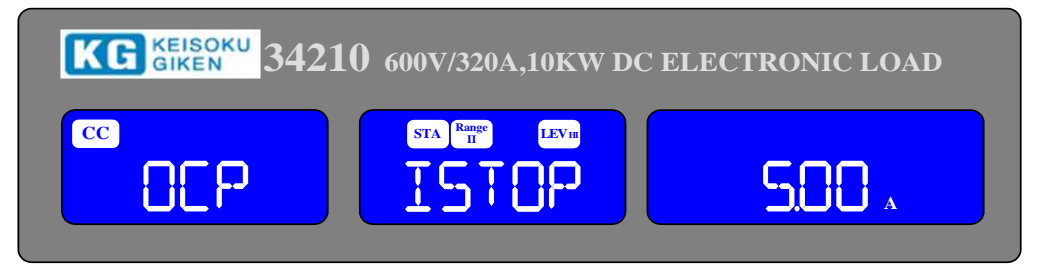

負荷電流の停止値を"5A"に設定して、[OCP]キーを押して次に進みます。

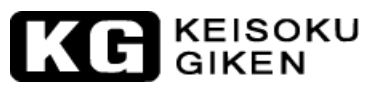

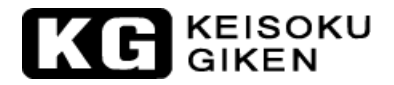

供試物の出力電圧が設定した閾値(Vth)以下に降下し、電流トリップ点が電流上限値(I\_Hi)と電流下限値(I\_Lo)の間になった時、電流メーターLCD表示に「PASS」と表示し、それ以外は「OCP」「ERROR」と表示される。

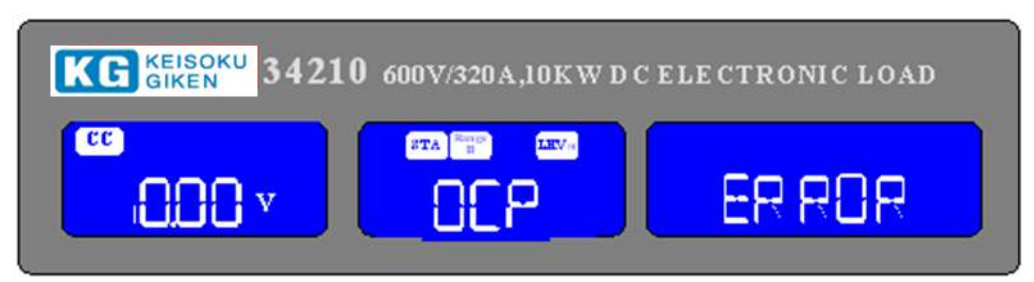

## 5.10.2. リモートコントロールでの過電流保護試験の設定

例:

| REMOTE        | (リモートコントロールの設定)                       |
|---------------|---------------------------------------|
| TCONFIG OCP   | (過電流保護試験の設定)                          |
| OCP:START 0.1 | (負荷開始電流を"0.1A"に設定します。)                |
| OCP:STEP 0.01 | (負荷間隔電流を"0.01A"に設定します。)               |
| OCP:STOP 2    | (負荷電流停止を"2A"に設定します。)                  |
| VTH 3.0       | (OCP 負荷臨界電圧を"3.0V"に設定します。)            |
| IL 0          | (電流下限を"OA"に設定します。)                    |
| IH 2          | (電流上限を"2A"に設定します。)                    |
| NGENABLE ON   | (NG 判定"ON"に設定します。)                    |
| START         | (過電流保護試験を開始します。)                      |
| TESTING?      | (テストの完了、1:測定中、0:測定完了を示します。)           |
| NG?           | (PASS/FAIL について、0:PASS、1:FAIL を示します。) |
| OCP?          | (過電流保護試験の電流値を尋ねます。)                   |
| STOP          | (テストを停止します。)                          |
|               |                                       |

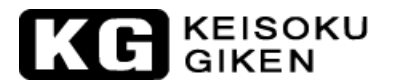

# 5.11. 電源装置の過電力保護試験

- 5.11.1. 過電力保護試験(OPP)の手動操作
- 例: 最初に、[LIMIT]キーを押して「W\_Hi」を設定します。(例 W\_Hi 20.00W)次に、[LIMIT]キーを押して「W\_Lo」を設定します。(例 W\_Lo 0W)

| CC<br>SUCCV<br>SUCCV<br>SUCV<br>SUCCV<br>SUCCV<br>SUCCV<br>SUCV<br>SUC                                                                         | ) |
|----------------------------------------------------------------------------------------------------|---|
| CP<br>SOCOVY<br>SOCOVY<br>STAR<br>STAR |   |

[OPP]キーを押して、過電力保護試験の設定に進みます。

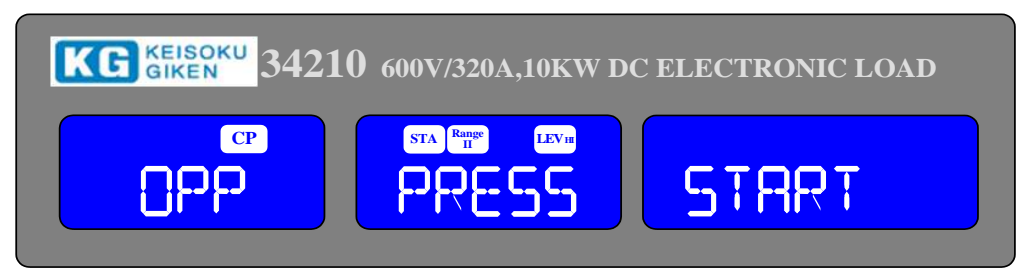

開始電力を"OW"に設定し、[OPP]キーを押して次に進みます。

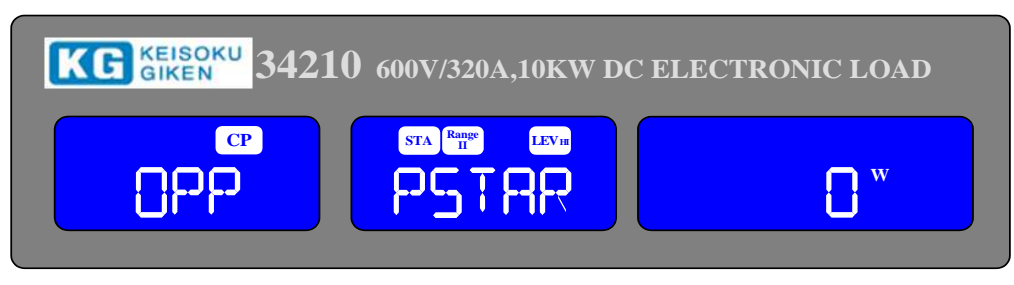

上矢印キーを押してステップ値を"2W"に設定して、[OPP]キーを押して次に進みます。

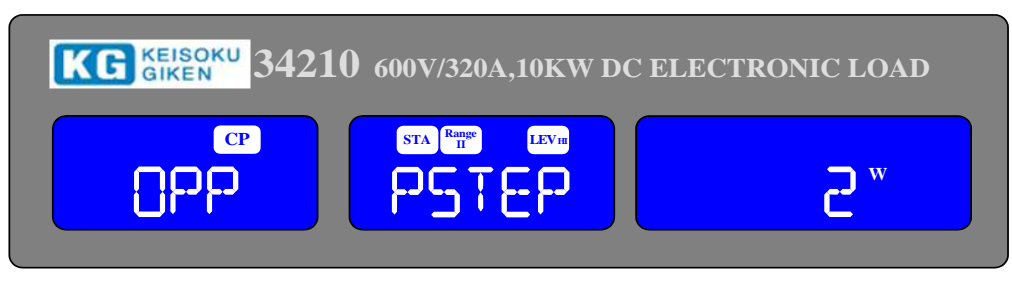

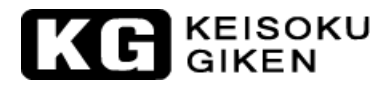

上矢印キーを押して停止電力を"100W"に設定して、[OPP]キーを押して次に進みます。

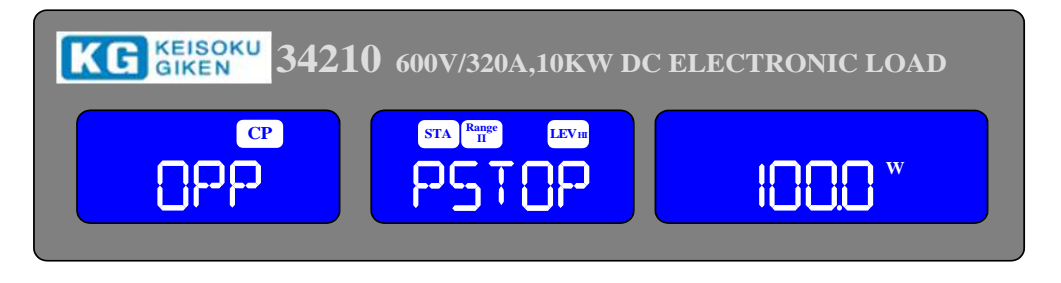

過電力保護の閾値を"6.00V"に設定し、[OPP]キーを押して次に進みます。

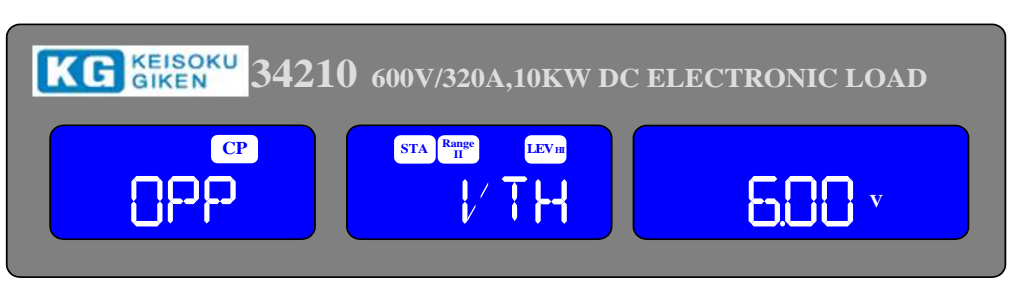

[START/STOP]キーを押します。

| KG KEISOKU 34210 600V/320A,10KW DC ELECTRONIC LOAD                              |
|---------------------------------------------------------------------------------|
| CP<br>CP<br>PRESS START                                                         |
|                                                                                 |
| KG KEISOKU<br>GIKEN 34210 600V/320A,10KW DC ELECTRONIC LOAD                     |
| CP<br>CP<br>CP<br>CP<br>CP<br>CP<br>CP<br>CP<br>CP<br>CP<br>CP<br>CP<br>CP<br>C |
|                                                                                 |
| KG KEISOKU 34210 600V320A,10KW DC ELECTRONIC LOAD                               |
|                                                                                 |
|                                                                                 |

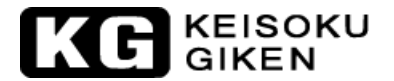

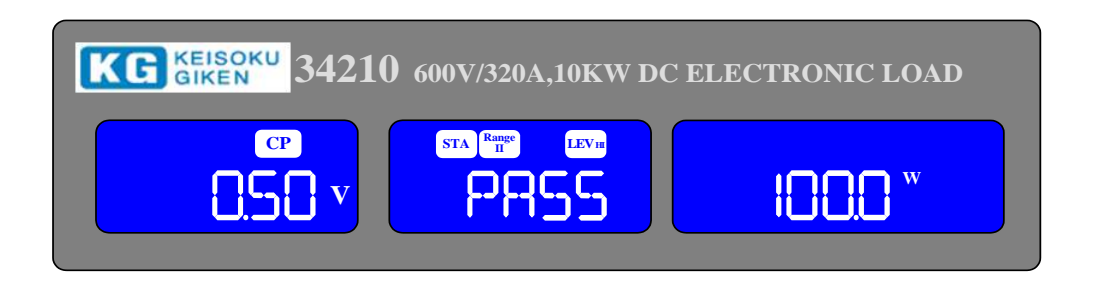

供試物の出力電圧が設定した閾値(Vth)以下に降下し、電力トリップ点が電力上限値(W\_Hi)と電力下限値 (W\_Lo)の間になった時、電流メーターLCD表示に「PASS」と表示し、それ以外は「OPP」「ERROR」と表示 されます。

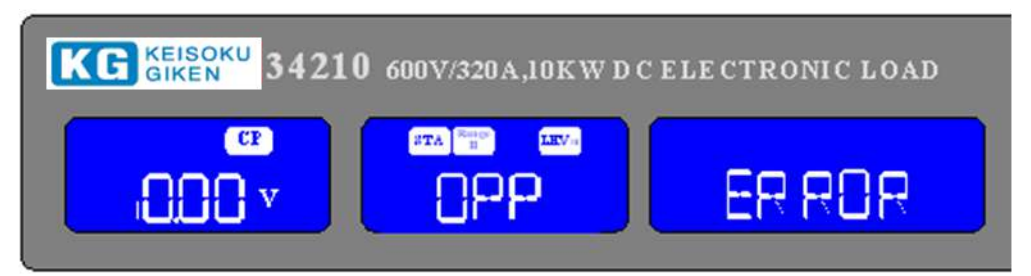

## 5.11.2. リモートコントロールでの過電力保護試験の設定

| 例:          |                                       |
|-------------|---------------------------------------|
| REMOTE      | (リモートコントロールの設定)                       |
| TCONFIG OPP | (過電力保護試験の設定)                          |
| OPP:START 3 | (開始電力を 3₩ に設定します。)                    |
| OPP:STEP 1  | (ステップ電力値を 1W に設定します。)                 |
| OPP:STOP 5  | (停止電力を 5Wに設定します。)                     |
| VTH 3.0     | (過電力保護の閾値を 3.0V に設定します。)              |
| WL O        | (下限電力を OW に設定します。)                    |
| WH 5        | (上限電力を 5W に設定します。)                    |
| NGENABLE ON | (NG 判定"ON"に設定します。)                    |
| START       | (過電力保護試験を開始します。)                      |
| TESTING?    | (テストの完了、1:測定中、0:測定完了を示します。)           |
| NG?         | (PASS/FAIL について、0:PASS、1:FAIL を示します。) |
| OPP?        | (過電力保護試験の電力値を取得します。)                  |
| STOP        | (テストを停止します。)                          |
|             |                                       |

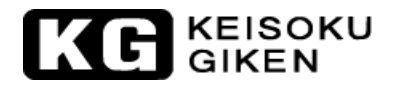

- 5.12. 電源装置の短絡試験
- 5.12.1. 短絡の手動操作
- 例: 短絡試験の設定をする為、[Short]キーを押して次に進みます。

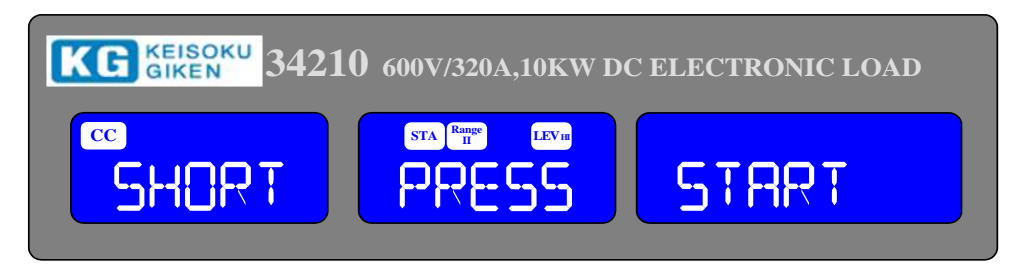

上矢印キーを押して短絡する時間を"10000ms"に設定し、[Short]キーを押して次に進みます。

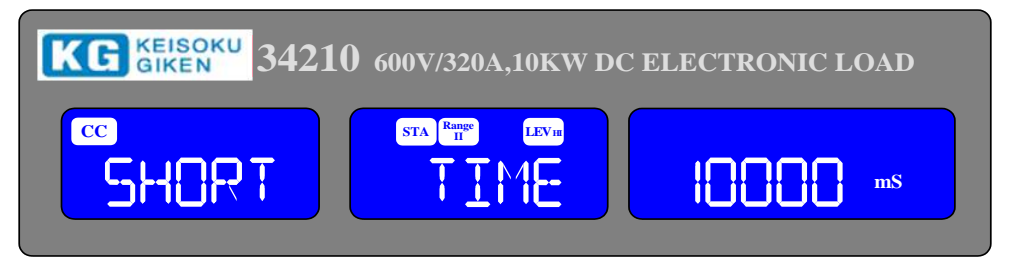

下矢印キーを押して「V-Hi」電圧を"1.00V"に設定し、[Short]キーを押して次に進みます。

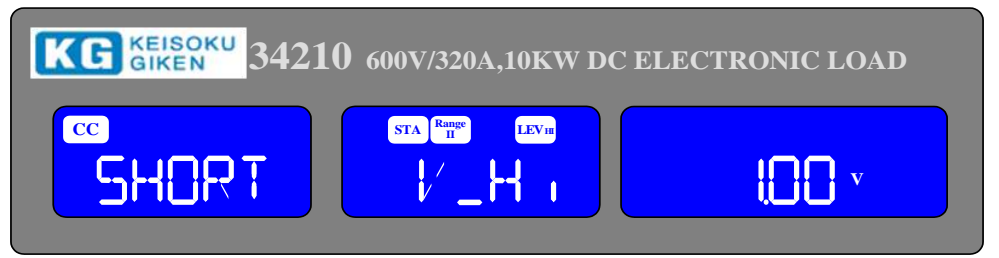

下矢印キーを押して「V-Lo」電圧を"0.00V"に設定し、[Short]キーを押して次に進みます。

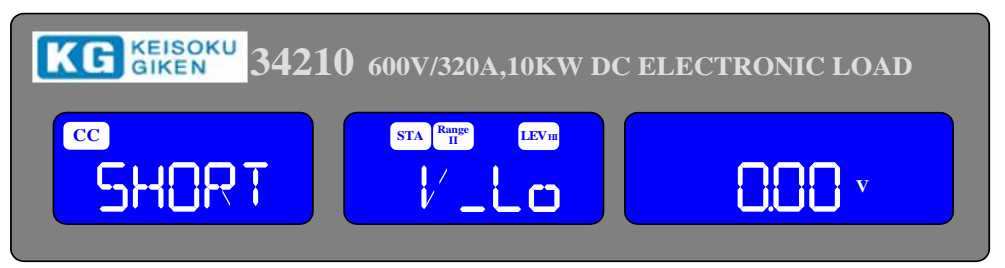

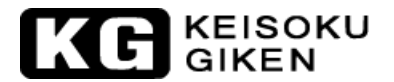

[START/STOP]キーを押します。

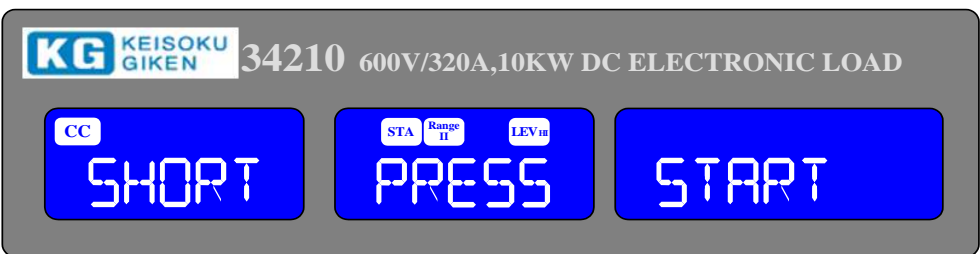

供試物の出力電圧が電圧降下し、出力電圧が上限値(V\_Hi)と下限値(V\_Lo)の間に有る時、電流メーター LCD 表示に「PASS」と表示されます。

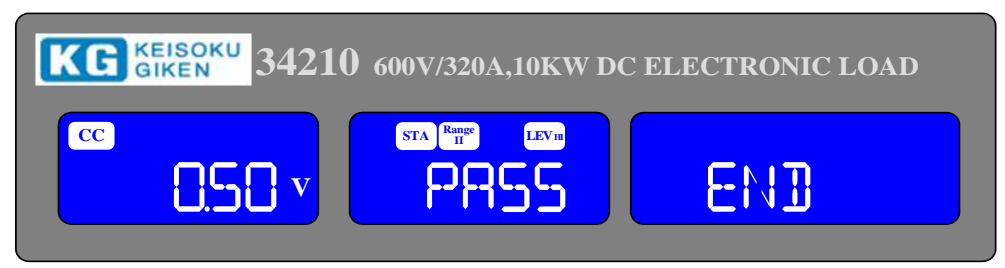

供試物の出力電圧が電圧降下し、出力電圧が上限値(V\_Hi)と下限値(V\_Lo)の間に無い時、電流メーターLCD表示に「FAIL」と表示されます。

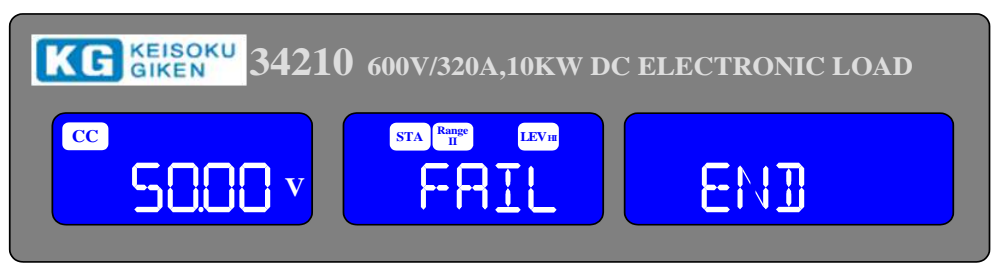

5.12.3. リモートコントロールでの短絡の設定

| 例:            |                             |
|---------------|-----------------------------|
| REMOTE        | (リモートコントロールを設定します。)         |
| TCONFIG SHORT | (短絡試験を設定します。)               |
| STIME 1       | (短絡時間を"1ms"に設定します。)         |
| NGENABLE ON   | (NG 判定"ON"に設定します。)          |
| START         | (短絡試験を開始します。)               |
| TESTING?      | (テストの完了、1:測定中、0:測定完了を示します。) |
| STOP          | (テストを停止します。)                |

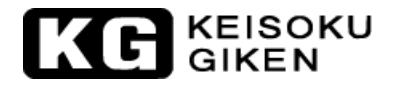

# 付録1 34100/34200/34300シリーズGPIBプログラムの例 C言語プログラムの例

/\*Link this program with appropriate\*cib\*.obj.\*/

/\* This application program is written in TURBO C 2.0 for the IBM PC-AT compatible. The National Instruments Cooperation (NIC) Model PC-2A board provides the interface between the PC-AT and a PRODIGIT MPAL ELECTRONIC LOAD. The appropriate \*cib\*.obj file is required in each program to properly link the NIC board to C LANGUAGE. and include the <decl.h.> HEADER FILE to C LANGUAGE. \*/

#include <stdio.h> #include <dos.h> #include <math.h> #include "decl.h" /\*NI GPIB CARD HEADER FILE\*/ main() {char ouster[20], rdbuf[15], spec[10]; int i, ch, load; /\*Assign unique identifier to the device "dev5" and store in variable load. check for error. ibfind error = negative value returned. \*/ if((load = ibfind( "dev5" )) < 0)/\*Device variable name is load\*/ {/\*GPIB address is 5\*/ printf( "¥r\*\*\* INTERFACE ERROR! \*\*\*¥a¥n");
printf( "¥r¥nError routine to notify that ibfind failed.¥n"); /\*Clear the device\*/ if((ibclr(load)) & ERR); {printf( "INTERFACE ERROR!¥a" ); exit(1);} clrscr(); /\*Clear load error register\*/ ibwrt(load, outstr, 6); "CLR", 3); ibwrt(load, "NAME?", 5);/\*Get the 33831 load specification\*/ ibwrt(load, delay(100); strset(rdbuf, '¥0'); /\* Clear rdbuf string buffer\*/ strset(spec, '¥0'); /\* Clear spec string buffer\*/ ibrd(load, spec, 20); if (spec[3] == '9') printf( "¥n 34000 series specification error!"); /\* Set the channel 1, preset off, current sink 1.0 amps and load on commands to the load.\*/ "chan 1;pres off;curr:low 0.0;curr:high 1.0;load on", 50); ibwrt(load. "meas:curr?", 10); ibwrt(load, delay(100); /\*Get the load actially sink current from the load\*/ ibrd(load, rdbuf, 20); /\*go to local.\*/ ibloc(load);

# KEISOKU GIKEN

### BASIC 言語プログラムの例

LOAD DECL. BAS using BASICA MERGE command. 100 REM You must merge this code with DECL. BAS 105 REM 110 REM Assign a unique identifier to the device "dev5" and store it in variable load%. 125 REM udname\$ = "dev5" 130 140 CALL ibfind (udname\$, load%) 145 REM 150 REM Check for error on ibfind call 155 REM IF load% < 0 THEN GOTO 2000 160 165 REM 170 REM Clear the device 175 REM 180 CALL ibclr (load%) 185 REM 190 REM Get the 33831 load specification 195 REM wrt\$ = "NAME?": CALL ibwrt (load%, wrt\$) 200 rd\$ = space\$ (20): CALL ibrd (load%, d\$) 210215 REM220 REM Preset off, current sink 1.0 amps and load on commands to the load. 225 REM 230 wrt\$ = "pres off; curr:low 0.0; curr:high 1.0; load on" 240 CALL ibwrt (load%, wrt\$) 245 REM 250 REM Get the load actially sink current from the load 255 REM wrt\$ = "meas:curr?": CALL ibwrt (load%, wrt\$) 260 270rd\$ = space\$(20): CALL ibrd (load%, rd\$) 275 REM 280 REM Go to local 285 REM 290 CALL ibloc (load%) 300 END 2000 REM Error routine to notify that ibfind failed. 2010 REM Check software configuration. 2020 PRINT "ibfind error!": STOP

# KEISOKU GIKEN

# 付録2 34100/34200/34300シリーズのUSBの使用説明

1. USB ドライバをインストールします。CD-ROM に収録された USB¥SETUP¥PL-2303 Driver Installer.exe を実行します。

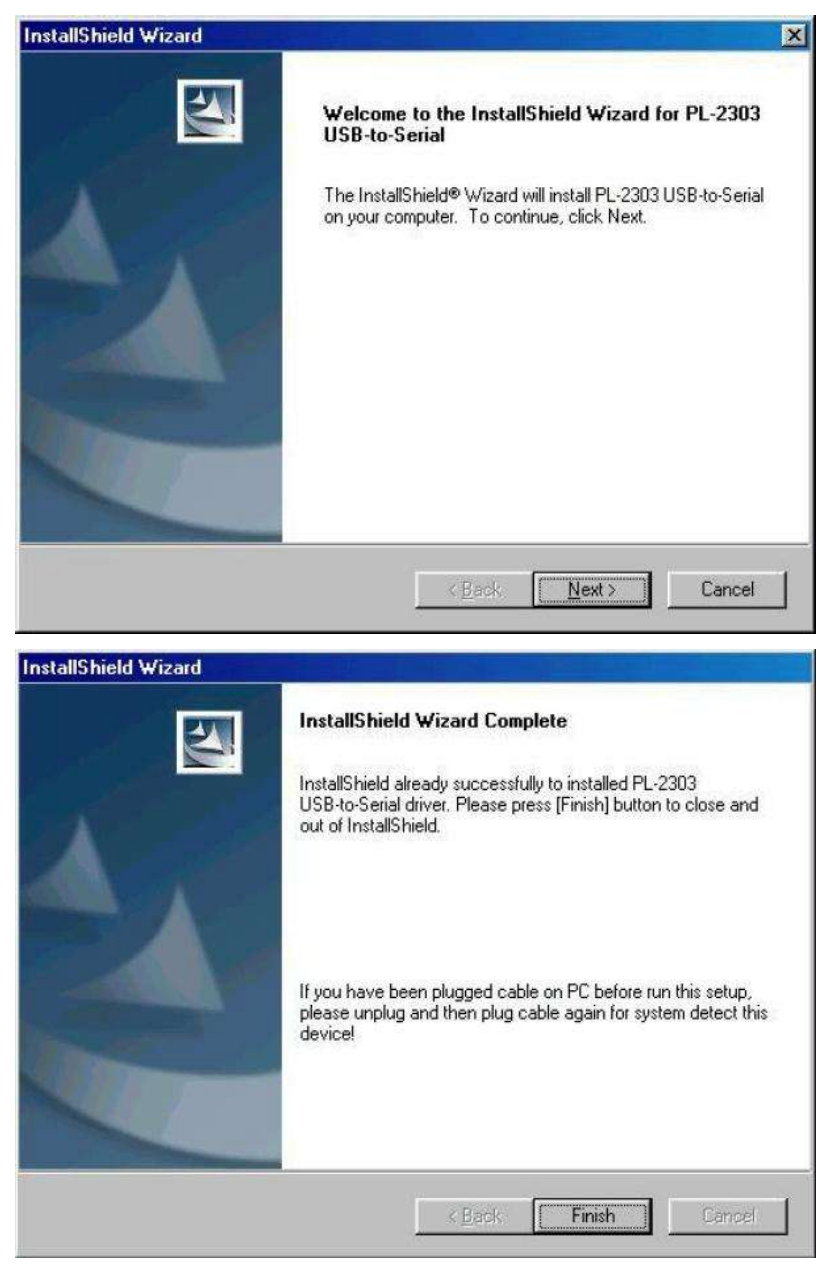

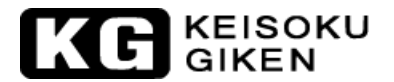

インストール完了後、USB ケーブルを 34100/34200/34300 シリーズの USB 端子と PC の USB 端子を接続します。この時、PC のシステムに「USB to Serial Port(COM3)」が表示されていますので、選択して下さい。ボーレートを"115200bps"に、Flow control を"Hardware"に設定すると、COM3 で 34100/34200/34300 シリーズをコントロールすることができます。

※COM のポート番号は使用する PC により異なります。

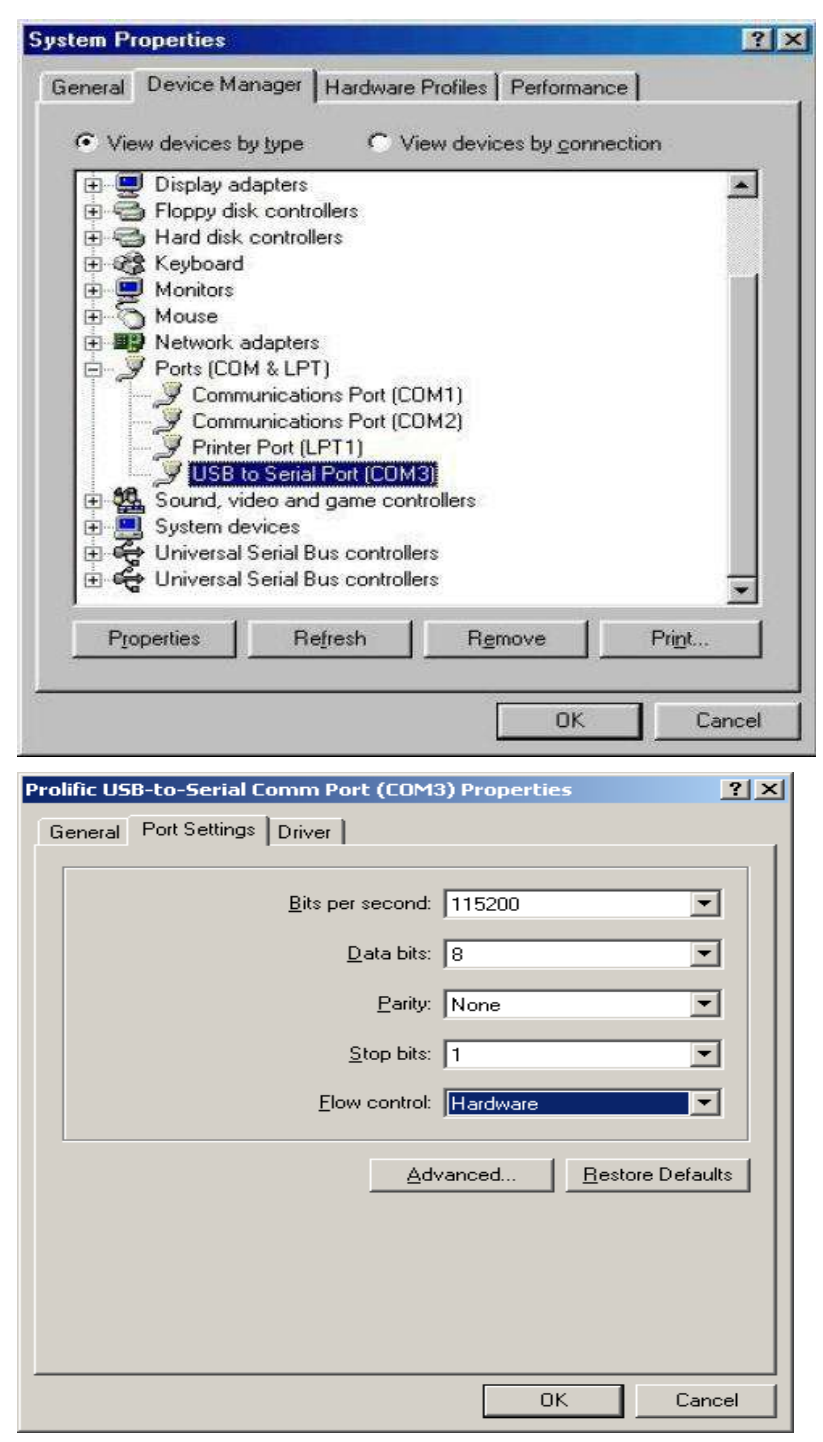

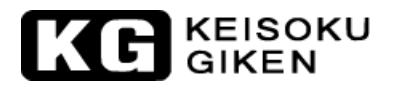

## 付録3 34100/34200/34300シリーズのLANの使用説明

- 1.34100/34200/34300 シリーズに電源及び LAN ケーブルを接続します。LAN ケーブルのもう一方は HUB に接続します。
- 2. CD-ROMのLANのパスの下にある「ETM. EXE」を実行すると、以下のような画面が表示されます。何も 表示されない場合、[F5]キーを押して再度、ネットワークを検出するか、最初のステップが正常に 完了しているかどうかを確認して下さい。

| 4          | Eth | ernet Manager |             |                   | _ 🗆 🗵     |
|------------|-----|---------------|-------------|-------------------|-----------|
| <u>V</u> i | iew | Config        |             |                   |           |
|            | IP  | Address       | Subnet Mask | MAC Address       | Device ID |
|            | 192 | 2.168.16.123  | 255.255.0.0 | 00-01-3D-70-5F-F5 | 1         |
|            |     |               |             |                   |           |
|            |     |               |             |                   |           |
|            |     |               |             |                   |           |
|            |     |               |             |                   |           |
|            |     |               |             |                   |           |
|            |     |               |             |                   |           |
|            |     |               |             |                   |           |
|            |     |               |             |                   |           |
|            |     |               |             |                   |           |
| I          |     |               |             |                   |           |
|            |     |               |             | Devices det       | ected   1 |

3. 画面に現在検出された装置が表示されます。選択をクリックし、 "Config"の"Set IP Address"を 押すと、以下のような画面が現れます。

| Set IP Address |                |        |
|----------------|----------------|--------|
| IP Address     | 192.168.16.123 | ОК     |
| Subnet Mask    | 255.255.0.0    | Cancel |

4. 使用可能な"IP Address"と"Subnet Mask"を設定します。(ネット管理者から正確なネット設定値を 確認下さい)。

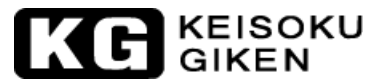

| Controller Setup                                                           |                      |              |  |  |
|----------------------------------------------------------------------------|----------------------|--------------|--|--|
| IP address                                                                 | 192.168.             | 16.128       |  |  |
| Subnet mask                                                                | 255.255.             | 255.0        |  |  |
| Gateway address                                                            | 0.0.0.0              |              |  |  |
| Network link speed                                                         | Auto                 | ~            |  |  |
| DHCP client                                                                | Enable               | ×            |  |  |
| Socket port of HTTP setup                                                  | 80                   | ×            |  |  |
| Socket port of serial I/O                                                  | 4001 TCP Server 🐱    |              |  |  |
| Socket port of digital I/O                                                 | 5001                 | TCP Server 🐱 |  |  |
| Destination IP address / socket port<br>(TCP client and UDP)<br>Connection | 0.0.0.0 0            |              |  |  |
| TCP socket inactive timeout (minutes)                                      | 0                    |              |  |  |
| Serial I/O settings (baud rate, parity,<br>data bits, stop bits)           | 115200 🗸 N 🗸 8 🖌 1 🖌 |              |  |  |
| Interface of serial I/O                                                    | RS 232 (RTS/CTS)     |              |  |  |
| Packet mode of serial input                                                | Disable 🛩            |              |  |  |
| Device ID                                                                  | 1                    |              |  |  |
| Report device ID when connected                                            | Disable 🛩            |              |  |  |
| Setup password                                                             |                      |              |  |  |

5. 全てのステップの編集が完了すると、以下のような機器設定の画面が表示さます。

6. 関連設定値を入力下さい:

- 1. IP Address:ご使用のネットワークで使用可能な IP アドレスを入力して下さい。
- 2. Subnet Mask:ご使用のネットワークで使用可能なサブネットマスクを入力して下さい。
- Gateway Address:ご使用のネットワークで使用可能なゲートウェイアドレスを入力して下さい。
- Network link speed:ネットワークリンク速度、初期設定値は "AUTO" です。 4.
- 5. DHCP client:動的 IP 設定、初期設定値は"Enable"です。
- Socket port of HTTP setup:初期設定値は "80" です。 6.
- Socket port of serial I/0: "4001"、"TCP Server"に設定して下さい。
   Socket port of digital I/0: "5001"、"TCP Server"に設定して下さい。
- 9. Destination IP address/socket port (TCP client and UDP) Connection:設定する必要はありま せん。
- 10. TCP socket inactive timeout(minutes): 設定する必要はありません。
- 11. Serial I/O settings (baud rate, parity, data, bits, stop bits) :"115200"、"N"、"8"、"1"を 入力下さい。
- 12. Interface of serial I/0:RS-232 (RTS/CTS)を固定使用下さい。
- 13. Packet mode of serial input:設定値は"Disable"で、設定する必要はありません。
- Device ID:設定値は"5"で、設定する必要はありません。 14.
- 15. Report device ID when connected:"Auto"に設定して下さい。
- Setup password:インストールパスワードを設定することができますが、設定しないことを推奨し 16. ます。

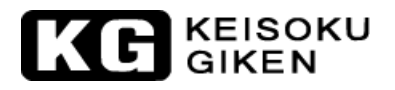

## 付録4 自動シーケンス機能[Edit]、[Enter]、[Exit]、[Save]、 [Store]キーの操作

#### 編集モード

- (1) "動作モード"、レンジ、電流値等の負荷状態を設定して"LOAD ON"にする。
- (2) "STATE"メモリに負荷状態を設定する為[Store]キーを押して下さい。
- (3) 負荷状態のシーケンスを設定する為、(1)~(2)を繰り返します。
- (4) 本器のフロントパネルで[Shift]と[SEQ.]キーを同時に押して下さい。
- (5) 編集モードを選択する為、上矢印キーと下矢印キーを押して下さい。
- (6) プログラムを登録する番号[1]~[9]キーを押して下さい。
- (7) "STATE"メモリを選択する為、" STATE "の上矢印キーと下矢印キーを押して下さい。
- (8) 次のステップへ進む為[Enter]キーを押して下さい。
- (9) シーケンスのステップを作成する為、(6)~(8)を繰り返して下さい。
- (10) ステップを確定する為、[Save]キーを押して下さい。
- (11)繰り返し回数を設定する為、LCD表示に "rept"が表示されます。
- (12) シーケンスループの繰り返し回数を設定する為、上矢印キーと下矢印キーを押して下さい。
- (13) 編集したシーケンスを確定する為、[Enter]キーを押して下さい。

#### テストモード

- (1) 本器のフロントパネルで[Shift]と[SEQ.]キーを同時に押して下さい。
- (2) テストモードを選択する為、上矢印キーと下矢印キーを押して下さい。
- (3) プログラムを実行する番号[1]~[9]キーを押して下さい。
- (4) シーケンスを実行する為、[Enter]キーを押して下さい。
- (5) テストを実行した後、LCD 表示に "PASS"又は、 "FAIL"の結果を表示します。

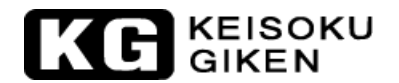

#### シーケンスの例

本例では、以下の図を基本にプログラムを作成します。

プログラムは、ステップ1~8を2回繰り返します。シーケンスを2回繰り返した後、"LOAD OFF"にしてシーケンスを終了します。

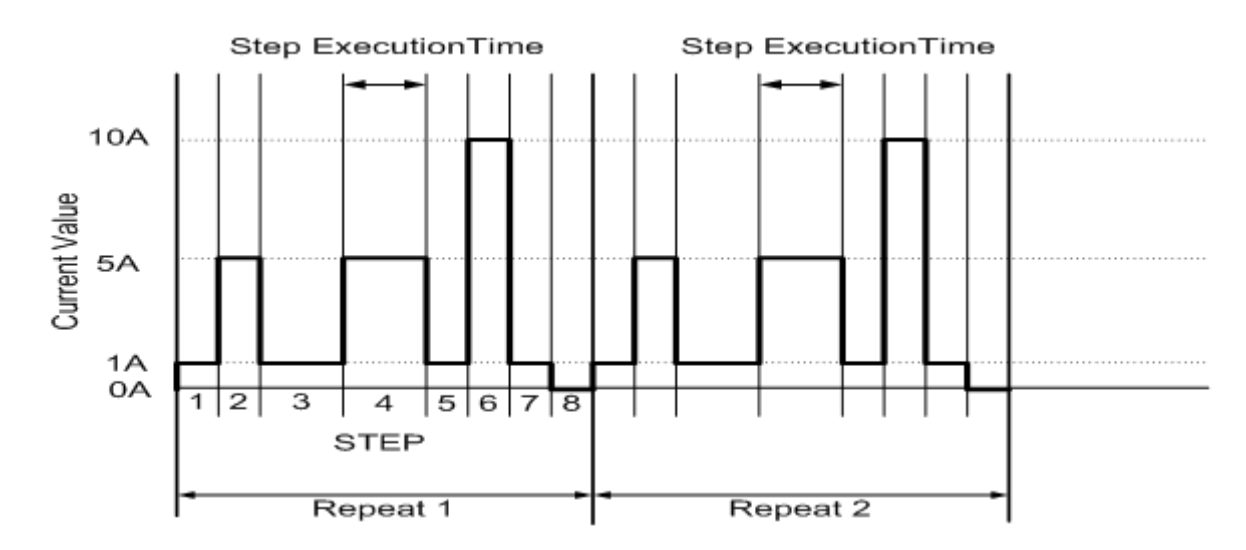

| シーケンス番号 | ステップ番号 | 電流値 | 試験時間(T1+T2) |
|---------|--------|-----|-------------|
| 3       | 1      | 1A  | 200mS       |
| 3       | 2      | 5A  | 200mS       |
| 3       | 3      | 1A  | 400mS       |
| 3       | 4      | 5A  | 400mS       |
| 3       | 5      | 1A  | 200mS       |
| 3       | 6      | 10A | 200mS       |
| 3       | 7      | 1A  | 200mS       |
| 3       | 8      | OA  | 200mS       |

#### プログラムの作成

- (1) 負荷電流値を設定し、"STATE" 1~8に保存します。
- (2) 動作モードを設定します。
- (3) [Mode] キーを押して「CC」モードに設定します。
- (4) レンジを設定します。
- (5) [Range]キーを押して"レンジⅡ"に固定します。
- (6) [LOAD]キーを押して "LOAD ON" にします。
- (7) ステップ1~8の電流値を設定し、"STATE"1~8のメモリへ保存します。
- (8) 本器のフロントパネルで[Shift]と[SEQ.]キーを同時に押して下さい。
- (9) 編集モードを選択する為、上矢印キーと下矢印キーを押して下さい。
- (10) シーケンスを編集する為、シーケンス番号"3"を押して下さい。
- (11) "STATE"1を保存する為、上矢印キーと下矢印キーを押して選択して下さい。
- (12) [Enter]キーを押してシーケンスメモリを確定します。
- (13) 上矢印キーと下矢印キーを押して試験時間を設定して下さい。
- (14) [Enter]キーを押してシーケンスステップを確定します。
- (15) ステップ1~8を設定する為、(8)~(12)を繰り返します。
- (16) ステップ1~8の内容を保存する為、[Save]キーを押して下さい。
- (17) 繰り返しを1回にする為、上矢印キーと下矢印キーを押して"1"にします。
- (18) [Enter]キーを押してリピート設定を確定します。

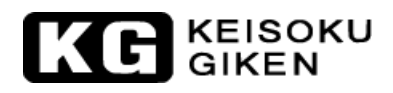

試験波形

| Tek      | n | 🖪 Ready | M Pos: 990.0ms   | CH1                       |
|----------|---|---------|------------------|---------------------------|
|          |   |         |                  | Coupling                  |
|          |   |         |                  | BW Limit<br>Off<br>100MHz |
|          |   |         | 11111            | Volts/Div<br>Coarse       |
|          |   |         |                  | Probe                     |
| 1+       |   | M 250   | ns CH1 /         | Invert<br>Off<br>400mV    |
| 0111 210 |   | 25-Se   | o-08 09:17 <10Hz | 1001117                   |

# KEISOKU GIKEN

# 保証規定

本製品に関して当社の厳密な製品検査に合格したものです。

納入後1年以内に故障等に初期の目的、仕様を満たさなくなった場合で、その原因が弊社の製造上の責任 による場合は無償にて修理いたします。

お買い上げの商社または当社にお申し出ください。当社工場内にて修理いたします。

なお、本製品は「シリアル番号」にて出荷管理しております。ご依頼の際は「製品名」および「シリアル 番号」をお知らせください。

但し、測定確度に関しては、納入後6ヶ月間保証します。

保証期間内におきましても以下の場合には有償修理となります。

 ・本製品の説明書に記載された使用方法および注意事項に反するお取扱いによって生じた故障・損傷の 場合。

- ・当社の承諾なく改造・修理を実施した場合。
- ・お客様による輸送、移動時の落下、衝撃等、お客様のお取り扱いが適正でない為に生じた故障・損害の場合。
- ・火災・地震・水害等の天災地変による故障・損傷の場合。
- ・異常入力電圧により生じた故障・損害の場合。
- ・技術者を派遣した場合。
- ※ 有償/無償を問わず損傷が非常に大きく修復が困難と判断されるものにつきましては修理サービスを 辞退させていただく場合がございます。
- ※ この保証は本製品が日本国内で使用される場合に限り有効です。

This warranty is valid only in Japan

# 34100/34200/34300 シリーズ 大容量直流電子負荷装置 取扱説明書

M-2376 Rev1.03

発行日 2015年5月8日

株式会社 計測技術研究所 住所:〒224-0037 横浜市都筑区茅ヶ崎南 2-12-2 URL <u>http://www.keisoku.co.jp/</u>

本製品についてのお問い合わせに付きましては以下にご連絡ください。

営業的なお問い合わせ TEL: 045-948-0277 FAX: 045-948-0224

E-mail: <u>PWsales@hq.keisoku.co.jp</u>

技術的なお問い合わせ TEL: 045-948-0214 FAX: 045-948-0224

E-mail: <u>PW-support@hq.keisoku.co.jp</u>